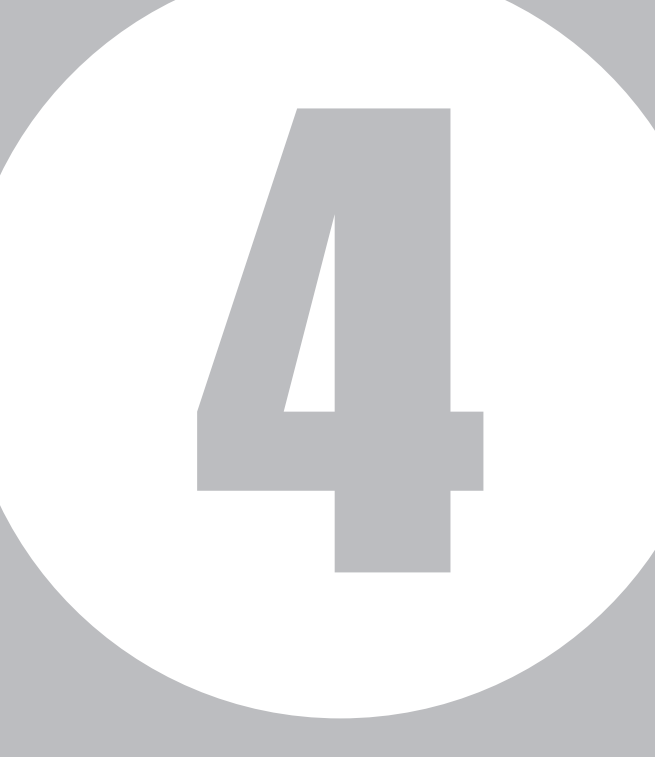

### 第4章

#### トラヒックメニュー編

| 1 | トラヒック照会(利用状況照会) | P284~303 |
|---|-----------------|----------|
| 2 | トラヒックレポート       | P304~335 |
| 3 | 接続確認内容照会        | P336~343 |
| 4 | トラヒックアラーム       | P344~351 |

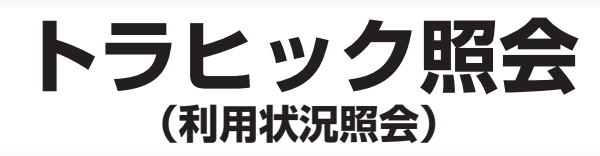

トラヒック照会では、フリーダイヤルやナビダイヤルのコール状況を照会できます。また、照会結果をCSVファイル でダウンロードすることも可能です。

#### 照会単位

トラヒック照会単位は、下記のとおりです。照会結果は、簡易と詳細が選択できます。

#### ①【サービス番号別トラヒック照会】 サービス番号ごとにコールの状況を照会できます。

| 照会内容<br>(表示区分) | サービス番号 | 照会種別 | 照会期間 | 照会件数 | 照会区間 | 総呼数 | 完了呼数 | 待合後完了呼 | 接続完了率 | 不完了呼 | 時間外呼 | 話中遭遇呼 ※1 | FD/ND話中 | 着LS話中 | 途中放棄 ※2 | 呼中放棄 | 無応答遭遇呼 | 案内中放棄 | 接続拒否呼 | 地域外呼 | 限度超過 * *5 | 迷惑拒否 ※5 | 待中放棄 ※5 | 待時超過 ※5 | 待数超過 ※5 | 待リトライオーバー ※ | メッセージ蓄積呼数 %5 | その他 | 平均通話時間 | 待後完了平均待合時間 | 待中放棄平均待合時間 |
|----------------|--------|------|------|------|------|-----|------|--------|-------|------|------|----------|---------|-------|---------|------|--------|-------|-------|------|-----------|---------|---------|---------|---------|-------------|--------------|-----|--------|------------|------------|
| 簡易             |        | *6   | *6   | *6   |      |     |      |        |       |      |      |          |         |       |         |      |        |       |       |      |           |         |         |         |         |             |              |     |        |            |            |
| 詳細             |        | *6   | *6   | *6   |      |     |      |        |       |      |      |          |         |       |         |      |        |       |       |      |           |         |         |         |         |             |              |     |        |            |            |

②【サービス番号別着信ACDグループ別トラヒック照会】 ACDグループごとにコールの状況を照会できます。

| 詳細 | 簡易 | 照会内容<br>(表示区分)                        |
|----|----|---------------------------------------|
|    |    | サービス番号                                |
| *6 | *6 | 照会種別                                  |
| *6 | *6 | 照会<br>期間                              |
| *6 | *6 | 照会件数                                  |
|    |    | 照会<br>区<br>間                          |
|    |    | ACDグループ番号                             |
| жЗ | жЗ | <b></b><br>看<br>信<br>電<br>話<br>番<br>号 |
|    |    | 総呼数                                   |
|    |    | 完了呼数                                  |
|    |    | 待合後完了呼                                |
|    |    | 接続完了率                                 |
|    |    | 个完了呼                                  |
|    |    | 時間外呼                                  |
|    |    | 詰中遭遇呼 ※                               |
|    |    | FD/ND話中                               |
|    |    | 着<br>し<br>S<br>話<br>中                 |
|    |    | 途中放棄 ※2                               |
|    |    | 呼中放棄                                  |
|    |    | 無応答遭遇呼                                |
|    |    | 案内中放棄                                 |
|    |    | 接続拒否呼                                 |
|    |    | 地域外呼                                  |
|    |    | 限度超過 ※ ※                              |
|    |    | 迷惑拒否 ※5                               |
|    |    | 待中放棄 ※5                               |
|    |    | 待時超過 ※5                               |
|    |    | 待数超過 ※5                               |
|    |    | 待リトライオーバー ※                           |
|    |    | メッセージ蓄積呼数 %5                          |
|    |    | その他                                   |
|    |    | 半均通話時間                                |
|    |    | 待後完了平均待合時間                            |
|    |    | 待中放棄平均待合時間                            |
|    |    |                                       |

#### ③【サービス番号別着信電話番号別トラヒック照会】 着信電話番号ごとにコールの状況を照会できます。

| 詳細 | 簡易 | 照会内容<br>(表示区分)        |
|----|----|-----------------------|
|    |    | サービス番号                |
| *6 | *6 | 照会種別                  |
| *6 | *6 | 照会期間                  |
| *6 | *6 | 照会件数                  |
|    |    | 照会区間                  |
|    |    | 着信電話番号                |
|    |    | 総呼数                   |
|    |    | 完了呼数                  |
|    |    | 待合後完了呼                |
|    |    | 接続完了率                 |
|    |    | 不完了呼                  |
|    |    | 時間外呼                  |
|    |    | 話中遭遇呼 ※               |
|    |    | FD/ND話中               |
|    |    | 着<br>し<br>S<br>話<br>中 |
|    |    | 途中放棄 ※2               |
|    |    | 呼中放棄                  |
|    |    | 無応答遭遇呼                |
|    |    | 案内中放棄                 |
|    |    | 接続拒否呼                 |
|    |    | 地域外呼                  |
|    |    | 限度超過 *4 *5            |
|    |    | 迷惑拒否 4 %5             |
|    |    | 待中放棄 *4 *5            |
|    |    | 待時超過 ※4 ※5            |
|    |    | 待数超過 ※4 ※5            |
|    |    | 待リトライオーバー ※ ※         |
|    |    | メッセージ蓄積呼数 %5          |
|    |    | その他                   |
|    |    | 平均通話時間                |
|    |    | 待後完了平均待合時間 ※4         |
|    |    | 待中放棄平均待合時間 ※4         |

④【着信電話番号(CN)別トラヒック照会】 共通回線(CN)ごとにコールの状況を照会できます。

| 照会内容<br>(表示区分) | 照会種別 | 照会期間 | 照会件数 | 照会区間 | 着信電話番号 | サービス番号 | 総呼数 | 完了呼数 | 待合後完了呼 | 接続完了率 | 不完了呼 | 時間外呼 | 話中遭遇呼 ※1 | FD/ND話中 | 着<br>LS話中 | 途中放棄 ※2 | 呼中放棄 | 無応答遭遇呼 | 案内中放棄 | 接続拒否呼 | 地域外呼 | 限度超過 ※5 | 迷惑拒否 ※5 | 待中放棄 ※5 | 待時超過 ※5 | 待数超過 ※5 | 待リトライオーバー ※ | メッセージ蓄積呼数 ※ | その他 | 平均通話時間 | 谷谷戸ゴま谷合田間 | 寺参記了区匀寺/吉寺引 |
|----------------|------|------|------|------|--------|--------|-----|------|--------|-------|------|------|----------|---------|-----------|---------|------|--------|-------|-------|------|---------|---------|---------|---------|---------|-------------|-------------|-----|--------|-----------|-------------|
| 簡易             | *6   | *6   | *6   |      |        | •      |     |      |        |       |      |      |          |         |           |         |      |        |       |       |      |         |         |         |         |         |             |             |     |        |           |             |
| 詳細             | *6   | *6   | *6   |      |        |        |     |      |        |       |      |      |          |         |           |         |      |        |       |       |      |         |         |         |         |         |             |             |     |        |           | 1           |

#### ⑤【サービス番号別発信地域別トラヒック照会】 発信地域ごとにコールの状況を照会できます。

| 照会内容<br>(表示区分) | サービス番号 | 照会種別 | 照会期間 | 照会件数 | 照会区間 | 都道府県名 | 詳細地域名 | CAU-1 | 着信電話番号 | 総呼数 | 完了呼数 | 待合後完了呼 | 接続完了率 | 不完了呼 | 時間外呼 | 話中遭遇呼 ※1 | FD/ND話中 | 着LS話中 | 途中放棄 ※2 | 呼中放棄 | 無応答遭遇呼 | 案内中放棄 | 接続拒否呼 | 地域外呼 | 限度超過 ※ ※ | 迷惑拒否 ※5 | 待中放棄 ※5 | 待時超過 ※5 | 待数超過 ※5 | 待リトライオーバー ※ | メッセージ蓄積呼数 %5 | その他 | 平均通話時間 | 待後完了平均待合時間 | 待中放棄平均待合時間 |
|----------------|--------|------|------|------|------|-------|-------|-------|--------|-----|------|--------|-------|------|------|----------|---------|-------|---------|------|--------|-------|-------|------|----------|---------|---------|---------|---------|-------------|--------------|-----|--------|------------|------------|
| 簡易             |        | *6   | *6   | *6   | •    |       | *3    | *3    | *3     |     |      |        | •     |      |      |          |         |       |         |      |        |       |       |      |          |         |         |         |         |             |              |     |        |            |            |
| 詳細             |        | *6   | *6   | *6   |      |       | *3    | жЗ    | жз     |     |      |        |       |      |      |          |         |       |         |      |        |       |       |      |          |         |         |         |         |             |              |     |        |            | ullet      |

#### ⑥【サービス番号別発信端末別トラヒック照会】 発信端末ごとにコールの状況を照会できます。

| 照会内容<br>(表示区分) | サービス番号 | 照会種別 | 照会期間 | 照会件数 | 照会区間 | 端末種別 | 都道府県名 | 詳細地域名 | CAIード | 着信電話番号 | 総呼数 | 完了呼数 | 待合後完了呼 | 接続完了率 | 不完了呼 | 接続拒否呼 | 地域外呼 | 限度超過 ※4 ※5 | 迷惑拒否 ※5 | 待中放棄 ※5 | 待時超過 ※5 | 待数超過 ※5 | 待リトライオーバー ※ | メッセージ蓄積呼数 %5 | その他 | 平均通話時間 | 待後完了平均待合時間 | 待中放棄平均待合時間 |
|----------------|--------|------|------|------|------|------|-------|-------|-------|--------|-----|------|--------|-------|------|-------|------|------------|---------|---------|---------|---------|-------------|--------------|-----|--------|------------|------------|
| 簡易             |        | *6   | *6   | *6   |      |      | *3    | жЗ    | жЗ    | *3     |     |      |        |       |      |       |      |            |         |         |         |         |             |              |     |        |            |            |
| 詳細             |        | *6   | *6   | *6   |      |      | *3    | жЗ    | жз    | жз     |     |      |        |       |      |       |      |            |         |         |         |         |             |              |     |        |            |            |

⑦【一括要求】 ①~⑥のトラヒック照会を一括取得できます。

⑧【サービス番号別入力指示ルーティング別トラヒック照会】 入力指示ルーティングの入力結果を照会できます。

⑨【サービス番号別音声認識プロンプト別トラヒック照会】 音声認識プロンプトルーティングの認識結果を照会できます。

| 照会内容<br>(表示区分) | サービス番号 | 照会種別 | 照会期間 | 照会件数 | 照会区間 | 音声認識プロンプト | 商品名 | 認証件数/認証失敗数 |
|----------------|--------|------|------|------|------|-----------|-----|------------|
|                |        | *6   | *6   | *6   |      |           |     |            |

※1 全ての話中遭遇呼[FD/ND話中・着LS話中の合計]です。

※2 全ての途中放棄[呼中放棄・無応答遭遇呼・案内中放棄の合計]です。

※3 照会時に指定した場合、表示されます。

- ※4 フリーダイヤルまたはフリーダイヤル・インテリジェントサービスのみ、表示されます。
- ※5 簡易の場合は、その他の項目に合算されます。
- ※6 画面のみ表示されます。(CSVファイルでは表示されません)

1≘

#### 照会種別

| 照会種別 | 照会可能期間         | データ集計範囲                        |
|------|----------------|--------------------------------|
| 月別   | 照会日から6カ月前までの期間 | 当日データは集計されません。前日までのデータが集計されます。 |
| 日別   | 照会日から90日前までの期間 | 当日データは、約2時間前までのデータが集計されます。     |
| 時間別  | 照会日から90日前までの期間 | 当日データは、約10分前までのデータが集計されます。     |
| 10分別 | 照会日から30日前までの期間 | 当日データは、約1分前までのデータが集計されます。      |

#### 照会結果表示方法

| 画面     | 画面に表形式で表示します。                          |
|--------|----------------------------------------|
| 画面+CSV | 画面に表形式で表示し、CSVファイル(圧縮ファイル)でダウンロードできます。 |
| CSV    | CSVファイル(圧縮ファイル)でダウンロードできます。            |
| グラフ    | 画面にグラフで表示します。                          |

#### CSVファイルのダウンロードについて

- ●CSVファイルは、ZIPファイル形式で圧縮されています。解凍ソフトが必要な場合があります。
- ●CSVファイルのダウンロードは、作成日を含む2日間になります。
- ●ダウンロード方法については、P303を参照してください。
- ●CSVファイルは、オペレータIDごとに50件まで作成できます。50件を超えた場合は、ファイルを削除することで、新たに作成することができます。
- ●照会中に下記のエラーが表示された場合は、データ容量オーバーになっております。照会期間の範囲を縮めるなど設定変更し、再度照会してください。

| Web ペー   | ジからのメッセージ                       | X             |
|----------|---------------------------------|---------------|
| <u>^</u> | TREJ000084<br>照会件数が200万件を超えています | のでCSV出力できません。 |
|          |                                 | ОК            |

#### 【 ご注意 必ずお読みください。

●トラヒック照会の権限のないオペレータIDは利用できません。

**4**章

#### 照会項目

|         | 項目          |                                           | 内容                                                                                                    |
|---------|-------------|-------------------------------------------|----------------------------------------------------------------------------------------------------|
| サービス番   | 号           |                                           | フリーダイヤル番号/ナビダイヤル番号                                                                                                    |
| 照会種別    |             |                                           | 月別/日別/時間別/10分別                                                                                                    |
| 照会期間    |             |                                           | 照会開始年月日時分~照会終了年月日時分                                                                                                    |
| 照会件数    |             |                                           | 照会件数                                                                                                    |
| 照会区間    |             |                                           | 照会年月日時分                                                                                                    |
| ACD グル  | ープ番号        |                                           | ACD グループ番号                                                                                                    |
|         | NTT 呼       |                                           | NTT東日本/NTT西日本回線・NTT コミュニケーションズ回線・ピンク電話からのコール数                                                                                                    |
|         | 公衆呼         |                                           | 公衆電話からのコール数                                                                                                    |
|         | 移動体吗        | <u>i</u>                                  | 自動車·携帯電話からのコール数                                                                                                    |
| 端末種別    | PHS 呼       |                                           | PHS からのコール数                                                                                                    |
|         | 衛星呼         |                                           | 衛星電話からのコール数                                                                                                    |
|         | NCC 呼       |                                           | 他社回線などからのコール数                                                                                                    |
|         | 050Vo       | IP                                        | 未提供                                                                                                    |
|         | 都道府県        | <br>見名                                    | 都道府県名                                                                                                    |
| 発信地域    | 詳細地垣        | <br>招                                     |                                                                                                    |
|         | CA ⊐-       | - K                                       | CA コード                                                                                                    |
| 着信電話者   | <br>昏号      |                                           |                                                                                                    |
| 総呼数     |             |                                           |                                                                                                    |
| 完了呼数    |             |                                           |                                                                                                    |
| 待合後完    |             |                                           |                                                                                                    |
| 接続完了3   |             |                                           |                                                                                                    |
| 不完了呼    |             |                                           |                                                                                                    |
| 1763 43 | 時間风回        | <u>1</u>                                  |                                                                                                    |
|         | 101/101/101 | ≣∔                                        | いらパチャックアイと反応したコール数の合計(FD/ND 託中+巻) S託中)                                                                                                    |
|         | 話中          | FD / ND 14 m                              | $\frac{1}{2} \frac{1}{2} \frac{1}$ |
|         | 遭遇呼         |                                           | クターダイヤルノチェクイヤルの中により投続されるかりたコール数<br>初約回線内の差信でけたるが、差信電託米島での発信、差信などによって託中となったコール数                                                                                                    |
|         |             | ▲1.36中                                    |                                                                                                    |
|         |             | <br>「 「 山 山 山 山 山 山 山 山 山 山 山 山 山 山 山 山 山 |                                                                                                    |
|         | 途中          | 可中放未                                      | 周日間りも田も日平に元日間が9月10にコール数<br>善信者が広答せず 毎広答時ガイダンフが洋出され接続されたかったコール数                                                                                                    |
|         | 放棄          | 無応答遭遇呼                                    | 「自日かん日とり、米ルロビリントンシンから出これは安加されておりフトコールと数<br>(インテリジェントサービスのみ提供)                                                                                                    |
|         |             | 案内中放棄                                     | ┃ガイダンス案内中に発信側が切断したコール数<br>━━━━━━━━━━━━━━━━━━━━━━━━━━━━━━━━━━━━                                                                                                    |
|         | 接続拒否        | 呼                                         | 許容していない端末種別からのコール数                                                                                                    |
|         | 地域外吗        | <u>1</u>                                  | 指定した発信地域以外からのコール数                                                                                                    |
|         | 限度超過        |                                           | 「通話量設定」で設定した限度コール数以上により接続されなかったコール数(フリーダイヤルのみ提供)                                                                                                    |
|         | 迷惑拒否        | 3                                         | 「迷惑電話おことわり」サービスにより接続を拒否したコール数                                                                                                    |
|         | 待中放棄        | 1417                                      | 「話中時待ち合わせ」サービスで待ち合わせ中に発信側が切断したコール数                                                                                                    |
|         | 待時超過        | 1                                         | 「話中時待ち合わせ」サービスで待ち合わせ設定時間を越えて切断されたコール数                                                                                                    |
|         | 待数超過        |                                           | 「話中時待ち合わせ」サービスで待ち合わせ設定数を超過したコール数                                                                                                    |
|         | 待リトラ        | ライオーバー                                    | 「話中時待ち合わせ」サービスで待ち合わせ後、コール接続時にLS話中に3回以上遭遇し切断されたコール数<br>(インテリジェントサービスのみ提供)                                                                                                    |
|         | メッセー        | ・ジ蓄積呼数                                    | メッセージ蓄積に接続したコール数(インテリジェントサービスのみ提供)                                                                                                    |
|         | その他         |                                           | その他(上記以外の要因でつながらなかったコール数)                                                                                                    |
| 平均通話問   | 寺間          | -                                         | 平均通話時間                                                                                                    |
| 待後完了平   | 均待合時        | 間                                         | 「話中待ち合わせ」サービスで待ち合わせ後、接続するまでの平均待ち合わせ時間                                                                                                    |
| 待中放棄    | P均待合時       | 間                                         | 「話中待ち合わせ」サービスで待ち合わせ中に発信者が切断した平均待ち合わせ時間                                                                                                    |
| 入力指示/   | レーティン       | グID                                       | 入力指示ルーティングID(インテリジェントサービスのみ提供)                                                                                                    |
| PB入力値   | 直           |                                           | 入力指示ルーティングの入力結果(インテリジェントサービスのみ提供)                                                                                                    |
| PB入力数   | 收/入力失       | 敗数                                        | 入力指示ルーティングの入力結果の入力数(インテリジェントサービスのみ提供)                                                                                                    |
| 音声認識了   | プロンプト       |                                           | 音声認識プロンプトルーティングID(インテリジェントサービスのみ提供)                                                                                                    |
| 商品名     |             |                                           | 音声認識プロンプトルーティングの音声認識結果(インテリジェントサービスのみ提供)                                                                                                    |
| 認証件数/   | /認証失敗       | 数                                         |                                                                                                    |

※ACDグループおよび着信電話番号を全指定で照会した際に、「OTHER」という番号項目が表示される場合があります。「OTHER」はACD グループおよび着信電話番号が決定されていないコールが計上されます。(例:入力指示ルーティングのガイダンス中に発信者が電話を切 断した場合など)

## 4章 1 Π トラヒック照会 便利な 使い方 サービス番号別トラヒックを照会する

### サービス番号別トラヒックを照会する

◆次の照会例で、サービス番号ごとにコールの状況を照会する方法について説明します。

●終了日付を入力せずに「照会」ボタンをクリックすると、開始日付に入力

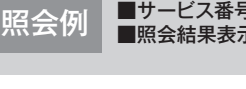

サービス番号

照会結果表示

照会種別

照会期間

表示区分 照会可能期間

■サービス番号:0120XXXXXX ■照会結果表示:画面表示+CSV

した月または日時が照会できます。

■照会種別:日別 ■表示区分:簡易

■照会期間:2016年2月1日~2016年2月29日

TR システムメニュー 01. 利用状況照会 画面を表示するには 01. 利用状況照会 🖳 1. サービス番号別トラヒック照会 サービス番号別トラヒック照会 1 クリア 閉じる ヘルブ 「サービス番号 |に「0120XXXXXX |と : 0120XXXXXX 照会 入力します。 : ◎ 月別 ● 日別 ◎ 時間別 ◎ 10分別 「照会種別」から「日別」ラジオボタンを : 開始日付 20160201 ~ 終了日付 20160229 選択します。 : ◎ 画面 ◎ 画面表示+CSV ◎ CSV ◎ グラフ : 💿 簡易 💿 詳細 「開始日付」に「20160201」、「終了日 : 2016/01/20

付」に「20160229」と入力します。 「照会結果表示」から「画面表示+CSV」 ラジオボタンを選択します。 「表示区分」から「簡易」ラジオボタンを 選択します。

2

「照会」ボタンをクリックします。

➡照会結果が表示されます。

[参考] 開始日付と終了日付は、照会可能 期間より過去の期間を指定できません。 参考照会可能期間は、照会種別を選 択すると自動的に変更されます。

|             |      |                        | [         | 戻る       |          | 犯る        | ]        |            |          |        |                |
|-------------|------|------------------------|-----------|----------|----------|-----------|----------|------------|----------|--------|----------------|
| サービス番号      | 照会種別 |                        |           | <u>s</u> | 震会期間     |           |          | 3          | そ付番号     | ファイ    | ル取得            |
| 0120XXXXXX  | 日別   | 3月 2016年02月01日 ~ 2016年 |           |          |          |           | ∃29日 914 |            |          | ダウンロード |                |
|             |      |                        |           |          |          |           |          | _ <u>c</u> |          | <照     | 安 <b>仟教</b> 26 |
| 照会区間        | 総呼数  | 完了<br>呼發               | 接続<br>完了率 | 不完了<br>呼 | 時間<br>外呼 | 話中遭<br>過呼 | 途中放<br>棄 | 接続<br>拒否呼  | 地域<br>外呼 | その他    | 平均通話<br>時間     |
| 2016年02月01日 | 2    | 0                      | 0%        | 2        | 2        | 0         | 0        | 0          | 0        | 0      | 0秒             |
| 2016年02月02日 | 290  | 248                    | 85.5%     | 42       | 6        | 0         | 35       | 0          | 0        | 1      | 3分2.0秒         |
| 2016年02月03日 | 291  | 259                    | 89.0%     | 32       | 5        | 8         | 19       | 0          | 0        | 0      | 3分53.0利        |
| 2016年02月04日 | 295  | 256                    | 86.8%     | 39       | 2        | 2         | 32       | 0          | 0        | 3      | 3分22.5秒        |
| 2016年02月05日 | 299  | 264                    | 88.3%     | 35       | 10       | 1         | 24       | 0          | 0        | 0      | 3分14.0利        |
| 2016年02月06日 | 317  | 282                    | 89.0%     | 35       | 4        | 6         | 25       | 0          | 0        | 0      | 3分59.5利        |
| 2016年02月07日 | 0    | 0                      | 0%        | 0        | 0        | 0         | 0        | 0          | 0        | 0      | 0秒             |
| 2016年02月08日 | 0    | 0                      | 0%        | 0        | 0        | 0         | 0        | 0          | 0        | 0      | 0秒             |
| 2016年02月09日 | 223  | 193                    | 86.5%     | 30       | 1        | 0         | 28       | 0          | 0        | 1      | 3分31.0秒        |
| 2016年02月10日 | 234  | 207                    | 88.5%     | 27       | 2        | 1         | 24       | 0          | 0        | 0      | 3分38.5秒        |
| 2016年02月11日 | 224  | 197                    | 87.9%     | 27       | 2        | 0         | 25       | 0          | 0        | 0      | 3分40.0秒        |
| 2016年02月12日 | 197  | 179                    | 90.9%     | 18       | 2        | 0         | 15       | 0          | 0        | 1      | 3分26.5利        |
| 016年02月12日  | 197  | 179                    | 90.9%     | 18       | 2        | 0         | 15       | 0          | 0        | 1      | 3分26.5         |

#### 3

必要な項目を確認します。

参考 各項目の内容については、P287 を参照してください。 |参考| 画面に表示できる最大件数は、 300件です。300件以上の場合は、 CSVファイルで取得してください。 参考 照会結果表示から [画面表示+CSV] または [CSV] を選択した場合は、受付 開始日付と終了日付は、照会可能番号を 確認し、P303『CSVファイルをダウ ンロード・削除する』でダウンロードし てください。「画面表示+CSV」は、「ダウ ンロード」ボタンからダウンロードするこ ともできます。ダウンロード可能期間 は、作成日を含む2日間です。

#### ご注意 必ずお読みください。

●照会種別が「時間別」の場合、終了日付は、照会したい時刻の1時間前を設定します。例えば、午前9時~午後6時を照 会したい場合は、「開始日付」に「YYYYMMDD09」、「終了日付」に「YYYYMMDD17」と設定します。この場合、午 前9時00分00秒から午後5時59分59秒までが照会されます。「10分別」を選択した場合も同様です。

#### サービス番号別着信ACDグループ別トラヒックを照会する -2 ◆次の照会例で、ACDグループごとにコールの状況を照会する方法について説明します。 ■サービス番号:0120XXXXXX ■ACDグループ番号:0001 ■着信電話番号:指定なし 照会例 ■ 照会種別:時間別 ■ 照会期間:2016年2月1日9:00~18:00 ■ 照会結果表示:画面表示+CSV ■表示区分:簡易 TR システムメニュー 01. 利用状況照会 画面を表示するには 01. 利用状況照会 200 2. サービス番号別着信ACDグループ別トラヒック照会 2 サービス番号別着信ACDグループ別トラヒック照会 クリア 閉じる ヘルブ 「サービス番号 |に「0120XXXXXX |と サービス番号 : 012000000 照会 入力します。 ACDグループ番号: 〇 全指定 「ACDグループ番号」から「一覧指定」ラ ○ 個別指定 📃 ジオボタンを選択し、「一覧表示」ボタン ◎ 一覧指定 一覧表示 🗛 をクリックします。(画面A) 着信電話番号 ・ ・ ・ ・ ・ ・ ・ ・ ・ ・ ・ ・ ・ ・ ・ ・ ・ ・ ・ ・ ・ ・ ・ ・ ・ ・ ・ ・ ・ ・ ・ ・ ・ ・ ・ ・ ・ ・ ・ ・ ・ ・ ・ ・ ・ ・ ・ ・ ・ ・ ・ ・ ・ ・ ・ ・ ・ ・ ・ ・ ・ ・ ・ ・ ・ ・ ・ ・ ・ ・ ・ ・ ・ ・ ・ ・ ・ ・ ・ ・ ・ ・ ・ ・ ・ ・ ・ ・ ・ ・ ・ ・ ・ ・ ・ ・ ・ ・ ・ ・ ・ ・ ・ ・ ・ ・ ・ ・ ・ ・ ・ ・ ・ ・ ・ ・ ・ ・ ・ ・ ・ ・ ・ ・ ・ ・ ・ ・ ・ ・ ・ ・ ・ ・ ・ ・ ○ 全指定 ○ 個別指定 ○ 一覧指定 一覧表示 : ○月別 ④日別 ○時間別 ○10分別 昭会種別 照会期間 : 開始日付 ~ 終了日付 照会結果表示 : ◉画面 ○画面表示+CSV ○CSV ○グラフ 表示区分 : ◎簡易 ○詳細 照会可能期間 2016/01/20

| ACDグループ番号一覧     |      |       |       |    |
|-----------------|------|-------|-------|----|
| 戻る設定            | 先頭前頁 | 次頁 最終 | 全選択 ク | リア |
| 🗹 0001 🕒 🗆 0002 | 0003 | 0004  |       |    |

#### 2

「ACDグループ番号一覧」から「000 1」のチェックボックスにチェックをつけ 「設定」ボタンをクリックします。 (画面音)

●考 ACDグループ番号または着信電話番号を「一覧指定」から選択する場合、20個まで指定できます。また、「一覧表示」で1画面に表示する番号は20個です。20個以上の場合は、「次頁」ボタンをクリックしてください。

4章

**4** 章

|          | クリア 閉じる へい                          |
|----------|-------------------------------------|
| サービス番号   | : 0120000000                        |
| ACDグループ番 | 枵: ○ 全指定                            |
|          | ○ 個別指定                              |
|          | ● 一覧指定 一覧表示<br>0001                 |
| 着信電話番号   | :  ・   ・ 指定なし                       |
|          | ○ 全指定                               |
|          | ○ 個別指定                              |
|          | ○ 一覧指定覧表示                           |
| 照会種別     | : ○月別 ○日別 ④時間別 ○10分別                |
| 照会期間     | : 開始日付 2016020109 ~ 終了日付 2016020117 |
| 照会結果表示   | : ○画面 ●画面表示+CSV ○CSV ○グラフ           |
| 表示区分     | <ul> <li>●簡易 ○詳細</li> </ul>         |
| 昭会可能期間   | : 2016/01/20                        |

便利な使い方

●終了日付を入力せずに「照会」ボタンをクリックすると、開始日付に入力 した月または日時が照会できます。 3

「着信電話番号」から「指定なし」ラジオ ボタンを選択します。

「照会種別」から「時間別」ラジオボタン を選択します。

「開始日付」に「2016020109」、「終 了日付」に「2016020117」と入力し ます。

「照会結果表示」から「画面表示+CSV」 ラジオボタンを選択します。 「表示区分」から「簡易」ラジオボタンを 選択します。

4

「照会」ボタンをクリックします。

➡照会結果が表示されます。

参考 開始日付と終了日付は、照会可能期間より過去の期間を指定できません。
 参考 照会可能期間は、照会種別を選択すると自動的に変更されます。
 参考 ACDグループ番号または着信電話番号は「全指定」を選択した場合、コールのない番号は、表示されません。

|              |     |       |        | 戻る       | 閉         | 53        |      |          |           |       |   |
|--------------|-----|-------|--------|----------|-----------|-----------|------|----------|-----------|-------|---|
| サービス         | 番号  | 照会種別  |        | Ŗ        | 震会期間      |           | (    | 受付番号     | ファイ       | ル取得   | 1 |
| 0120XXX      | XXX | 時間別   | 2016年( | 2月01日09時 | ŧ ∼ 2016: | ∓02月01日   | 17時  | 918      | ダウンロ      | 1     |   |
|              |     |       |        |          |           |           |      |          | <         | 会件数 9 | 1 |
| 照会区間         |     | ACDグル | ーブ番号   | 総呼敷      | 完了<br>呼数  | 接続<br>完了率 | 不完了呼 | 時間<br>外呼 | 話中遭過<br>呼 | 途中放棄  | 1 |
| 2016年02月01日0 | 9時  | 0     | 001    | 85       | 83        | 97.6%     | 2    | 0        | 0         | 1     |   |
| 2016年02月01日1 | 0時  | 0     | 001    | 83       | 82        | 98.8%     | 1    | 0        | 0         | 1     | Г |
| 2016年02月01日1 | 1時  | 0     | 001    | 72       | 72        | 100.0%    | 0    | 0        | 0         | 0     |   |
| 2016年02月01日1 | 2時  | 0     | 001    | 60       | 59        | 98.3%     | 1    | 0        | 0         | 1     |   |
| 2016年02月01日1 | 3時  | 0     | 001    | 65       | 65        | 100.0%    | 0    | 0        | 0         | 0     | Г |
| 2016年02月01日1 | 48寺 | 0     | 001    | 79       | 78        | 98.7%     | 1    | 0        | 0         | 1     |   |
| 2016年02月01日1 | 5時  | 0     | 001    | 61       | 60        | 98.4%     | 1    | 0        | 0         | 1     |   |
| 2016年02月01日1 | 6時  | 0     | 001    | 82       | 82        | 100.0%    | 0    | 0        | 0         | 0     |   |
| 2016年02月01日  | 7時  | 0     | 001    | 80       | 79        | 98.8%     | 1    | 0        | 0         | 1     |   |
|              | 合計  |       |        | 667      | 660       | 99.0%     | 7    | 0        | 0         | 6     | Γ |

#### 5 必要な項目を確認します。

参考 各項目の内容については、P287 を参照してください。
参考 画面に表示できる最大件数は、 300件です。300件以上の場合は、 CSVファイルで取得してください。
参考 照会結果表示から「画面表示 +CSV」または「CSV」を選択した場合 は、受付番号を確認し、P303『CSVファ イルをダウンロード・削除する』でダウン ロードしてください。「画面表示+CSV」 は、「ダウンロード」ボタンからダウンロー ドすることもできます。ダウンロード可能 期間は、作成日を含む2日間です。

#### 【 ご注意 必ずお読みください。

●照会種別が「時間別」の場合、終了日付は、照会したい時刻の1時間前を設定します。例えば、午前9時~午後6時を照 会したい場合は、「開始日付」に「YYYYMMDD09」、「終了日付」に「YYYYMMDD17」と設定します。この場合、午 前9時00分00秒から午後5時59分59秒までが照会されます。「10分別」を選択した場合も同様です。

#### サービス番号別着信電話番号別トラヒックを照会する -3 ◆次の照会例で、着信電話番号ごとにコールの状況を照会する方法について説明します。 ■着信電話番号:03XXXXXXX1 ■サービス番号:0120XXXXXX ■照会種別:日別 照会例 ■照会期間:2016年2月1日~2016年2月29日 ■照会結果表示:画面表示+CSV ■表示区分:簡易 TR システムメニュ-01. 利用状況照会 画面を表示するには 01. 利用状況照会 3. サービス番号別着信電話番号別トラヒック照会 サービス番号別着信電話番号別トラヒック照会 クリア 閉じる ヘルブ 「サービス番号 |に「0120XXXXXX |と サービス番号 : 0120000000 照会 入力します。 着信電話番号 : 〇 全指定 「着信電話番号」から「一覧指定」ラジオ 個別指定 ボタンを選択し、「一覧表示」ボタンをク A ● 一覧指定 一覧表示 リックします。(画面合) 照会種別 : ○月別 ◎日別 ○時間別 ○10分別 昭会期間 : 開始日付 ~ 終了日付 照会結果表示 : ●画面 ○画面表示+CSV ○CSV ○グラフ 表示区分 : ◎ 簡易 ○詳細 照会可能期間 : 2010/06/05 着信電話番号一覧 🕒 2 設定 先頭 前頁 次頁 最終 全選択 クリア 戻る 11 「着信電話番号一覧」から「O3XXXX 03XXXXXXXXX 03XXXXXXXX 03XXXXXXXXXX OTHER XXX1」のチェックボックスにチェックを つけ「設定」ボタンをクリックします。 (画面) 参考着信電話番号を「一覧指定」から 選択する場合、20個まで指定できます。 また、「一覧表示」で1画面に表示する番 号は20個です。20個以上の場合は、 「次頁」ボタンをクリックしてください。 サービス番号別着信電話番号別トラヒック照会 3 クリア 閉じる ヘルブ 「照会種別」から「日別」ラジオボタンを 選択します。 サービス番号 : 0120000000 照会 「開始日付」に「20160201」、「終了日 着信電話番号 : ○ 全指定 個別指定 付1に「20160229」と入力します。 一覧指定 一覧表示 「照会結果表示」から「画面表示+CSV」 ラジオボタンを選択します。 照会種別 : ○月別 ④日別 ○時間別 ○10分別 ~ 終了日付 20160229 昭会期間 : 開始日付 20160201 「表示区分」から「簡易」ラジオボタンを : ○画面 ⑧画面表示+CSV ○CSV ○グラフ 照会結果表示 選択します。 表示区分 : ●簡易 ○詳細 昭会可能期間 : 2016/01/20 ●終了日付を入力せずに「照会」ボタンをクリックすると、開始日付に入力 「照会」ボタンをクリックします。 便利な した月または日時が照会できます。 使い方 ➡照会結果が表示されます。 参考開始日付と終了日付は、照会可能 期間より過去の期間を指定できません。 参考照会可能期間は、照会種別を選 択すると自動的に変更されます。 |参考| 着信電話番号は「全指定」を選択 した場合、コールのない番号は、表示さ

れません。

4章

4章

|             |                                         |       | 戻る       | 閉         | 58      |          |           |      |           |          |
|-------------|-----------------------------------------|-------|----------|-----------|---------|----------|-----------|------|-----------|----------|
| サービス番号      | 照会種別                                    |       | 照        | 会期間       |         |          | 受付番号      | 号ファ  | イル取得      |          |
| 0120XXXXXX  | 日別                                      | 2016年 | 02月01日   | ~ 2016    | 年02月29日 |          | 921       | ダウン  | /ロード      |          |
|             |                                         |       |          |           |         |          | <u> </u>  | <    | 照会件数      | 26       |
| 照会区間        | 著信電話番号                                  | 総呼数   | 完了<br>呼数 | 接続<br>完了率 | 不完了呼    | 時間<br>外呼 | 話中遭過<br>呼 | 途中放棄 | 接続<br>拒否呼 | 地域<br>外呼 |
| 2016年02月01日 | 03XXXXXXXXXXXXX                         | 0     | 0        | 0%        | 0       | 0        | 0         | 0    | 0         | 2        |
| 2016年02月02日 | 03XXXXXXXXX                             | 87    | 83       | 95.4%     | 4       | 2        | 0         | 2    | 0         |          |
| 2016年02月03日 | 03XXXXXXXXXXXX                          | 97    | 85       | 87.6%     | 12      | 3        | 8         | 1    | 0         |          |
| 2016年02月04日 | 03XXXXXXXXX                             | 97    | 90       | 92.8%     | 7       | 2        | 2         | 1    | 0         |          |
| 2016年02月05日 | 03XXXXXXXXXXXX                          | 96    | 93       | 96.9%     | 3       | 2        | 1         | 0    | 0         |          |
| 2016年02月06日 | 03XXXXXXXXX                             | 99    | 92       | 92.9%     | 7       | 1        | 6         | 0    | 0         |          |
| 2016年02月07日 | 03XXXXXXXXXXX                           | 0     | 0        | 0%        | 0       | 0        | 0         | 0    | 0         |          |
| 2016年02月08日 | 03XXXXXXXXX                             | 0     | 0        | 0%        | 0       | 0        | 0         | 0    | 0         |          |
| 2016年02月09日 | 03XXXXXXXXXXXXXXXXXXXXXXXXXXXXXXXXXXXXX | 46    | 46       | 100.0%    | 0       | 0        | 0         | 0    | 0         |          |
| 2016年02月10日 | 03XXXXXXXXX                             | 60    | 58       | 96.7%     | 2       | 0        | 1         | 1    | 0         | 2        |
| 2016年02月11日 | 03XXXXXXXXXXXXX                         | 56    | 55       | 98.2%     | 1       | 0        | 0         | 1    | 0         |          |
| 2016年02月12日 | 03XXXXXXXXXXX                           | 34    | 34       | 100.0%    | 0       | 0        | 0         | 0    | 0         |          |
| 2016年02月13日 | 03XXXXXXXX                              | 34    | 31       | 91.2%     | 3       | 2        | 0         | 1    | 0         | 1        |

5 必要な項目を確認します。

参考 各項目の内容については、P287 を参照してください。

参考 画面に表示できる最大件数は、 300件です。300件以上の場合は、 CSVファイルで取得してください。

参考 照会結果表示から「画面表示 +CSV」または「CSV」を選択した場合 は、受付番号を確認し、P303「CSVファ イルをダウンロード・削除する」でダウン ロードしてください。「画面表示+CSV」 は、「ダウンロード」ボタンからダウンロー ドすることもできます。ダウンロード可能 期間は、作成日を含む2日間です。

#### 【 ご注意 必ずお読みください。

●照会種別が「時間別」の場合、終了日付は、照会したい時刻の1時間前を設定します。例えば、午前9時~午後6時を照 会したい場合は、「開始日付」に「YYYYMMDD09」、「終了日付」に「YYYYMMDD17」と設定します。この場合、午 前9時00分00秒から午後5時59分59秒までが照会されます。「10分別」を選択した場合も同様です。

#### 着信電話番号(CN)別トラヒックを照会する -4 ◆次の照会例で、共通回線(CN)ごとにコールの状況を照会する方法について説明します。 ■着信電話番号:03XXXXXXX1 ■サービス番号:全指定 照会例 ■照会種別:時間別 ■照会期間:2016年2月1日9:00~18:00 ■照会結果表示:画面 ■表示区分:簡易 TR システムメニュー 01. 利用状況照会 画面を表示するには 01. 利用状況照会 4.着信電話番号(CN)別トラヒック照会 🔊 着信電話番号(CN)別トラヒック照会 クリア 閉じる ヘルブ 「着信電話番号」から「一覧指定」ラジオ 着信電話番号 : ○ 全指定 照会 ボタンを選択し、「一覧表示」ボタンをク ○ 個別指定 リックします。(画面合) ◎ 一覧指定 一覧表示 🗛 サービス番号 : ● 全指定 ○ 一覧指定 一覧表示 昭会種別 : ○月別 ④日別 ○時間別 ○10分別 照会期間 : 開始日付 ~ 終了日付 昭会結果表示 : ◉画面 ○CSV ○グラフ 表示区分 : ◉簡易 ○詳細 照会可能期間 : 2016/01/20

| 着信電話番号一覧 🕒           |             |         |
|----------------------|-------------|---------|
| 戻る 設定                | 先頭 前頁 次頁 最終 | 全選択 クリア |
| 03XXXXXXXX 03XXXXXXX | 0330000003  |         |

#### **2**

「着信電話番号一覧」から「O3XXXX XXX1」のチェックボックスにチェックを つけ「設定」ボタンをクリックします。 (画面音)

参考 着信電話番号またはサービス番号を「一覧指定」から選択する場合、20 個まで指定できます。また、「一覧表示」 で1画面に表示する番号は20個です。 20個以上の場合は、「次頁」ボタンをク リックしてください。

1 4 トラヒック照会 着信電話番号(CR)別トラヒックを照会する

4章

| - O 全指定                             |
|-------------------------------------|
| ○ 個別指定                              |
| ◎ 一覧指定覧表示<br>03/0000001             |
| : ④ 全指定                             |
| ○ 一覧指定覧表示                           |
| : ◎月別 ◎日別 ◎時間別 ◎10分別                |
| : 開始日付 2016020109 ~ 終了日付 2016020117 |
| : ◉画面 ○CSV ○グラフ                     |
| : ●簡易 ○詳細                           |
| - 2016/01/20                        |
|                                     |

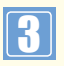

「サービス番号 |から「全指定 |ラジオボ タンを選択します。

「照会種別」から「時間別」ラジオボタン を選択します。

「開始日付」に「2016020109」、「終 了日付」に「2016020117」と入力し ます。

「照会結果表示」から「画面」ラジオボタ ンを選択します。

「表示区分」から「簡易」ラジオボタンを 選択します。

Δ

「照会」ボタンをクリックします。

➡照会結果が表示されます。

参考開始日付と終了日付は、照会可能 期間より過去の期間を指定できません。 参考照会可能期間は、照会種別を選 択すると自動的に変更されます。

|                |             | 戻る          | 開       | る        |           |      |          |           |              |
|----------------|-------------|-------------|---------|----------|-----------|------|----------|-----------|--------------|
|                | 照会種別        |             | 照会期     | 間        |           |      |          |           |              |
|                | 時間別         | 2016年02月01日 | 309時~20 | )16年02月  | 01日17時    |      |          |           |              |
|                | <u>p</u>    |             |         |          |           |      | <        | (照会件数     | (18 <b>f</b> |
| 照会区間           | 著信電話番号      | サービス番号      | 総呼数     | 完了<br>呼鼓 | 接続<br>完了率 | 不完了呼 | 時間<br>外呼 | 話中遭遇<br>呼 | 途中放弃         |
| 2016年02月01日09時 | 03XXXXXXXX1 | 01203030001 | 8       | 7        | 87.5%     | 1    | 0        | 1         | 0            |
| 2016年02月01日09時 | 03XXXXXXXX1 | 0120000000  | 1       | 1        | 100.0%    | 0    | 0        | 0         | 0            |
| 2016年02月01日10時 | 03XXXXXXXX  | 01200000001 | 7       | 7        | 100.0%    | 0    | 0        | 0         | 0            |
| 2016年02月01日10時 | 03XXXXXXXX1 | 0120XXXXX2  | 1       | 1        | 100.0%    | 0    | 0        | 0         | 0            |
| 2016年02月01日11時 | 03XXXXXXXXX | 01203000000 | 9       | 8        | 88.9%     | 1    | 0        | 0         | 1            |
| 2016年02月01日11時 | 03XXXXXXX1  | 0120XXXXX2  | 1       | 1        | 100.0%    | 0    | 0        | 0         | 0            |
| 2016年02月01日12時 | 03XXXXXXXXX | 01203000001 | 1       | 1        | 100.0%    | 0    | 0        | 0         | 0            |
| 2016年02月01日12時 | 03XXXXXXXX1 | 0120XXXXX2  | 0       | 0        | 0%        | 0    | 0        | 0         | 0            |
| 2016年02月01日13時 | 03XXXXXXXX1 | 01203000001 | 5       | 5        | 100.0%    | 0    | 0        | 0         | 0            |
| 2016年02月01日13時 | 03XXXXXXXX1 | 0120000000  | 3       | 3        | 100.0%    | 0    | 0        | 0         | 0            |
| 2016年02月01日14時 | 03XXXXXXXX1 | 01200000000 | 8       | 8        | 100.0%    | 0    | 0        | 0         | 0            |
| 2016年02月01日14時 | 03XXXXXXXX1 | 0120000000  | 3       | 3        | 100.0%    | 0    | 0        | 0         | 0            |
| 2016年02月01日15時 | 03XXXXXXX1  | 0120XXXXX1  | 10      | 10       | 100.0%    | 0    | 0        | 0         | 0            |

5

必要な項目を確認します。

参考 各項目の内容については、P2 87を参照してください。 参考 画面に表示できる最大件数は、 300件です。300件以上の場合は、 CSVファイルで取得してください。 参考 照会結果表示から「CSV」を選択 した場合は、受付番号を確認し、P303 『CSVファイルをダウンロード・削除す る』でダウンロードしてください。ダウン ロード可能期間は、作成日を含む2日間 です。

#### ご注意。必ずお読みください。

●共通回線(CN)によっては、照会に時間がかかる場合があります。

●照会種別が「時間別」の場合、終了日付は、照会したい時刻の1時間前を設定します。例えば、午前9時~午後6時を照 会したい場合は、「開始日付」に「YYYYMMDD09」、「終了日付」に「YYYYMMDD17」と設定します。この場合、午 前9時00分00秒から午後5時59分59秒までが照会されます。「10分別」を選択した場合も同様です。 ▶照会結果のサービス番号は、オペレータIDの操作対象サービス番号のみ表示されます。

#### 1-5 サービス番号別発信地域別トラヒックを照会する

#### ◆次の照会例で、発信地域ごとにコールの状況を照会する方法について説明します。

照会例

■サービス番号:0120XXXXXX
 ■発信地域:東京都
 ■照会期間:2015年10月~2016年2月
 ■照会

東京都 ■着信電話番号:指定なし ■照会結果表示:画面表示+CSV ■照会種別:月別 ■表示区分:簡易

画面を表示するには

TR システムメニュー 01. 利用状況照会 200 01. 利用状況照会

5. サービス番号別発信地域別トラヒック照会

「サービス番号 |に「0120XXXXXX |と

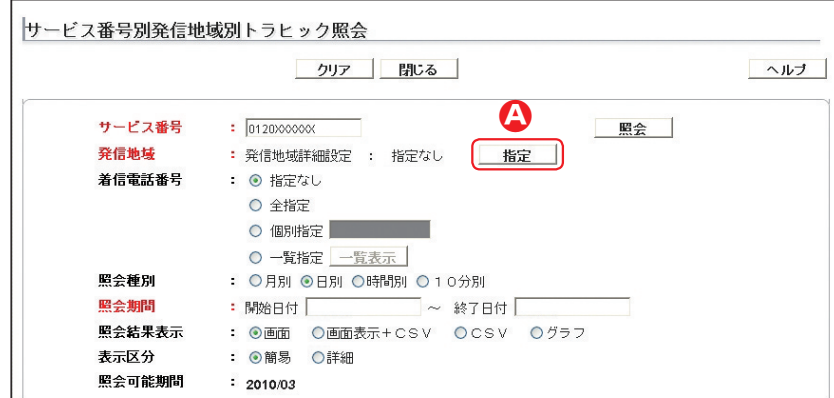

「発信地域」の「指定」ボタンをクリックします。(画面 🎱)

入力します。

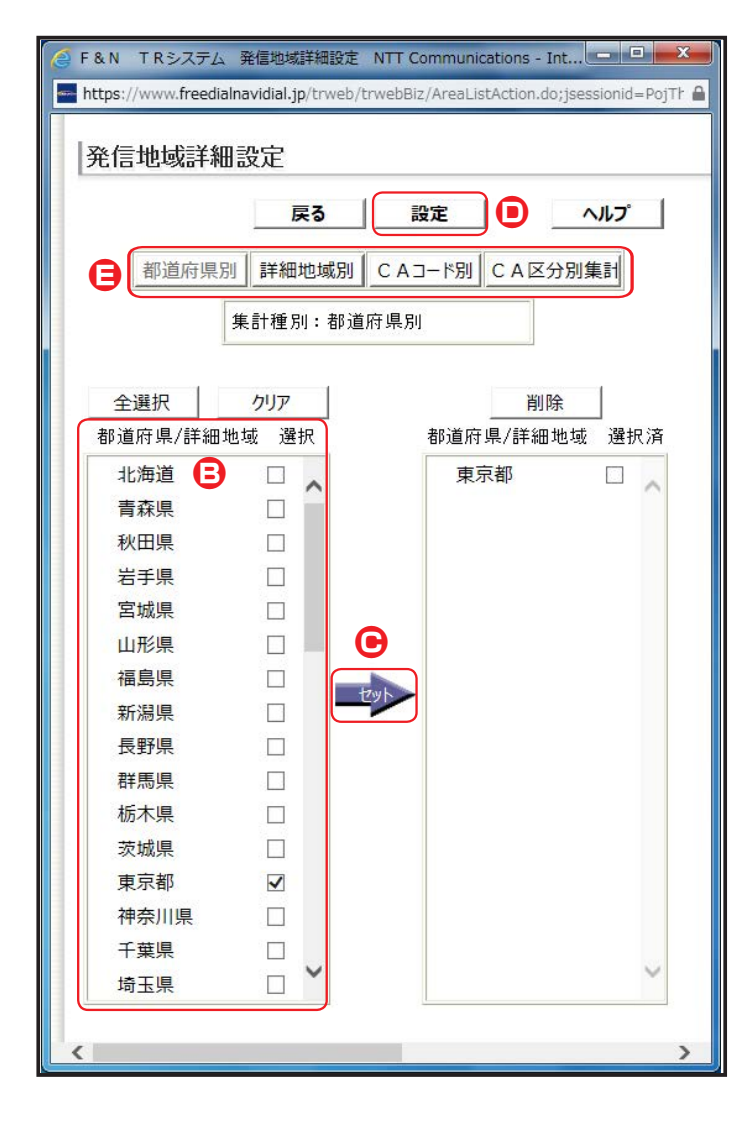

#### 2

「発信地域詳細設定」の「東京都」の チェックボックスにチェックをつけます。 (画面<sup>3</sup>) 「セット」ボタンをクリックします。 (画面<sup>3</sup>)

◆「都道府県/詳細地域 選択済」に「東 京都」が表示されます。

「設定」ボタンをクリックします。 (画面●)

参考 発信地域は、「都道府県別」「詳細地域別」「CAコード別」「CA区分別集計」から選択できます。(画面)
 参考 発信地域の選択は50個までです。

4章

**4**章

|        | クリア 閉じる                                  | ヘル |
|--------|------------------------------------------|----|
| サービス番号 | : 0120XXXXX 照会                           |    |
| 発信地域   | : 発信地域詳細設定 : 都道府県別 指定                    |    |
| 着信電話番号 | <ul> <li>● 指定なし</li> </ul>               |    |
|        | ○ 全指定                                    |    |
|        | ○ 個別指定                                   |    |
|        | ○ 一覧指定 一覧表示                              |    |
| 照会種別   | : ◎月別 ◎日別 ◎時間別 ◎10分別                     |    |
| 照会期間   | : 開始日付 201510 ~ 終了日付 201602              |    |
| 照会結果表示 | : ○画面  ◎画面表示+CSV  ○CSV  ○グラフ             |    |
| 表示区分   | : <ul> <li>● 簡易</li> <li>○ 詳細</li> </ul> |    |
| 照会可能期間 | : 2015/08                                |    |

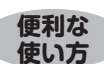

●終了日付を入力せずに「照会」ボタンをクリックすると、開始日付に入力 した月または日時が照会できます。 3 「着信電話番号」から「指定なし」ラジオ ボタンを選択ます。 「照会種別」から「月別」ラジオボタンを 選択します。 「開始日付」に「201510」、「終了日付」に 「201602」と入力します。 「照会結果表示」から「画面表示+CSV」 ラジオボタンを選択します。 「表示区分」から「簡易」ラジオボタンを 選択します。

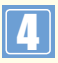

「照会」ボタンをクリックします。

➡照会結果が表示されます。

●考開始日付と終了日付は、照会可能期間より過去の期間を指定できません。
 ●考照会可能期間は、照会種別を選択すると自動的に変更されます。
 ●考着信電話番号を「一覧指定」から選択する場合、20個まで指定できます。
 また、「一覧表示」で1画面に表示する番号は20個です。20個以上の場合は、「次頁」ボタンをクリックしてください。
 ●考着信電話番号は「全指定」を選択した場合、コールのない番号は、表示されません。

|            |               |      | 戻る                  | B        | 記る        |      |          |           |      |
|------------|---------------|------|---------------------|----------|-----------|------|----------|-----------|------|
| サービス番号     | 照会種別          |      |                     | 照会期間     |           | (    | 受付番号     | ファイル      | 取得   |
| 0120XXXXXX | 0120XXXXXX 月別 |      | 2015年10月 ~ 2016年02月 |          |           |      |          | ダウンロード    |      |
|            |               |      |                     |          |           |      |          | < 照言      | 計数り  |
| 照会区間       | 都             | 道府県名 | 総呼敷                 | 完了<br>呼鼓 | 接続<br>完了率 | 不完了呼 | 時間<br>外呼 | 話中遭過<br>呼 | 途中放到 |
| 2015年10月   |               | 東京都  | 2465                | 2183     | 88.6%     | 282  | 57       | 21        | 202  |
| 2015年11月   |               | 東京都  | 1776                | 1595     | 89.8%     | 181  | 44       | 10        | 123  |
| 2015年12月   |               | 東京都  | 2265                | 2003     | 88.4%     | 262  | 60       | 20        | 180  |
| 2016年01月   |               | 東京都  | 2072                | 1833     | 88.5%     | 239  | 58       | 19        | 156  |
| 0010年00日   |               | 東京都  | 1571                | 1367     | 87.0%     | 204  | 35       | 7         | 161  |
| 20104-02/3 |               |      |                     |          |           |      |          |           |      |

#### 5 必要な項目を確認します。

 参考
 各項目の内容については、P287

 を参照してください。
 参考

 画面に表示できる最大件数は、

300件です。300件以上の場合は、 CSVファイルで取得してください。

●考照会結果表示から「画面表示 +CSV」または「CSV」を選択した場合は、受付番号を確認し、P303「CSVファ イルをダウンロード・削除する」でダウン ロードしてください。「画面表示+CSV」は、「ダウンロード」ボタンからダウンロー ドすることもできます。ダウンロード可能 期間は、作成日を含む2日間です。

#### 【 ご注意 必ずお読みください。

●照会種別が「時間別」の場合、終了日付は、照会したい時刻の1時間前を設定します。例えば、午前9時~午後6時を照 会したい場合は、「開始日付」に「YYYYMMDD09」、「終了日付」に「YYYYMMDD17」と設定します。この場合、午 前9時00分00秒から午後5時59分59秒までが照会されます。「10分別」を選択した場合も同様です。

#### サービス番号別発信端末別トラヒックを照会する -6 ◆次の照会例で、端末種別ごとにコールの状況を照会する方法について説明します。 ■サービス番号:0120XXXXXX ■端末種別:移動体呼 ■発信地域:指定なし ■着信電話番号:指定なし 照会例 ■照会種別:月別 ■照会期間:2015年10月~2016年2月 ■照会結果表示:画面表示+CSV ■表示区分:簡易 TR システムメニュ-01. 利用状況照会 画面を表示するには 01. 利用状況照会 Įμ 6. サービス番号別発信端末別トラヒック照会 サービス番号別発信端末別トラヒック照会 クリア 閉じる ヘルブ 「サービス番号 |に「0120XXXXXX |と サービス番号 : 0120X0000X 入力します。 照会 端末種別 : 🔿 全指定 「端末種別」から「一覧指定」ラジオボタ ンを選択し、「一覧表示」ボタンをクリッ 発信地域 : 発信地域詳細設定 : 指定なし 指定 クします。(画面A) 着信電話番号 : ・ ・ </p 全指定 ○ 個別指定 ○ 一覧指定 一覧表示

|        | クリア 閉じる ヘル                                                                                                    |
|--------|----------------------------------------------------------------------------------------------------|
| サービス番号 | : [0120XXXXXXXXXXXXXXXXXXXXXXXXXXXXXXXXXXX                                                                     |
| 端末種別   | : ○ 全指定                                                                                                    |
|        | <ul> <li>● 一覧指定 ―覧表示</li> <li>■ N T TIF □ 公衆呼 Ø 移動/4坪 □ PH SIF</li> <li>■ 衛星呼 □ N C CFF □ 050 Yo IP</li> </ul> |
| 発信地域   | :発信地域詳細設定 : 指定なし 指定                                                                                            |
| 着信電話番号 | <ul> <li>● 指定なし</li> </ul>                                                                                     |
|        | <ul> <li>○ 全指定</li> <li>○ 個別時定</li> </ul>                                                                      |
|        |                                                                                                    |
| 照会種別   | : ◎月別 ○日別 ○時間別 ○10分別                                                                                           |
| 照会期間   | : 開始日付 201510 ~ 終了日付 201602                                                                                    |
| 照会結果表示 | : ○画面 ●画面表示+CSV ○CSV ○グラフ                                                                                      |
| 表示区分   | <ul> <li>● 簡易 ○詳細</li> </ul>                                                                                   |
| 照会可能期間 | - 2015/08                                                                                                    |

: ○月別 ●日別 ○時間別 ○10分別

: ◎画面 ○画面表示+CSV ○CSV ○グラフ

~ 終了日付

: 開始日付

: 2015/08

: ◎簡易 ○詳細

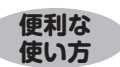

照会種別

昭会期間

表示区分

照会結果表示

照会可能期間

●終了日付を入力せずに「照会」ボタンをクリックすると、開始日付に入力 した月または日時が照会できます。 2 「端末種別」の「移動体呼」のチェック ボックスにチェックをつけます。(画面) 「着信電話番号」から「指定なし」ラジオ ボタンを選択します。 「照会種別」から「月別」ラジオボタンを 選択します。 「開始日付」に「201510」、「終了日付」 に「201602」と入力します。 「照会結果表示」から「画面表示+CSV」 ラジオボタンを選択します。 「表示区分」から「簡易」ラジオボタンを

選択します。

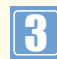

「照会」ボタンをクリックします。(画面)

➡照会結果が表示されます。

●考開始日付と終了日付は、照会可能期間より過去の期間を指定できません。
 ●考照会可能期間は、照会種別を選択すると自動的に変更されます。

参考 発信地域の指定方法は、P295 を参照してください。

参考 着信電話番号を「一覧指定」から 選択する場合、20個まで指定できます。 また、「一覧表示」で1画面に表示する番 号は20個です。20個以上の場合は、 「次頁」ボタンをクリックしてください。

参考 着信電話番号は「全指定」を選択 した場合、コールのない番号は、表示さ れません。 4章

|            |          |      | 戻る 閉           | 53       |           |        |          |  |
|------------|----------|------|----------------|----------|-----------|--------|----------|--|
| サービス番号     | 照会種別     |      | 照会期間           | 照会期間 受f  |           | ファイル取得 | 取得       |  |
| 0120XXXXXX | 月別       | 20   | 015年10月 ~ 2016 | 年02月     | 923       | ダウンロード | _        |  |
|            |          |      |                |          |           | <照会件   | 数 5      |  |
| 照会区間       |          | 端末種別 | 総呼数            | 完了<br>呼费 | 接続<br>完了率 | 不完了呼   | 接線<br>拒否 |  |
| 2015年10月   |          | 移動体呼 | 293            | 235      | 80.2%     | 58     |          |  |
| 2015年11月   |          | 移動体呼 | 208            | 173      | 83.2%     | 35     |          |  |
| 2015年12月   | 2015年12月 |      | 252            | 217      | 86.1%     | 35     |          |  |
| 2016年01月   |          | 移動体呼 | 249            | 207      | 83.1%     | 42     |          |  |
| 2016年02月   |          | 移動体呼 | 187            | 150      | 80.2%     | 37     |          |  |
| -          | 승計       |      | 1189           | 982      | 82.6%     | 207    |          |  |

4 必要な項目を確認します。

参考 各項目の内容については、P287 を参照してください。

参考 画面に表示できる最大件数は、 300件です。300件以上の場合は、 CSVファイルで取得してください。

●考照会結果表示から「画面表示 +CSV」または「CSV」を選択した場合は、受付番号を確認し、P303『CSVファ イルをダウンロード・削除する』でダウン ロードしてください。「画面表示+CSV」は、「ダウンロード」ボタンからダウンロードすることもできます。ダウンロード可能 期間は、作成日を含む2日間です。

#### 【 ご注意 必ずお読みください。

●照会種別が「時間別」の場合、終了日付は、照会したい時刻の1時間前を設定します。例えば、午前9時~午後6時を照 会したい場合は、「開始日付」に「YYYYMMDD09」、「終了日付」に「YYYYMMDD17」と設定します。この場合、午 前9時00分00秒から午後5時59分59秒までが照会されます。「10分別」を選択した場合も同様です。

#### 4章

#### トラヒックを一括要求する -7

(

#### ◆次の照会例で、トラヒックを一括で取得する方法について説明します。

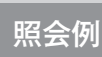

便利な

使い方

画面を表示するに<u>は</u>

■照会業務:サービス番号別トラヒック照会/サービス番号別着信電話番号別トラヒック照会 ■ACDグループ番号:指定なし ■サービス番号:0120XXXXXX ■端末種別:指定なし ■発信地域:指定なし ■照会種別:日別 ■照会期間:2016年2月1日~2016年2月29日

■着信電話番号:全指定 ■表示区分:簡易

| TR システムメニュー |  |
|-------------|--|
| 01.利用状況照会   |  |

| 01. | 利  | 用  | 状  | 况 | 照会 |
|-----|----|----|----|---|----|
| 7   | 一指 | 舌雾 | 長求 | ŧ | Em |

|            | クリア 閉じる 🥂                                                                                                    | 11 |
|------------|----------------------------------------------------------------------------------------------------|----|
| 照会業務       |                                                                                                    | ŝ  |
| サービス番号     | : ○ 全指定     [照会]     [0120XXXXX     [の 個別指定 □120XXXXX     [の 毎年二 ]                                                                                                    |    |
| ACD グループ番号 | <ul> <li>○ 一覧指定 「頭級示」</li> <li>● 指定なし</li> <li>○ 全指定</li> </ul>                                                                                                    |    |
| 着信電話番号     | <ul> <li>個別指定</li> <li>一覧指定</li> <li>一覧表示</li> <li>1</li> <li>1</li> <li1< li=""> <li>1</li> <li>1</li> <l< td=""><td></td></l<></li1<></ul> |    |
| 端末種別       | <ul> <li>○ 個別指定</li> <li>○ 一覧指定</li> <li>一覧表示</li> <li>ご ● 指定なし</li> <li>○ 全指定</li> <li>○ 一覧先定</li> <li>- 野先定</li> </ul>                                                                                                    |    |
| 発信地域       | <ul> <li>○ 一見fac 見表示</li> <li>: 発信地域詳細設定 : 指定なし 指定</li> </ul>                                                                                                    |    |
| 照会種別       | : 〇 月別  ④ 日別  〇 時間別  〇 1 0分別                                                                                                    |    |
| 表示区分       | : • 簡易 〇 詳細                                                                                                    |    |
| 照会期間       | :開始日付 20160201 ~ 終了日付 20160229                                                                                                    |    |
| 昭今可能加閉     | 2016/01/20                                                                                                    |    |

した月または日時が照会できます。

●終了日付を入力せずに「照会」ボタンをクリックすると、開始日付に入力

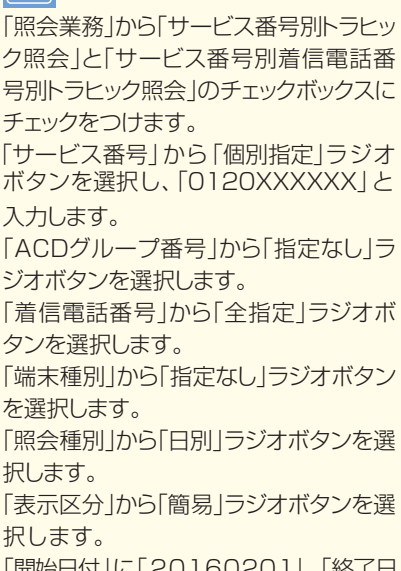

「開始日付」に「20160201」、「終了日 付」に「20160229」と入力します。

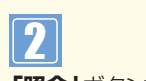

「照会」ボタンをクリックします。

➡照会結果が表示されます。

参考 開始日付と終了日付は、照会可能 期間より過去の期間を指定できません。 参考照会可能期間は、照会種別を選 択すると自動的に変更されます。

参考 ACDグループ番号または着信電 話番号は、「全指定」を選択した場合、コー ルのない番号は、表示されません。

参考サービス番号で「全指定」を選択 した場合、操作可能なサービス番号全 てが対象となります。

参考 サービス番号で [一覧指定]を選 択した場合、操作可能なサービス番号 のリストから選択できます。

| 古要求結果CSV 取得 |       |      |  |
|-------------|-------|------|--|
|             | 戻る閉じる |      |  |
|             | 受付年月日 | 受付番号 |  |
|             |       |      |  |

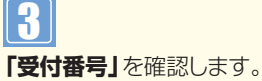

ファイルのダウンロードはP303『CSV ファイルをダウンロード・削除する』を参照してください。ダウンロード可能期間は、作成日を含む2日間です。

参考 各項目の内容については、P28 7を参照してください。

#### ご注意 必ずお読みください。

●照会種別が「時間別」の場合、終了日付は、照会したい時刻の1時間前を設定します。例えば、午前9時~午後6時を照 会したい場合は、「開始日付」に「YYYYMMDD09」、「終了日付」に「YYYYMMDD17」と設定します。この場合、午 前9時00分00秒から午後5時59分59秒までが照会されます。「10分別」を選択した場合も同様です。

#### サービス番号別入力指示ルーティング別トラヒックを照会する -8 サービス番号別音声認識プロンプト別トラヒックを照会する

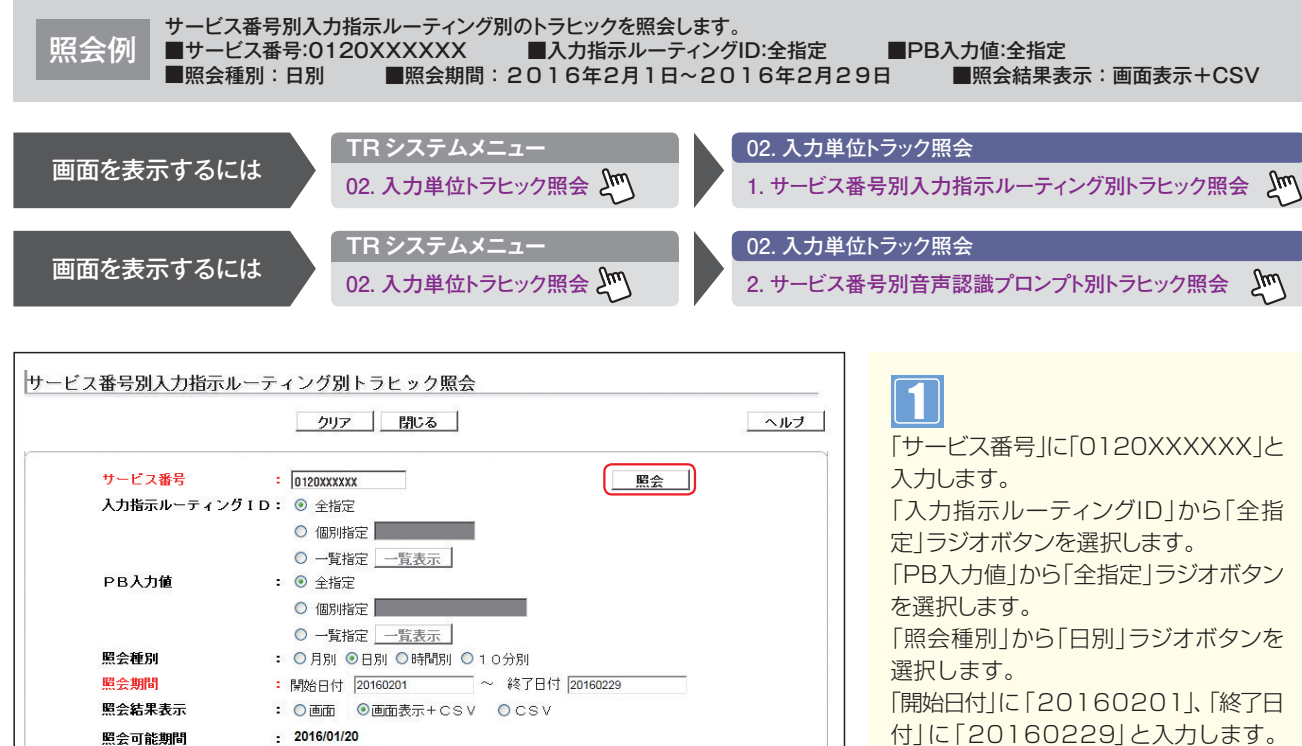

便利な 使い方 ●終了日付を入力せずに「照会」ボタンをクリックすると、開始日付に入力 した月または日時が照会できます。

付」に「20160229」と入力します。 「照会結果表示」から「画面表示+CSV」 ラジオボタンを選択します。

|参考| 「入力指示ルーティングID」または 「PB入力値 | を「一覧指定 | から選択す る場合、20個まで指定できます。また、 「一覧表示」で1画面に表示するIDまた は値は20個です。20個以上の場合は、 「次頁 | ボタンをクリックしてください。

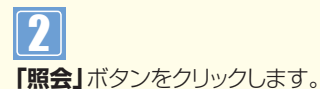

➡照会結果が表示されます。

参考開始日付と終了日付は、照会可能 期間より過去の期間を指定できません。 参考照会可能期間は、照会種別を選 択すると自動的に変更されます。

|参考| PB入力値のエラー値を確認した い場合は、「PB入力値」から「全指定」を 選択し、「照会」ボタンをクリックしてくだ さい。

参考コールのない月または日時も照 会したい場合は、「入力指示ルーティング ID |の「一覧指定 |から「全選択」、「PB入 力値」の「一覧指定」から「全選択」を設 定し、「照会」ボタンをクリックしてくださ い。

4章

#### サービス番号別入力指示ルーティング別トラヒック照会の画面

#### サービス番号別入力指示ルーティング別トラヒック照会結果

| サービス番号      | 照会種別 | <u>R</u>    | 照会期間            |            |         |  |  |  |  |
|-------------|------|-------------|-----------------|------------|---------|--|--|--|--|
| 0120XXXXXX  | 日別   | 2016年02月01日 | 3 ~ 2016年02月29日 | 925        | ダウンロード  |  |  |  |  |
|             |      |             |                 | <          | 照会件数 30 |  |  |  |  |
| 照会区間        | 入力   | 指示ルーティングID  | PB入力值           | PB入力数/入力失敗 |         |  |  |  |  |
| 2016年02月01日 |      | 01          | 1               |            | 153     |  |  |  |  |
| 2016年02月01日 |      | 01          | 2               |            | 13      |  |  |  |  |
| 2016年02月01日 |      | 01          | 3               |            | 90      |  |  |  |  |
| 2016年02月01日 |      | 01          | 9               |            | 53      |  |  |  |  |
| 2016年02月01日 |      | 01          | ERROR           |            | 16      |  |  |  |  |
| 2016年02月01日 |      | 02          | 1               |            | 173     |  |  |  |  |
| 2016年02月01日 |      | 02          | ERROR           |            | 23      |  |  |  |  |
| 2016年02月01日 |      | 03          | 11              |            | 18      |  |  |  |  |
| 2016年02月01日 |      | 08          | 2               |            | 190     |  |  |  |  |
| 2016年02月01日 |      | 03          | 3               |            | 132     |  |  |  |  |
| 2016年02月01日 |      | 08          | 4               |            | 154     |  |  |  |  |
| 2016年02月01日 |      | 03          | 5               |            |         |  |  |  |  |
| 2016年02月01日 |      | 03          | 6               |            |         |  |  |  |  |
| 2016年02月01日 |      | 03          | 9               |            | 6;      |  |  |  |  |
| 2016年02月01日 |      | 03          | ERROR           | 38         |         |  |  |  |  |

3
必要な項目を確認します。

参考 各項目の内容については、P287 を参照してください。

● 画面に表示できる最大件数は、 300件です。300件以上の場合は、 CSVファイルで取得してください。

「参考」照会結果表示から「画面表示 +CSV」または「CSV」を選択した場合 は、受付番号を確認し、P303「CSVファ イルをダウンロード・削除する」でダウン ロードしてください。「画面表示+CSV」 は、「ダウンロード」ボタンからダウンロー ドすることもできます。ダウンロード可能 期間は、作成日を含む2日間です。

| <b>サ-</b><br>ビス番号別 | ービス者音声認識 | 番号別音声:<br>ブロンプト別ト | 23                    | ック照会の | <b>闽</b> 面 |  |
|--------------------|----------|-------------------|-----------------------|-------|------------|--|
| サービス番号             | 照会種別     | 1                 | 照会期間                  | 受付番号  | ファイル取得     |  |
| 0120XXXXXX         | 日別       | 2016              | 年02月01日 ~ 2016年02月29日 | 926   | ダウンロード     |  |
| 照会区間               |          | 音声認識ブロンブト         | 商品名                   | 認証件数/ | 包証失敗数      |  |
| 2016年02月0          | 18       | 01                | A商品                   |       | 21         |  |
| 2016年02月0          | 1日       | 01                | B商品                   |       | 9          |  |
| 2016年02月0          | 18       | 01                | C商品                   |       | 59         |  |
| 2016年02月0          | 18       | 01                | D商品                   |       | 35         |  |
| 2016年02月0          | 18       | 01                | E商品                   |       | 2          |  |
| 2016年02月0          | 18       | 01                | F商品                   |       | 45         |  |
| 2016年02月0          | 18       | 01                | G商品                   |       | 18         |  |
| 2016年02月0          | 1日       | 01                | H商品                   |       | 9          |  |
| 2016年02月0          | 1日       | 01                | I商品                   |       | 61         |  |
| 2016年02月0          | 1日       | 01                | J商品                   |       | 43         |  |
| 2016年02月0          | 1日       | 01                | K商品                   |       | 21         |  |
| 2016年02月0          | 18       | 01                | L商品                   |       | 18         |  |
| 2016年02月0          | 18       | 01                | M商品                   |       | 2          |  |
| 2016年02月0          | 18       | 01                | N商品                   |       | 3          |  |

操作手順については、サービス番号別入 力指示ルーティング別トラヒック照会と 同様です。

#### ご注意 必ずお読みください。

●照会種別が「時間別」の場合、終了日付は、照会したい時刻の1時間前を設定します。例えば、午前9時~午後6時を照 会したい場合は、「開始日付」に「YYYYMMDD09」、「終了日付」に「YYYYMMDD17」と設定します。この場合、午 前9時00分00秒から午後5時59分59秒までが照会されます。「10分別」を選択した場合も同様です。

4章

#### CSVファイルをダウンロード・削除する -9

#### ◆次の設定例で、CSVファイルをダウンロード・削除する方法について説明します。

設定例

画面を表示するには

受付番号「XX1」のトラヒック情報ファイルをダウンロードします。

TR システムメニュー

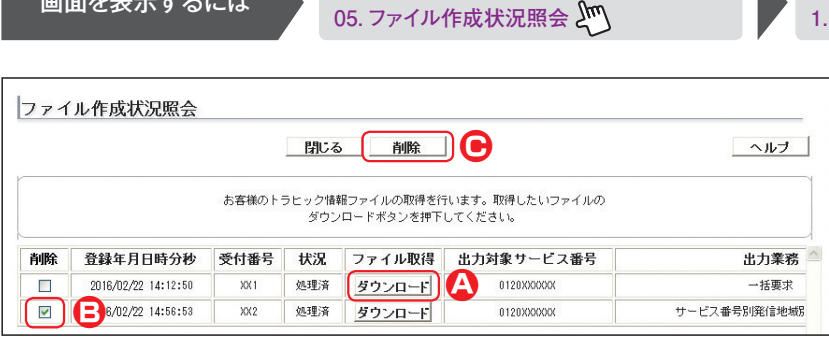

#### 画面を右にスクロール

| ファイル作成状況類                 | <b>照会</b>                                           | _                               |                                   |                              |
|---------------------------|-----------------------------------------------------|---------------------------------|-----------------------------------|------------------------------|
|                           | 閉じる    削除                                           |                                 |                                   | ヘルブ                          |
|                           |                                                     |                                 |                                   |                              |
| 対象サービス番号                  | お客様のトラヒック情報ファイルの取得を<br>ダウンロードボタンを押「<br>             | 行います。取得<br>Fしてください。<br>区分       | したいファイルの<br>照会開始年月日               | 照会終了年月日                      |
| I対象サービス番号<br>0120XXXXXXXX | お客様のトラヒック特種ファイルの取得を<br>ダウンロードボタンを押了<br>出力業務<br>一括要求 | 行います。取得<br>Fしてください。<br>区分<br>日別 | したいファイルの<br>照会開始年月日<br>2016/02/01 | <b>照会終了年月日</b><br>2016/02/29 |

05. ファイル作成状況照会 1. ファイル作成状況照会 Σμη

#### CSVファイルをダウンロードする場合

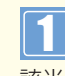

ī.

該当ファイルの「ダウンロード」 ボタンを クリックします。(画面A)

参考 状況が「処理済」になっているファ イルのみダウンロードできます。「処理異 常|の場合は、再度CSVファイルを作成 してください。

参考 CSVファイルは、ZIPファイル形 式でダウンロードされます。解凍ソフトが 必要な場合があります。

参考 ダウンロード可能期間は、作成日 を含む2日間です。この期間を過ぎると 自動的に削除されます。

参考 CSVファイルは、オペレータIDご とに50件まで作成できます。50件まで は、ファイルを削除することで、新たに作 成することができます。

参考 各項目の内容については、P287 を参照してください。

#### CSVファイルを削除する場合

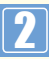

該当の「削除」チェックボックスにチェッ クをつけます。(画面) [削除] ボタンをクリックします。 (画面)

➡選択したCSVファイルが削除されま す。

トラヒックレポート

トラヒックレポートでは、フリーダイヤルやナビダイヤルのコール状況を収集・蓄積し、グラフ化などの見やすいレポート(Excelファイル)をダウンロードできます。

#### (レポートの種類)

#### 【自動出力レポート(12種類)】

自動的に下表のトラヒックレポートが作成されます。レポートの内容変更および作成日についてはP326を参照してください。また、レポートのダウンロード可能期間は、作成日から6ヵ月間です。

| 帳票番号 | レポート名                    | 内容                                                                             |
|------|--------------------------|--------------------------------------------------------------------------------|
| 1    | ご利用状況レポート<br>(時間別/発信地域別) | サービス番号ごとに、1ヶ月のご利用状況が確認できます。<br>・日別ご利用状況<br>・着信の最も多い日の時間別ご利用状況<br>・発信地域別ご利用状況   |
| 2    | ご利用状況レポート<br>(時間別/着信地域別) | サービス番号ごとに、1ヶ月のご利用状況が確認できます。<br>・日別ご利用状況<br>・着信の最も多い日の時間別ご利用状況<br>・着信地域別ご利用状況   |
| З    | ご利用状況レポート<br>(着信地域別詳細)   | サービス番号ごとに、1ヶ月のご利用状況が確認できます。<br>・日別ご利用状況<br>・着信の最も多い日の着信地域別ご利用状況<br>・着信地域別ご利用状況 |
| 4    | 月別ご利用状況                  | サービス番号ごとに、月別ご利用状況が確認できます。(2年度分対比)                                              |
| 5    | 日別ご利用状況詳細                | サービス番号ごとに、1ヶ月の日別ご利用状況が確認できます。                                                  |
| 6    | 時間別ご利用状況詳細               | サービス番号ごとに、指定日の時間別ご利用状況が確認できます。<br>指定日は、「全日」「最繁日(着信の最も多い日)」「日指定」から選択します。        |
| 7    | 発信地域別ご利用状況詳細             | サービス番号ごとに、1ヶ月または1日(全日または指定した日)の発信地<br>域別ご利用状況が確認できます。                          |
| 8    | 着信電話番号別ご利用状況詳細           | 着信電話番号ごとに、1ヶ月のご利用状況が確認できます。                                                    |
| 9    | 着信電話番号別・日別ご利用状況詳細        | 着信電話番号ごとに、1ヶ月の日別ご利用状況が確認できます。                                                  |
| 10   | 着信電話番号別·時間別ご利用状況詳細       | 着信電話番号ごとに、指定日の時間別ご利用状況が確認できます。<br>指定日は、「全日」「最繁日(着信の最も多い日)」「日指定」から選択します。        |
| 11   | 着信電話番号別・月別ご利用状況          | 着信電話番号ごとに、月別ご利用状況が確認できます。(2年度分対比)                                              |
| 12   | 時間帯別ご利用状況詳細              | サービス番号ごとに、1ヶ月の時間別ご利用状況が確認できます。                                                 |

※ExcelファイルはZIPファイル形式で圧縮されています。解凍ソフトが必要な場合があります。

#### 【手動出力レポート(4種類)】 手動で詳細なレポートを作成できます。作成可能期間は、作成日から10日前までの期間となります。 また、レポートのダウンロード可能期間は、作成日から3ヵ月間です。

| 帳票番号 | レポート名    | 内容                                                                                                    |
|------|----------|----------------------------------------------------------------------------------------------------|
| 13   | 時間別通話状況  | サービス番号または着信電話番号ごとに、1日の時間別通話状況を確認できます。<br>コール数だけでなく、かけたお客さま数、つながったお客さま数、不足電話回線数なども確認できます。                        |
| 14   | 分別通話状況   | サービス番号または着信電話番号ごとに、1日の分別通話状況を確認できます。                                                                            |
| 15   | コールの構成   | サービス番号または着信電話番号ごとに、1~7日間のコール構成を確認できます。<br>かけたお客さま数、つながったお客さま数、あきらめたお客さま数、満足度などを表示します。また、発信地域別にレポートを作成することも可能です。 |
| 16   | 10分別通話状況 | サービス番号または着信電話番号ごとに、1日の10分別通話状況を確認できます。<br>コール数だけでなく、かけたお客さま数、つながったお客さま数なども確認できます。                               |

※ExcelファイルはZIPファイル形式で圧縮されています。解凍ソフトが必要な場合があります。

#### ご注意 必ずお読みください。

●お申し込みのサービス番号を廃止された場合、ご契約者様の申し出にかかわらず、トラヒックレポートの契約も解除されます。

●トラヒックレポートのご契約および権限のないオペレータIDは利用できません。

2

#### 照会項目一覧

# トラヒックレポート

| 帳票番号           | 1        | 2      | 3            | 4  | 5        | 6 | 7  | 8   | 9         | 10      | 11   | 12                                     | 13     | 14 | 15     | 16        |
|----------------|----------|--------|--------------|----|----------|---|----|-----|-----------|---------|------|----------------------------------------|--------|----|--------|-----------|
|                | () ほご    | 즽ご     | 金ご           | 月  | 日        | 時 | 発  | 着   | 日着        | 時着      | 月着   | 時                                      | 時      | 分  |        | 10        |
|                | 間相       | 間利     | 信利           | 別  | 別        | 間 | 信  | 垕   | 別信        | 間信      | 別信   | 間                                      | 間      | 別  |        | 分         |
|                | 別界       | 別段     | 地理           | ご利 |          | 別 | 山市 | 電話  | して電利話     | 「別電」で話  | ご電利話 | 17日1日日日日日日日日日日日日日日日日日日日日日日日日日日日日日日日日日日 | )<br>通 | 进話 | ル<br>の | 別 <br>  涌 |
|                | ~ 況      | 差況     | 「「「「「「「「」」」。 | 用  | 崩        | 利 | 別  | 番   | 用番        | 利番      | 用番   | Ĩ                                      | 話      | 狀  | 構      | 話         |
|                | 信レ       | 得し     | 群長           | 浙  | 払        | 用 | ご  | 号   | 状号        | 用号      | 状号   | 利田                                     | 浙      | 況  | 成      | 指         |
|                | 地平       | 抵平     | 細尘           | 沉  | 加詳       | 一 | 日  | 一一で | 沉別<br> 詳・ | いたり、一次の | 沉別   | 出状                                     | 沅      |    |        | 沅         |
|                | 歌ら       | <br>割ト | - ŀ          |    | 細        | 詳 | 沢  | 利   | 紬         | 詳       |      | 況                                      |        |    |        |           |
|                | 1.00     | 00     |              |    |          | 細 | 設  | 用   |           | 細       |      | 詳                                      |        |    |        |           |
|                |          |        |              |    |          |   | 田  | 況   |           |         |      | 祁田                                     |        |    |        |           |
|                |          |        |              |    |          |   |    | 詳   |           |         |      |                                        |        |    |        |           |
|                |          |        |              |    |          |   |    | 洲   |           |         |      |                                        |        |    |        |           |
|                |          |        |              |    |          |   |    | _   |           |         |      |                                        |        |    |        | _         |
| かかってきた回数       |          | •      |              | •  |          |   |    |     |           |         |      | •                                      |        |    |        | •         |
| NTT 呼          |          |        |              |    |          |   |    |     |           |         |      |                                        |        |    |        |           |
| NCC 地域呼        |          |        |              |    |          |   |    |     |           |         |      |                                        |        |    |        |           |
| 移動体呼           |          |        |              |    |          |   |    |     |           |         |      |                                        |        |    |        |           |
| PHS 呼          |          |        |              |    |          |   |    |     |           |         |      |                                        |        |    |        |           |
| 衛星呼            |          |        |              |    |          |   |    |     |           |         |      |                                        |        |    |        |           |
| VOIP 呼         |          |        |              |    |          |   |    |     |           |         |      |                                        |        |    |        |           |
| 公衆呼            |          |        |              |    |          |   |    |     |           |         |      |                                        |        |    |        |           |
| つながった回数        |          |        |              |    |          |   |    |     |           |         |      |                                        |        |    |        |           |
| NTT 呼          |          |        |              |    |          |   |    |     |           |         |      |                                        |        |    |        |           |
| NCC 地域呼        |          |        |              |    |          |   |    |     |           |         |      |                                        |        |    |        |           |
| 移動体呼           |          |        |              |    |          |   |    |     |           |         |      |                                        |        |    |        |           |
|                | <u> </u> |        |              |    |          |   |    |     |           |         |      |                                        |        |    | -      |           |
| 御足呕            |          |        |              |    |          |   |    |     |           |         |      |                                        |        |    |        |           |
|                |          |        |              | -  |          |   |    |     |           |         |      |                                        |        |    |        |           |
|                |          |        |              |    |          |   |    |     |           |         |      |                                        |        |    |        |           |
|                | -        | •      | •            |    |          |   |    |     |           |         |      |                                        |        |    |        |           |
| 待合後元   呼       |          |        |              |    |          |   |    |     |           |         |      |                                        | •      |    |        |           |
| つながらなかった回数     |          | •      |              | •  |          |   | •  |     |           | •       | •    | •                                      |        |    |        |           |
| 時間外呼           |          |        |              |    |          |   | •  |     |           |         |      |                                        |        |    |        |           |
| FD/ND 話中       |          |        |              |    |          |   |    |     |           |         |      |                                        |        |    |        |           |
| 着LS話中          |          |        |              |    |          |   |    |     |           |         |      |                                        |        |    |        |           |
| 呼出中放棄          |          |        |              |    |          |   |    |     |           |         |      |                                        |        |    |        |           |
| 無応答遭遇呼         |          |        |              |    |          |   |    |     |           |         |      |                                        |        |    |        |           |
| 案内中放棄 * 1      |          |        |              |    |          |   |    |     |           |         |      |                                        |        |    |        |           |
| NTT 拒否         |          |        |              |    |          |   |    |     |           |         |      |                                        |        |    |        |           |
|                |          |        |              |    |          |   |    | •   |           |         |      | •                                      |        |    |        |           |
| 移動休拒否          |          |        |              |    |          |   |    |     |           |         |      |                                        |        |    |        |           |
|                |          |        |              |    |          |   |    |     |           |         |      |                                        |        |    |        |           |
|                |          |        |              |    |          |   |    |     |           |         |      |                                        |        |    |        |           |
|                |          |        |              |    |          |   |    |     |           |         |      |                                        |        |    |        |           |
|                |          |        |              |    |          |   |    |     |           |         |      |                                        |        |    |        |           |
|                |          |        |              |    |          |   |    |     |           |         |      |                                        |        |    |        |           |
|                |          |        |              |    |          |   |    |     |           |         |      |                                        |        |    |        |           |
|                |          |        |              |    |          |   |    |     |           |         |      |                                        |        |    |        |           |
| 迷惑拒否           |          |        |              |    |          |   |    | •   |           |         |      | •                                      |        |    |        |           |
| 待中放棄           | ļ        |        |              |    |          | • | •  | •   | •         | •       |      |                                        |        |    |        |           |
| 待時超過           |          |        |              |    |          |   |    |     |           |         |      |                                        |        |    |        |           |
| 待数超過           |          |        |              |    |          |   |    |     |           |         |      |                                        |        |    |        |           |
| 待リトライオーバー      |          |        |              |    |          |   |    |     |           |         |      |                                        |        |    |        |           |
| メッセージ蓄積        |          |        |              |    |          |   |    |     |           |         |      |                                        |        |    |        |           |
| その他            |          |        |              |    |          |   |    |     |           |         |      |                                        |        |    |        |           |
| つながった率         |          |        |              |    |          |   |    |     |           |         |      |                                        |        |    |        |           |
| 平均通話時間         |          |        |              |    |          |   |    |     |           |         |      |                                        |        |    |        |           |
| 地域比率           |          |        |              |    |          |   |    |     |           |         |      |                                        |        |    |        |           |
| 平均             |          |        |              |    |          |   |    |     |           |         |      |                                        |        |    |        |           |
| つながらなかった回数構成比率 | 1        | İ      |              |    |          |   | İ  |     |           |         | İ    |                                        |        |    |        |           |
| かけたお客さま数 (発口数) |          |        |              |    | <u> </u> | - |    |     | -         | -       |      |                                        |        |    |        |           |
| つながったお客さま数     |          |        |              |    |          |   |    |     |           |         |      |                                        |        |    |        |           |
| つながらなかったお客さま数  |          |        |              |    |          |   |    |     |           |         |      |                                        |        |    |        |           |
|                |          |        |              |    |          |   |    |     |           |         |      |                                        |        |    | -      |           |
|                |          |        |              |    |          |   |    |     |           |         |      |                                        |        |    |        |           |
|                |          |        | $\vdash$     |    |          |   |    |     |           |         |      |                                        |        | -  |        |           |
|                |          |        |              |    |          |   |    |     |           |         |      |                                        |        |    |        |           |
|                |          |        | <u> </u>     |    |          |   |    |     |           |         |      |                                        |        |    |        |           |
| 光信凹数分布         |          |        |              |    |          |   |    |     |           |         |      |                                        |        |    |        |           |
|                |          |        | $\mid$       |    |          |   |    |     |           |         |      |                                        |        |    |        |           |
| つなかった人         | L        |        | $\square$    |    |          |   |    |     |           | ļ       |      |                                        |        |    |        |           |
| あきらめた人         | ļ        |        |              |    | ļ        |   |    |     |           |         |      |                                        |        |    |        |           |
| 満足度(%)         |          |        |              |    | <u> </u> |   |    |     |           |         |      |                                        |        |    |        |           |
|                |          |        |              |    |          |   |    |     |           |         |      |                                        |        |    |        |           |
| 再呼した回数         |          |        |              |    |          |   |    |     |           |         |      |                                        |        |    |        |           |
| 再呼率(%)         |          |        |              |    |          |   |    |     |           |         |      |                                        |        |    |        |           |
|                |          |        |              |    |          |   |    |     |           |         |      |                                        |        |    |        |           |

\*1 ナビダイヤル/ナビダイヤル・インテリジェントサービスでは「事前案内中放棄」となります。

#### 照会項目

トラヒックレポート

|                         | 百日                                              | 市家                                                                                                    |
|-------------------------|-------------------------------------------------|----------------------------------------------------------------------------------------------------|
| カカン                     | <br>マキた回粉                                       | 「おかってまた」後に、それたいコール地の会計                                                                                                    |
| _ ינוינו                |                                                 | がかってこうにしたほどれにノーブル数のロ目                                                                                                    |
|                         |                                                 |                                                                                                    |
|                         | NCC地域呼                                          |                                                                                                    |
|                         | 移動体性                                            | 移動体からのコールタ                                                                                                    |
|                         | PHS呼                                            | PHSからのコール数                                                                                                    |
|                         |                                                 | 衛星電話からのコール数                                                                                                    |
|                         | VOIP呼                                           | VOIPからのコール数                                                                                                    |
|                         | 公衆呼                                             | 公衆電話からのコール数                                                                                                    |
| つなた                     | バった回数                                           | 正常につながった(接続された)コール数の合計                                                                                                    |
|                         | NTT呼                                            | NTT東日本/NTT西日本回線・NTTコミュニケーションズ回線・ピンク電話からのコール数                                                                                                    |
|                         | NCC地域呼                                          | 他社回線などからのコール数                                                                                                    |
|                         | 移動体呼                                            | 移動体からのコール数                                                                                                    |
|                         | PHS呼                                            | - PHSからのコール数                                                                                                    |
|                         | 衛星呼                                             | 衛星電話からのコール教                                                                                                    |
|                         |                                                 |                                                                                                    |
|                         |                                                 |                                                                                                    |
|                         | は今後空了所                                          | ム水電面/ ラジゴ / ウ数<br>  「評価時法ちるわせ」けービフで法ちるわせ途の空マコール数                                                                                                    |
|                         | 时口波兀」叮                                          | 「ロードロドリロクビリッ こへにドラロイクを吸った」コールの(<br>(フリーダイヤル/インテーリジェントサービスのみ提供)                                                                                                    |
| ⊃trt                    | L                                               | (シーン・シーン・シーン・シーン・シーン・シーン・シーン・シーン・シーン・シーン・                                                                                                    |
| 2,00                    | 時間以近                                            | 2.55.2.55.2.55.2.55.2.5.2.5.2.5.2.5.2.5                                                                                                    |
|                         |                                                 | <br>̄ つ  ダイヤ  , / ナビダイヤ  , 廷由により接続されたかったつ =数                                                                                                    |
|                         |                                                 | イン・アイドイル/ ノ ビノイトイルの中にのジ技術に行いるリンパニコール数<br>                                                                                                    |
|                         |                                                 | ↓ 大型単称73ツ目ロヒはののの1、目口电加田ケヒの北口7目になとによりと前半となりにコール数<br>↓ 羊信側応75山  立山に怒信側が切取  たつ 単数                                                                                                    |
|                         | 呼出中放来 <br>  一一一一一一一一一一一一一一一一一一一一一一一一一一一一一一一一一一一 |                                                                                                    |
|                         | 無心合喧迺呼                                          | 月后白いい谷と 9、無心谷 いノインノスル 达出され 接続され はかつにコール 数<br>  (インテレビテントサービフのみ 提供)                                                                                                    |
|                         |                                                 |                                                                                                    |
|                         |                                                 |                                                                                                    |
|                         |                                                 | NII東日本/NII四日本回線・NIIユミューケーション人回線・ビンジ電話からの発信で接続されなかったコールタ                                                                                                    |
|                         | NCC地域拒否                                         | 他社回線などからの発信で接続されなかったコール数                                                                                                    |
|                         | 移動体拒否                                           | 目動車・携帯電話からの発信で接続されなかったコール数                                                                                                    |
|                         | PHS拒否                                           | PHSからの発信で接続されなかったコール数                                                                                                    |
|                         | 衛星拒否                                            | 衛星電話からの発信で接続されなかったコール数                                                                                                    |
|                         | VOIP拒否                                          | VOIPからの発信で接続されなかったコール数                                                                                                    |
|                         | 公衆拒否                                            | 公衆電話からの発信で接続されなかったコール数                                                                                                    |
|                         | 地域外呼                                            | 指定した発信地域以外からのコール数                                                                                                    |
|                         | 限度超過                                            | 「通話量設定」で設定した限度コール数以上により接続されなかったコール数(フリーダイヤルのみ提供)                                                                                                    |
|                         | 迷惑拒否                                            | 「迷惑電話おことわり」サービスにより接続を拒否したコール数                                                                                                    |
|                         |                                                 | (フリーダイヤル/インテリジェントサービスのみ提供)                                                                                                    |
|                         | 待中放棄                                            | 「話中時待ち合わせ」サービスで待ち合わせ中に発信側が切断したコール数<br>(フリーダイヤル/インテリジェントサービスのみ提供)                                                                                                    |
|                         | 待時超過                                            | 「話中時待ち合わせ」サービスで待ち合わせ設定時間を越えて切断されたコール数<br>(フリーダイヤル/インテリジェントサービフの24世)                                                                                                    |
|                         | / / / / / / / / / / / / / / / / / / /           | (フラーフィアルパインフランエンドラーこへののなた)                                                                                                    |
|                         |                                                 | 「品中はほうらわし」リーと人てほうらわせ設定数を超過したコール数<br>(フリーダイヤル/インテリジェントサービスのみ提供)                                                                                                    |
|                         | 待リトライオーバー<br>                                   | 「話中時待ち合わせ」サービスで待ち合わせ後、コール接続時にLS話中に3回以上遭遇し切断されたコール数<br> (インテリジェントサービスのみ提供)                                                                                                    |
|                         | メッセージ蓄積                                         | メッセージ蓄積に接続したコール数(インテリジェントサービスのみ提供)                                                                                                    |
|                         | その他                                             | その他(上記以外の要因でつながらなかったコール数)                                                                                                    |
| つなた                     | ぶった率                                            | 「つながった回数」の割合(%)=つながった回数÷(かかってきた回数-地域外呼数-時間外呼数-限度超過呼数)                                                                                                    |
| 平均道                     | 通話時間                                            | 「つながった回線」の平均通話時間                                                                                                    |
| 地域b                     | 七率                                              | 「かかってきた回数」の地域の割合(%)                                                                                                    |
| 平均                      |                                                 | 平均                                                                                                    |
| つなか                     | ぶらなかった回数構成比率                                    |                                                                                                    |
| かけた                     | こお客さま数(発旧数)                                     |                                                                                                    |
|                         |                                                 | 正常につながった(接続された)発信者電話番号の数                                                                                                    |
|                         | ぶらなかったお客さま数                                     | ここにについて、「ないの」では、「ないの」では、「ない。」、「ない。」、「ない。」、「ない。」、「ない。」、「ない。」、「ない。」、「ない。」、「ない。」、「ない。」、「ない。」、「ない。」、「ない。」、「ない。」、「ない。」、「ない。」、「ない。」、「ない。」、「ない。」、「ない。」、「ない。」、「ない。」、「ない。」、「ない。」、「ない。」、「ない。」、」、「ない。」、」、「ない。」、」、「ない。」、」、」、「ない。」、」、「ない。」、」、」、いい。」、 |
|                         |                                                 | ↓ - 0.0 2 0.0 0.0 0.0 0.0 0.0 0.0 0.0 0.0 0                                                                                                    |
| 却幼星                     | 雪託回線数                                           |                                                                                                    |
| 心田雪                     | 雪託回線数                                           | ↓ スペッシーン・シージーは同時にかかす。<br>「わかってきた同数」の最大同時接続電話時にがでた電話回線数                                                                                                    |
| <sup>2</sup> 까도타<br>지모르 | またした。                                           |                                                                                                    |
|                         |                                                 |                                                                                                    |
| 光信四                     | 当女X刀177                                         | フゆいフル人」  のでつめに人」の光油回致の万位(1回日~21回日以上)                                                                                                    |
| לוינו                   | こ人<br>- * ・ <b>・</b> ・                          |                                                                                                    |
|                         | いった人                                            | 止吊につなかった(接続された)人の処へ人数(=つなかった回数)                                                                                                    |
| あきら                     | っめた人                                            | ┃ あきらめた人の延べ人数(つながった人が再コールし、つながらなかった場合、「つながった人」と「あきらめた人」の<br>┃ 両方にカウントされます)                                                                                                    |
| 満足関                     | 度(%)                                            | 「つながった人」 ÷ 「かけた人」 (%)                                                                                                    |
| 通話                      | 時間分布                                            | 「つながった人」の通話時間の分布(30秒未満~10分以上)                                                                                                    |
| 再呼し                     | した回数                                            | 「つながらなかった回数」 「あきらめた人」 = 再度電話をかけた回数                                                                                                    |
| 再呼≊                     | ——————————————————————————————————————          |                                                                                                    |

#### 帳票 1 ご利用状況レポート(時間別/発信地域別)

トラヒックメニュー編

**4**章

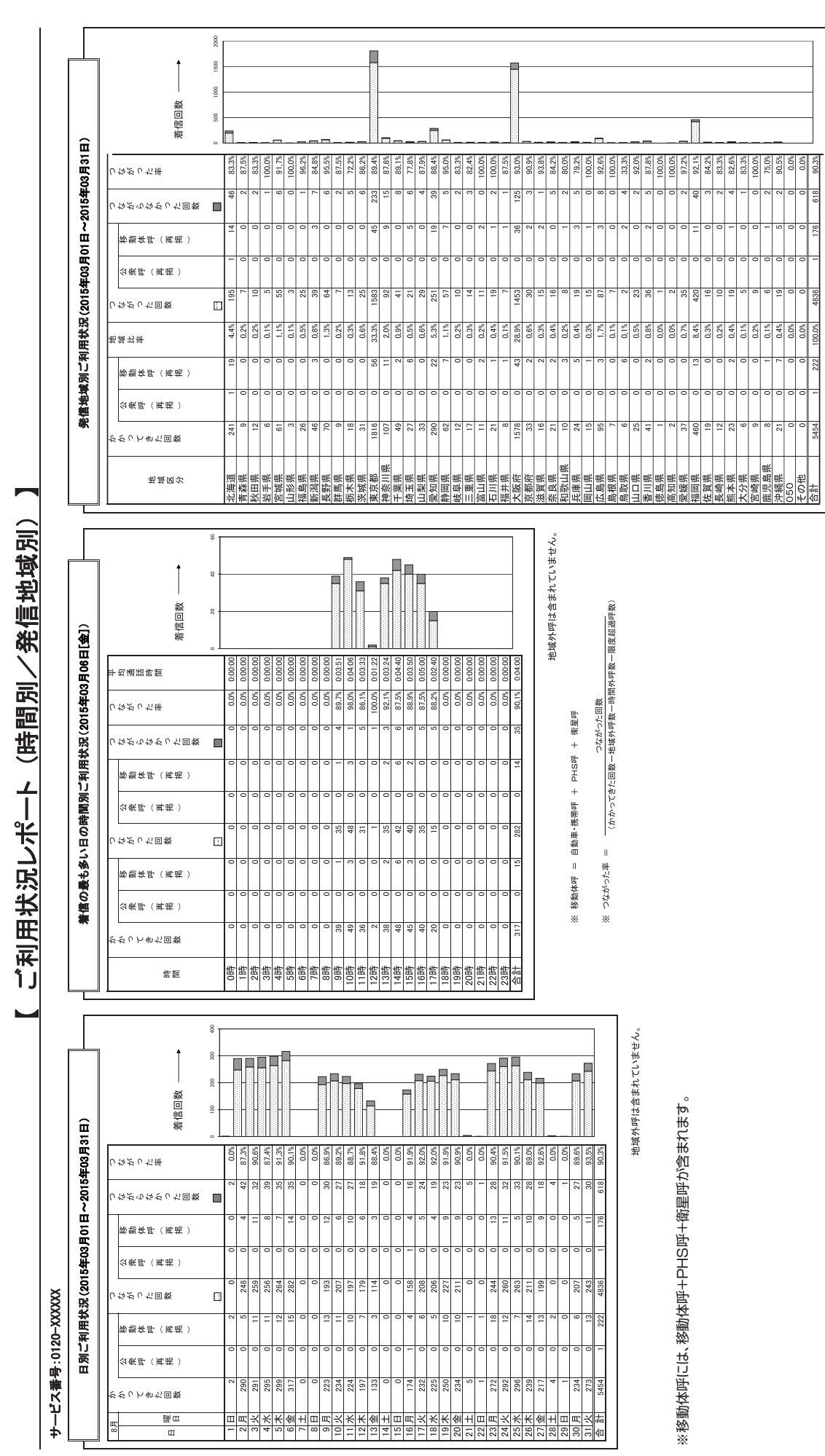

地域外呼は含まれていません。

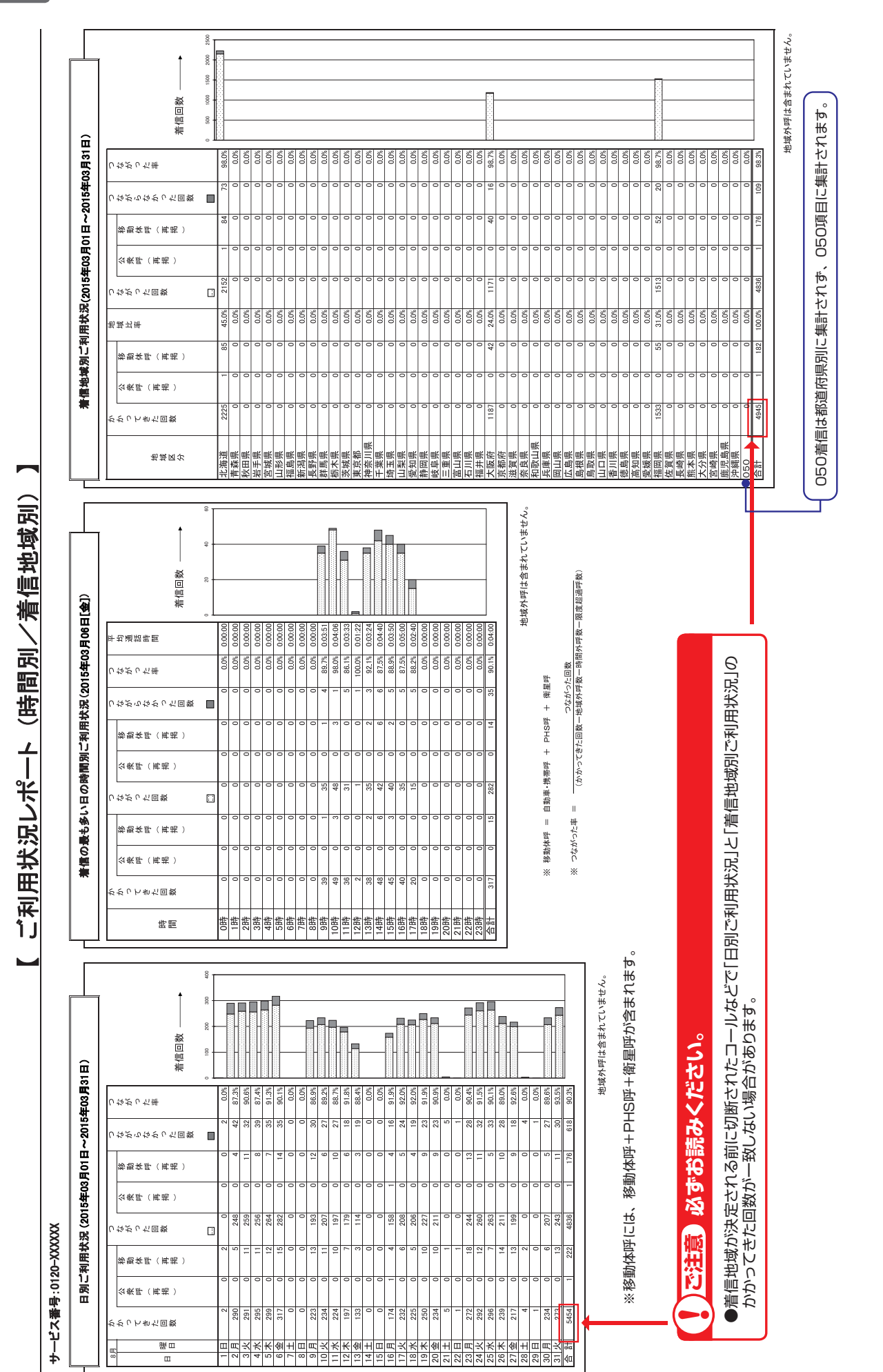

トラヒックメニュー編

トラヒックレポート(サンプル)

#### 帳票 3 ご利用状況レポート(着信地域別詳細)

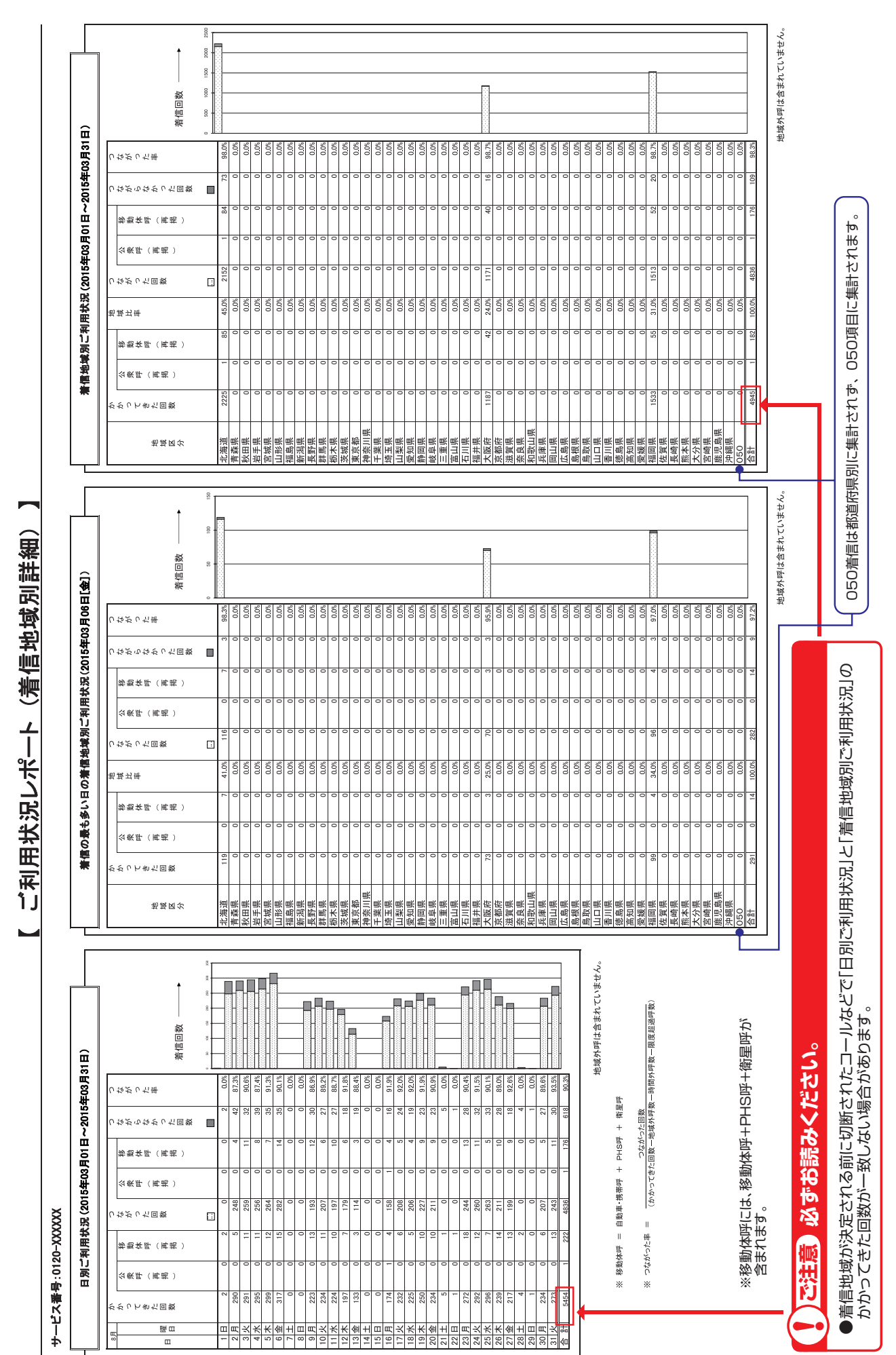

トラヒックメニュー編

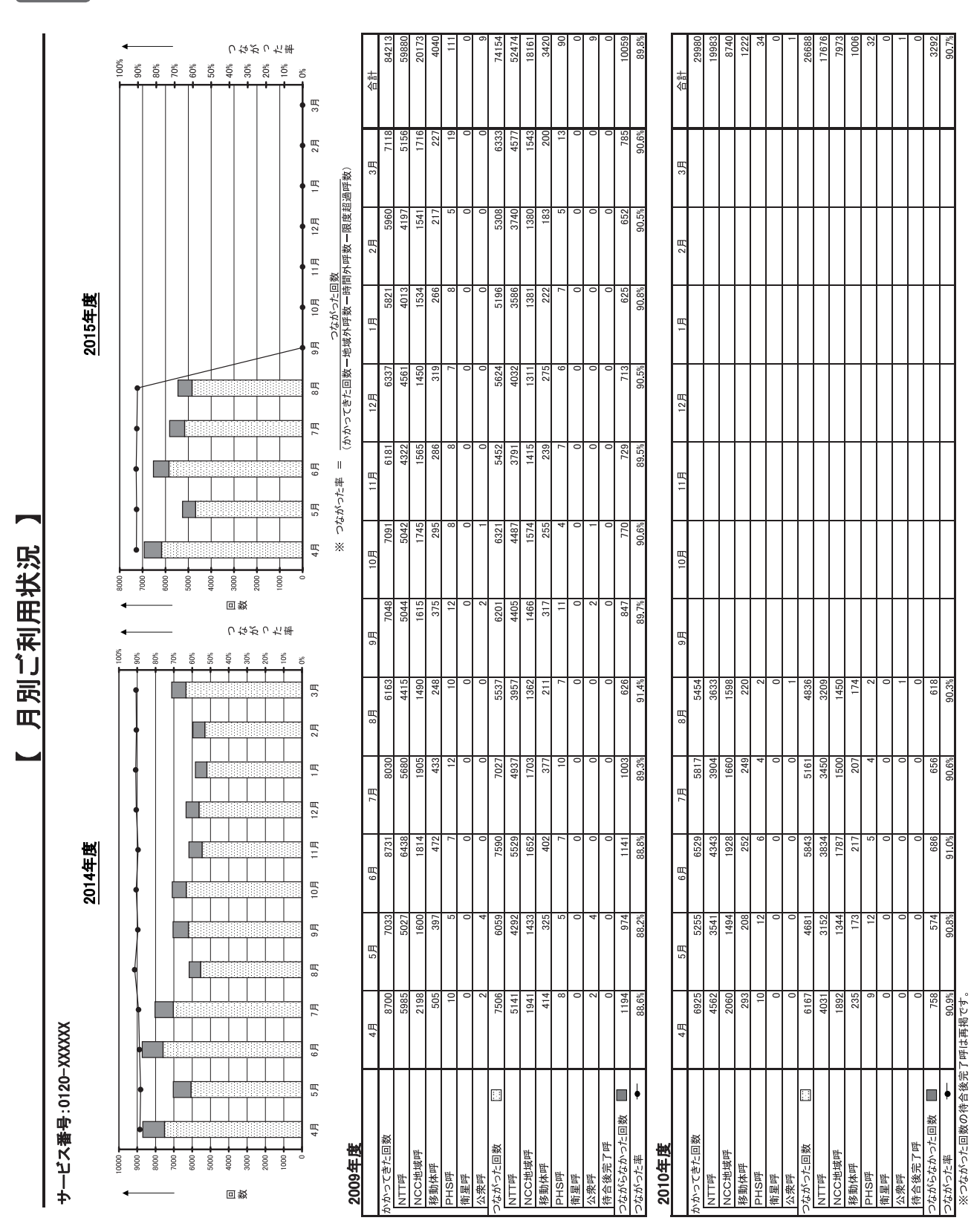

#### 帳票 4 月別ご利用状況

4章

トラヒックレポート(サンプル)

#### 帳票 5 日別ご利用状況詳細

トラヒックレポート(サンプル)

**4**章

トラヒックメニュー編

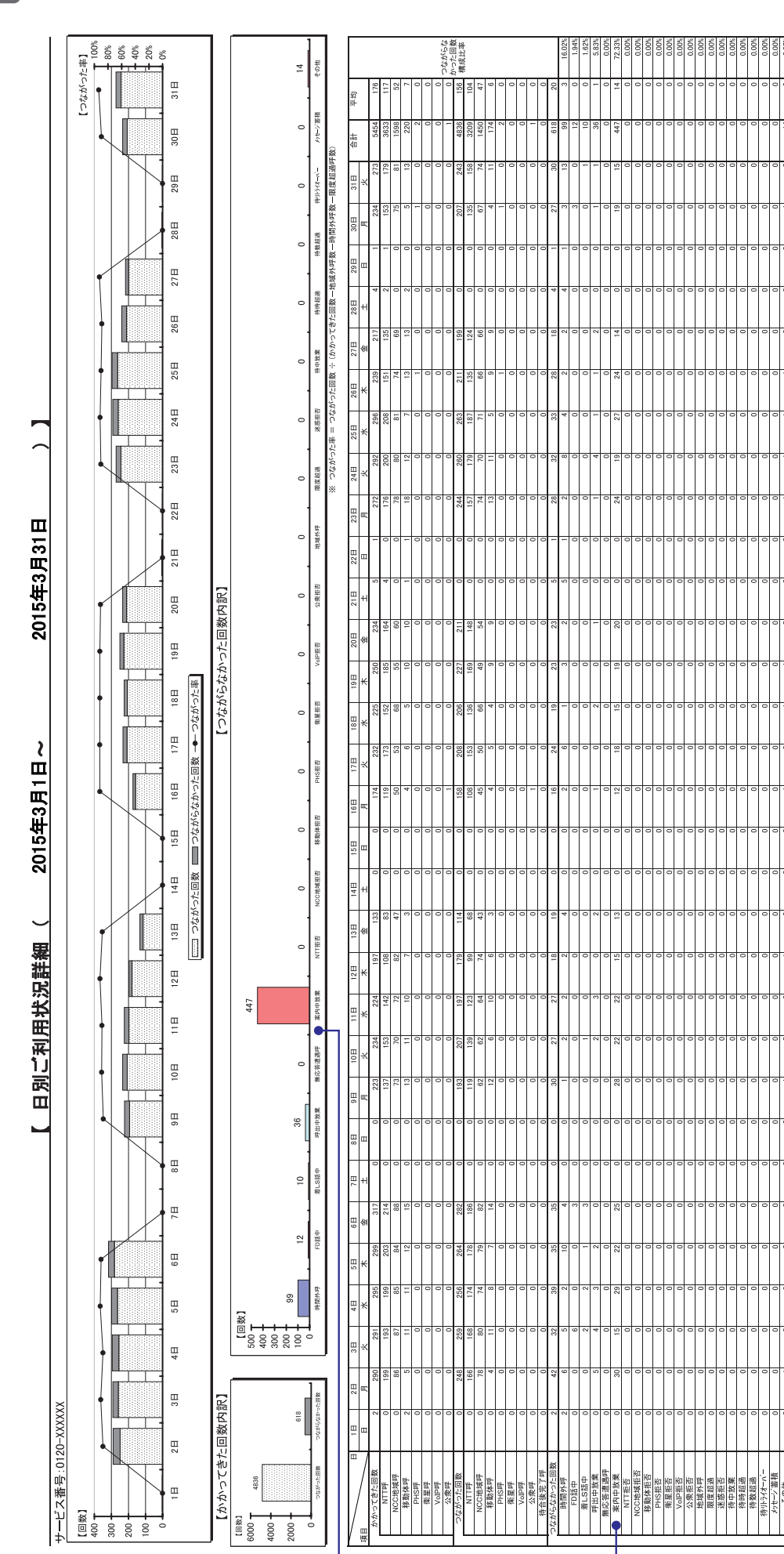

ナビダイヤル/ナビダイヤル・インテリジェントサービスでは、「事前案内中放棄」となります。

03分39秒 90.3%

035539499 90.3%

03分46秒 89.6%

\$0.0 \$0.0

@t00500

035500895 9.2 6%

0352549

03分56秒 91.5%

03分46秒 90.45

- <u>14100-5200</u>

400分00

03分46秒 90.9%

04分22秒 03分42秒 92.0% 91.9%

035<u>532</u>#9

0353-2040 91.9%

(100<u>~</u>200

400分00

3分14秒 91.3%

03分02秒

00分00秒

平均通話時間

つながった率 0.0% 87.3 つながった回数の待合後完了呼は再掲です。

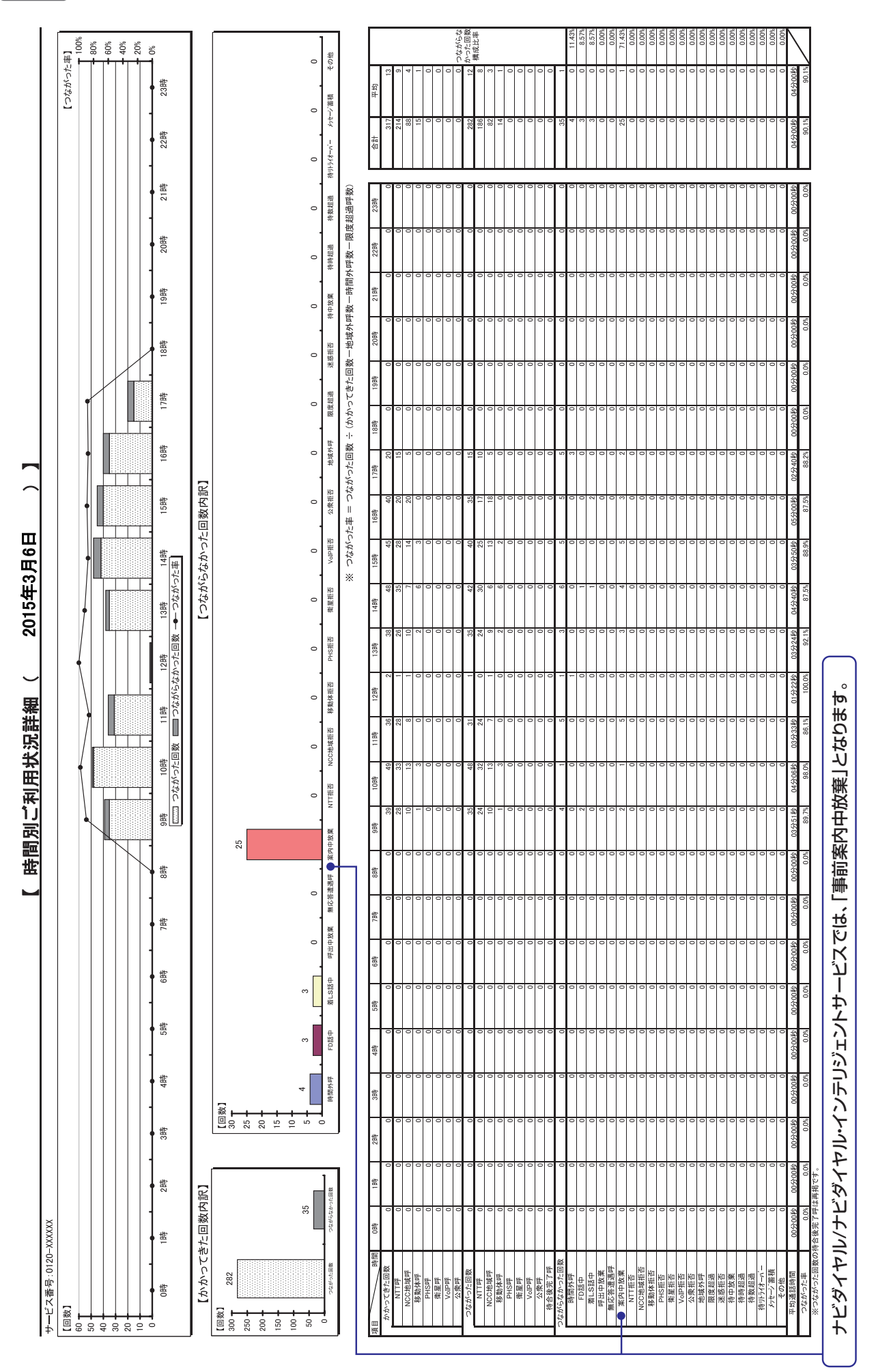

#### 帳票 6 時間別ご利用状況詳細(最繁日)

トラヒックレポート(サンプル)

**4**章

トラヒックメニュー編

313

#### 帳票7 発信地域別ご利用状況詳細(月単位)

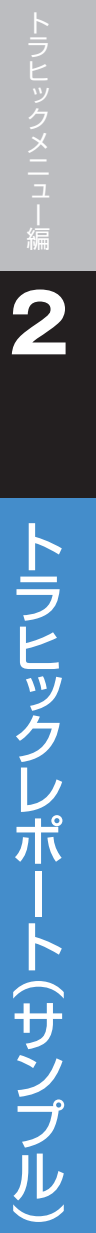

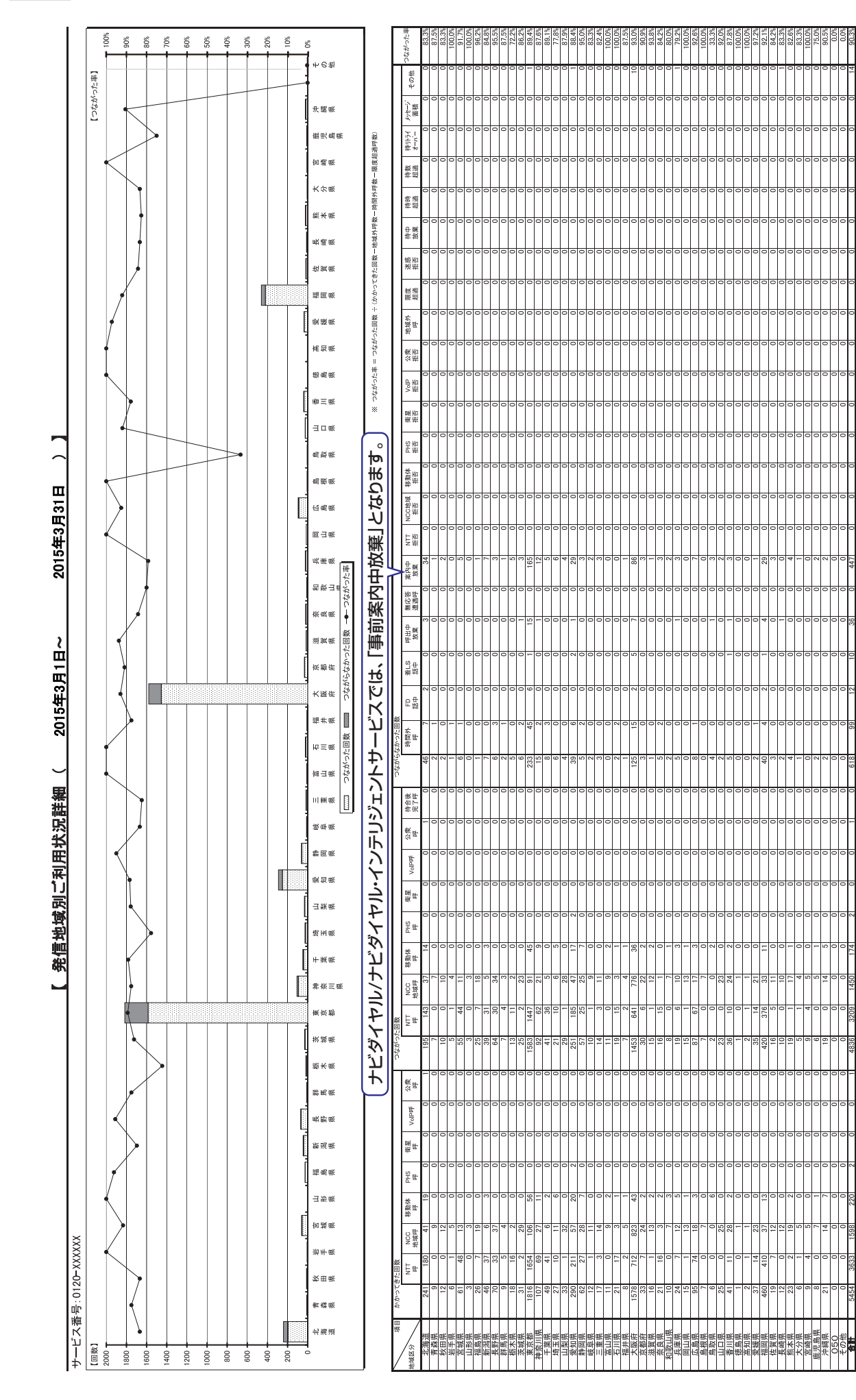

|                                                                    |                      | 合計         | 5454               | 3033       | 220  | 2           | 0   | 1   | 4836              | 3209   | 174  | 2    | 0   | 0 +          | 0      | 618       | 66   | 12             | 36                                                                                                    | 0      | 447   | 0     |                   | 0     | 0    | 0      | 0    | 0                   | 0    | 0    |               | 0        | 0       | 14  | 80.3%               |
|--------------------------------------------------------------------|----------------------|------------|--------------------|------------|------|-------------|-----|-----|-------------------|--------|------|------|-----|--------------|--------|-----------|------|----------------|----------------------------------------------------------------------------------------------------|--------|-------|-------|-------------------|-------|------|--------|------|---------------------|------|------|---------------|----------|---------|-----|---------------------|
|                                                                    | 呼数一限度超過呼数)<br>       | 小 計        | 5454               | 3633       | 220  | 2 2         | 0   | -   | 4836              | 3209   | 174  | 2    | 0   | - 0          | 0      | 618       | 66   | 12             | 36                                                                                                    | 0      | 447   | 0     |                   | 0     | 0    | 0      | 0    | ρο                  | 0    | 0    |               | 0        | 0       | 14  | 80.3%               |
| 1000<br>1000<br>                                                   | 三回数 一地域外呼数 一時間外      |            |                    |            |      |             |     |     |                   |        |      |      |     |              |        |           |      |                |                                                                                                    |        |       |       |                   |       |      |        |      |                     |      |      |               |          |         |     | ]                   |
| OTHER                                                              | がった回数 ÷ (かかってき1      | OTHER      | 509<br>201         | 134        | 40   | 0 0         | 0   | 0   | 0                 |        | 0    | 0    | 0   | 0 0          | 0      | 509       | 72   | 2 0            |                                                                                                    | 0      | 425   | 0     | 0 0               | 0     | 0    | 0      | 0    | p c                 | 0    | 0    | 0 0           | 0        | 0       | 10  | 0.0%                |
| 692000002<br>042000002<br>042000002                                | ※ つながった率 = つなか<br>福岡 | 092XXXXXX2 | 644                | 215        | 25   | 0           | 0 0 | 0   | 636               | 399    | 22   | 0    | 0   | 0 0          | 0      | 8         | 0    | 00             | 0 6                                                                                                    | 0      | 0     | 0     | 0                 | 0     | 0    | 0      | 0    | D C                 | 0    | 0    | 0             | 0        | 0       | 2   | 98.8%               |
| ・<br>・<br>・<br>・<br>・<br>・<br>・<br>・<br>・<br>・<br>・<br>・<br>・<br>・ | 響                    | 092XXXXX1  | 889                | 375        | 30   | 0 0         | 0   | 0   | 877               | 370    | 30   | 0    | 0   | 0 0          | 0      | 12        | 0    | - 0            | o                                                                                                    | 0      | 10    | 0     | 0 0               | 0     | 0    | 0      | 0    | n                   | 0    | 0    | 0             | 0        | 0       | 0   | 98.7%               |
| ・<br>000000000000000000000000000000000000                          | 大                    | 06XXXXXXZ  | 427                | 2/0        | 16   | 2           | 0   | 0   | 422               | 202    | 16   | 2    | 0   | 0 0          | 0      | 5         | 0    | 00             | 2 10                                                                                                    | 0      | 0     | 0     | 0 0               | 0     | 0    | 0      | 0    | 0                   | 0    | 0    | 0             | 0        | 0       | 0   | 98.8%               |
| •                                                                  | 大                    | 1XXXXXXXX0 | 760                | 315        | 24   | 0           | 0   | 0   | 749               | 312    | 22   | 0    | 0   | 0 0          | 0      | 11        | 0    | 0              | 10                                                                                                    | 0      | 1     | 0     | 0 0               | 0     | 0    | 0      | 0    | 0                   | 0    | 0    | 0 0           | 0        | 0       | 0   | 98.6%               |
| •                                                                  | 札幌                   | 011XXXXXX2 | 935                | 52/<br>408 | 0    | 0           | 0   | 0   | 920               | 2U7    | 0    | 0    | 0   | 0 0          | 0      | 15        | -    | 0              | 0 0                                                                                                    | 0      | 11    | 0     |                   | 0     | 0    | 0      | 0    | 0                   | 0    | 0    |               | 0        | 0       | 0   | 98.5%               |
|                                                                    | 礼幌                   | 011XXXXXX1 | 1290               | 1192       | 85   | 0           | 0   | ÷.  | 1232              | 1130   | 84   | 0    | 0   | 1            | 0      | 58        | 26   | 6              | 11                                                                                                    | 0      | 0     | 0     | 0                 | 0     | 0    | 0      | 0    | 0                   | 0    | 0    | 0             | 0        | 0       | 2   | 97.5%               |
| 1000<br>12000<br>8000<br>2000                                      |                      | 着信電話番号     | いかってきた回数<br>NITTWF | NCC名換序     | 移動体呼 | PHS呼<br>衛星屈 | 和型目 | 公衆呼 | つながった回数<br>NITTIW | NCC装填厚 | 移動体呼 | PHS呼 | 衛星呼 | VolP年<br>公帐厚 | 待合後完了呼 | こがらなかった回数 | 時間外呼 | FD酷中<br>兼I S蛭由 | // The American American American American American American American American American American American Ameri<br>American American A<br>American American America<br>American American American American American American American American American American American American American American American American American American American American American American American American Americ<br>American American Americ<br>American American Ame<br>American American American American American American American American American American American American American American A | 無応答遭遇呼 | 案内中放棄 | NTT拒否 | NUCU地域拍台<br>移動体指否 | PHS拒否 | 衛星拒否 | VoIP拒否 | 公衆拒合 | <u>把唤尔吁</u><br>限度招通 | 迷惑拒否 | 待中放棄 | 付时 <u>坦</u> 迥 | 待小ライオーバー | メッセージ蓄積 | その他 | しなかした単 ・・「「羊・牛へ冬中」」 |
|                                                                    |                      | 項目         | q                  |            |      |             |     |     |                   |        |      |      |     |              |        | 2to       |      |                |                                                                                                    |        | •     |       |                   |       |      |        |      |                     |      |      |               |          |         |     | 1-+ ( )~            |

#### 帳票 8 着信電話番号別ご利用状況詳細

2015年3月31日

2015年3月1日~

【 着信電話番号別ご利用状況詳細 (

サービス番号:0120-XXXXX

050着信は 着信地域が 表示されません。 4章 トラヒックメニュー編 2

# トラヒックレポート(サンプル)

# ナビダイヤルバナビダイヤル・インテリジェントサービスでは、「事前案内中放棄」となります。

315

## トラヒックメニュー編

トラヒックレポート(サンプル)

**4**章

#### 帳票 9 着信電話番号別・日別ご利用状況詳細

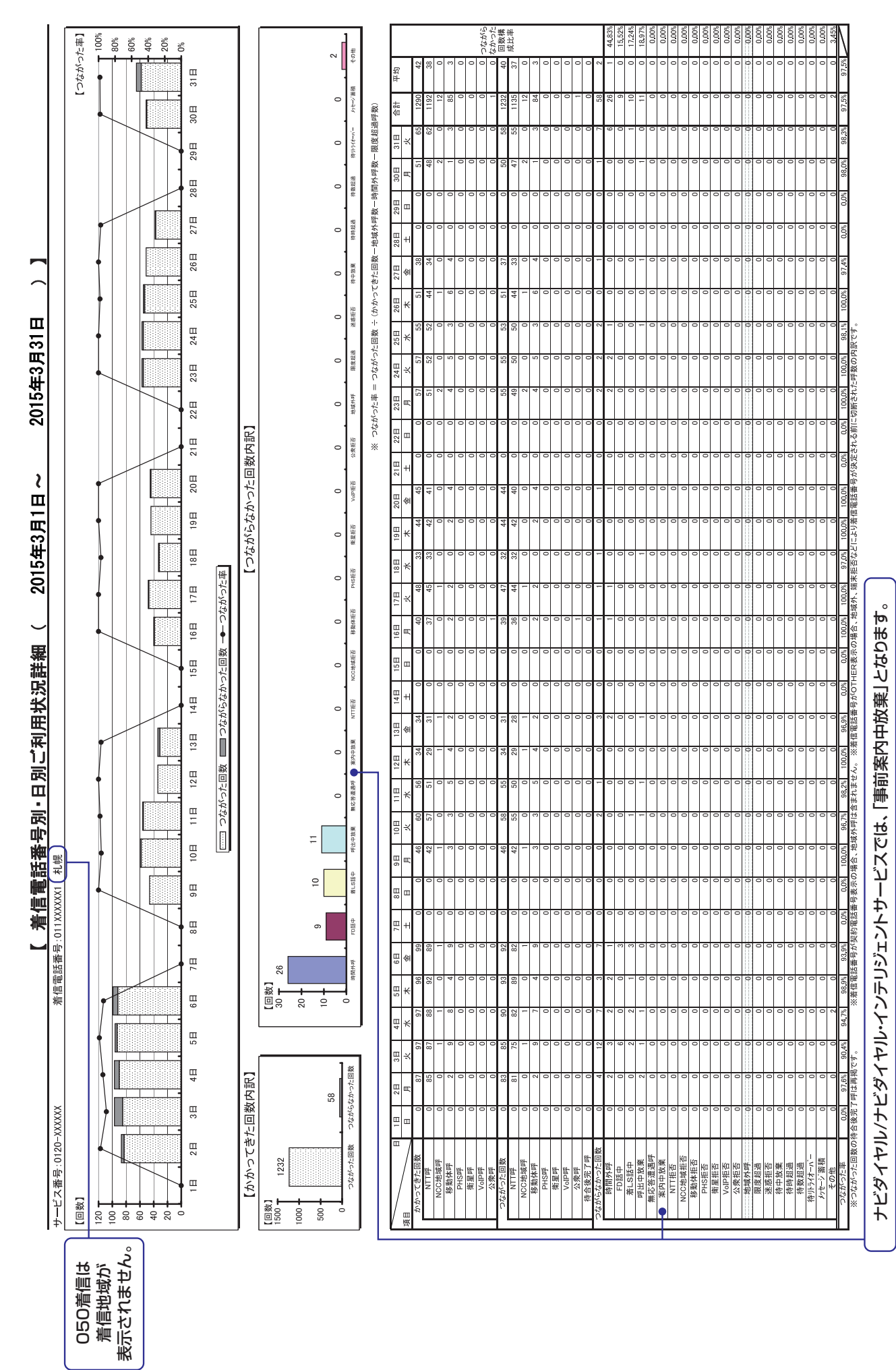

316

#### 帳票10 着信電話番号別·時間別ご利用状況詳細(再繁日)

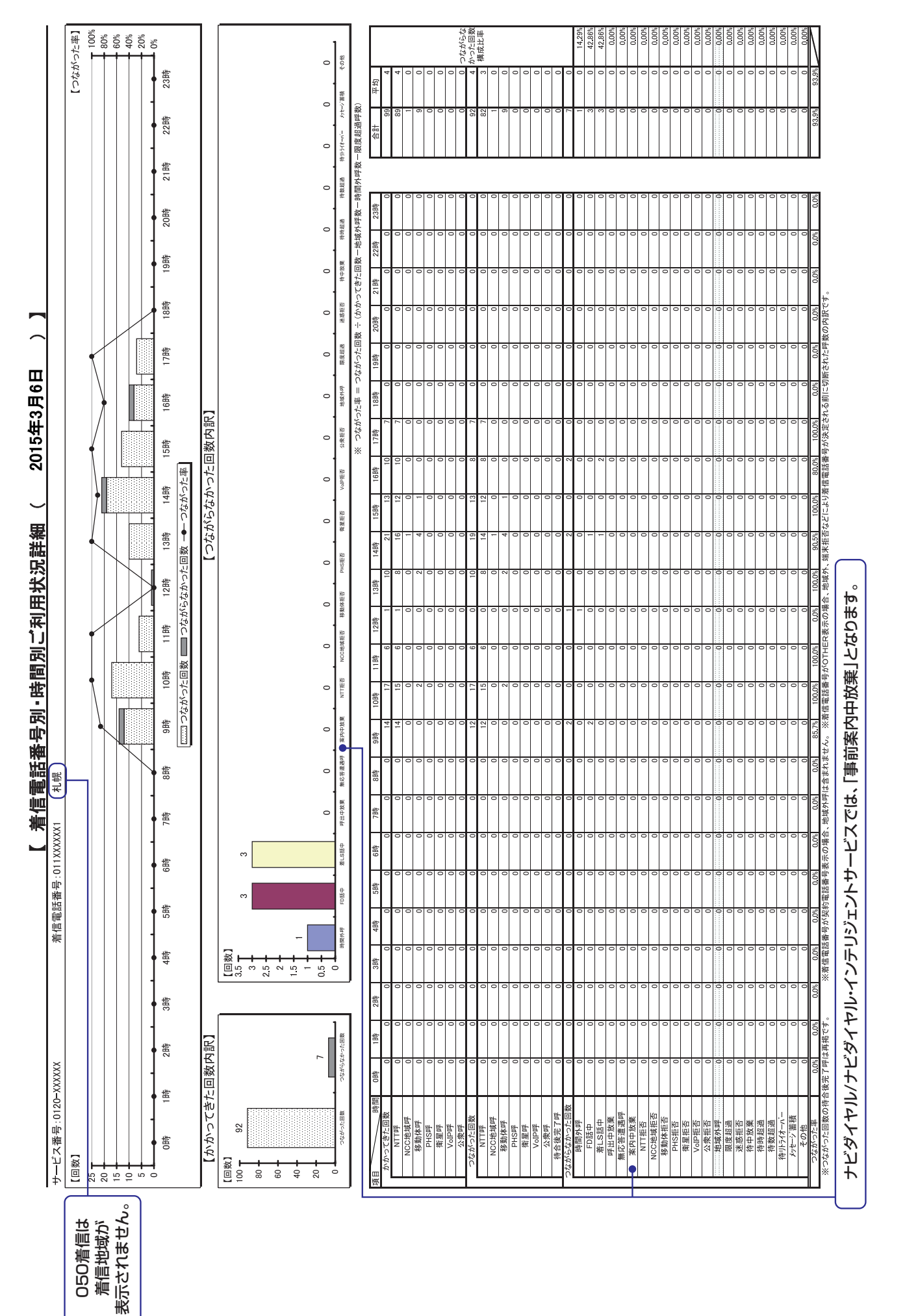

**4**章

トラヒックメニュー編

トラヒックレポート(サンプル)

#### 帳票11 着信電話番号別·月別ご利用状況

| 1            |
|--------------|
| フ            |
| L            |
| ッ            |
| ク            |
| レ            |
| 术            |
|              |
|              |
|              |
| $\mathbf{H}$ |
| 5            |
| 7            |
|              |
|              |

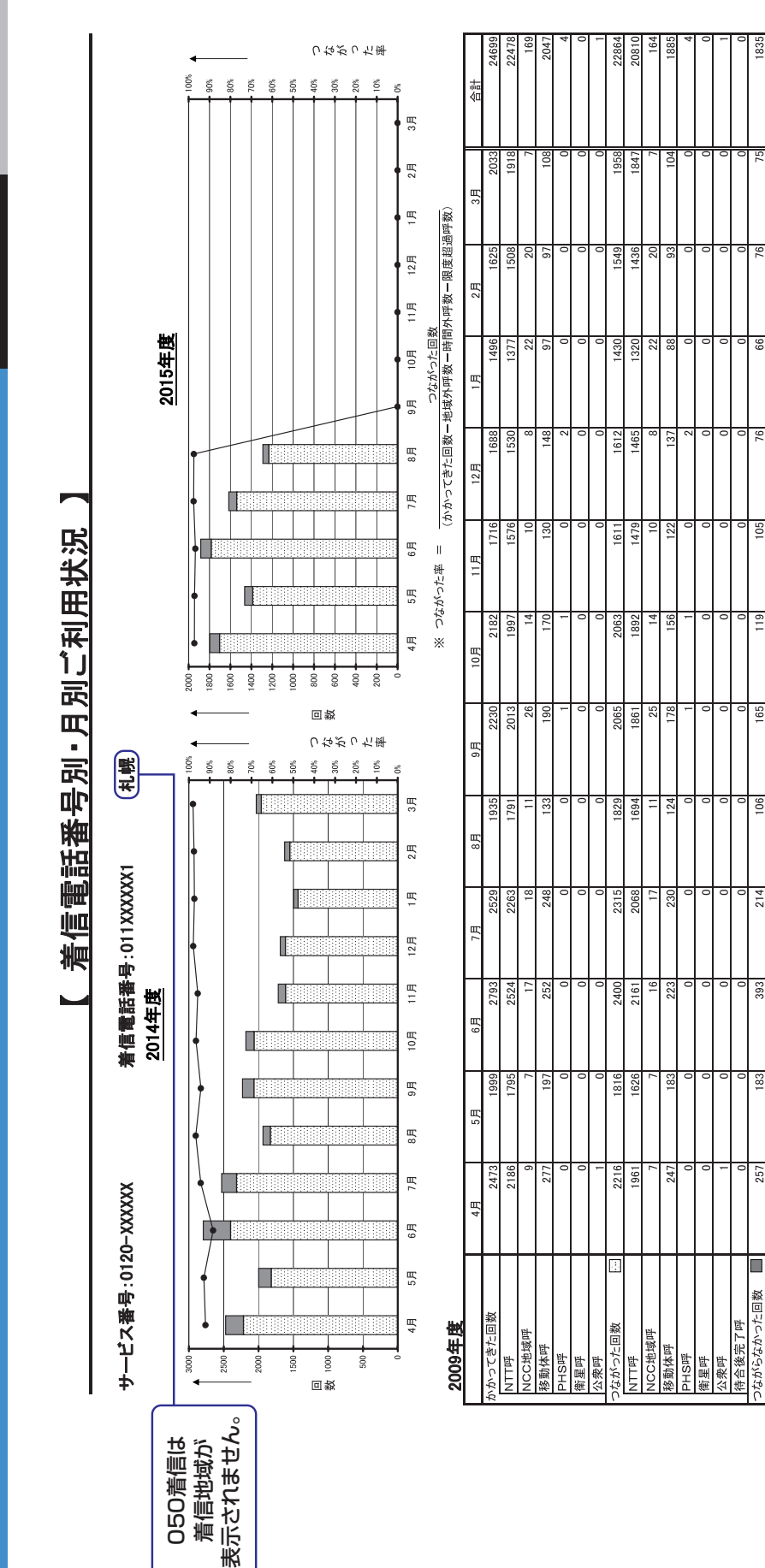

| шĨ |  |
|----|--|
| œ  |  |
| ö  |  |
| ÷  |  |
| 0  |  |
| จ  |  |
|    |  |
|    |  |

94.7%

98.0%

97.5%

97.3%

97.9%

105 95.7%

96.6%

119

165 94.2%

106

214 94.3%

393 88.4%

92.8%

92.0%

+

257

183

96.7%

7643 合計 щ 2月 1月 12月 11月 10月 9月 1192 85 1232 58 97.5% 1290 12 135 12 84 8月 139 1616 1458 19 19 124 77 97.6% 1539 1396 7月 1884 1753 121 10 96.7% 1783 166 Ē 1370 1464 1386 1296 97.2% 5月 798 1659 130 95 97.3% 703 578 4日 ╞ はがらなかった回数 いってきた回数 がった回数 地域呼 NCC岩模昂 移動体呼 移動体呼 PHS呼 衛星呼 公衆呼 PHS呼 衛星呼 公衆呼 1Cがらて NTTF

※つながった回数の待合後完了呼は再掲です。 ※着信電話番号が契約電話番号表示の場合、地域外呼は含まれません。 ※着信電話番号がOTHER表示の場合、地域外、端末拒否などにより着信電話番号が決定される前に切断された呼数の内訳です。

**4**章

トラヒックメニュー編
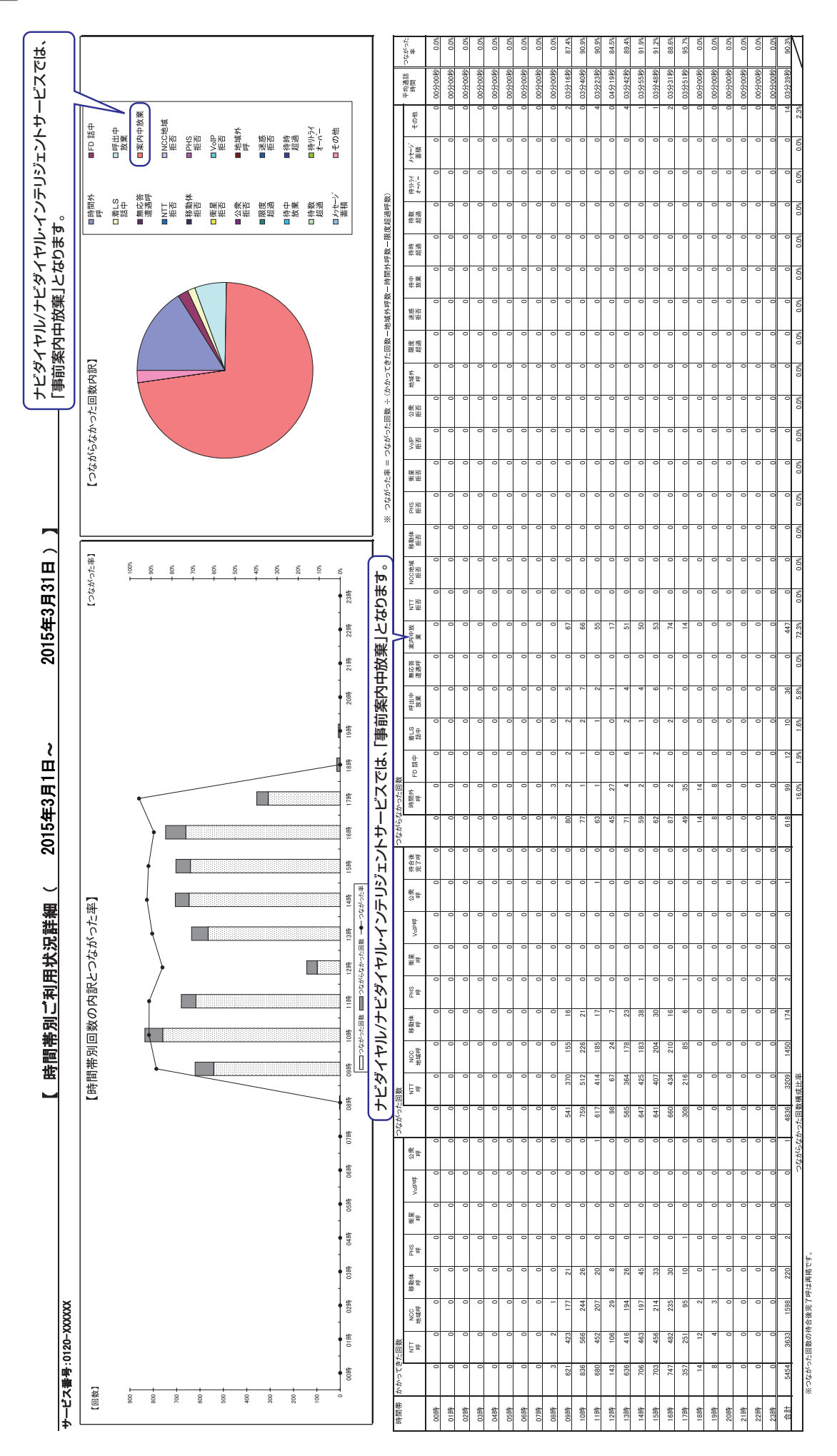

帳票12 時間帯別ご利用状況詳細

**4**章

トラヒックレポート(サンプル)

| •••••••••••••••••••••••••••••                                                                                                    |                       |                     |        |               |                                                         |                                                                        |                                                                                 |                                |                              | 寺間別                     | 通話                   | 状況        |                                                                                                    |                 |                 |          |          | 2015年(   | 金)日6日(金  | ~00:00(      | 23:59   |          |       |
|----------------------------------------------------------------------------------------------------|-----------------------|---------------------|--------|---------------|---------------------------------------------------------|------------------------------------------------------------------------|---------------------------------------------------------------------------------|--------------------------------|------------------------------|-------------------------|----------------------|-----------|----------------------------------------------------------------------------------------------------|-----------------|-----------------|----------|----------|----------|----------|--------------|---------|----------|-------|
|                                                                                                    | サービス番号 : 0120-XXXX    | XX                  | A.     | 信電話者          | 番<br>::<br>::                                           |                                                                        |                                                                                 |                                |                              |                         |                      |           | I                                                                                                    |                 |                 |          |          |          |          |              |         |          |       |
|                                                                                                    | 【回線数】<br>70 T         |                     |        |               |                                                         |                                                                        |                                                                                 |                                |                              |                         |                      |           |                                                                                                    |                 |                 |          |          |          |          |              |         |          |       |
|                                                                                                    | 60                    |                     |        |               |                                                         |                                                                        |                                                                                 |                                |                              |                         |                      |           |                                                                                                    |                 |                 |          |          |          |          |              |         |          |       |
|                                                                                                    | 20                    |                     |        |               |                                                         |                                                                        |                                                                                 |                                |                              |                         |                      |           |                                                                                                    |                 |                 |          |          |          |          |              |         |          |       |
|                                                                                                    | 「契約電話回」」              | 線数」に現状(線数)「「現状(線数)」 | の回線数   | 文などを<br>数1 か? | r<br>イ<br>七<br>加<br>属<br>調<br>で                         | すると<br>きます。                                                            |                                                                                 |                                |                              |                         |                      |           |                                                                                                    |                 |                 |          |          |          |          |              |         |          |       |
| $ \ \ \ \ \ \ \ \ \ \ \ \ \ \ \ \ \ \ \$                                                                                                    |                       |                     |        |               |                                                         |                                                                        |                                                                                 |                                |                              |                         |                      |           |                                                                                                    |                 |                 |          |          |          |          |              |         |          |       |
| Image: constrained by a constrained by a constraine                                                                                                    | 2                     |                     |        |               |                                                         |                                                                        |                                                                                 |                                |                              |                         |                      |           |                                                                                                    |                 |                 |          |          |          |          |              |         |          |       |
| Methodation (Mathodation (Mathodati Mathodati Mathodation (Mathodation (Mathodation (Mathodation (M                                                                                                    | 4400 0                | 1時 2時               | 38%    | 4時            | 5時                                                      | 9B                                                                     | 7時 8                                                                            | · 1989<br>- 1989<br>- 1988     | 留01                          | 11時                     | 12時                  | 13時       | 14時<br>初約重任回                                                                                                    | 15時             | 割               | 17時      | 18時      | 198寿     | 20時      | 21時          | 22時     | 238%     |       |
| Image: constraint with the sector of the sector of the sector o                                                                                                    | 契約電話回線数: 6            |                     |        | ***           | <ul> <li>を子たお:</li> <li>しながった</li> <li>しながった</li> </ul> | <ul> <li>客さま数(発しき)</li> <li>たわ客さま数(発しき)</li> <li>なかったお客さま数(発</li></ul> | ()<br>()<br>()<br>()<br>()<br>()<br>()<br>()<br>()<br>()<br>()<br>()<br>()<br>( | - 年間回転数<br>- 年間内にかい<br>マ取得期間内に | ナてきたお客。<br>こかけてきてい<br>期間内にかけ | ホルート<br>ためし人数<br>ながったお客 | 回ww さまの人数<br>らなかったお客 | さまの人数     | 米<br>問題<br>二<br>一<br>二<br>一<br>二<br>一<br>、<br>、<br>、<br>一<br>一<br>一<br>、<br>、<br>、<br>一<br>、<br>、<br>の<br>の<br>の<br>の<br>の<br>の<br>の | ****<br>ながった率 = | しなだった回数         | ÷ (かかってき | た回数一地域9  | 呼数一時間外   | 呼数一限度超   | <b>副呼数</b> ) |         |          | 7     |
| Mithemation         Mithemation                                                                                                    | [目 / 時]]              | 0時 1時               | 2時     | 3時            | 4時                                                      | 5時 6                                                                   | 時 7時                                                                            | 48                             | 46                           | 10時                     | 11時                  | 12時 1     | 3時 1                                                                                                    | 4時 15           | 時 16時           | 17時      | 18時      | 19時      | 20時      | 21時          | 22時     | 23時      | 合計    |
| Pinetricity         O         O <th< td=""><td>最大同時接続電話数</td><td>0</td><td>Q</td><td>0</td><td>0</td><td>0</td><td>0</td><td>Ó</td><td>0</td><td>7</td><td>9</td><td>1</td><td>2</td><td>7</td><td>6</td><td>g</td><td>4</td><td>a</td><td>a</td><td>o</td><td>0</td><td>0</td><td></td></th<>                                                                                                    | 最大同時接続電話数             | 0                   | Q      | 0             | 0                                                       | 0                                                                      | 0                                                                               | Ó                              | 0                            | 7                       | 9                    | 1         | 2                                                                                                    | 7               | 6               | g        | 4        | a        | a        | o            | 0       | 0        |       |
| NTIFF         0         0         0         0         0         0         0         0         0         0         0         0         0         0         0         0         0         0         0         0         0         0         0         0         0         0         0         0         0         0         0         0         0         0         0         0         0         0         0         0         0         0         0         0         0         0         0         0         0         0         0         0         0         0         0         0         0         0         0         0         0         0         0         0         0         0         0         0         0         0         0         0         0         0         0         0         0         0         0         0         0         0         0         0         0         0         0         0         0         0         0         0         0         0         0         0         0         0         0         0         0         0         0         0         0         0 <td>かけたわ各さま致<br/>かかってきた回数</td> <td>0 0</td> <td>0 0</td> <td>0 C</td> <td>0 0</td> <td>0 0</td> <td>0 0</td> <td>0 0</td> <td>0 0</td> <td>32</td> <td>36</td> <td>2 6</td> <td>27</td> <td>27</td> <td>25</td> <td>25<br/>40</td> <td>13</td> <td>0 0</td> <td>0 0</td> <td>0 0</td> <td></td> <td>0 0</td> <td></td>                                                                                                    | かけたわ各さま致<br>かかってきた回数  | 0 0                 | 0 0    | 0 C           | 0 0                                                     | 0 0                                                                    | 0 0                                                                             | 0 0                            | 0 0                          | 32                      | 36                   | 2 6       | 27                                                                                                    | 27              | 25              | 25<br>40 | 13       | 0 0      | 0 0      | 0 0          |         | 0 0      |       |
| NCCMMM         NCCMMM         NCCMMM<                                                                                                    | NTTIF                 | 0                   | 0      | 0             | 0                                                       | 0                                                                      | 0                                                                               | 0                              | 0 28                         | 33                      | 28                   |           | 26                                                                                                    | 35              | 28              | 20       | 15       | 0        | 0        | 0            | 0       | 0        |       |
| Heither         Image         Heither         Heither                                                                                                    | NCC岩模昂                | 0                   | 0      | 0             | 0                                                       | 0                                                                      | 0                                                                               | 0                              | 0                            | 13                      | 00                   | -         | 10                                                                                                    | 7               | 14              | 20       | D.       | 0        | 0        | 0            | 0       | 0        |       |
| ## $##$ $#$ $#$ <                                                                                                    | 移動体理<br>PHS犀          | 0 0                 | 00     | 0 0           | 0 0                                                     | 0 0                                                                    | 0 0                                                                             | 0 0                            | 0 0                          | ~ C                     | 0 0                  | 0 0       | 2 0                                                                                                    | 9 0             | e 0             | 0 0      | 0 0      | 0 0      | 0 0      | 0 0          | 0       | 0        |       |
|                                                                                                    | 衛星呼                   | 0                   | 0 0    | 0 0           | 0 0                                                     | 0                                                                      | 0                                                                               | 0 0                            | 0 0                          | 0                       | 0 0                  | 0         | 0 0                                                                                                    | 0 0             | 0 0             | 0 0      | 0 0      | 0        | 0        | 0 0          |         | 0 0      |       |
| ARME         0         0         0         0         0         0         0         0         0         0         0         0         0         0         0         0         0         0         0         0         0         0         0         0         0         0         0         0         0         0         0         0         0         0         0         0         0         0         0         0         0         0         0         0         0         0         0         0         0         0         0         0         0         0         0         0         0         0         0         0         0         0         0         0         0         0         0         0         0         0         0         0         0         0         0         0         0         0         0         0         0         0         0         0         0         0         0         0         0         0         0         0         0         0         0         0         0         0         0         0         0         0         0         0         0         0                                                                                                    | VoIPI呼                | 0                   | 0      | 0             | 0                                                       | 0                                                                      | 0                                                                               | 0                              | 0                            | 0                       | 0                    | 0         | 0                                                                                                    | 0               | 0               | 0        | 0        | 0        | 0        | 0            | 0       | 0        |       |
| 7xxxxxxxxxxxxxxxxxxxxxxxxxxxxxxxxxxxx                                                                                                    | 公衆甲                   | 0                   | 0      | 0             | 0                                                       | 0                                                                      | 0                                                                               | 0                              | 0                            | 0                       | 0                    | 0         | 0                                                                                                    | 0               | 0               | 0        | 0        | 0        | 0        | 0            | 0       | 0        |       |
| NTTPF         0         0         0         0         0         0         0         0         0         0         0         0         0         0         0         0         0         0         0         0         0         0         0         0         0         0         0         0         0         0         0         0         0         0         0         0         0         0         0         0         0         0         0         0         0         0         0         0         0         0         0         0         0         0         0         0         0         0         0         0         0         0         0         0         0         0         0         0         0         0         0         0         0         0         0         0         0         0         0         0         0         0         0         0         0         0         0         0         0         0         0         0         0         0         0         0         0         0         0         0         0         0         0         0         0         0 <td>しなかったお名でま数<br/>しながった回数</td> <td>0 0</td> <td>0 0</td> <td>0 0</td> <td>0 0</td> <td>0 0</td> <td>0 0</td> <td>0 0</td> <td>2 2</td> <td>32</td> <td>23</td> <td></td> <td>26<br/>35</td> <td>27</td> <td>24</td> <td>24<br/>35</td> <td>11<br/>15</td> <td>0 0</td> <td>0 0</td> <td>0</td> <td>0</td> <td>0</td> <td></td>                                                                                                    | しなかったお名でま数<br>しながった回数 | 0 0                 | 0 0    | 0 0           | 0 0                                                     | 0 0                                                                    | 0 0                                                                             | 0 0                            | 2 2                          | 32                      | 23                   |           | 26<br>35                                                                                                    | 27              | 24              | 24<br>35 | 11<br>15 | 0 0      | 0 0      | 0            | 0       | 0        |       |
| NCCMBRF         0         0         0         0         0         0         0         0         0         0         0         0         0         0         0         0         0         0         0         0         0         0         0         0         0         0         0         0         0         0         0         0         0         0         0         0         0         0         0         0         0         0         0         0         0         0         0         0         0         0         0         0         0         0         0         0         0         0         0         0         0         0         0         0         0         0         0         0         0         0         0         0         0         0         0         0         0         0         0         0         0         0         0         0         0         0         0         0         0         0         0         0         0         0         0         0         0         0         0         0         0         0         0         0         0         0 </td <td>NTTIFF</td> <td>0</td> <td>0</td> <td>0</td> <td>0</td> <td>0</td> <td>0</td> <td>0</td> <td>5 6</td> <td>32</td> <td>24</td> <td></td> <td>24</td> <td>30</td> <td>25</td> <td>17</td> <td>10</td> <td>0</td> <td>0</td> <td>0</td> <td></td> <td></td> <td></td>                                                                                                    | NTTIFF                | 0                   | 0      | 0             | 0                                                       | 0                                                                      | 0                                                                               | 0                              | 5 6                          | 32                      | 24                   |           | 24                                                                                                    | 30              | 25              | 17       | 10       | 0        | 0        | 0            |         |          |       |
| Biglithy bar and the state and the state and the st                                                                                                    | NCC地域即                | 0                   | 0      | 0             | 0                                                       | 0                                                                      | 0                                                                               | 0                              | 0 10                         | 13                      | 7                    | -         | 6                                                                                                    | 9               | 13              | 18       | 5        | 0        | 0        | 0            | 0       | 0        |       |
| PHSIF         0         0         0         0         0         0         0         0         0         0         0         0         0         0         0         0         0         0         0         0         0         0         0         0         0         0         0         0         0         0         0         0         0         0         0         0         0         0         0         0         0         0         0         0         0         0         0         0         0         0         0         0         0         0         0         0         0         0         0         0         0         0         0         0         0         0         0         0         0         0         0         0         0         0         0         0         0         0         0         0         0         0         0         0         0         0         0         0         0         0         0         0         0         0         0         0         0         0         0         0         0         0         0         0         0         0 <td>移動体呼</td> <td>0</td> <td>0</td> <td>0</td> <td>0</td> <td>0</td> <td>0</td> <td>0</td> <td>0</td> <td>3</td> <td>0</td> <td>0</td> <td>2</td> <td>9</td> <td>2</td> <td>0</td> <td>0</td> <td>0</td> <td>0</td> <td>0</td> <td>0</td> <td>0</td> <td></td>                                                                                                    | 移動体呼                  | 0                   | 0      | 0             | 0                                                       | 0                                                                      | 0                                                                               | 0                              | 0                            | 3                       | 0                    | 0         | 2                                                                                                    | 9               | 2               | 0        | 0        | 0        | 0        | 0            | 0       | 0        |       |
| matrix         imatrix         imatrix <t< td=""><td>PHS呼</td><td>0</td><td>0</td><td>0</td><td>0</td><td>0</td><td>0</td><td>0</td><td>0</td><td>0</td><td>0</td><td>0</td><td>0</td><td>0</td><td>0</td><td>0</td><td>0</td><td>0</td><td>0</td><td>0</td><td>0</td><td>0</td><td></td></t<>                                                                                                    | PHS呼                  | 0                   | 0      | 0             | 0                                                       | 0                                                                      | 0                                                                               | 0                              | 0                            | 0                       | 0                    | 0         | 0                                                                                                    | 0               | 0               | 0        | 0        | 0        | 0        | 0            | 0       | 0        |       |
| $ \frac{1}{266} = \frac{1}{266} = 1$ | 衛星呼<br>VolP呼          | 0 0                 | 0 0    | 0 0           | 0 0                                                     | 0 0                                                                    | 0 0                                                                             | 0 0                            | 0 0                          | 0                       | 0 0                  | 0 0       | 0 0                                                                                                    | 0 0             | 0 0             | 0 0      | 0 0      | 0 0      | 0 0      | 0 0          | 0       | 0 0      |       |
| 特合後完了呼         0         0         0         0         0         0         0         0         0         0         0         0         0         0         0         0         0         0         0         0         0         0         0         0         0         0         0         0         0         0         0         0         0         0         0         0         0         0         0         0         0         0         0         0         0         0         0         0         0         0         0         0         0         0         0         0         0         0         0         0         0         0         0         0         0         0         0         0         0         0         0         0         0         0         0         0         0         0         0         0         0         0         0         0         0         0         0         0         0         0         0         0         0         0         0         0         0         0         0         0         0         0         0         0         0         0<                                                                                                    | 公衆呼                   | . 0                 | 0      | 0             | 0                                                       | 0                                                                      | 0                                                                               | , 0                            |                              | 0                       | 0                    | 0         | 0                                                                                                    | 0               | 0               | 0        | 0        | 0        | 0        |              |         | 0        |       |
| $ \begin{array}{c c c c c c c c c c c c c c c c c c c $                                                                                                    | 待合後完了呼                | 0                   | 0      | 0             | 0                                                       | 0                                                                      | 0                                                                               | 0                              | 0                            | 0                       | 0                    | 0         | 0                                                                                                    | 0               | 0               | 0        | 0        | 0        | 0        | 0            | 0       | 0        |       |
| $ \begin{array}{c c c c c c c c c c c c c c c c c c c $                                                                                                    | つながらなかったお客さま数         | 0                   | 0      | 0             | 0                                                       | 0                                                                      | 0                                                                               | 0                              | 0                            | 0                       | 9                    |           |                                                                                                    | 0               |                 | -        | 2        | 0        | 0        | 0            | 0       | 0        |       |
| UNERTIFIE         Ansit         Ansit                                                                                                    | つながらなかった回数            | 0                   | 0      | 0             | 0                                                       | 0                                                                      | 0                                                                               | 0                              | 0                            | -                       | ى<br>ا               | -         | m                                                                                                    | 9               | ي.<br>م         | ى<br>م   | Q        | 0        | 0        | 0            | 0       | 0        |       |
|                                                                                                    | 本力でなかった。<br>必要言語回線数   | , now               | 0.0%   | 0.06          | 0.00                                                    | . 00%                                                                  | - U0                                                                            | 90<br>190                      | 20 JU                        | 00 UK                   | 06 1%                | 50.0%     | 00 16                                                                                                    | 07.50           | 30.00           | 75 27    | ۰<br>۳   | -<br>-   | 20<br>20 | 9<br>0       | 200<br> | 900<br>0 | 9     |
| 半型酒酒游师(形 7) 05900种 065900种 065900种 065900种 065900种 065900种 065900种 065900种 065900种 065900种 065900种 065900种 065900种 065900种 065900种 065900种 065900种 065900种 065900种 065900种 065900种 065900种 065900种 065900种 065900种 065900种                                                                                                    | 不足電話回線数               | 0                   | - 0    | - 0           | - 0                                                     | - 0                                                                    | - 0                                                                             | - 0                            | - 0                          | 0                       | 0                    | - 0       | ° 0                                                                                                    | 0               | 0               | <u>ہ</u> | ° 0      | - 0      | - 0      | - 0          |         | - 0      |       |
|                                                                                                    | 半均通詰時間(秒)             | 00分00秒 00分00秒       | 00分00秒 | 00分00秒        | 00分00秒                                                  | 00 00000 00                                                            | 分00秒 00分0                                                                       | 0秒 00分003                      | 少 03分51秒                     | 04分06秒                  | 03分33秒               | 01分22秒 03 | 分24秒 04                                                                                                    | 分40秒 033        | <b>350秒</b> 05分 | 0秒 02分4  | 1秒 00分00 | 秒 00分003 | 业 00分003 | 1 00分00秒     | 00分00秒  | 00分00秒   | 04分00 |

### 帳票13 時間別通話状況

320

|                                                                                                    |                                       |              |         |                  |            |             |          |                   |          |                 | $\sim$ | 尔        | ЪЦ,    | 心<br>ME | 抵       | 況                    |         | 2        | 015年(  | 3 <b>月</b> 6日 | (御)      | の時合                                                                                              |                 |              |        |                  |              |             |          |          |
|----------------------------------------------------------------------------------------------------|---------------------------------------|--------------|---------|------------------|------------|-------------|----------|-------------------|----------|-----------------|--------|----------|--------|---------|---------|----------------------|---------|----------|--------|---------------|----------|--------------------------------------------------------------------------------------------------|-----------------|--------------|--------|------------------|--------------|-------------|----------|----------|
|                                                                                                    | サービス番号:0120                           | XXXXXX-      |         | 着                | 信電調        | 話番号         | <br>пр   |                   |          |                 |        |          |        |         |         |                      |         |          |        |               |          |                                                                                                  |                 |              |        |                  |              |             |          |          |
|                                                                                                    | 【回線数】<br>70                           |              |         |                  |            |             |          |                   |          |                 |        |          |        |         |         |                      |         |          |        |               |          |                                                                                                  |                 |              |        | Г                |              |             |          |          |
|                                                                                                    | 2 6                                   |              |         |                  |            |             |          |                   |          |                 |        |          |        |         |         |                      |         |          |        |               |          |                                                                                                  |                 |              |        | _                |              |             |          |          |
|                                                                                                    |                                       |              |         |                  |            |             |          |                   |          |                 |        |          |        |         |         |                      |         |          |        |               |          |                                                                                                  |                 |              |        |                  |              |             |          |          |
| 0                                                                                                    | - 20 +                                |              |         |                  |            |             |          |                   |          |                 |        |          |        |         |         |                      |         |          |        |               |          |                                                                                                  |                 |              |        |                  |              |             |          |          |
|                                                                                                    | 40 +                                  |              |         |                  |            |             |          |                   |          |                 |        |          |        |         |         |                      |         |          |        |               |          |                                                                                                  |                 |              |        |                  | 「最大同         | 司時接続        | 電話数      | <b>.</b> |
|                                                                                                    | 30 +                                  |              |         |                  |            |             |          |                   |          |                 |        |          |        |         |         |                      |         |          |        |               |          |                                                                                                  |                 |              |        |                  | ■ ※約         | 「「日本」       | <b>X</b> | _        |
| 0         1         1         1         1         1         1         1         1         1         1         1         1         1         1         1         1         1         1         1         1         1         1         1         1         1         1         1         1         1         1         1         1         1         1         1         1         1         1         1         1         1         1         1         1         1         1         1         1         1         1         1         1         1         1         1         1         1         1         1         1         1         1         1         1         1         1         1         1         1         1         1         1         1         1         1         1         1         1         1         1         1         1         1         1         1         1         1         1         1         1         1         1         1         1         1         1         1         1         1         1         1         1         1         1         1         1                                                                                                    |                                       |              |         |                  |            |             |          |                   |          |                 |        |          |        |         |         |                      |         |          |        |               |          |                                                                                                  |                 |              |        |                  |              |             |          |          |
| $ \begin{array}{                                    $                                                                                                    | - 07                                  |              |         |                  |            |             |          |                   |          |                 |        |          |        |         |         |                      |         |          |        |               |          |                                                                                                  |                 |              |        |                  |              |             |          |          |
| 0         0         0         0         0         0         0         0         0         0         0         0         0         0         0         0         0         0         0         0         0         0         0         0         0         0         0         0         0         0         0         0         0         0         0         0         0         0         0         0         0         0         0         0         0         0         0         0         0         0         0         0         0         0         0         0         0         0         0         0         0         0         0         0         0         0         0         0         0         0         0         0         0         0         0         0         0         0         0         0         0         0         0         0         0         0         0         0         0         0         0         0         0         0         0         0         0         0         0         0         0         0         0         0         0         0         0                                                                                                            | 10 +                                  |              |         |                  |            |             |          |                   |          |                 |        |          |        |         |         |                      |         |          |        | E             | [        |                                                                                                  |                 |              |        |                  |              |             |          |          |
| 00         100         100         100         100         100         100         100         100         100         100         100         100         100         100         100         100         100         100         100         100         100         100         100         100         100         100         100         100         100         100         100         100         100         100         100         100         100         100         100         100         100         100         100         100         100         100         100         100         100         100         100         100         100         100         100         100         100         100         100         100         100         100         100         100         100         100         100         100         100         100         100         100         100         100         100         100         100         100         100         100         100         100         100         100         100         100         100         100         100         100         100         100         100         100         100                                                                                                    |                                       |              | ľ       |                  |            |             |          |                   |          |                 |        |          |        | ľ       | L<br>F  | Ē                    |         |          |        |               |          |                                                                                                  |                 |              |        | <b>1</b>         |              |             |          |          |
| Mark Name         Mark Name         Mark Name <t< td=""><td>0分 2分 4分</td><td>· 6分 8</td><td>≓<br/>⁄s</td><td>0分 12</td><td>2分 14</td><td>场 16</td><td>分 18;</td><td><del>5</del> 205.</td><td>} 22 ⅓</td><td>24分</td><td>26分</td><td>28分</td><td>30分 3</td><td>2分 3</td><td>4分 365</td><td>38<br/>38<br/>38<br/>38</td><td>. 40分</td><td>42分</td><td>44分</td><td>46分</td><td>18分 5(</td><td>)分 52</td><td>分 545</td><td><b>う 56分</b></td><td>58分</td><td></td><td></td><td></td><td></td><td></td></t<>                                                                                                    | 0分 2分 4分                              | · 6分 8       | ≓<br>⁄s | 0分 12            | 2分 14      | 场 16        | 分 18;    | <del>5</del> 205. | } 22 ⅓   | 24分             | 26分    | 28分      | 30分 3  | 2分 3    | 4分 365  | 38<br>38<br>38<br>38 | . 40分   | 42分      | 44分    | 46分           | 18分 5(   | )分 52                                                                                            | 分 545           | <b>う 56分</b> | 58分    |                  |              |             |          |          |
| Image: interview         Image: interview         Image: interview<                                                                                                    | ────────────────────────────────────  | 99           |         |                  |            |             |          |                   |          |                 |        |          |        |         | *       | ら つなが                | った率     | = つなカ    | くった回義  | (\$)<br>÷ ¥   | かってき     | い<br>1<br>1<br>1<br>1<br>1<br>1<br>1<br>1<br>1<br>1<br>1<br>1<br>1<br>1<br>1<br>1<br>1<br>1<br>1 | 地域外吗            | 一時間          | 外呼数-   | 一限度超             | <b>過呼数</b> ) |             |          | ]        |
| Humanization         I         I <thi< th="">         I         I         I         I         I         I         I         I         I         I         I         I         I         I         I         I         I         I         I         I         I         I         I         I         I         I         <thi< th="">         I         I         I         I         I         I         I         I         I         I         I         I         I         I         I         I         I         I         I         I         I         I         I         I         I         I</thi<></thi<>                                                                                                    | 項日 / 日前                               | 41 40        | 20      | 34               | -74<br>-7- | 2<br>5<br>5 | 44<br>64 | × 74              | × 84     | · 94            | 10台    | 114      | 1042   | 134     | 1442    | 54 11                | 1       | 7分 18-   | 수 104  | 20<br>5       | × 214    | 224                                                                                              | 9342            | 2442         | 2542   | 26公 9            | 74 26        | 1<br>2<br>0 | \$       |          |
| Procession         Image: procession         Image: procession                                                                                                    | · · · · · · · · · · · · · · · · · · · | 2            | 4 5     | 6 4              | ř †        | 4 0         |          | 2 //              | 2        | 2 2/            |        |          | 2      | 2       | 2       | 9                    | 8       | 5 -0     | 4 10   | 5 50          | 5 21     | 5 57                                                                                             | 5 5             | 547          | 5      | 5 2              | 3 5          | 2 6         | 200      |          |
| Mittationalizationalizazi e a a a a a a a a a a a a a a a a a a                                       | かかってきた回数                              | -            | ╞       | 0                | -          | -           | ╞╌┨      | 0                 | 0        | 2               |        |          | °      | 0       | 0       | -                    | 0       | 2        | 0      | -             |          | 0                                                                                                | 0               | -            | 0      | 2                | -            | 0           | -        |          |
| Memory instant         I         I                                                                                                    | NTTI呼<br>110014                       | _            | 0       | 0                | -          | 0           | -        | 0                 | 0        | 2               | -      | 0        | 0      | 0       | 0       | -                    | 0       | 2        | 0      | 0             |          | -                                                                                                | 0               | -            | 0      | 5                | 0            | 0           | -        |          |
| First         First         First <th< td=""><td>NOO記或計<br/>移動体評</td><td></td><td></td><td>-<br/>-</td><td></td><td></td><td></td><td></td><td>0 0</td><td>0 0</td><td></td><td></td><td></td><td>0 0</td><td></td><td>-<br/>-</td><td></td><td>0 0</td><td>5 0</td><td></td><td>0 0</td><td></td><td></td><td>) C</td><td>-<br/>-</td><td></td><td></td><td></td><td>0 0</td><td></td></th<>                                                                                                    | NOO記或計<br>移動体評                        |              |         | -<br>-           |            |             |          |                   | 0 0      | 0 0             |        |          |        | 0 0     |         | -<br>-               |         | 0 0      | 5 0    |               | 0 0      |                                                                                                  |                 | ) C          | -<br>- |                  |              |             | 0 0      |          |
| NETT         1         0         0         0         0         0         0         0         0         0         0         0         0         0         0         0         0         0         0         0         0         0         0         0         0         0         0         0         0         0         0         0         0         0         0         0         0         0         0         0         0         0         0         0         0         0         0         0         0         0         0         0         0         0         0         0         0         0         0         0         0         0         0         0         0         0         0         0         0         0         0         0         0         0         0         0         0         0         0         0         0         0         0         0         0         0         0         0         0         0         0         0         0         0         0         0         0         0         0         0         0         0         0         0         0         0                                                                                                    | 齿SHd                                  | 0            | 0       | 0                | 0          | 0           | 0        | 0                 | 0        | 0               |        |          | 0      | 0       | 0       | 0                    | 0       | 0        | 0      | 0             | 0        |                                                                                                  | 0               | 0            | 0      | 0                | 0            | 0           | 0        |          |
| Vielny         0         0         0         0         0         0         0         0         0         0         0         0         0         0         0         0         0         0         0         0         0         0         0         0         0         0         0         0         0         0         0         0         0         0         0         0         0         0         0         0         0         0         0         0         0         0         0         0         0         0         0         0         0         0         0         0         0         0         0         0         0         0         0         0         0         0         0         0         0         0         0         0         0         0         0         0         0         0         0         0         0         0         0         0         0         0         0         0         0         0         0         0         0         0         0         0         0         0         0         0         0         0         0         0         0         0 <td>衛星呼</td> <td>0</td> <td>0</td> <td></td>                                                                                                    | 衛星呼                                   | 0            | 0       | 0                | 0          | 0           | 0        | 0                 | 0        | 0               | 0      | 0        | 0      | 0       | 0       | 0                    | 0       | 0        | 0      | 0             | 0        | 0                                                                                                | 0               | 0            | 0      | 0                | 0            | 0           | 0        |          |
| Transmerting         1         0         0         0         0         0         0         0         0         0         0         0         0         0         0         0         0         0         0         0         0         0         0         0         0         0         0         0         0         0         0         0         0         0         0         0         0         0         0         0         0         0         0         0         0         0         0         0         0         0         0         0         0         0         0         0         0         0         0         0         0         0         0         0         0         0         0         0         0         0         0         0         0         0         0         0         0         0         0         0         0         0         0         0         0         0         0         0         0         0         0         0         0         0         0         0         0         0         0         0         0         0         0         0         0 <t< td=""><td>VoIP呼</td><td>0</td><td>0</td><td>0</td><td>0</td><td>0</td><td>0</td><td>0</td><td>0</td><td>0 0</td><td>0</td><td>0</td><td>0</td><td>0</td><td>0</td><td>0</td><td>0</td><td>0</td><td>0</td><td>0</td><td>0 0</td><td>0</td><td>0</td><td>0</td><td>0</td><td>0</td><td>0</td><td>0 0</td><td>0</td><td></td></t<>                                                                                                    | VoIP呼                                 | 0            | 0       | 0                | 0          | 0           | 0        | 0                 | 0        | 0 0             | 0      | 0        | 0      | 0       | 0       | 0                    | 0       | 0        | 0      | 0             | 0 0      | 0                                                                                                | 0               | 0            | 0      | 0                | 0            | 0 0         | 0        |          |
| Microlity         1         0         0         0         0         0         0         0         0         0         0         0         0         0         0         0         0         0         0         0         0         0         0         0         0         0         0         0         0         0         0         0         0         0         0         0         0         0         0         0         0         0         0         0         0         0         0         0         0         0         0         0         0         0         0         0         0         0         0         0         0         0         0         0         0         0         0         0         0         0         0         0         0         0         0         0         0         0         0         0         0         0         0         0         0         0         0         0         0         0         0         0         0         0         0         0         0         0         0         0         0         0         0         0         0         0                                                                                                    | ュメボサーロながった回数                          | - c          | - c     |                  |            | - c         | -        |                   | 0        | 0 0             |        |          | 0 0    | 0 0     | 0       | - c                  | 0       | 0 6      |        | ə –           | - c      | 0 0                                                                                              |                 | - c          | 0 0    | ~ ~              |              | 0 0         | - c      |          |
| Noncentry         0         0         0         0         0         0         0         0         0         0         0         0         0         0         0         0         0         0         0         0         0         0         0         0         0         0         0         0         0         0         0         0         0         0         0         0         0         0         0         0         0         0         0         0         0         0         0         0         0         0         0         0         0         0         0         0         0         0         0         0         0         0         0         0         0         0         0         0         0         0         0         0         0         0         0         0         0         0         0         0         0         0         0         0         0         0         0         0         0         0         0         0         0         0         0         0         0         0         0         0         0         0         0         0         0         0                                                                                                    | NTT呼                                  | -            | 0       | 0                | -          | 0           | -        | 0                 | 0        | 2               |        | °        | 0      | 0       | 0       | -                    | 0       | 2        | 0      | 0             | -        | -                                                                                                | 0               |              | 0      | 2                | 0            | 0           | -        |          |
| Freezer         Freezer         Freezer <t< td=""><td>NCC岩模昂数量体局</td><td>0 0</td><td>- 0</td><td>00</td><td>00</td><td></td><td>00</td><td>00</td><td>00</td><td>00</td><td></td><td></td><td>0</td><td>0</td><td>0</td><td>0 0</td><td>0 0</td><td>00</td><td>0</td><td>- 0</td><td>0 0</td><td>~ ~</td><td>0</td><td>0</td><td>0</td><td>00</td><td></td><td>0 0</td><td>00</td><td></td></t<>                                                                                                    | NCC岩模昂数量体局                            | 0 0          | - 0     | 00               | 00         |             | 00       | 00                | 00       | 00              |        |          | 0      | 0       | 0       | 0 0                  | 0 0     | 00       | 0      | - 0           | 0 0      | ~ ~                                                                                              | 0               | 0            | 0      | 00               |              | 0 0         | 00       |          |
| REM         RE         R         R                                                                                                    | L H S H d                             |              |         |                  |            |             | -        |                   |          |                 |        |          |        |         |         |                      |         |          |        |               |          |                                                                                                  |                 |              |        | -                |              |             |          |          |
| Years         Years         Years <th< td=""><td>衛星呼</td><td>0</td><td>0</td><td>0</td><td>0</td><td>0</td><td>0</td><td>0</td><td>, 0</td><td></td><td></td><td></td><td>0</td><td>Ô</td><td>0</td><td>0</td><td>0</td><td>0</td><td>0</td><td>0</td><td>0</td><td></td><td></td><td>0</td><td>0</td><td>0</td><td>0</td><td>0</td><td>0</td><td></td></th<>                                                                                                    | 衛星呼                                   | 0            | 0       | 0                | 0          | 0           | 0        | 0                 | , 0      |                 |        |          | 0      | Ô       | 0       | 0                    | 0       | 0        | 0      | 0             | 0        |                                                                                                  |                 | 0            | 0      | 0                | 0            | 0           | 0        |          |
| 中心能力         中心能力         中心能力         中心能力         中心能力         中心能力         中心的         中心         中心         P         P                                                                                                    | VolP呼                                 | 0            | 0       | 0                | 0          | 0           | 0        | 0                 | 0        | 0               | 0      | 0        | 0      | 0       | 0       | 0                    | 0       | 0        | 0      | 0             | 0        | 0                                                                                                | 0               | 0            | 0      | 0                | 0            | 0           | 0        |          |
| Jachielization         Image: constraints         Image: constraints         Image: con                                                                                                    | 公茶叶<br>法合後宗了暉                         | 0 0          | 0 0     | 0 0              | 0          | 0 0         | 0 0      | 0 0               | 0 0      | 0 0             |        | 0        |        | 0       | 0       | 0                    | 0       | 0        | 0 0    | 0 0           | 0 0      |                                                                                                  |                 | 0            | 0      | 0 0              | 0 0          | 0 0         | 0 0      |          |
| 72并不         100m         00m         00m<                                                                                                    | いたがらなかった回数                            | 0            | 0       | 0                | 0          | , 0         | 0        | 0                 | , 0      | 0               |        |          |        | 0       | 0       | 0                    | 0       | 0        | 0      | 0             | 0        |                                                                                                  |                 | 0            | 0      | 0                | 0            | 0           | 0        |          |
| 項目 (11) (12) (12) (12) (12) (12) (12) (12)                                                                                                    | つながった率                                | 100.0% 100.0 | 0%0     | 0% 100           | 0% 100     | 0% 100      | 0 %0     | 0%                | 0% 100.( | 0.0             | % 0.05 | 5 100.0% | 0.0%   | 0.0%    | 0.0% 11 | %0 OC                | 0.0% 10 | 0.0%     | 0% 100 | 0% 100        | 0% 100.0 | <u>%</u>                                                                                         | %0 <sup>0</sup> | 100.0%       | 0.0% 1 | 00.0% 10         | %0.00        | 0.0% 100    | %0.      |          |
| ( 表式間時後報電話数 2 0 0 1 1 1 0 1 1 0 1 1 0 1 1 0 1 2 4 5 5 5 4 6 6 4 7 6 7 6 5 5 5 5 6 4 6 6 7 7 6 5 5 5 6 6 7 6 7 5 5 5 6 7 6 7                                                                                                    | 11月 / 日町                              | 30分 315      | -7 32-  | <del>상</del> 334 | 分 34-      | 分 35-       | 分 363    | <u> 37</u> 4      | ÷ 385    | } 39 <i>4</i> } | 40分    | 41分      | 42分    | 43分     | 44分 4   | 15分 46               | 3分 4    | 7分 48-   | 分 493  | 子<br>503      | A 51分    | 52分                                                                                              | 53分             | 54分          | 55分    | 2 <del>分</del> 5 | 7分 58        | (分 59       | ۹<br>ج   | 0.0      |
| A)·A)·C (2 k)·D (2 k)         D         D                                                                                                    | 最大同時接続電話数                             | 2            | 0       | 0                |            | 3 -         | 0        |                   | 3        | 4               | 2      | 5        | 5      | 4       | 9       | 9                    | 4       | 1        | 8      | 7             | 8        | 2                                                                                                | 5 5             | 5            | 4      | 8                | 5            | 5           | 2        |          |
| N119         2         0         1         0         0         0         0         1         0         0         1         1         1         1         1         1         1         1         1         1         1         1         1         1         1         1         1         1         1         1         1         1         1         1         1         1         1         1         1         1         1         1         1         1         1         1         1         1         1         1         1         1         1         1         1         1         1         1         1         1         1         1         1         1         1         1         1         1         1         1         1         1         1         1         1         1         1         1         1         1         1         1         1         1         1         1         1         1         1         1         1         1         1         1         1         1         1         1         1         1         1         1 <th1< th=""> <th1< th=""> <th1< th=""> <th1< th=""></th1<></th1<></th1<></th1<>                                                                                                    | かかってきた回数                              | 2            | 0       | -                | 0          | -           | 0        | 0                 | 0        | 0               |        | -        | -      | -       | 0       | с.<br>Г              | 0       |          | 2      |               | -        | 2                                                                                                | 0               | -            | 0      | -                | -            | 2           | S.       | ~        |
| Fability:     Fability:         Fability:         Fabili | ま IN<br>世世年CCN                        | 2            | -       |                  | -          |             |          | -                 | 0 0      | 0               |        |          |        |         |         | 1                    | -       |          | 0 0    | 0 -           | 0 -      |                                                                                                  |                 |              | 0 0    |                  |              |             | 4 -      | - T      |
| PHSIP         0         0         0         0         0         0         0         0         0         0         0         0         0         0         0         0         0         0         0         0         0         0         0         0         0         0         0         0         0         0         0         0         0         0         0         0         0         0         0         0         0         0         0         0         0         0         0         0         0         0         0         0         0         0         0         0         0         0         0         0         0         0         0         0         0         0         0         0         0         0         0         0         0         0         0         0         0         0         0         0         0         0         0         0         0         0         0         0         0         0         0         0         0         0         0         0         0         0         0         0         0         0         0         0         0         0 <td>移動体呼</td> <td>0</td> <td>0</td> <td>0</td> <td>0</td> <td>, 0</td> <td>, 0</td> <td>, 0</td> <td>, 0</td> <td>, 0</td> <td></td> <td></td> <td>0</td> <td>0</td> <td>0</td> <td>- 0</td> <td>0</td> <td>0</td> <td>1 0</td> <td>- 0</td> <td>- 0</td> <td></td> <td></td> <td>0</td> <td>0</td> <td>0</td> <td>0</td> <td></td> <td>- 0</td> <td></td>                                                                                                    | 移動体呼                                  | 0            | 0       | 0                | 0          | , 0         | , 0      | , 0               | , 0      | , 0             |        |          | 0      | 0       | 0       | - 0                  | 0       | 0        | 1 0    | - 0           | - 0      |                                                                                                  |                 | 0            | 0      | 0                | 0            |             | - 0      |          |
| 推要群 10 0 0 0 0 0 0 0 0 0 0 0 0 0 0 0 0 0 0                                                                                                     | PHS甲                                  | 0            | 0       | 0                | 0          | 0           | 0        | 0                 | 0        | 0               |        | 0        | 0      | 0       | 0       | 0                    | 0       | 0        | 0      | 0             | 0        | 0                                                                                                | 0               | 0            | 0      | 0                | 0            | 0           | 0        |          |
| Value         O         0         0         0         0         0         0         0         0         0         0         0         0         0         0         0         0         0         0         0         0         0         0         0         0         0         0         0         0         0         0         0         0         0         0         0         0         0         0         0         0         0         0         0         0         0         0         0         0         0         0         0         0         0         0         0         0         0         0         0         0         0         0         0         0         0         0         0         0         0         0         0         0         0         0         0         0         0         0         0         0         0         0         0         0         0         0         0         0         0         0         0         0         0         0         0         0         0         0         0         0         0         0         0         0         0 <td>衛星呼</td> <td>0</td> <td>0</td> <td></td>                                                                                                    | 衛星呼                                   | 0            | 0       | 0                | 0          | 0           | 0        | 0                 | 0        | 0               | 0      | 0        | 0      | 0       | 0       | 0                    | 0       | 0        | 0      | 0             | 0        | 0                                                                                                | 0               | 0            | 0      | 0                | 0            | 0           | 0        |          |
| ····································                                                                                                    | VoIP呼                                 | 0            | 0       | 0                | 0          | 0           | 0        | 0                 | 0        | 0               | 0      | 0        | 0      | 0       | 0       | 0                    | 0       | 0        | 0      | 0             | 0        | 0                                                                                                | 0               | 0            | 0      | 0                | 0            | 0           | 0        |          |
| Totart/service         Control         Control                                                                                                    | 2 次来戸<br>したえした回着                      | 0 0          | 0 0     | 0                | 0          | 0,          | 0 0      | 0                 | 0 0      | 0 0             |        |          | 0,     | 0,      | 0       | 0                    | 0       | 0,       | 0      | 0,            | 0,       | 0                                                                                                |                 | 0,           | 0      | • •              | 0,           | 0 0         | 0        | Ľ        |
| NCCHARGY<br>後離体呼 (1) (2) (2) (2) (2) (2) (2) (2) (2) (2) (2                                                                                                    | MTTIF                                 | ., c         | 5 0     | 5 0              | 5 0        | +-          | 5 0      | 5 0               | 5 0      | 5 6             |        |          | -      | -       | 5 0     |                      | -       | +-       | 7 0    | _ <           | _ <      |                                                                                                  |                 | -            | 5 0    |                  | ╡╴           | .7 -        | 0 4      | 4 0      |
| 移動体理 0 0 0 0 0 0 0 0 0 0 0 0 0 0 0 0 0 0 0                                                                                                    | NCC 共 域 国                             | 7 C          | 0 0     |                  |            |             |          |                   | , c      |                 |        |          |        | - C     | 0 0     | 7 -                  | 0       |          | ~      | I             | -        | 4 0                                                                                              |                 |              | - C    |                  |              |             | +        | ° –      |
| PHS呼 P(1) PHS呼 (2) (2) (2) (2) (2) (2) (2) (2) (2) (2)                                                                                                    | 移動体呼                                  | 0            | 0       | 0                | 0          | 0           | 0        | 0                 | 0        | 0               |        |          | 0      | 0       | 0       | 0                    | 0       | 0        | 0      | 0             | 0        | 0                                                                                                | 0               | 0            | 0      | 0                | 0            | -           | 0        |          |
| 漢     漢     漢     王     二     二      二     二      二     二     二     二     二     二      二     二    二    二     二    二    二    二    二    二    二    二    二    二    二    二    二    二    二    二    二    二    二    二     二    二    二    二    二    二    二    二    二    二    二    二    二    二    二    二    二    二    二    二    二    二    二    二    二    二    二    二    二    二    二    二    二    二    二    二    二    二    二    二    二    二    二    二    二    二     | 由SHd                                  | 0            | 0       | 0                | 0          | 0           | 0        | 0                 | 0        | 0               | 0      | 0        | 0      | 0       | 0       | 0                    | 0       | 0        | 0      | 0             | 0        | 0                                                                                                | 0               | 0            | 0      | 0                | 0            | 0           | 0        |          |
| Volperting         0         0         0         0         0         0         0         0         0         0         0         0         0         0         0         0         0         0         0         0         0         0         0         0         0         0         0         0         0         0         0         0         0         0         0         0         0         0         0         0         0         0         0         0         0         0         0         0         0         0         0         0         0         0         0         0         0         0         0         0         0         0         0         0         0         0         0         0         0         0         0         0         0         0         0         0         0         0         0         0         0         0         0         0         0         0         0         0         0         0         0         0         0         0         0         0         0         0         0         0         0         0         0         0         0 <t< td=""><td>衛星呼</td><td>0</td><td>0</td><td>0</td><td>0</td><td>0</td><td>0</td><td>0</td><td>0</td><td>0</td><td>0</td><td>0</td><td>0</td><td>0</td><td>0</td><td>0</td><td>0</td><td>0</td><td>0</td><td>0</td><td>0</td><td>0</td><td>0</td><td>0</td><td>0</td><td>0</td><td>0</td><td>0</td><td>0</td><td></td></t<>                                                                                                    | 衛星呼                                   | 0            | 0       | 0                | 0          | 0           | 0        | 0                 | 0        | 0               | 0      | 0        | 0      | 0       | 0       | 0                    | 0       | 0        | 0      | 0             | 0        | 0                                                                                                | 0               | 0            | 0      | 0                | 0            | 0           | 0        |          |
|                                                                                                    | VoIP呼                                 | 0            | 0       | 0                | 0          | 0           | 0        | 0                 | 0        | 0 0             | 0      | 0        | 0      | 0       | 0       | 0                    | 0       | 0        | 0      | 0             | 0 0      | 0                                                                                                | 0               | 0            | 0      | 0                | 0            | 0           | 0        |          |
| - 고소차등로파스논画數 이 이 이 이 이 이 이 이 이 이 이 이 이 이 이 이 이 이 이                                                                                                    | 3米44年の時代の10米44日本                      |              | 5 0     |                  |            |             |          | 5 0               |          |                 |        |          |        | 0 0     | 0 0     |                      |         |          | 5 6    | 5 0           | 5 0      |                                                                                                  |                 | ) C          |        |                  |              |             |          |          |
| $2^{325/272\pi}$ 100.04 0.04 0.04 0.04 0.04 0.04 0.04 0.                                                                                                    | つながらなかった回数                            | 0            | 0       | , -              | 0          | 0           | 0        | 0                 | 0        | 0               |        |          |        | 0       | 0       |                      |         | , 0      | 0      | 0             | 0 0      |                                                                                                  |                 | 0            | 0      | 0                | 0            | 0           | 0        |          |
|                                                                                                    | つながった率                                | 100.0% 0.1   | 0%      | 0% 0             | 0% 100     | 0%          | 0% 0     | 0% 01             | 0% 0.0   | 0.00.0          | % 0.05 | 5 100.0% | 100.0% | 100.0%  | 0.0% 11 | 30.0C                | 0.0% 10 | 0.0% 100 | 0% 100 | 0% 100        | 0% 100.0 | % 0.0%                                                                                           | 0.0%            | 100.0%       | 0.0% 1 | 00.0% 10         | 0.0% 10      | 0.0% 100    | .0%      | 98.C     |

### 帳票14 分別通話状況

4章 トラヒックメニュー編 2 トラヒックレポート(サンプル)

321

### 帳票15 コールの構成

**4**章

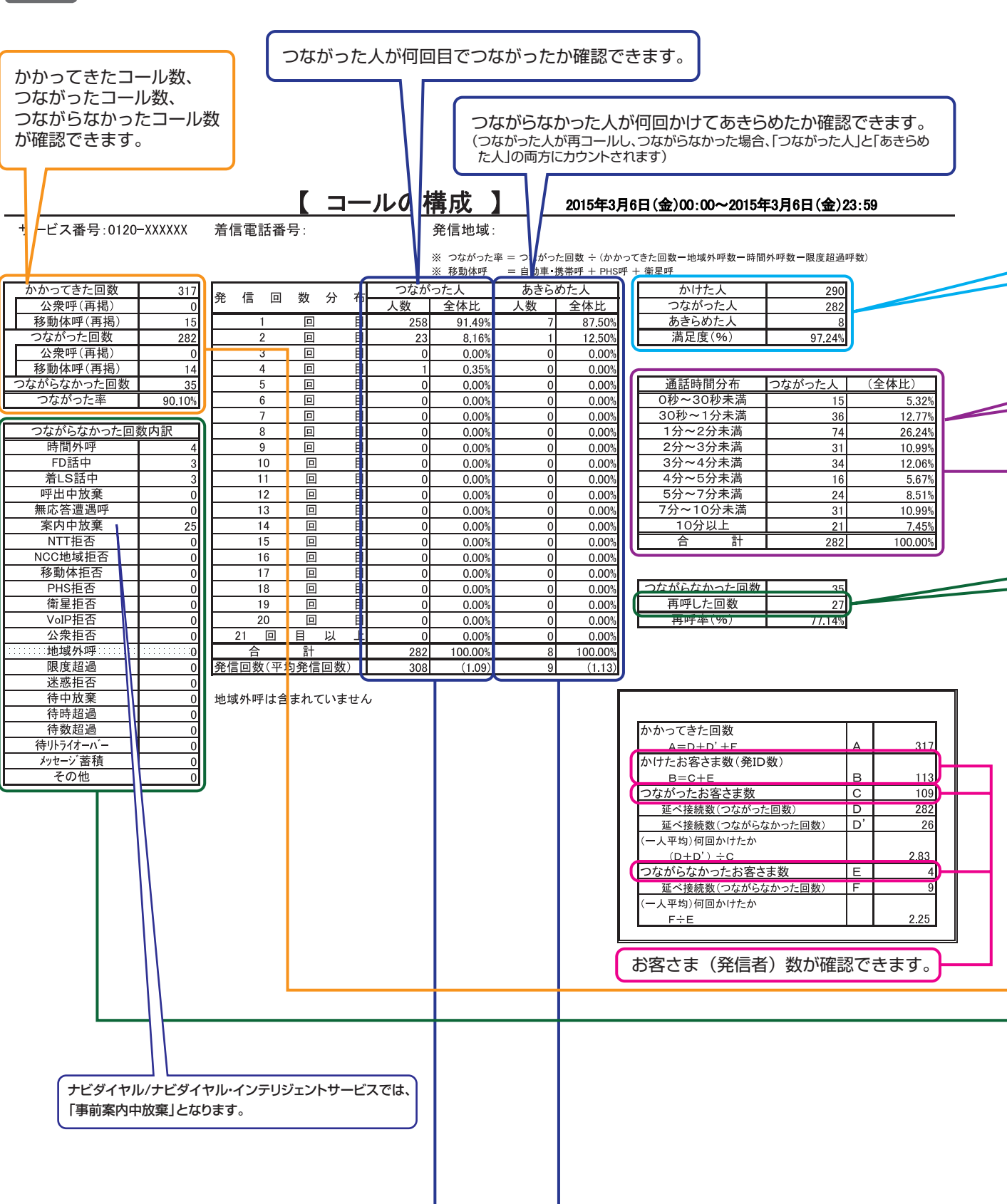

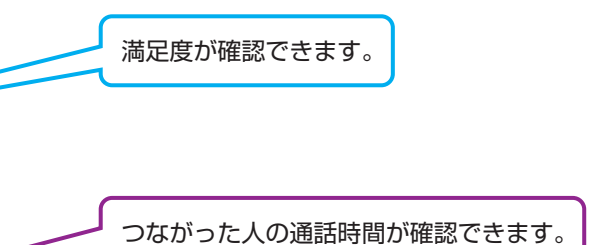

つながらなかった人の再コール数(延べ)が確認できます。

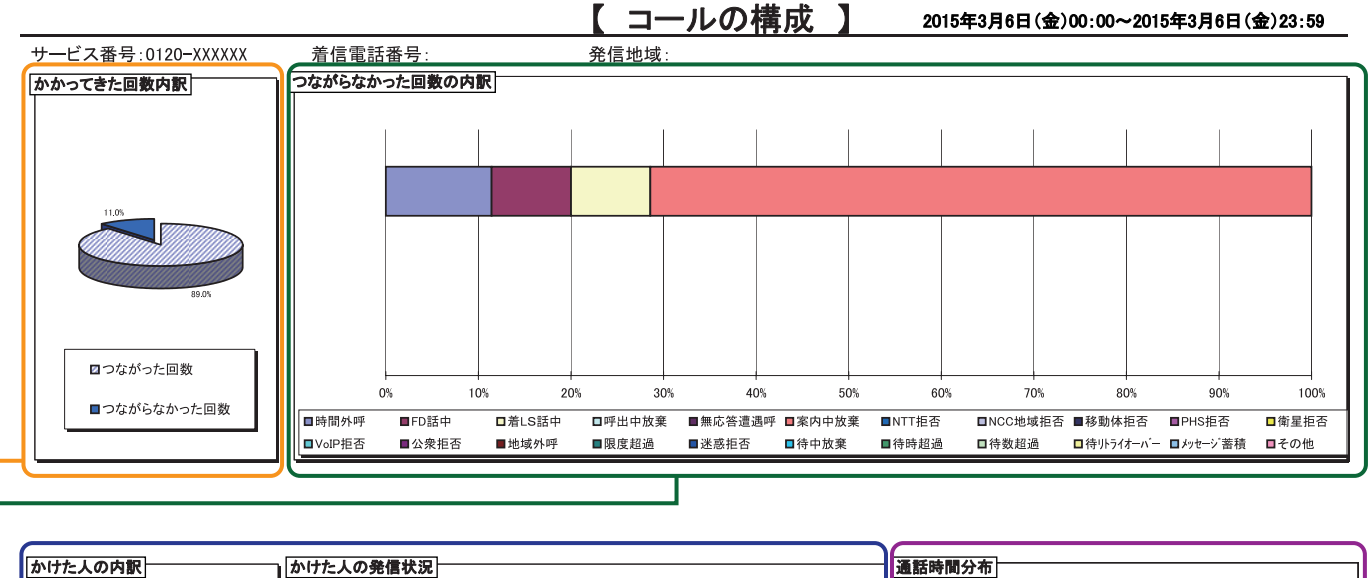

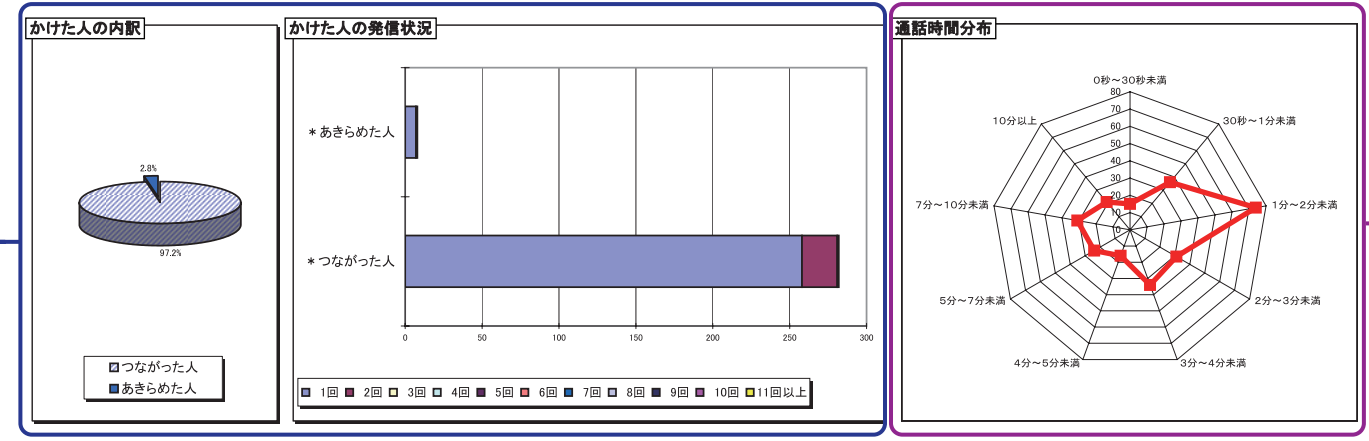

トラヒックメニュー編

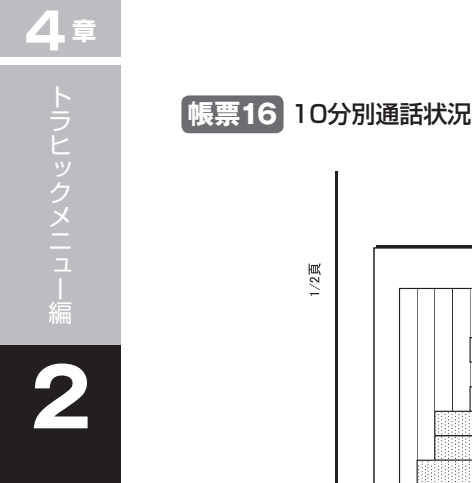

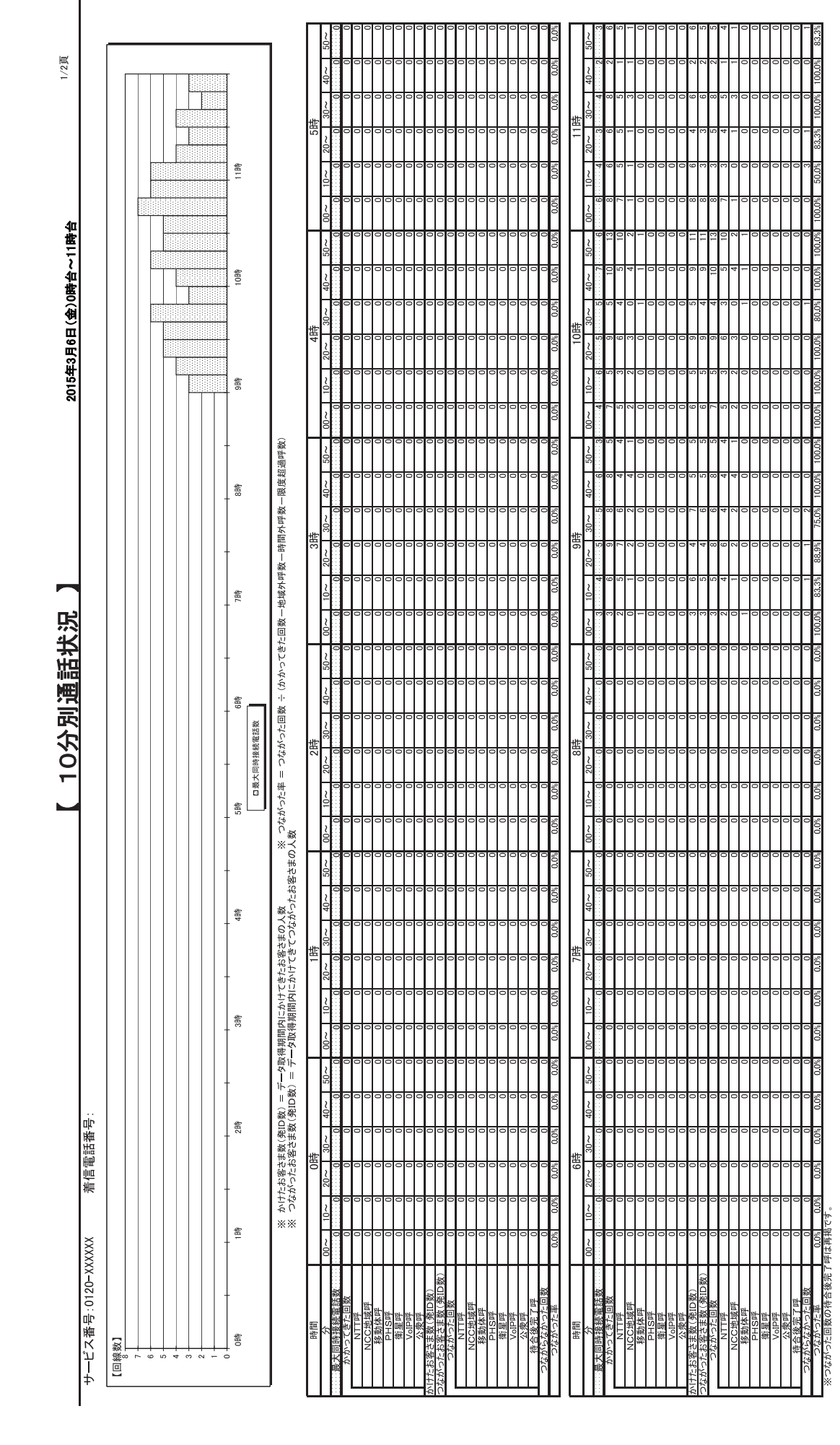

|                    |                                 |                  | 7                               | 50 ~<br>0                                                                                             | 000                        | 00           |                     | 000                                 | 00               | 00         | 000                   | 00            | 0.0%                        | 4   | $50 \sim 1$                                           | 000                      | 00           | 00                        | 0 28                            | 0 18 0 8       | 00           | 00           | 00  | 0 0% 90.1            |
|--------------------|---------------------------------|------------------|---------------------------------|----------------------------------------------------------------------------------------------------|----------------------------|--------------|---------------------|-------------------------------------|------------------|------------|-----------------------|---------------|-----------------------------|-----|-------------------------------------------------------|--------------------------|--------------|---------------------------|---------------------------------|----------------|--------------|--------------|-----|----------------------|
| 2/2頁               |                                 |                  |                                 | $40 \sim 0$                                                                                           |                            | 00           | 000                 | 0 - 0                               | 00               | 00         | 000                   | 00            | 1<br>0.0%                   |     | $40 \sim 0$                                           | 000                      | 00           | 00                        | 00                              | 00             | 00           | 00           | 00  | 0.0%                 |
|                    |                                 | -                |                                 | ±<br>30~                                                                                              | ~~ ~ ~ ~                   | 00           |                     | - 30                                |                  | 00         | 000                   | 00            | 2<br>33.3%                  | 呰   | 30~<br>0                                              |                          | 0            | 00                        | 00                              | 00             | 00           | 00           | 00  | 0.0%                 |
|                    |                                 | atte             |                                 | 17<br>20∼                                                                                             | 4 €                        |              |                     | 944                                 | 4 0              | - 0        | 000                   |               | 0.0%                        | 23  | $\frac{20}{0}$                                        |                          | 00           | 00                        |                                 | 00             | 00           | 00           | 00  | 0.0%                 |
|                    |                                 | - 33             |                                 | 10~                                                                                                   |                            |              |                     | 201                                 | 10 01            |            |                       |               | 83.3%                       |     | ~                                                     |                          | 00           | 00                        |                                 | 00             | 00           |              |     | 0.0%                 |
| 名                  |                                 | -                |                                 | ~00                                                                                                   | 0.010                      |              |                     |                                     | 0 xt             |            |                       |               | 83.39                       |     | ~ 00 0 0                                              |                          |              |                           |                                 |                |              |              |     | 000                  |
| b~238              |                                 | -HL              |                                 | 20~                                                                                                   |                            |              |                     |                                     | 0 1              |            |                       |               | 85.79                       |     |                                                       |                          | 00           |                           |                                 | 00             | 00           |              |     | 000                  |
| )12時台              |                                 | - 22#            |                                 | 40∼                                                                                                   | - 10 00                    | 00           |                     | 000                                 | 0.01             |            | 000                   | 000           | 0<br>% 75.0                 |     | 0 <del>0</del> √                                      |                          | 00           | 00                        | 00                              | 00             | 00           | 00           | 00  | 0.0                  |
| 田(金)               |                                 | -                |                                 | e<br>1<br>2<br>3<br>3<br>3<br>3<br>3<br>3<br>3<br>3<br>3<br>3<br>3<br>3<br>3<br>3<br>3<br>3<br>3<br>3 | 4 0 0                      | 00           | 000                 | 200                                 | - 00             | 0 0        | 000                   | 000           | 1 100.0                     | 2時  | ~<br>00000                                            |                          | 00           | 00                        | 00                              | 00             | 00           | 00           | 00  | 00                   |
| 年3月6               |                                 |                  |                                 | 20~                                                                                                   | 0 - c                      | 00           | 000                 | 000                                 | - co             | 0 0        | 000                   |               | 0<br>% 75.0                 | 2   | 00<br>00<br>00                                        |                          | 00           | 00                        |                                 | 00             | 00           | 00           | 00  | 0.0                  |
| 2015               |                                 | -<br>21<br>開     |                                 | 6<br>10∼                                                                                              | <u>ب</u> ا                 | 00           | 000                 | 000                                 | <u>م</u> – ر     | 000        | 000                   | 000           | 0<br>% 100.0                |     | <sup>10</sup> ∼                                       |                          | 00           | 00                        | 00                              | 00             | 00           | 00           | 00  | %<br>0.0             |
|                    |                                 |                  | 2                               | 20                                                                                                    | -                          |              |                     |                                     | 000              | 0-         | 000                   |               | 0<br>% 100.0                |     | 2000                                                  |                          | 00           | 00                        |                                 | 00             | 00           |              |     | 00                   |
|                    |                                 |                  | 超過呼勞                            | 20 ∼                                                                                                  | 0 10 0                     |              | 000                 | 0000                                | 2 4              | 00         | 000                   | 000           | 2<br>% 100.0                |     | ×0000                                                 |                          | 00           | 00                        | 00                              | 00             | 00           | 00           | 00  | 00                   |
|                    |                                 | 告<br>- 50<br>- 1 | 牧一限度                            | 40~                                                                                                   | 0.000                      |              |                     |                                     |                  | - N -      | 000                   |               | 8 77.8                      |     | 00 40 ~                                               |                          | 00           | 00                        |                                 | 00             |              | 00           |     | 00                   |
|                    |                                 |                  | 開外呼                             | 5<br>1<br>1<br>1<br>1<br>1<br>1<br>1<br>1<br>1<br>1<br>1<br>1<br>1<br>1<br>1<br>1<br>1<br>1<br>1      | 0001-                      | 00           |                     |                                     | 000              |            | 000                   |               | 0<br>% 77.8                 | ==  | ~000 00                                               |                          | 00           | 00                        |                                 | 00             | 000          | 000          | 000 | 0.0                  |
|                    |                                 | -                | 呼数一時                            | 4<br>20∼                                                                                              | 00 10 0                    |              |                     | 0000                                | 000              | 000        | 000                   |               | 0<br>% 100.0                | 2   | ×0000                                                 |                          | 00           | 00                        | 00                              | 00             | 00           | 00           | 00  | 0.0                  |
|                    |                                 | - <sup>-</sup>   | 一地域外                            | 5<br>0                                                                                                | 001                        | 00           |                     | 000                                 | 0 4              | 0 0        | 000                   | 000           | 1 100.0                     |     | 20000<br>20                                           |                          | 00           | 00                        | 00                              | 00             | 00           | 00           | 00  | 00                   |
| 失                  |                                 |                  | きた回数                            | ~00                                                                                                   | 40                         |              |                     | 200                                 | 4 2              | 0-         | 000                   |               | 0<br>% 85.7                 |     | 2<br>00<br>00                                         |                          | 00           | 00                        | 00                              | 00             | 00           | 00           | 00  | 0.0                  |
| 話                  |                                 | +                | ひこく                             | 50∼                                                                                                   | 0.00-                      | - 0          | 000                 | 000                                 | 000              |            | 000                   | 000           | 2<br>% 100.0                |     | 20<br>0<br>0                                          | 000                      | 00           | 00                        | 00                              | 00             | 00           | 00           | 00  | 0.0<br>%             |
| 項詞                 |                                 | + <sup>#</sup> . | 】<br>影<br>()                    | 6<br>40∼                                                                                              | 4 4                        | - 0          | 000                 | 000                                 | 9 4              |            | 000                   | 000           | 0<br>% 80.0                 |     | 0<br>0<br>0<br>0                                      |                          | 00           | 00                        | 00                              | 00             | 00           | 00           | 00  | 0.0<br>%             |
| 公                  |                                 |                  | 変称电応的<br>よがったE                  | 4時<br>30~                                                                                             |                            | - 0          |                     | 0                                   | 0 1 9            |            | 000                   |               | 1 100.0                     | 40  | ~<br>⊗<br>0000                                        |                          | 00           | 00                        | 00                              | 00             | 00           | 00           | 00  | 0.0                  |
| 2                  |                                 |                  | 藤<br>一<br>し<br>が<br>ー<br>し<br>が | 6 20∼                                                                                                 |                            |              | 000                 |                                     | 0000             | 00         | 000                   |               | 0<br>% 87.5                 | ~   | × 0 0 0                                               |                          | 00           | 00                        | 00                              | 00             | 00           | 00           | 00  | 0.0                  |
|                    |                                 |                  | تە <sup>1</sup> 11              | √ 10~                                                                                                 | - 10 5                     |              |                     | 0                                   |                  | 000        | 000                   |               | 3<br>% 100.0                |     | 2000<br>2000                                          | 000                      | 00           | 00                        |                                 | 00             | 00           | 00           | 00  | 0.0                  |
|                    |                                 |                  | 9<br>≫_<br>0<br>※               | 4 00                                                                                                  | - 0 4                      |              |                     | 0-0                                 | 00               | 40         | 000                   | 000           | 1 72.7                      |     | 200<br>00000                                          |                          | 00           | 00                        | 00                              | 00             | 00           | 00           | 00  | 0.0                  |
|                    |                                 |                  | お客さま                            | 4<br>50∼                                                                                              | - 0 0 0                    | 00           | 000                 |                                     | 0 9              | 00         | 000                   | , 0 0         | 0<br>% 90.9                 |     | ~<br>00000                                            | 000                      | 00           | 00                        | 00                              | 00             | 00           | 00           | 00  | 0.0<br>%             |
|                    |                                 | 16時              | 人数<br>はがった。                     | 40∼                                                                                                   |                            | 00           | 000                 | 9                                   | 000              | 40         | 000                   |               | 1 100.0                     |     | 00<br>00<br>00                                        |                          | 00           | 00                        | 00                              | 00             | 00           | 00           | 00  | 0.0                  |
|                    |                                 |                  | 客さまの<br>にきてつれ                   | 3<br>3<br>3<br>3<br>3<br>3<br>3<br>3<br>3<br>3<br>3<br>3<br>3<br>3<br>3<br>3<br>3<br>3<br>3           |                            |              |                     |                                     | 0.4              | 0-         | 000                   |               | 85.7                        | 416 | ~<br>0000                                             |                          | 00           | 00                        |                                 | 00             | 00           | 00           | 00  | 0.0                  |
|                    |                                 |                  | -てきたお                           | 20~                                                                                                   | 04-                        | - 0          |                     | 0.010                               | 0 4              |            | 000                   |               | 0<br>% 83.3                 | -   | × 0000                                                | 000                      | 00           | 00                        |                                 | 00             | 00           | 00           |     | 0.0                  |
|                    |                                 | <b>些</b>         | 内にから<br>得期間内                    | -<br>10∼                                                                                              | ~~~~                       |              |                     |                                     |                  | 00         | 000                   |               | 0<br>% 100.0                |     | 0<br>0<br>0<br>0                                      |                          | 00           | 00                        | 00                              | 00             | 00           | 00           |     | 0.0                  |
|                    |                                 |                  | 取得期間<br>「一夕取行                   | 8                                                                                                    | - 0 -                      | 00           |                     |                                     | - 0              | - 0        | 000                   |               | 0<br>% 100.0                |     | 2000                                                  |                          | 00           | 00                        |                                 | 00             | 00           | 00           |     | 0.0                  |
|                    |                                 |                  | - データI<br>数) = う                | 20∽                                                                                                   |                            |              |                     |                                     |                  |            | 000                   |               | s 100.0                     |     | 20                                                    |                          | 0.0          |                           |                                 |                |              | 00           |     | 0.0                  |
| ¤                  | C                               | 1時               | [D数) =<br>数(発ID                 | 40~                                                                                                   |                            |              |                     |                                     |                  |            |                       |               | 0.0                         |     | 40 < 0                                                |                          | 00           |                           |                                 |                | 00           |              |     | 0.0                  |
| 東京                 |                                 |                  | さま数(発<br>お客さま)                  | 。<br>30~                                                                                              |                            |              |                     |                                     |                  |            |                       |               | 0.00                        | 8時  | ~ 30~                                                 |                          | 00           |                           |                                 |                | 00           |              |     | 000                  |
| 羊信                 | _<br>₽<br>₽                     |                  | けたお客d<br>はがったる                  | 1;<br>20∼                                                                                             |                            |              |                     |                                     |                  |            |                       |               | 0.09                        | =   | 20~                                                   |                          |              |                           |                                 |                |              |              |     | 0.09                 |
|                    |                                 |                  | ۲<br>۲<br>۲                     | 10~                                                                                                   |                            |              |                     |                                     |                  |            |                       |               | 0.05                        |     | ~ 0000                                                |                          |              |                           |                                 |                |              |              |     | 000                  |
| ~~~~               |                                 |                  |                                 | v<br>∼00                                                                                              |                            |              |                     |                                     |                  |            |                       |               | 0.0%                        |     | ~00                                                   |                          |              | _ 0                       |                                 |                |              |              |     | 000                  |
| - デレ 米 山 · 0190- V | ー く 田 つ : 0120 へ<br>回線数】<br>101 | 0<br>12#         |                                 | 時間<br>分<br>ま大同時接続電話教                                                                                  | かかってきた回数<br>NTT呼<br>NFC体候師 | 移動体吗<br>PHS甲 | 角蕉吁<br>VolP呼<br>休弗原 | <u>お客さま数(発ID数)</u><br>ったお客さま数(発ID数) | つながった回数<br>NTTIF | NCC地域呼移動体呼 | PHS呼<br>衛星呼<br>V/CID座 | 公衆呼<br>待合後完了呼 | <u>っながらなかった回数</u><br>つながった率 | 開報  | 分<br><u> 会大同時接続電話数</u><br>かかってきた回数<br>NTTref<br>いTref | NCC/印候叶<br>移動体呼<br>PHSI甲 | 简星呼<br>VoIP呼 | <u>公衆呼</u><br>お客さま数(発ID数) | <u>ったお谷さま数(先ID数)</u><br>つながった回数 | NTT呼<br>NCC地域呼 | 格動体厚<br>PHS甲 | 衛星呼<br>VoiP呼 | 公衆呼 | っながらなかった回数<br>つながった率 |

トラヒックレポート(サンプル)

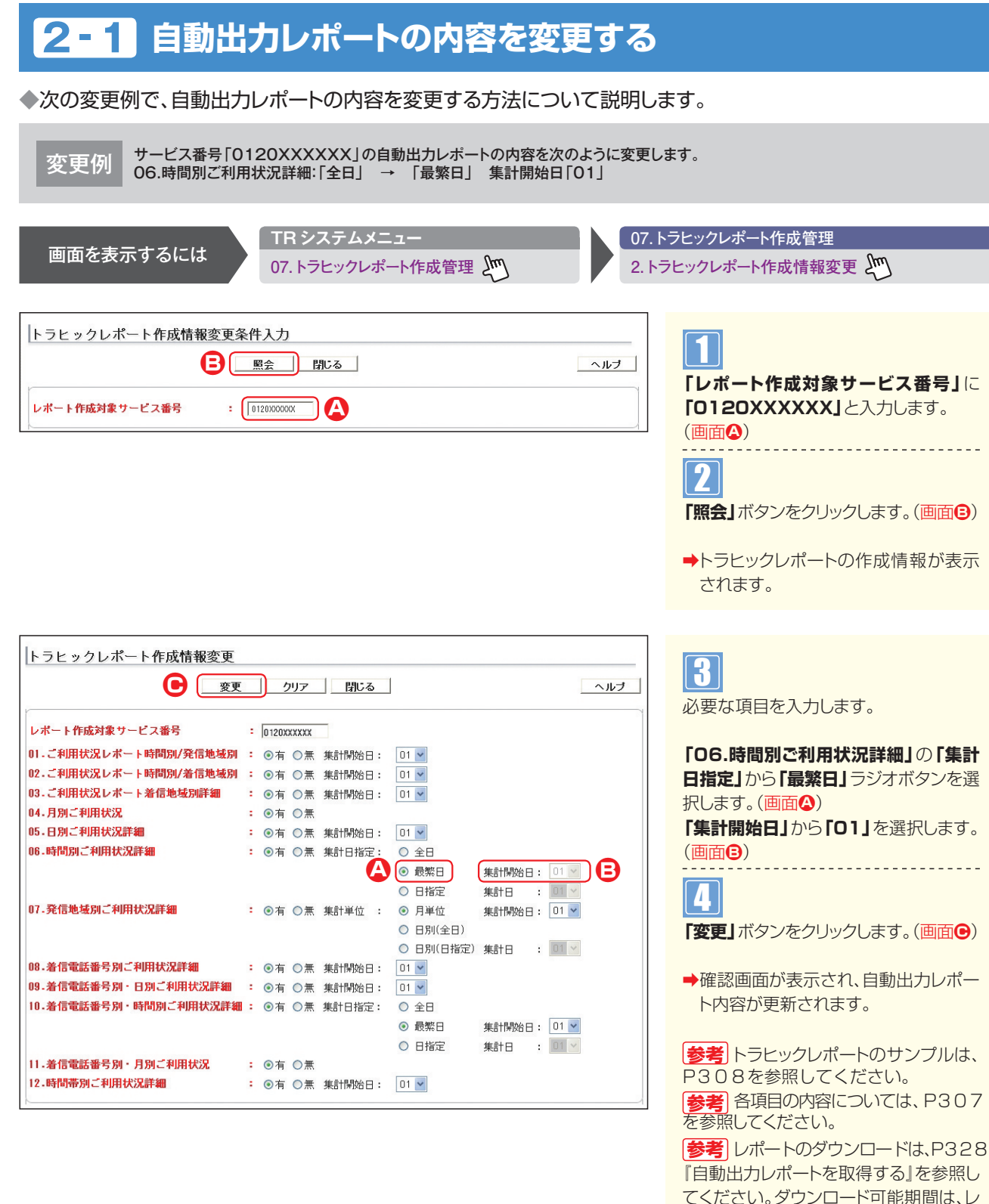

ご注意。必ずお読みください。

●自動出力レポートが作成される日は、翌月の「集計開始日」の翌日になります。例えば、「集計開始日」が1日の場合、翌月 の2日に作成されます。なお、「集計日指定」または「集計単位」を「全日」に設定している場合は翌日、「最繁日」に設定して いる場合は、翌月の「集計開始日」の翌日、「日指定」に設定している場合は指定日の翌日に作成されます。

ポート作成日から6ヵ月間です。

補足

●「集計開始日」に「01」を選択した場合、1日~末日のレポートが作成されます。

●「集計日指定」または「集計単位」の設定は、「全日」を選択した場合、毎日レポートが作成されます。「最繁日」を選択した場合、期間中の 最もコールの多い日のレポートのみが作成されます。期間は「集計開始日」で設定します。「日指定」を選択した場合、指定日のみレ ポートが作成されます。指定日は「集計日」で設定します。

### 自動出力レポートの内容を変更した場合のレポート作成について

- ■「集計開始日」を変更した場合
  - 例:8月10日に「1日」から「15日」に変更

  - 10日に11日」がションロロにを定
    ・7月15日~8月14日のレポートが8月16日に作成されます。
    ・8月1日~8月31日のレポートが9月2日に作成されます。
    ・8月15日~9月14日のレポートが9月16日に作成されます。

■「06.時間別ご利用状況詳細」「10.着信電話番号別・時間別ご利用状況詳細」の「集計日指定」を変更した場合 例:8月10日に変更

| 変更パターン                     | レポート作成内容                                                                  |
|----------------------------|---------------------------------------------------------------------------|
| 全日→最繁日(集計開始日は1日)           | 全日:8月10日分は作成され、8月11日分からは作成されません。<br>最繁日:8月1日~8月31日の最繁日レポートが9月2日に作成されます。   |
| 全日→最繁日(集計開始日は15日)          | 全日:8月10日分は作成され、8月11日からは作成されません。<br>最繁日:7月15日~8月14日の最繁日レポートが8月16日に作成されます。  |
| 最繁日(集計開始日は1日)→全日           | 最繁日:8月1日~8月31日の最繁日レポートが9月2日に作成され、以降は作成されません。<br>全日:8月10日分から作成されます。        |
| 最繁日(集計開始日は15日)→全日          | 最繁日:7月15日~8月14日の最繁日のレポートが8月16日に作成され、以降は作成されません。<br>全日:8月10日分から作成されます。     |
| 全日→日指定(集計日は1日)             | 全日:8月10日分は作成され、8月11日分からは作成されません。<br>日指定:9月1日分が9月2日に作成されます。                |
| 全日→日指定(集計日は15日)            | 全日:8月10日分は作成され、8月11日分からは作成されません。<br>日指定:8月15日分が8月16日に作成されます。              |
| 日指定(集計日は1日)→全日             | 日指定:9月1日分が9月2日に作成され、以降は作成されません。<br>全日:8月10日分から作成されます。                     |
| 日指定(集計日は15日)→全日            | 日指定:8月15日分が8月16日に作成され、以降は作成されません。<br>全日:8月10日分から作成されます。                   |
| 最繁日(集計開始日は1日)→日指定(集計日は1日)  | 最繁日:8月1日~8月31日の最繁日のレポートが9月2日に作成され、以降は作成されません。<br>日指定:9月1日分が9月2日に作成されます。   |
| 最繁日(集計開始日は1日)→日指定(集計日は15日) | 最繁日:8月1日~8月31日の最繁日のレポートが9月2日に作成され、以降は作成されません。<br>日指定:8月15日分が8月16日に作成されます。 |
| 最繁日(集計開始日は15日)→日指定(集計日は1日) | 最繁日:7月15日~8月14日の最繁日のレポートが8月16日に作成され、以降は作成されません。<br>日指定:9月1日分が9月2日に作成されます。 |
| 日指定(集計日は1日)→最繁日(集計開始日は1日)  | 日指定:9月1日分が9月2日に作成され、以降は作成されません。<br>最繁日:8月1日~8月31日の最繁日のレポートが9月2日に作成されます。   |
| 日指定(集計日は1日)→最繁日(集計開始日は15日) | 日指定:9月1日分が9月2日に作成され、以降は作成されません。<br>最繁日:7月15日~8月14日の最繁日のレポートが8月16日に作成されます。 |
| 日指定(集計日は15日)→最繁日(集計開始日は1日) | 日指定:8月15日分が8月16日に作成され、以降は作成されません。<br>最繁日:8月1日~8月31日の最繁日のレポートが9月2日に作成されます。 |

### ■「07.発信地域別ご利用状況詳細」の「集計単位」を変更した場合 例:8月10日に変更

| レポート作成内容                                                                    |
|-----------------------------------------------------------------------------|
| 月単位:8月1日~8月31日分のレポートが9月2日に作成され、以降は作成されません。<br>日別(全日):8月10日分から作成されます。        |
| 月単位:7月15日~8月14日分のレポートが8月16日に作成され、以降は作成されません。<br>日別 (全日):8月10日分から作成されます。     |
| 日別(全日):8月10日分は作成され、8月11日分からは作成されません。<br>月単位:8月1日~8月31日分のレポートが9月2日に作成されます。   |
| 日別(全日):8月10日分は作成され、8月11日分からは作成されません。<br>月単位:7月15日~8月14日分のレポートが8月16日に作成されます。 |
| 月単位:8月1日~8月31日分のレポートが9月2日に作成され、以降は作成されません。<br>日別(日指定):9月1日分が9月2日に作成されます。    |
| 月単位:8月1日~8月31日分のレポートが9月2日に作成され、以降は作成されません。<br>日別(日指定):8月15日分が8月16日に作成されます。  |
| 月単位:7月15日~8月14日分のレポートが8月16日に作成され、以降は作成されません。<br>日別(日指定):9月1日分が9月2日に作成されます。  |
| 日別(日指定):9月1日分が9月2日に作成され、以降は作成されません。<br>月単位:8月1日~8月31日分のレポートが9月2日に作成されます。    |
| 日別(日指定):9月1日分が9月2日に作成され、以降は作成されません。<br>月単位:7月15日~8月14日分のレポートが8月16日に作成されます。  |
| 日別(日指定):8月15日分が8月16日に作成され、以降は作成されません。<br>月単位:8月1日~8月31日分のレポートが9月2日に作成されます。  |
| 日別(全日):8月10日分は作成され、8月11日分からは作成されません。<br>日別(日指定):9月1日分が9月2日に作成されます。          |
| 日別(全日):8月10日分は作成され、8月11日分からは作成されません。<br>日別(日指定):8月15日分が8月16日に作成されます。        |
| 日別(日指定):9月1日分が9月2日に作成され、以降は作成されません。<br>日別(全日):8月10日分から作成されます。               |
| 日別(日指定):8月15日分が8月16日に作成され、以降は作成されません。<br>日別(全日):8月10日分から作成されます。             |
|                                                                             |

4章

# 2-2 自動出力レポートを取得する

◆次の設定例で、自動出力レポートを取得する方法について説明します。

設定例 サービス番号「0120XXXXXX」の2016年2月に作成された自動出力レポートを個別ファイルで取得します。

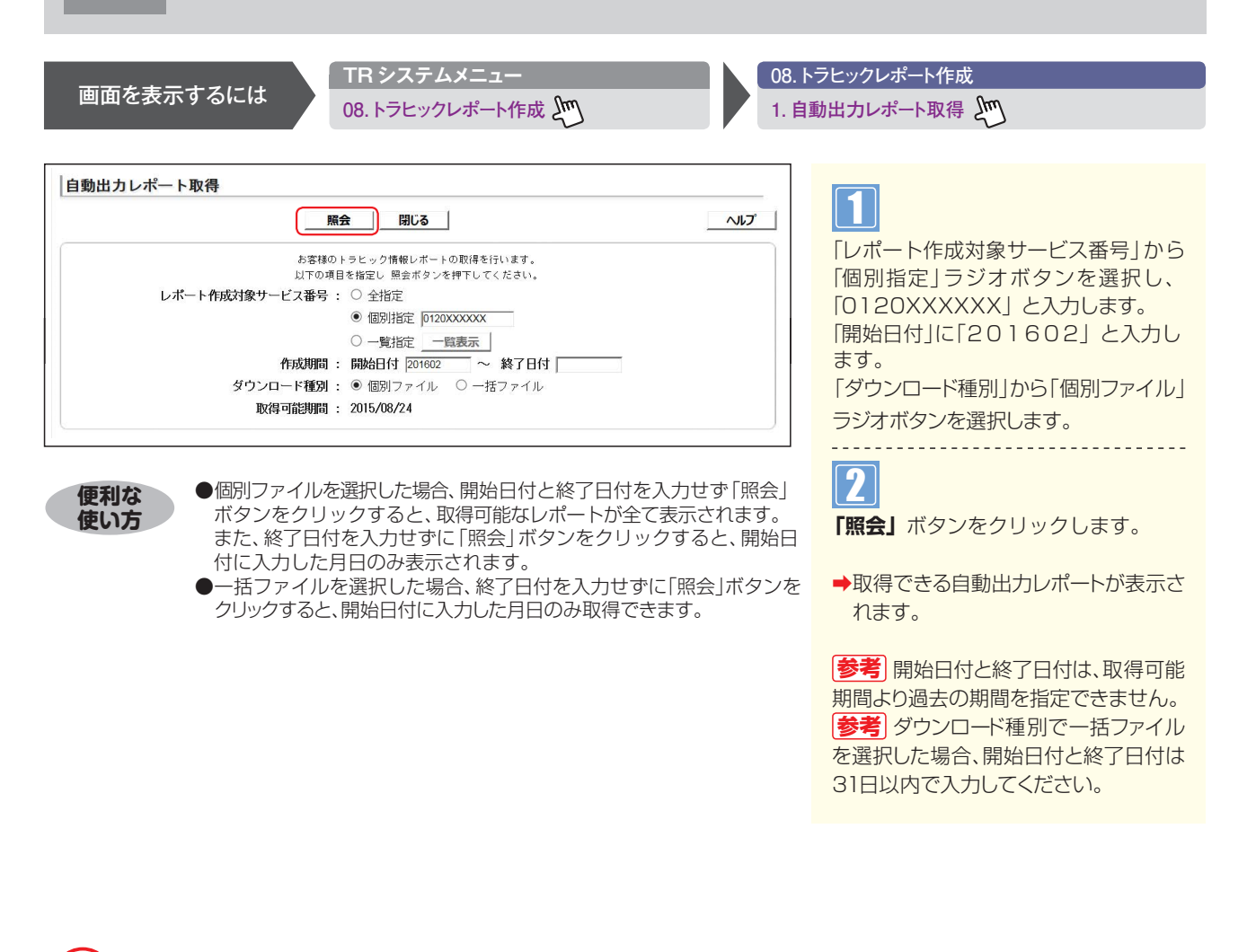

### ご注意 必ずお読みください。

●次のレポートは、指定した作成期間にコール数が0の場合、取得されません。
 「帳票8 着信電話番号別ご利用状況詳細」
 「帳票10 着信電話番号別・時間別ご利用状況詳細」
 ●「帳票8 着信電話番号別ご利用状況詳細」は、コール数が0の着信電話番号は表示されません。

### 補足

| ●ダウンロード種別で「個別ファイル」を選択した場合は、作成日ごとにファイルを個別でダウンロードできます。「一括ファイル」を選択し | ġ   |
|------------------------------------------------------------------|-----|
| た場合は、作成期間に設定した期間内のファイルを1ファイルにまとめてダウンロードできます。                     | ġ   |
|                                                                  | , i |

|            |            | 戻る         |    | B  | じる |    |    |    |    |    |    |    |    |    |      | ヘルプ    |
|------------|------------|------------|----|----|----|----|----|----|----|----|----|----|----|----|------|--------|
| レポート作成対象   | 作成对象       | 作成対象       |    |    |    |    | V  | ポー | ト番 | 号  |    |    |    |    | 112  | コッイル形が |
| サービス番号     | 開始日        | 終了日        | 01 | 02 | 03 | 04 | 05 | 06 | 07 | 08 | 09 | 10 | 11 | 12 | with | ファイル取得 |
| 0120XXXXXX | 2016/01/01 | 2016/01/31 |    |    |    |    | •  |    |    |    |    |    | •  |    | 処理済  | ダウンロード |
| 0120XXXXXX | 2015/12/01 | 2015/12/31 |    | •  |    |    | -  |    |    |    | -  |    |    |    | 処理済  | ダウンロード |
| 0120XXXXXX | 2015/11/01 | 2015/11/30 |    |    |    |    |    |    |    |    |    |    |    |    | 処理済  | ダウンロード |

### 個別ファイルを選択した場合

### 3

該当ファイルの**「ダウンロード」**ボタンを クリックします。

参考 状況が「処理済」になっているファ イルのみダウンロードできます。

**参考**トラヒックレポートは、ZIPファイ ル形式でダウンロードされます。解凍ソフトが必要な場合があります。

参考 ダウンロード可能期間は、レポート作成日から6ヵ月間です。

**参考**トラヒックレポートのサンプルは、 P308を参照してください。

参考 各項目の内容については、P307 を参照してください。

参考 「レポート番号」 にチェックのつい てる帳票がダウンロードに含まれます。

| 自動出力レポー | トー括要求       |      |         |     | 一括フ    |
|---------|-------------|------|---------|-----|--------|
|         | 戻る          | 閉じる  | 1       | ヘルプ | 4      |
|         | 作成年月日(開始)   | 201  | 6/01/01 |     | 「受付福   |
|         | 作成年月日(終了)   | 201  | 6/01/31 |     |        |
|         | レポート作成対象サービ | こる番号 | 受付番号    |     | 参考     |
|         | 0120XXXXXX  |      | 5       |     | 「自動」   |
|         |             |      |         |     | + 2021 |

### <u>・括ファイルを選択した場合</u>

■\_\_\_ 「受付番号」 を確認します。

●考 ファイルのダウンロードは、P330 『自動出力レポートを一括で取得する』を 参照してください。ダウンロード可能期 間は、取得日を含む2日間です。この期 間を過ぎると自動的に削除されます。 便利な使い方

### 自動出力レポートを一括で取得する 2-3 ◆次の設定例で、一括ファイルで作成した自動出力レポートを取得する方法について説明します。

| 設定例 | 受付番号「XX1」の一括ファイルを取得します。 |
|-----|-------------------------|
|     |                         |

TR システムメニュー 画面を表示するには 08.トラヒックレポート作成 200

08.トラヒックレポート作成

2

2. 自動出力レポート一括取得 2.

| 自動出力レポート一括取得    |                            |
|-----------------|----------------------------|
| 照会 閉じる ヘルブ      |                            |
| レポート作成対象サービス番号: | 「照云」ホタンをクリックします。           |
| 作成依赖年月日:        | ●ダウンロードできる一括ファイル<br>示されます。 |
|                 |                            |

●「レポート作成対象サービス番号」「受付番号」「作成依頼年月日」を入

➡ダウンロードできる一括ファイルが表 示されます。

|            |      | 戻る         | 閉じる        |            |     | へルプ    |
|------------|------|------------|------------|------------|-----|--------|
| 作成依頼年月日    | 受付番号 | 出力対象サービス番号 | 対象開始年月日    | 対象終了年月日    | 状況  | ファイル取得 |
| 2016/02/24 | 5    | 0120XXXXXX | 2016/01/01 | 2016/01/31 | 処理済 | ダウンロード |

力すると、該当のレポートのみ表示されます。

### クリックします。 参考 状況が「処理済」になっているファ イルのみダウンロードできます。 参考 トラヒックレポートは、ZIPファイ ル形式でダウンロードされます。解凍ソフ トが必要な場合があります。 参考 ダウンロード可能期間は、一括 ファイル取得日を含む2日間です。この 期間を過ぎると自動的に削除されます。 |参考| トラヒックレポートのサンプルは、 P308を参照してください。 参考 各項目の内容については、P307 を参照してください。

該当ファイルの「ダウンロード」ボタンを

## ご注意)必ずお読みください。

● 自動出力レポートー括取得は、取得する前に一括ファイルを作成する必要があります。一括ファイルの作成については、 P329を参照してください。

# **2-4** 手動出力レポートを作成する ◆次の作成例で、手動出力レポートを作成する方法について説明します。

作成例

画面を表示するには

■レポート作成対象サービス番号:0120XXXXXX
 ■作成開始年月日時:2016年2月1日00時
 ■集計単位:通話終了時刻単位
 ■レポート作成項目:時間別通話状況/分別通話状況/コー

TR システムメニュー

08.トラヒックレポート作成 200

■作成単位:サービス番号単位
 ■作成終了年月日時:2016年2月1日23時
 ■発信地域:未指定
 -ルの構成/10分別通話状況

08.トラヒックレポート作成

3. 手動出力レポート作成 と

| クリア          | 作成 閉じる                           |                      | ~115 |
|--------------|----------------------------------|----------------------|------|
| お客様の<br>以下の項 | )トラヒック情報レポートの町<br>1目を指定し作成ポタンを押1 | Q得を行います。<br>Fしてください。 |      |
| レポート作成対象サービ  | ス番号 : 〇 全指定                      |                      |      |
|              | <ul> <li>個別指定</li> </ul>         | 0120XXXXXX           |      |
|              | ○ 一覧指定                           | 一覧表示                 |      |
| 作成単位         | : ● サービス番                        | 号単位 ○ 着信電話番号単位       |      |
| 作成開始年月日時     | : 2016020100                     |                      |      |
| 作成終了年月日時     | 2016020123                       |                      |      |
| 集計単位         | : 〇 通話開始時                        | 核]単位 		◎ 通話終了時刻単位    |      |
| 作成对象着信電話番号   | : 🔍 全指定                          |                      |      |
|              | <ul> <li>個別指定  </li> </ul>       |                      |      |
|              | ◎ 一覧指定                           | 一覧表示                 |      |
| 発信地域         | : 未指定                            | 指定                   |      |
|              | レポート作成項目                         | 選択                   |      |
|              | 時間別通話状況                          |                      |      |
|              | 分別通話状況                           |                      |      |
|              | コールの構成                           |                      |      |
|              | 1 0分別通話状況                        |                      |      |

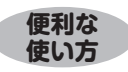

●「レポート作成対象サービス番号」で「全指定」を選択した場合、 レポート契約があるオペレータⅠDで操作可能なサービス番号全て を作成することができます。

「一覧指定」では取得可能なサービス番号を選択し、作成すること ができます。 ■■ 「レポート作成対象サービス番号」から 「個別指定」のラジオボタンを選択し、 「0120XXXXXX」と入力します。 「作成単位」から「サービス番号単位」 ラ

ジオボタンを選択します。 「作成開始年月日時」に「201602 0100」、「作成終了年月日時」に「20 16020123」と入力します。 「集計単位」から「通話終了時刻単位」ラ ジオボタンを選択します。

「レポート作成項目」から「時間別通話状況」、「分別通話状況」、「コールの構成」、 「10分別通話状況」のチェックボックス にチェックをつけます。

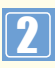

**「作成」**ボタンをクリックします。

▶「手動出力レポート作成」画面が表示 されます。

参考 当日のデータは、約1分前までの データが集計されます。

参考 作成開始年月日時と作成終了年 月日時は、照会可能期間より過去の期間 を指定できません。

参考「時間別通話状況」、「分別通話状況」、「10分別通話状況」を選択した場合、作成開始年月日時と作成終了年月日時は同日を入力してください。

「コールの構成」を選択した場合は、7日 以内の期間指定ができます。ただし、他 のレポートと同時に作成する場合は、同 日を入力してください。

 参考 1日分を作成したい場合は「作成 開始年月日時」に「YYYYMMDDOO」、
 「作成終了年月日時」に「YYYYMMDD
 23」と設定してください。

参考 作成対象着信電話番号は「全指定」を選択した場合、コールのない着信電話番号のレポートは作成されません。
 参考 作成対象着信電話番号を「一覧指定」から選択する場合、50個まで指定できます。また、「一覧表示」で1画面に表示する番号は50個です。50個以上の場合は、「次頁」ボタンをクリックしてください。

### ご注意 必ずお読みください。

発信地域の指定は、「コールの構成」のみ可能です。指定方法はP295を参照してください。

| 戻る 閉じ      | ~ <b>ð</b> | ヘルブ |
|------------|------------|-----|
| 作成要求年月日    | レポート処理番号   |     |
| 2016/02/24 | 1          |     |

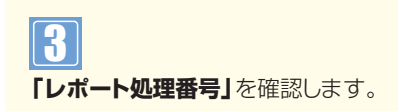

参考
レポートのダウンロードは、P33
3『手動出力レポートを取得する』を参照
してください。ダウンロード可能期間は、
レポート作成日から3ヵ月間です。

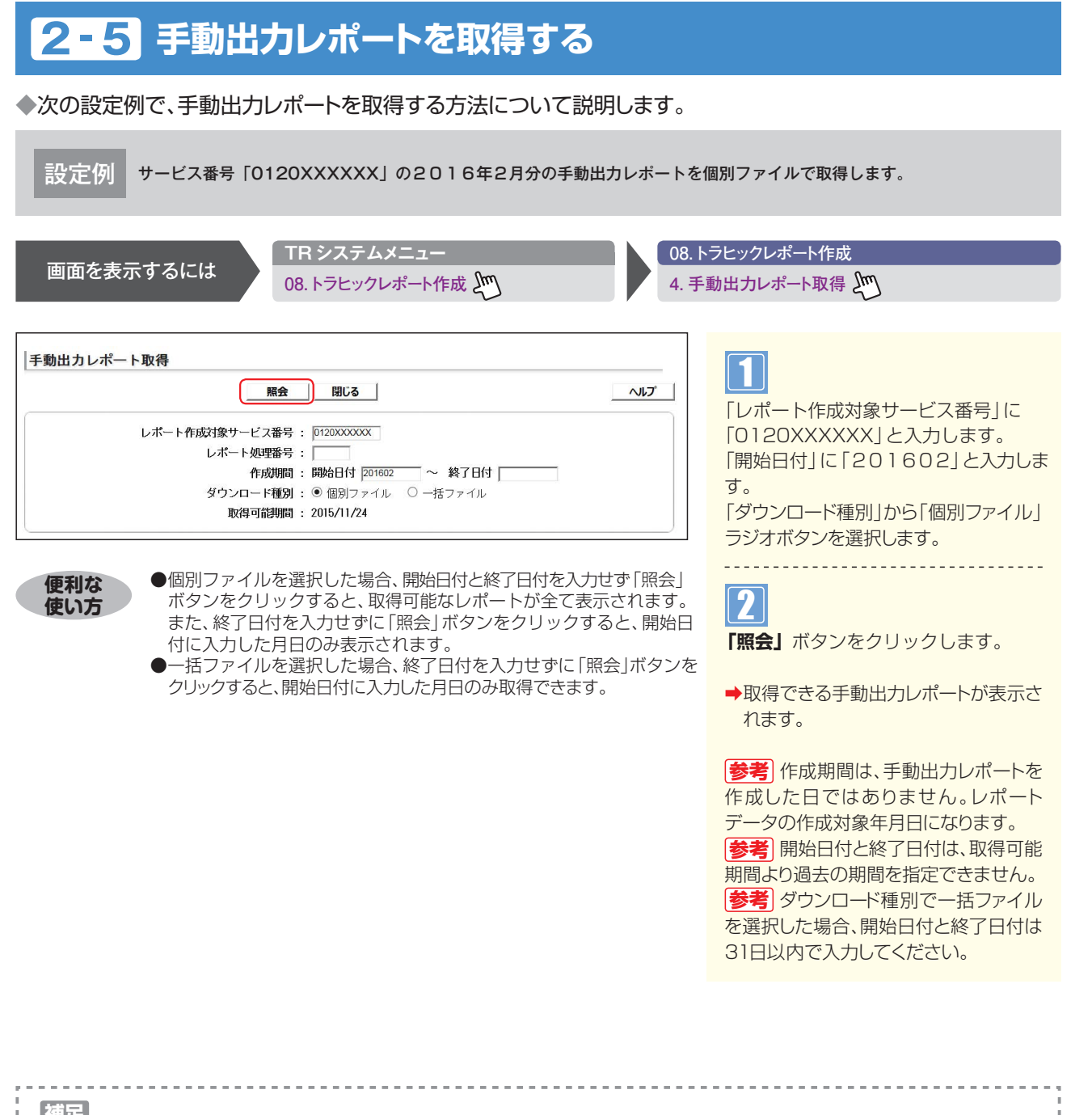

|   | ●ダウンロード種別で「個別ファイル」を選択した場合は、作成日ごとにファイルを個別でダウンロードできます。「一括ファイル」を選択し |
|---|------------------------------------------------------------------|
|   | た場合は、作成期間に設定した期間内のファイルを1ファイルにまとめてダウンロードできます。                     |
| - |                                                                  |

|          | 戻る間じる          |            |     | <u>^</u> , |
|----------|----------------|------------|-----|------------|
| レポート処理番号 | レポート作成対象サービス番号 | 作成対象年月日    | 状況  | ファイル取得     |
| 5        | 0120XXXXXX     | 2016/02/01 | 処理済 | ダウンロード     |
| 4        | 0120XXXXXX     | 2016/02/01 | 処理済 | ダウンロード     |
| 3        | 0120XXXXXX     | 2016/02/01 | 処理済 | ダウンロード     |
| 2        | 0120XXXXXX     | 2016/02/01 | 処理済 | ダウンロード     |
| 1        | 0120XXXXXX     | 2016/02/01 | 処理済 | ダウンロード     |

### 個別ファイルを選択した場合

# 3

該当ファイルの**「ダウンロード」**ボタンを クリックします。

 参考 状況が「処理済」になっているファ イルのみダウンロードできます。
 参考 トラヒックレポートは、ZIPファイ ル形式でダウンロードされます。解凍ソフ トが必要な場合があります。
 参考 ダウンロード可能期間はレポート 作成日から3ヵ月間です。
 参考 トラヒックレポートのサンプルは、 P308を参照してください。
 参考 各項目の内容については、P307 を参照してください。

| 57          | 88-7 |         |          |
|-------------|------|---------|----------|
| 戻る ]        | 1記しる |         | ~~~///   |
| 作成年月日(開始)   | 201  | 6/02/01 | <u>A</u> |
| 作成年月日(終了)   | 201  | 6/02/29 |          |
| レポート作成対象サービ | ス番号  | 受付番号    |          |
| 0120333333  |      | 5       |          |

-括ファイルを選択した場合

4 受付番号」を確認します。

ラァイルのダウンロードは、P335 『手動出力レポートを一括で取得する』 を参照してください。ダウンロード可能 期間は、取得日を含む2日間です。この 期間を過ぎると自動的に削除されます。

# 2-6 手動出力レポートを一括で取得する

◆次の設定例で、一括ファイルで作成した手動出力レポートを取得する方法について説明します。

| 設定例 受付番号「XX5」の一括ファイルを取得します。                                                                                                    |                                                                                                    |
|----------------------------------------------------------------------------------------------------|----------------------------------------------------------------------------------------------------|
| 画面を表示するには<br>08. トラヒックレポート作成 ① 08. F                                                                                                    | トラヒックレポート作成<br>動出力レポート一括取得                                                                                                    |
|                                                                                                    | <ul> <li>「照会」ボタンをクリックします。</li> <li>→ダウンロードできる一括ファイルが表示されます。</li> </ul>                                                                                                    |
| F動出力レポートー括取得         反る       団じる       ヘレブ         作成依頼年月日       交付番号       出力対象サービス番号       対象附始年月日       対象終了年月日       状況       ファイル取得         2010/08/04       5       0120000000X       2016/01/01       2016/01/31       処理済       アンロード | <ul> <li>注入した、</li> <li>注入した、</li></ul> |

### ご注意 必ずお読みください。

● 手動出力レポートー括取得は、取得する前に一括ファイルを作成する必要があります。一括ファイルの作成については、 P333を参照してください。

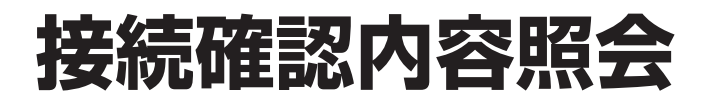

接続確認内容照会では、1コールごとの通話状況が確認できます。また、照会結果をCSVファイルでダウンロードすることも可能です。

| 照会可能期間             | 照会日から10日前までの期間 |
|--------------------|----------------|
| CSVファイルのダウンロード可能期間 | 作成日を含む2日間      |

※当日のデータは、約1分前まで照会できます。

※CSVファイルは、ZIPファイル形式で圧縮されています。解凍ソフトが必要な場合があります。 ※CSVファイルは、オペレータIDごとに50件まで作成できます。50件までは、ファイルを削除することで、新たに作成することができます。

# ヒックメニュー編

### 3 - 1 接続確認内容を照会する ◆次の照会例で、接続確認内容を照会する方法について説明します。 ■サービス番号:0120XXXXXX ■着信電話番号:全指定 ■照会種別:完了+不完了 照会例 ■照会期間:2016年2月20日 ■照会結果表示:画面表示+CSV TR システムメニュー 06. 接続確認内容照会 画面を表示するには 06. 接続確認内容照会 🔊 1. 接続確認内容照会 接続確認内容照会 クリア 閉じる ヘルプ 「サービス番号」から「個別指定」を選 サービス番号 : 〇 全指定 照会 択し「0120XXXXXIと入力します。 ● 個別指定 0120XXXXXX 「着信電話番号」から「全指定」ラジオボ ○ 一覧指定 一覧表示 タンを選択します。 着信電話番号 : • 全指定 「照会種別」から「完了+不完了」ラジオ ○ 個別指定 ○ 一覧指定 一覧表示 ボタンを選択します。 照会種別 : ● 完了+不完了 ○ 完了 ○ 不完了 「開始日付」に「20160220」と入 照会期間 : 開始日付 20160220 ~ 終了日付 [ 力します。 表示区分 : • 通常 • 詳細 : 〇 画面 • 画面表示+CSV O CSV 「照会結果表示 | から「画面表示+CSV | 照会結果表示 照会可能期間 : 2016/02/14 ラジオボタンを選択します。 ※「発信者情報通知サービスの利用における発信者個人情報の保護に関するガイドライン」に従い 情報の取扱にはご注意ください。 2 「照会」ボタンをクリックします。 ●開始日付と終了日付を入力せず「照会」ボタンをクリックすると当日の 便利な データが照会できます。 使い方 ➡照会結果が表示されます。 ●終了日付を入力せずに「照会」ボタンをクリックすると、開始日付に入力 した日が照会できます。 参考 当日のデータは、約1分前まで照 ●「レポート作成対象サービス番号」で「全指定」を選択した場合、 レポート契約があるオペレータIDで操作可能なサービス番号全て 会できます。

を作成することができます。

ができます。

[一覧指定] では取得可能なサービス番号を選択し、作成すること

会できます。 **参考** 照会は日を跨いで最大10日間

まで照会できます。 参考 開始日付と終了日付は、照会可能 期間より過去の期間を指定できません。 参考 「着信電話番号」を「一覧指定」か ら選択する場合、20個まで指定できます。

また、「一覧表示」で1画面に表示する番号は20個です。20個以上の場合は、「次 頁」ボタンをクリックしてください。

●考 着信電話番号は「一覧指定」から 「全選択」すると、着信電話番号が決定されていないコールは表示されません。 (例:入力指示ルーティングのガイダンス中に発信者が電話を切断した場合など) 「全指定」を選択すると、全てのコールが表示されます。

|              |             |                                             | 戻る              | 閉じる           |               |      |                |        |
|--------------|-------------|---------------------------------------------|-----------------|---------------|---------------|------|----------------|--------|
| サービス番号       | 照会種別        |                                             | 願語              | 会期間           |               | 受付番号 | ファイル耳          | R1     |
| 0120XXXXXX   | 完了+不完了      | 2016年02月20日00時00分00秒 ~ 2016年02月20日23時59分59秒 |                 |               |               | 1    | ダウンロー          | ダウンロード |
|              |             |                                             |                 |               |               | <照3  | <b>☆件数</b> 272 | -      |
| 最終決定<br>着番号  | 発信者<br>編末種別 | 発CA<br>コード                                  | 第一決定<br>ACDヴルーブ | 第一決定<br>着番号   | ガイダンス<br>接続結果 |      | 第一指            | ££     |
| 03XXXXXXXX1  | 端末系事業者      | 24900                                       |                 | 03XXXXXXXXX   | 正常            |      | 正常接続           | C      |
| 8630000002   | NTT         | 60000                                       |                 | 06X00X00X2    | 正常            |      | 正常接続           | C      |
| 03XXXXXXX2   | Arcstar     | 92200                                       |                 | 03XXXXXXXX2   | 正常            |      | 正常接続           | (      |
| 03X00XX00X3  | Arcstar     | 11200                                       |                 | 03XXXXXXXXXX  | 正常            |      | 正常接続           | (      |
| 06XXXXXXX1   | Arcstar     | 92200                                       |                 | 06XXXXXXXX    | 正常            |      | 正常接続           | (      |
| 06XXXXXXXX   | Arcstar     | 32000                                       |                 | 06XXXXXXXX    | 正常            |      | 正常接続           | (      |
| 03XXXXXXXX   | NTT         | 82100                                       |                 | 03XXXXXXXX    | 正常            |      | 正常接続           | (      |
| 06XXXXXXXX   | 端末糸事業者      | 60000                                       |                 | 06 XXXXXXXX 3 | 正常            |      | 正常接続           | (      |
| 04530XXXXXX1 | Arcstar     | 32000                                       |                 | 045300330031  | 正常            |      | 正常接続           | (      |
| 045XXXXXXX1  | Arcstar     | 32000                                       |                 | 045XXXXXXX1   | 正常            |      | 正常接続           | (      |

3 必要な項目を確認します。

参考 各項目の内容については、P339 を参照してください。

参考 画面に表示できる最大件数は、 300件です。300件以上の場合は、 CSVファイルで取得してください。

参考
 照会結果表示から「画面表示
 +CSV」または「CSV」を選択した場合
 は、受付番号を確認し、P303『CSVファ

イルをダウンロード・削除する」でダウン ロードしてください。「画面表示+CSV」 は、「ダウンロード」ボタンからダウンロー ドすることもできます。ダウンロード可能 期間は、作成日を含む2日間です。

参考 CSVファイルは、オペレータIDご とに50件まで作成できます。50件まで は、ファイルを削除することで、新たに作 成することができます。ファイルの削除 は、P303を参照してください。

### 接続確認内容表示項目一覧

| 列行         | データ                                    | データ内容(FDIS/NDIS)                                                 | テータ内容(FD/ND)                                                          |
|------------|----------------------------------------|------------------------------------------------------------------|-----------------------------------------------------------------------|
| A列1行       | サービス番号                                 | フリーダイヤル番号またはナビダイヤル番号                                             |                                                                       |
| 0제1/年      | 这一些"日本"。                               |                                                                  |                                                                       |
|            | 光信有电动曲方                                | 光信有电話曲ちが通知の場合、しるマクアイルのの面/」                                       |                                                                       |
| C列1行       | 最終決定着番号                                | 最終的に決定された着信電話番号                                                  |                                                                       |
|            |                                        | 空日:最終着信電話番号か決定されない場合                                             |                                                                       |
| D列1行       | 発信者端末種別                                | 発信者端末種別                                                          | 登信老端士種別                                                               |
|            |                                        |                                                                  | 1·公宏                                                                  |
|            |                                        | 2·NTT(ピンク電話)                                                     | 1.ム水<br>  0.NTT(ピンク電託)                                                |
|            |                                        | $3^{\circ}$ Arcstar $\overline{y}$ $\overline{y}$ $\overline{y}$ | 2:N + - ( L ノノ 电 m)<br> 2:A r o o t o r ダイレクト回線(土 体 m · NITTIV に 句 今) |
|            |                                        |                                                                  | 3·ATUSIAT910/PU稼(木使用・NTT時に包占)  <br>  4·白動声 /推業電話                      |
|            |                                        | 4·日期半/ 防市电站<br>  5·日日 0                                          | 4·日期半/ 捞甲龟祜                                                           |
|            |                                        | 5.FN3<br>  6.地域玄雲託同線(CATV/IP雲託 笙)                                |                                                                       |
|            |                                        | O.地域术电站凹線(UAIV/IP电站 寺/<br>  フ·海中推世局託                             | 6:地域糸電詰回線(UAIV/IP電詰 等)                                                |
|            |                                        |                                                                  | /、衛星携帝電話                                                              |
|            |                                        |                                                                  |                                                                       |
|            |                                        |                                                                  |                                                                       |
|            |                                        |                                                                  |                                                                       |
|            |                                        |                                                                  | UB.1他在UA~J_VOIP端末                                                     |
| E列1行       | 発CAコード                                 | 発信電話番号の発信地域コードを表示                                                |                                                                       |
| F列1行       | 第一決定ACDグループ                            | 1回目の接続で決定されたACDグループ番号                                            |                                                                       |
|            |                                        | 空白:ACD契約がない場合                                                    |                                                                       |
| 오페니슈       | —————————————————————————————————————  | 10日の培結で決定された美信電話来早                                               |                                                                       |
|            |                                        |                                                                  |                                                                       |
| H列I行       | カイタン人接続結果                              | 最初のカイタンスか送信されるまでの発信者接続状況                                         |                                                                       |
|            |                                        | 0:正常                                                             | -                                                                     |
|            |                                        |                                                                  |                                                                       |
| I列1行       | 第一接続先状況                                | 通常接続先の処理状況                                                       |                                                                       |
|            | 10 1000000000                          | 第一接続先状況一覧および第一接続先状況例を参照                                          |                                                                       |
| 151114=    |                                        |                                                                  |                                                                       |
| נו ניעט    | 按规则增生口                                 | 取除技術元、 >>>>技術理由<br>  0、 通常(接続生業信電話番号 / A CD の結認な正常取得した。          |                                                                       |
|            |                                        | ┃ U・週吊(按応元届信电站曲方/AUDV/原報を止吊取侍し/レー<br>↓・エロナ(済労わらエロ」た状態)           | (人思)                                                                  |
|            |                                        | ・・4.四元()週帯から延回した状態/                                              |                                                                       |
|            |                                        | C・文爻元(週吊かり文刊爻史した仏態)<br>  Q・ACD次検索                                |                                                                       |
|            |                                        |                                                                  |                                                                       |
|            |                                        | 「・ 達 ゆ 元 み し ( 按 枕 元 宿 信 電 話 番 亏 / AUD の 情 報 取 得 前 の 状           | ,忠/                                                                   |
| K列1行       | 最終決定ACDグループ                            | 最終的に決定されたACDグループ番号                                               |                                                                       |
|            |                                        | 空白:ACD契約がない場合                                                    |                                                                       |
| 1列1行       | 結果コード                                  | 発信者処理状況                                                          |                                                                       |
| -ya (1)    |                                        |                                                                  |                                                                       |
|            |                                        |                                                                  |                                                                       |
| N 4511 1 / |                                        |                                                                  |                                                                       |
| Ⅳ归川行       | 最終接続先状況(接続イベント)                        | 最終的に接続された着信電話番号の処理状況                                             |                                                                       |
|            |                                        | 最終接続先状況の一覧を参照                                                    |                                                                       |
| N列1行       | 発信時刻                                   | 発信時刻                                                             |                                                                       |
| 이제 1/드     |                                        |                                                                  |                                                                       |
|            | 呼出し時刻                                  | 接続元を呼び出しに時刻                                                      |                                                                       |
| P列1行       | 通話開始時刻(応答時刻)                           | 通話開始時間                                                           |                                                                       |
| 0列1行       | 通託線了時刻(切断時刻)                           | 通託線了時間                                                           |                                                                       |
|            |                                        |                                                                  |                                                                       |
| R列I行       | 交換機接続時間(通詰時間)                          | 通話時間                                                             |                                                                       |
| S列1行       | I V R通話開始時刻                            | IVR接続開始時間:YYYY年MM月DD日HH時mm分ss秒s                                  | -                                                                     |
| エカリンテ      | 11/口:承託奴字時刻                            |                                                                  |                                                                       |
|            |                                        |                                                                  |                                                                       |
| U列1行       | 発事業者情報                                 | 未提供(CSVファイルで項目のみ出力)                                              |                                                                       |
| V列1行       | 待合せ接続有無                                | 待ち合わせの有無                                                         |                                                                       |
|            |                                        | 0:待ち合わせ未使用                                                       |                                                                       |
|            |                                        | 1:待ち合わせ利用                                                        |                                                                       |
| 14/万川 1 公二 | 体合计明协味明                                |                                                                  |                                                                       |
| VV7111     | 付口に用知时间                                | 付り口りに開始时间                                                        |                                                                       |
| X列1行       | 待合せ終了時間                                | 待ち合わせ終了時間                                                        |                                                                       |
| Y列1行       | 発信者番号非通知理由                             | 0:通知                                                             | 00:受信なし                                                               |
|            |                                        | 1:非通知                                                            | 01:フーザ要求のため通知不可                                                       |
|            |                                        |                                                                  | 02:サービス競合のため通知不可                                                      |
|            |                                        |                                                                  | 0.3:公衆電話のため通知不可                                                       |
| 75비1 纪     |                                        |                                                                  | 00.20/(-Bill 0/C0)20(1-1)                                             |
| 111 17 27  | 述該电話把台口                                | 0000~33330奴子 <br>  四白:※武勇託おろしねりサービスキ初約の担合                        |                                                                       |
|            |                                        | 空日·还恐电話のことわりリーヒス木契約の場合                                           |                                                                       |
| AA列1行      | メッセージ蓄積使用中表示                           | O:未使用                                                            |                                                                       |
|            |                                        | 1:使用中                                                            |                                                                       |
| AB列1行      | SAP切断理由表示                              | 着信交換機切断理由表示                                                      |                                                                       |
|            |                                        | SAP切断理由表示一覧を参照                                                   |                                                                       |
|            |                                        |                                                                  |                                                                       |
| AC列 ITT~   | ルーティンク段数分だけ設定される(最大工                   | J段)。初期ルーティングのみの接続については、ルーティング情報                                  | 腹は設定されない                                                              |
|            | ルーティング種別                               | 選択されたルーティング種別                                                    |                                                                       |
|            |                                        | 空白:入力情報無                                                         |                                                                       |
|            |                                        | 03:発信地域                                                          |                                                                       |
|            |                                        | 04:ダイレクトルーティング(発ID、発IDワイルド、発信電話番号                                | 、発信局番号)                                                               |
|            |                                        | 06:音声認識プロンプト                                                     |                                                                       |
|            |                                        | 07:端末種別グループ                                                      |                                                                       |
|            |                                        | 08:PB入力指示ルーティング(PB入力、音声認識プロンプト)                                  |                                                                       |
|            | 川,-ティンググ川,-プロ                          | リーティンググループロ                                                      |                                                                       |
|            |                                        |                                                                  |                                                                       |
|            |                                        |                                                                  |                                                                       |
|            |                                        | 0000:ダイレクトルーティング                                                 |                                                                       |
|            |                                        | 00~77:音声認識プロンプト                                                  |                                                                       |
|            |                                        | 0001~000B:端末種別グループ:発端末種別コードを数値                                   | で設定                                                                   |
|            |                                        | 00~ZZ:PB入力指示ルーティング                                               |                                                                       |
|            | 入力区分                                   | → 」<br>→ 」<br>→ 」<br>→ 」<br>→ + + + + +                          |                                                                       |
|            |                                        | ハノヨロハ(日戸)にロハル―ノイノン ヒ八月ごれ/に区方<br>  空白・3 カ桂銀毎                      |                                                                       |
|            |                                        |                                                                  |                                                                       |
|            |                                        |                                                                  | -                                                                     |
|            |                                        |                                                                  |                                                                       |
|            |                                        |                                                                  |                                                                       |
|            |                                        |                                                                  |                                                                       |
|            | 人力成合                                   | 人刀指示(首声·PB)ルーティンクでの入力成否                                          |                                                                       |
|            |                                        | 空白・人刀情報無                                                         |                                                                       |
|            |                                        | し、成切                                                             | -                                                                     |
|            |                                        |                                                                  |                                                                       |
|            |                                        | ト.人 バダイムアワト                                                      |                                                                       |
|            | 入力桁数                                   | 入力指示(音声·PB)入力結果情報の有効桁数                                           |                                                                       |
|            |                                        | 空白:入力情報無                                                         | -                                                                     |
|            | 入力結甲結                                  |                                                                  |                                                                       |
|            |                                        | ハノ」111小、日戸・ビロノハノ」結末、原報                                           | -                                                                     |
|            |                                        | 注口,八/)   「 和 邢                                                   |                                                                       |
| CK列1行~     | 接続履歴(接続において迂回した履歴(最大                   | 3情報)を表示します)                                                      |                                                                       |
|            | 上書:1~?                                 | 3つ日の接続履麻を上書キ! た提会 その同物を主干! キオ                                    |                                                                       |
|            |                                        | Jンロジ技航限座で上音さしに物ロ、てり凹数を衣示します。<br>  当 15回以上の上書キは15レまニキャキナ          |                                                                       |
|            |                                        | 回、10回以上の上音さは15と衣示されます。                                           |                                                                       |
|            | 接続先遷移種別2-1~2-3                         | 迂回した遷移状態を表します。                                                   |                                                                       |
|            |                                        | 1:迂回先                                                            |                                                                       |
|            |                                        | 3:ACD次検索                                                         |                                                                       |
|            |                                        | 4.迂回元                                                            |                                                                       |
|            |                                        | 5:ACD検索元                                                         |                                                                       |
|            | 善信先状況コード9-1~-0 9                       | 第二回日以降に注回した差信失の伴迎を実子! ます                                         |                                                                       |
|            | 1 IIIIIIIIIIIIIIIIIIIIIIIIIIIIIIIIIIII | おーロロ以降に足凹しに目にルツ水がを衣小しより。<br>  011 S話由                            |                                                                       |
|            |                                        | 02:不出                                                            |                                                                       |
|            |                                        |                                                                  |                                                                       |
|            | 1 99HUT*=1-0                           | 第二回目以降に迂回した着信審話番号を表示します。                                         |                                                                       |
|            | 選択元留与1~3                               |                                                                  |                                                                       |
|            | 選択先ACDグループ情報1~3                        | 選択先番号が設定されているACDグループ番号を表示します。                                    | ,                                                                     |

4章

トラビックメニュー編 3-1 接続確認内容照会(サンプル)

### 第一接続先状況一覧(フリーダイヤル/ナビダイヤル)

| Co   | ode  | 項目                      |                                                                                         |                |
|------|------|-------------------------|-----------------------------------------------------------------------------------------|----------------|
| Code | CSV  | 画面                      | —— 内容                                                                                   | 発信者ステータス       |
| 0000 | 0    | 正常接続(正常接続)              | 正常に接続されたコール(着信者が応答したコール。または着信者のP<br>BX・FAX等に着信したコール)                                    | 正常通話           |
| 0001 | 1    | 正常接続(着LS話中)             | 契約回線内の着信ではあるが、契約電話番号での着信・発信等によって<br>お話中となったコール                                          | お話し中音          |
| 0004 | 4    | 正常接続(ガイダンス中放棄)          | 接続案内、事前料金通知等ガイダンス送出中に発信側が切断したコール                                                        | ガイダンス中切断       |
| 0007 | 7    | 正常接続(呼び出し中放棄)           | 着信側呼び出し音中に発信側が切断したコール                                                                   | 呼出後発信者切断       |
| 0013 | 13   | 正常接続(待時超過)              | 待ち合わせ接続をご利用中、待ち合わせ時間超過により切断された<br>コール(待ち合わせのみ)                                          | 待時超過ガイダンス・切断   |
| 0014 | 14   | 正常接続(待中放棄)              | 待ち合わせ接続をご利用時、待ち合わせ中に発信者が切断したコール                                                         | お話し中音          |
| 0300 | 300  | FDの場合:FD話中(その他)         | 契約回線数以上の着信でお話中となったコール                                                                   | お話し中音          |
|      |      | NDの場合:ND話中(その他)         |                                                                                         |                |
| 0301 | 301  | FDの場合:FD話中(着LS話中)       | 第一決定ACDグループまたは着信電話番号が全話中で迂回され、迂                                                         | お話し中音          |
|      |      | NDの場合:ND話中(着LS話中)       | 回先の契約回線内の宿信ではのるか、契約電話番号での宿信・発信等<br>によってお話中となったコール                                       |                |
| 0307 | 307  | FDの場合:FD話中(呼び出し中放棄)     | 第一決定ACDグループまたは着信電話番号が全話中で迂回され、迂                                                         | お話し中音          |
|      |      | NDの場合:ND話中(呼び出し中放棄)     | ── 回先(着信側)を呼び出し音中に発信側が切断したコール                                                           |                |
| 030F | 30F  | FDの場合:FD話中(その他)         | 契約回線数以上の着信でお話中となったコール                                                                   | お話し中音          |
|      |      | NDの場合:ND話中(その他)         |                                                                                         |                |
| 080F | 80F  | 発ID未登録(その他)             | 発信局番、発信番号ルーティング利用で登録されていない電話番号か<br>ら発信されて接続できなかったコール                                    | お話し中音          |
| 090F | 90F  | 指定範囲外(その他)              | 指定範囲外で着信先を決定できなかったコール(ルーティング先無)                                                         | お話し中音          |
| OBOF | BOF  | 指定地域外(その他)              | 発信地域指定によって拒否されている地域から発信されて接続で<br>きなかったコール                                               | 地域外ガイダンス       |
| OCOF | COF  | 許容地域外(その他)              | 発信地域ルーティングで指定されていない地域から発信されて接続で<br>きなかったコール(発信地域ルーティングのみ)                               | 地域外ガイダンス       |
| ODOF | DOF  | 時間外(その他)                | 時間外着信案内ガイダンスに接続されたコール                                                                   | 時間外ガイダンス       |
| AE01 | AE01 | 受変(着LS話中)               | 第一決定ACDグループまたは着信電話番号が受付先変更をご利用中<br>に、受付先が契約回線内の着信ではあるが、契約電話番号での着信・発<br>信等によってお話中となったコール | お話し中音          |
| AE07 | AE07 | 受変(呼び出し中放棄)             | 第一決定ACDグループまたは着信電話番号が受付先変更をご利用中<br>に、迂回した受付先を呼び出し音中に発信側が切断したコール                         | 呼出後、発信者側切断     |
| AE13 | AE13 | 受変(待時超過)                | サービス番号で受付先変更をご利用中に、受付先契約電話番号で待<br>ち合わせ中、待ち合わせ時間超過により切断されたコール                            | 待時超過ガイダンス後・切断  |
| AE14 | AE14 | 受変(待中放棄)                | サービス番号で受付先変更をご利用中に、受付先契約電話番号で待ち合わせ中に発信者が切断したコール                                         | 待中ガイダンス中・切断    |
| AEOF | AEOF | 受変(その他)                 | 第一決定ACDグループまたは着信電話番号が受付先変更をご利用中<br>に、受付先が原因不明で接続されなかったコール                               | お話し中音          |
| 100F | 100F | 発IDダイレクト(その他)           | 発信電話番号ルーティング利用で登録されていない電話番号から発信<br>され、接続先が無く未登録ガイダンスにより切断されたコール                         | 未登録ガイダンス後、切断   |
| 110F | 110F | ACD非ACT                 | 接続するACDが「受付状態変更機能」でOFFの時                                                                | お話し中音または迂回接続   |
| 120F | 120F | 待数超過<br>                | 待ち合わせ接続をご利用中、設定数以上の着信に入って切断された<br>コール(待ち合わせのみ)                                          | お話し中音          |
| 150F | 150F | DN非ACT(その他)             | 接続する着信箇所が「受付状態変更機能」でOFFの時                                                               | お話し中音または迂回接続   |
| 1FOF | 1FOF | FDの場合:FD話中(ダイヤルイン局線話中)  | 設定されているダイヤルイン共通回線数以上の着信でお話中となった                                                         | お話し中音          |
|      |      | NDの場合:ND話中(ダイヤルイン局線話中)  |                                                                                         |                |
| 2D0F | 2D0F | 迷惑拒否(その他)               | 「迷惑電話おことわりサービス」で拒否されたコール                                                                | 迷惑拒否ガイダンス      |
| 470F | 470F | 公衆拒否(その他)               | 発信端末として公衆電話からの接続を拒否されたコール                                                               | 公衆電話拒否がイダンス    |
| 4F0F | 4F0F | 接続拒否呼(その他)              | 発信端末拒否されている端末からナビダイヤルを利用し拒否されたコール                                                       | 発信端末接続拒否ガイダンス  |
| 500F | 500F | 自動車携帯拒否(その他)            | 発信端末として自動車・携帯電話からの接続を拒否されたコール                                                           | 発信端末接続拒否がイダンス  |
| 510F | 510F | PHS拒否(その他)              | 発信端末としてPHSからの接続を拒否されたコール                                                                | 発信端末接続拒否がイダンス  |
| 520F | 520F | 衛星電話拒否(その他)             | 発信端末として衛星電話からの接続を拒否されたコール                                                               | 発信端末接続拒否がイダンス  |
| 530F | 530F | 端末系事業者拒否(その他)           | 発信端末として端末系事業者電話からの接続を拒否されたコール                                                           | 発信端末接続拒否がイダンス  |
| 540F | 540F | NTT拒否(その他)              | 発信端末としてNTT地域加入電話からの接続を拒否されたコール                                                          | 発信端末接続拒否がイダンス  |
| 550F | 550F | NTT拒否(その他)              | 発信端末としてNTTCom直収電話からの接続を拒否されたコール                                                         | 発信端末接続拒否がイダンス  |
| 560F | 560F | 端末系事業者拒否(その他)           | 発信端末として端末系事業者電話からの接続を拒否されたコール                                                           | 発信端末接続拒否が イダンス |
| 570F | 570F | 端末系事業者拒否(その他)           | 発信端末として端末系事業者電話からの接続を拒否されたコール                                                           | 発信端末接続拒否が イダンス |
| 580F | 580F | VoIP(050~)NTTcom拒否(その他) | 発信端末としてVoIP(050)NTTcom電話からの接続を拒否<br>されたコール                                              | 発信端末接続拒否ガイダンス  |
| 590F | 590F | VoIP(050~)他社拒否(その他)     | 発信端末としてVoIP(050)他社電話からの接続を拒否された<br>コール                                                  | 発信端末接続拒否ガイダンス  |
| 5BOF | 5BOF | ルーティング段数超過              | 接続処理においてルーティング段数を超過したコール                                                                | お話し中音          |
| 620F | 620F | その他                     | 原因不明で接続されなかったコール                                                                        | お話し中音          |

| Code | 項目                         | 内容                                                              | 発信者ステータス              |
|------|----------------------------|-----------------------------------------------------------------|-----------------------|
| 00   | 正常接続(完了)                   | 正常に接続されたコール(着信者が応答したコール。または着信者のPBX・CTI・FAX等に着信したコール)            | 正常通話                  |
| 01   | LS話中                       | 契約回線内の着信ではあるが、契約電話番号での着信・発信等によってお話中となったコール                      | お話し中音                 |
| 02   | 不出                         | 呼び出し音後着信者が無応答設定時間内に応答しなかったコール                                   | 呼出後切断・無応答時がイダンス       |
| 03   | ASN(CP部)話中                 | 契約回線数以上の着信でお話中となったコール                                           | お話し中音                 |
| 04   | ガイダンス中放棄                   | 入力指示、接続案内、事前料金通知ガイダンス送出中に発信側が切断したコール                            | ガイダンス中、発信者側切断         |
| 07   | 呼び出し中放棄                    | 着信側呼び出し音中に発信側が切断したコール                                           | 呼出後自切                 |
| 08   | 発ID未登録                     | 発信局番、発信番号ルーティング利用で登録されていない電話番号から発信されて接続できなかったコール                | 指定範囲外ガイダンス            |
| 09   | 指定範囲外                      | PB入力結果が指定範囲外で着信先を決定できなかったコール(ルーティング先無、PB入力ミス)                   | 指定範囲外ガイダンス            |
| OB   | 指定地域外                      | 発信地域指定によって拒否されている地域から発信されて接続できなかったコール                           | 地域外ガイダンス              |
| OC   | 許容地域外                      | 発信地域ルーティングで指定されていない地域から発信されて接続できなかったコール(発信地域ルーティ<br>ングのみ)       | 地域外ガイダンス              |
| OD   | 時間外                        | 時間外着信案内ガイダンスに接続されたコール                                           | 時間外ガイダンス              |
| AE   | 受変                         | 受付先変更をご利用中に、受付先を変更されて着信したコール(受変先で表示)                            | 正常通話                  |
| 10   | 発IDダイレクト                   | 発信電話番号ルーティング利用で登録されていない電話番号から発信され、接続先が無く未登録ガイダンス<br>により切断されたコール | 未登録ガイダンス・切断           |
| 11   | ACD非ACT                    | 接続するACDが「受付状態変更機能」でOFFの時                                        | お話し中音または迂回接続          |
| 12   | 待ち数オーバー                    | 待ち合わせ接続をご利用中、設定数以上の着信に入って切断されたコール(待ち合わせのみ)                      | お話し中音・切断              |
| 13   | 待ち時間オーバー                   | 待ち合わせ接続をご利用中、設定時間以上に待ち合わせて切断されたコール(待ち合わせのみ)                     | 待時超過ガイダンス後、切断         |
| 14   | 待ち中放棄                      | 待ち合わせ接続をご利用時、待ち合わせ中に発信者が切断したコール                                 | 待合わせ中、発信者側切断          |
| 15   | DN非ACT                     | 接続する着信箇所が「受付状態変更機能」でOFFの時                                       | お話し中音または迂回接続          |
| 19   | 待ち中リトライオーバー                | 待ち合わせ接続をご利用中、接続リトライを規定回数(5回)以上実施し回数オーバーにて切断されたコール<br>(待ち合わせのみ)  | リトライオーバーガイダンス後、切断     |
| 1B   | 音声認識エラー                    | 音声指示ルーティング中に、指示する音声を認識できなかったコール                                 | Iラーガイダンス後、切断          |
| 1C   | 音声認識失敗                     | 音声指示ルーティング中に、指示する音声を認識できなかったコール                                 | 音声認識プロンプト接続前ガイダ<br>ンス |
| 1D   | 指定端末種別不正                   | 端末種別グループの接続先を決めないで設定工事を行ったもの                                    | 切断(お話し中音)             |
| BE   | 入力タイムアウト                   | 入力指示ルーティングを利用中、設定されている時間内にPBまたは音声での指示を与えなかったコール                 | タイムアウトガイダンスまたは接続先着信   |
| 1F   | ASN(CP部)話中(ダイヤル<br>イン局線話中) | 設定されているダイヤルイン共通回線数以上の着信でお話中となったコール                              | お話し中音                 |
| 28   | ウィスパー中発側切断                 | ウィスパーガイダンス送出中に発信者側が切断したコール                                      | ウィスパーガイダンス中、発信者切断     |
| 29   | ウィスパー中着側切断                 | ウィスパーガイダンス送出中に着信者側が切断したコール                                      | ウィスパーガイダンス中、着側切断      |
| 2A   | ウィスパー発呼エラー                 | 原因不明のため、ウィスパーガイダンスを流すことができずに切断したコール                             | お話し中音                 |
| 2D   | 迷惑拒否                       | 「迷惑電話おことわりサービス」で拒否されたコール                                        | 迷惑おことわり拒否がイダンス        |
| 47   | 公衆拒否                       | 発信端末として公衆電話からの接続を拒否されたコール                                       | 公衆電話拒否がイダンス           |
| 4F   | 接続拒否指示(ナビ)                 | 発信端末拒否されている端末からナビダイヤルを利用し拒否されたコール                               | 発信端末接続拒否ガイダンス         |
| 50   | 自動車携帯拒否                    | 発信端末として自動車・携帯電話からの接続を拒否されたコール                                   | 発信端末接続拒否ガイダンス         |
| 51   | PHS拒否                      | 発信端末としてPHSからの接続を拒否されたコール                                        | 発信端末接続拒否ガイダンス         |
| 52   | 衛星電話拒否                     | 発信端末として衛星電話からの接続を拒否されたコール                                       | 発信端末接続拒否ガイダンス         |
| 53   | 端末系事業者拒否                   | 発信端末として端末系事業者電話からの接続を拒否されたコール                                   | 発信端末接続拒否ガイダンス         |
| 54   | NTT地域加入電話拒否                | 発信端末としてNTT地域加入電話からの接続を拒否されたコール                                  | 発信端末接続拒否ガイダンス         |
| 55   | NTTcom直収拒否                 | 発信端末としてNTTCom直収電話からの接続を拒否されたコール                                 | 発信端末接続拒否ガイダンス         |
| 56   | VoIP(OA~J)NTTcom拒否         | 発信端末としてVoIP(OA~J)NTTcom電話からの接続を拒否されたコール                         | 発信端末接続拒否ガイダンス         |
| 57   | VoIP(OA~J)他社拒否             | 発信端末としてVoIP(OA~J)他社電話からの接続を拒否されたコール                             | 発信端末接続拒否ガイダンス         |
| 58   | VoIP(050)NTTcom拒否          | 発信端末としてVoIP(050)NTTcom電話からの接続を拒否されたコール                          | 発信端末接続拒否ガイダンス         |
| 59   | VoIP(050)他社拒否              | 発信端末としてVoIP(050)他社電話からの接続を拒否されたコール                              | 発信端末接続拒否ガイダンス         |
| 5B   | ルーティング段数超過                 | 接続処理においてルーティング段数を超過したコール                                        | リトライオーバーガイダンス         |
| 5D   | 184発信による切断                 | 発信時に「184」をダイヤルしてから発信したため、発信者電話番号が通知されなかったことにより、拒否されたコール         | 非通知拒否ガイダンス            |
| 62   | その他のエラー                    | 原因不明で接続されなかったコール                                                | お話し中音                 |

### 最終接続先状況一覧(フリーダイヤル/ナビダイヤル)

| Code | 項目                                               | 内容                                                    |
|------|--------------------------------------------------|-------------------------------------------------------|
| 00   | 完了                                               | 正常に接続されたコール(着信者が応答したコール。または着信者のPBX・FAX等に着信したコール)      |
| 01   | 着LS話中                                            | 契約回線内の着信ではあるが、契約電話番号での着信・発信等によってお話中となったコール            |
| 02   | 不出                                               | 呼び出し音後着信者が応答しなかったコール                                  |
| 03   | FDの場合:FD話中<br>NDの場合:ND話中                         | 契約回線数以上の着信でお話中となったコール                                 |
| 04   | ガイダンス中放棄                                         | 指示ガイダンス中に切断したコール                                      |
| 07   | 呼び出し中放棄                                          | 呼び出し音中に切断されたコール                                       |
| OC   | 許容地域外                                            | 発信地域ルーティングで指定されていない地域から発信されて接続できなかったコール(発信地域ルーティングのみ) |
| OD   | 時間外                                              | 時間外着信案内ガイダンスに接続されたコール                                 |
| 11   | ACD非ACT                                          | 接続するACDが「受付状態変更機能」でOFFの時                              |
| 12   | 待ち数オーバー(待数超過)                                    | 待ち合わせ接続をご利用中、設定数以上の着信に入って切断されたコール(待ち合わせのみ)            |
| 13   | 待ち時間オーバー(待時超過)                                   | 待ち合わせ接続をご利用中、設定時間以上に待ち合わせて切断されたコール(待ち合わせのみ)           |
| 14   | 待ち中放棄(待中放棄)                                      | 待ち合わせ接続をご利用時、待ち合わせ中に発信者が切断したコール                       |
| 15   | DN非ACT                                           | 接続する着信箇所が「受付状態変更機能」でOFFの時                             |
| ١F   | FDの場合:FD話中(ダイヤルイン局線話中)<br>NDの場合:ND話中(ダイヤルイン局線話中) | 設定されているダイヤルイン共通回線数以上の着信でお話中となったコール                    |
| 2D   | 迷惑許否                                             | 「迷惑電話おことわりサービス」で拒否されたコール                              |
| 62   | その他のエラー                                          | 原因不明で接続されなかったコール                                      |
| FF   | 設定なし                                             | 要因が特定できなかったため設定できなかったコール                              |

### 最終接続先状況一覧(インテリジェントサービス)

| Code | 項目          | 内容                                                       |
|------|-------------|----------------------------------------------------------|
| 00   | 完了          | 正常に接続されたコール(着信者が応答したコール。または着信者のPBX・CTI・FAX等に着信したコール)     |
| 01   | LS話中        | 契約回線内の着信ではあるが、契約電話番号での着信・発信等によってお話中となったコール               |
| 02   | 不出          | 呼び出し音後着信者が応答しなかったコール                                     |
| 03   | ASN(CP部)話中  | 契約回線数以上の着信でお話中となったコール                                    |
| 04   | ガイダンス中放棄    | 指示ガイダンス中に切断したコール                                         |
| 07   | 呼び出し中放棄     | 呼び出し音中に切断されたコール                                          |
| OC   | 許容地域外       | 発信地域ルーティングで指定されていない地域から発信されて接続できなかったコール(発信地域ルーティングのみ)    |
| OD   | 時間外         | 時間外着信案内ガイダンスに接続されたコール                                    |
| 11   | ACD非ACT     | 接続するACDが「受付状態変更機能」でOFFの時                                 |
| 12   | 待ち数オーバー     | 待ち合わせ接続をご利用中、設定数以上の着信に入って切断されたコール(待ち合わせのみ)               |
| 13   | 待ち時間オーバー    | 待ち合わせ接続をご利用中、設定時間以上に待ち合わせて切断されたコール(待ち合わせのみ)              |
| 14   | 待ち中放棄       | 待ち合わせ接続をご利用時、待ち合わせ中に発信者が切断したコール                          |
| 15   | DN非ACT      | 接続する着信箇所が「受付状態変更機能」でOFFの時                                |
| 19   | 待ち中リトライオーバー | 待ち合わせ接続をご利用中、接続リトライを規定回数(4回)実施し回数オーバーにて切断されたコール(待ち合わせのみ) |
| 1A   | 課金レート超過     | 事前料金通知後、迂回先契約電話番号への接続課金レートが迂回元より高くなるため切断したコール            |
| 28   | ウィスパー中発側切断  | ウィスパーガイダンス送出中に発信者側が切断したコール                               |
| 29   | ウィスパー中着側切断  | ウィスパーガイダンス送出中に着信者側が切断したコール                               |
| 2A   | ウィスパー発呼エラー  | 原因不明のため、ウィスパーガイダンスを流すことができずに切断したコール                      |
| 2B   | ウィスパータイムアウト | ウィスパーサービス時の入力指示操作タイムアウトに遭遇したコール                          |
| 2D   | 迷惑許否        | 「迷惑電話おことわりサービス」で拒否されたコール                                 |
| 62   | その他のエラー     | 原因不明で接続されなかったコール                                         |
| FF   | 設定なし        | 要因が特定できなかったため設定できなかったコール                                 |

### SAP 切断理由表示一覧

| 画面/CSV 項目 |                   | 内容                                                                                                    |
|-----------|-------------------|----------------------------------------------------------------------------------------------------|
| 00        |                   | この理由表示は、FD話中の時やガイダンス中放棄・時間外着信案内サービス中等により着信電話番号が決定されなく、要求した<br>相手に着信できないことを示します。                                                                                                    |
| 01        | 欠番                | この理由表示は、着信電話番号はフォーマット上有効であったが、現在欠番のため、発信ユーザーが要求した相手に着信できない<br>ことを示します。                                                                                                    |
| 02        | 指定中継網へのルートなし      | この理由表示の送信元の装置が、認識不可能な特殊な中継網を通して呼をルーティングする要求を受けたことを示します。この<br>理由表示の送信元の装置は、その中継網が存在してないか、あるいは、それが存在したとしても、この理由表示の送信元の装置に<br>対してサービスをしていない特殊な中継網であるため、その中継網を認識しません。                                |
| 03        | 相手へのルートなし         | この理由表示は、呼をルーティングされた網が、着信の要求を受けないため呼を着信ユーザーへ届けることができないことを示します。                                                                                                    |
| 06        | チャネル利用不可          | この理由表示は、チャネル選択の結果として選択されたチャネルが送信端末に対して利用不可であることを示します。                                                                                                    |
| 07        | 呼が設定済のチャネルへ着呼     | この理由表示は、ユーザーに着呼があり、その着呼が同様の呼として、ユーザーが既に設定しているチャネルに接続されることを<br>示します。                                                                                                    |
| 10        | 正常切断              | この理由表示は、呼に関係するユーザーのうちの1人が、呼の切断復旧を要求したことにより、呼が切断されることを示します。<br>正常状態では、この理由表示の生成源は網ではありません。                                                                                                    |
| 11        | 着ユーザービジー          | この理由表示は、着信ユーザーが、もう一つの別の呼を受け付けられないことを示します。<br>この場合、ユーザー装置では、着信呼に対して通信の整合性がとれている必要があります。                                                                                                    |
| 12        | 着ユーザーレスポンスなし      | この理由表示は、相手ユーザーが呼設定のメッセージに対して規定された割り当て時間内に「呼出中」か「応答」かを示すメッセージを返送しない時に使用します。                                                                                                    |
| 13        | 着ユーザー呼出中/応答なし     | この理由表示は、呼出の通知はあったが、その後規定された時間内に応答の通知がこなかった場合に使用します。                                                                                                    |
| 15        | 通信拒否              | この理由表示は、この理由表示を送信した装置がビジーでも不整合でもなく、呼を受け付け可能であるにもかかわらず、呼を受け<br>付けないことを示すのに用います。                                                                                                    |
| 16        | 相手加入者端末番号変更       | この理由表示は、発信ユーザーによって示された着信番号がもはや割り当てられていない時、発信ユーザーに通知されるものです。                                                                                                    |
| 1A        | 選択されなかったユーザーの切断復旧 | この理由表示は、ユーザーが着信呼を得られなかったことを示します。                                                                                                    |
| lВ        | 相手端末故障中           | この理由表示は、着信側インタフェースが機能的に正常でなかったため、発信ユーザーが要求した相手ユーザーへの着信ができ<br>なかったことを示します。この「機能的に正常でない」ということは、信号メッセージが相手ユーザーに届かないことを意味してい<br>ます、例えば、相手ユーザーインタフェースの物理レイヤもしくはデータリンクレイヤの故障とか、ユーザー装置がオフラインの<br>場合等です。 |
| 1C        | 無効番号フォーマット(不完全番号) | この理由表示は、着信番号が無効なフォーマットか、もしくは不完全なために、相手ユーザーへの着信ができないことを示します。                                                                                                    |
| 1D        | ファシリティ拒否          | この理由表示は、ユーザーによって要求されたファシリティが、網で提供できない場合に返します。                                                                                                    |
| 1E        | 状態問合への応答          | この理由表示は、「状態表示」メッセージを生成した理由が、これを生成する以前に「状態問合」メッセージを受信したことによる場合に、この「状態表示」メッセージの中に含まれます。                                                                                                    |
| 1F        | その他の正常クラス         | この理由表示は、正常クラスの他の理由で表せない場合に正常状況を報告するためにのみ使用します。                                                                                                    |
|           |                   |                                                                                                    |
| 22        | 利用可回線/チャネルなし      | この理由表示は、呼を取りあつかうための利用可能な適当な回線/チャネルが、現在ないことを示します。                                                                                                    |
| 26        | 網障害               | この理由表示は、網が機能的に正常でなく、その状態が比較的長時間続きそうであることを表示します。                                                                                                    |
| 29        | 一時的障害             | この理由表示は、網が機能的に正常でなく、その状態が長時間は継続しそうもないことを示します。                                                                                                    |
| 2A        | 交換機輻輳             | この理由表示は、この理由を発生した交換装置が高トラフィックで輻輳していることを示すのに用います。                                                                                                    |
| 2B        | アクセス情報廃棄          | この理由表示は、網が要求されたアクセス情報(ユーザー・ユーザー情報、低位レイヤ整合性、高位レイヤ整合性もしくは詳細情報<br>の中に示されるサブアドレス等)を相手ユーザーに届けられなかったことを示します。                                                                                           |
| 20        | 要求回線/チャネル利用不可     | この理由表示は、要求端末により通知された回線またはチャネルが、相手側のインタフェースで提供できない場合に返します。                                                                                                    |
| 2F        | その他のリソース使用不可クラス   | この理由表示は、網輻輳クラスの中の他の理由を適用できないときにのみ、網輻輳イベントとして報告するために使用します。                                                                                                    |

| 画面/CSV | 項目                           | 内容                                                                                                    |
|--------|------------------------------|----------------------------------------------------------------------------------------------------|
| 31     | QOS利用不可                      | この理由表示は、要求されたQOSが提供されないことを報告するために使用します。                                                                                                   |
| 32     | 要求ファシリティ未契約                  | この理由表示は、ユーザーがファシリティを提供する網に対して必要な管理上の手続き終えていないため、要求された付加サー<br>ビスが網によって提供されないことを示します。                                                       |
| 39     | 伝達能力不許可                      | この理由表示は、理由表示を生成した装置で実現している伝達能力であるが、ユーザーに許可してない伝達能力をユーザーが要求したことを示します。                                                                      |
| ЗА     | 現在利用不可伝達能力                   | この理由表示は、理由表示を生成した装置で実現している伝達能力であるが、現在利用不可である伝達能力をユーザーが要求し<br>たことを示します。                                                                    |
| ЗF     | その他のサービスまたはオプションの利<br>用不可クラス | この理由表示は、サービス利用不可クラスの他の理由表示が適用できない場合にのみ、サービス利用不可イベントを報告するの<br>に使用します。                                                                      |
|        |                              |                                                                                                    |
| 41     | 未提供伝達能力指定                    | この理由表示は、理由表示を受信した装置が要求された伝達能力をサポートしていないことを示します。                                                                                           |
| 42     | 未提供チャネル種別指定                  | この理由表示は、理由表示を送信した装置が要求されたチャネル種別をサポートしていないことを示します。                                                                                         |
| 45     | 未提供ファシリティ要求                  | この理由表示は、この理由表示を送信した装置が要求された付加サービスを提供しないことを示します。                                                                                           |
| 46     | 制限ディジタル情報伝達能力                | この理由表示は、ある装置が非制限ディジタル情報伝達能力を要求した場合、この理由表示を送信する装置が要求された伝達能<br>力のうち制限ディジタル情報伝達能力のみをサポートしていることを示します。                                         |
| 4F     | その他のサービスまたはオプションの未<br>提供クラス  | この理由表示は、サービス未提供クラスの他の理由が適応できない場合にのみ、サービス未提供を報告するのに使用します。                                                                                  |
|        |                              |                                                                                                    |
| 51     | 無効呼番号使用                      | この理由表示は、理由表示を送信した装置がユーザー・網インタフェース間で現在使用しているのと異なる呼番号のメッセージを<br>受信したことを示します。                                                                |
| 52     | 無効チャネル番号使用                   | この理由表示は、理由表示を送信した装置が活性化していないチャネル番号の使用要求を受信したことを示します。例えば、ユー<br>ザーが1から12までのチャネルを契約しているにもかかわらず、ユーザー装置または網がチャネル番号13から23<br>の使用を試みた場合等です。      |
| 53     | 指定された中継呼識別番号未使用              | この理由表示は、中断された呼に用いられていた呼識別番号とは異なった呼識別番号を持つ呼の再開が試されたことを示します。                                                                                |
| 54     | 中断呼識別番号使用中                   | この理由表示は、網が呼の中断要求を受信したが、この中断要求は呼の再開が行われるかもしれないインタフェース領域内の中<br>断呼識別としてすでに使用中である呼識別を含んでいたことを示します。                                            |
| 55     | 中断呼なし                        | この理由表示は、網が呼の再開要求を受信したことを示します。しかし、呼の再開要求の含んでいる呼識別が、呼の再開が行われるかもしれないインタフェース領域内の中断された呼には現在使用されていないことを示します。                                    |
| 56     | 指定中継呼切断復旧済                   | この理由表示は、網が再開要求を受信したが、この再開要求は、一度中断呼として通知された呼識別を含んでおり、その中断呼が<br>すでに切断復旧されていることを示します。                                                        |
| 58     | 端末属性不一致                      | この理由表示は、理由表示を送信した装置が適合しえない低位レイヤ整合性、高位レイヤ整合性、あるいは他の整合性属性(例:<br>データ速度)をもつ呼設定の要求を受信したことを示します。                                                |
| 5B     | 無効中継網選択                      | この理由表示は、中継網識別を受信したが、それが正しくないフォーマットであることを示します。                                                                                             |
| 5F     | その他の無効メッセージクラス               | この理由表示は、無効メッセージクラスの他の理由が適用できない場合にのみ、無効メッセージクラスのイベントを報告するため<br>に用います。                                                                      |
|        |                              |                                                                                                    |
| 60     | 必須情報要素不足                     | この理由表示は、理由表示を送信した装置がメッセージを受信時に、メッセージ内に存在しなければならない情報要素(必須情報<br>要素)が不足していたことを示します。                                                          |
| 61     | メッセージ種別未定義または未提供             | この理由表示は、理由表示を送信した装置が、その装置において未定義のメッセージ、または定義されているが未提供であるよう<br>な認識できないメッセージ種別を持つメッセージを受信したことを示します。                                         |
| 62     | 呼状態とメッセージ不一致又はメッセージ<br>種別未定義 | この理由表示は、この理由表示を送信した装置が、処理において特定な呼状態の間に受信したメッセージが許可しうるメッセージ<br>でないか、整合していない呼状態を示す「状態表示」を受信したことを示します。                                       |
| 63     | 情報要素未定義                      | この理由表示は、理由表示を送信した装置の情報要素識別子が未定義、または定義されていても未提供である情報要素を含ん<br>だメッセージを受信した場合に用います。なお、その情報要素は、この理由を送出した装置が、メッセージの処理を行うために必要<br>なものでない場合に限ります。 |
| 64     | 情報要素内容無効                     | この理由表示は、理由表示を送信した装置が提供している情報要素であるが、情報要素の1つまたは複数のフィールドが提供して<br>いないコードである情報要素を受信したことを示します。                                                  |
| 65     | 呼状態とメッセージ不一致                 | この理由表示は、受信したメッセージが呼状態と不一致の場合に用います。                                                                                                    |
| 66     | タイマ満了による回復                   | この理由表示は、本レイヤ3仕様のエラー処理手順に従い、タイマが満了したことにより手順が開始されたことを示します。                                                                                  |
| 6F     | その他の手順誤りクラス                  | この理由表示は、手順誤りクラスの他に理由が適用できない場合にのみ手順誤りイベントを報告するのに用います。                                                                                      |
|        |                              |                                                                                                    |
| 7F     | その他のインタワーキングクラス              | この理由表示は、動作するための理由表示が存在しないような網でのインタワークが発生したことを示します。                                                                                        |

注:NTT東西地域会社から開示されている技術参考資料から引用(詳細は技術参考資料を閲覧下さい)

トラヒック監視

| F | ラ | ヒ | ッ | ク | ア | ラ | -4 |
|---|---|---|---|---|---|---|----|
|---|---|---|---|---|---|---|----|

あらかじめ設定している条件を基にトラヒックを監視し条件を満たした場合、メールでお知らせします。 トラヒックの監視は不完了率監視と総呼数監視の2種類があります。 監視対象はサービス番号単位および着信電話番号単位で設定できます。

### (不完了率監視)

| 設定項目       | 内容                                                                                      |
|------------|-----------------------------------------------------------------------------------------|
| 監視時間帯      | 監視する時間帯を00時00分台~23時50分台まで設定が出来ます。                                                       |
| 監視対象コール数   | 1~99999999まで設定ができます。監視周期ごとの総呼数が監視対象コール数以上の<br>時のみ監視対象となります。(監視対象コール数に満たない場合は監視対象となりません) |
| しきい値(不完了率) | 1~99まで設定ができます。設定した値以上の不完了率となった場合にメールでお知らせ<br>します。                                       |
| 監視周期(不完了率) | 監視する周期を3分、5分、10分で指定が出来ます。                                                               |
| 監視呼種別      | FD話中、着LS話中、呼中放棄、無応答遭遇呼、案内中放棄、待中放棄、待数超過、待リトライオーバー、その他を指定できます。(複数選択が可能)                   |

### 総呼数監視

| 設定項目      | 内容                                                           |
|-----------|--------------------------------------------------------------|
| 監視時間帯     | 監視する時間帯を00時00分台〜23時50分台まで設定が出来ます。                            |
| 監視対象コール数  | 0~99999999まで設定ができます。監視周期ごとの総呼数が監視対象コール数以下の<br>時にメールでお知らせします。 |
| 監視周期(総呼数) | 監視する周期を3分、5分、10分で指定が出来ます。                                    |

### メール例(不完了率監視)

| 表題:トラヒック不完了率監視しきい値超過のお知らせ<br>メール内容:                                                                                                    |
|----------------------------------------------------------------------------------------------------|
| ***********                                                                                                    |
| こちらは、NTTコミュニケーションズです。<br>平素は弊社サービスに格別のご愛顧を賜り厚く御礼申し上げます。                                                                                                    |
| トラヒックシステムによるトラヒック監視において、しきい値を 超過致し<br>ましたので下記のとおりご報告いたします。<br>サービス番号: 0120-******<br>着信電話番号: **********<br>監視対象時間帯: 2016年03月04日 15時40分00秒 から<br>2016年03月04日 15時49分59秒 まで |
| 総呼数:21コール<br>完了呼数:15コール<br>しきい値(不完了率)設定値:10.0%以上 しきい値(不完了率)現在値:28.6%                                                                                                    |
| ***********                                                                                                    |
| このメールはシステムにより自動発信されております。<br>本メールに返信していただきましても、ご質問・ご依頼などにはお答えできません<br>ので、返信しないよう、あらかじめご了承ください。                                                                           |
| ーーーーーーーーーーーーーーーーーーーーーーーーーーーーーーーーーーーー                                                                                                    |
| N T T コミュニケーションズ(株)<br>故障受付担当                                                                                                    |
| 0 1 2 0 – 4 3 2 0 6 0 ( 2 4 時間受付)                                                                                                    |

### 表題:トラヒック総呼数監視しきい値以下のお知らせ メール内容:

メール例(総呼数監視)

| ************************************                                                                                       |
|----------------------------------------------------------------------------------------------------|
| トラヒックシステムによるトラヒック監視において、しきい値以下となりましたので下記のとおりご報告いたします。<br>サービス番号:0120-******<br>着信電話番号:************************************ |
| 監視対象時間帯:2016年03月04日 15時40分00秒 から<br>2016年03月04日 15時49分59秒 まで                                                               |
| 総呼数:0 コール<br>完了呼数:0 コール<br>しきい値(総呼数)設定値:50 コール以下<br>しきい値(総呼数)現在値:0 コール<br>************************************             |
| このメールはシステムにより自動発信されております。<br>本メールに返信していただきましても、ご質問・ご依頼などにはお答えできません<br>ので、返信しないよう、あらかじめご了承ください。                             |
| ーーーーーーーーーーーーーーーーーーーーーーーーーーーーーーーーーーーー                                                                                       |
| NTTコミュニケーションズ(株)<br>故障受付担当<br>0.1.2.0、4.2.2.0.5.0、(2.4.時間受付)                                                               |

※不完了率監視と総呼数監視の両方を設定している場合、別々にメールでお知らせします。

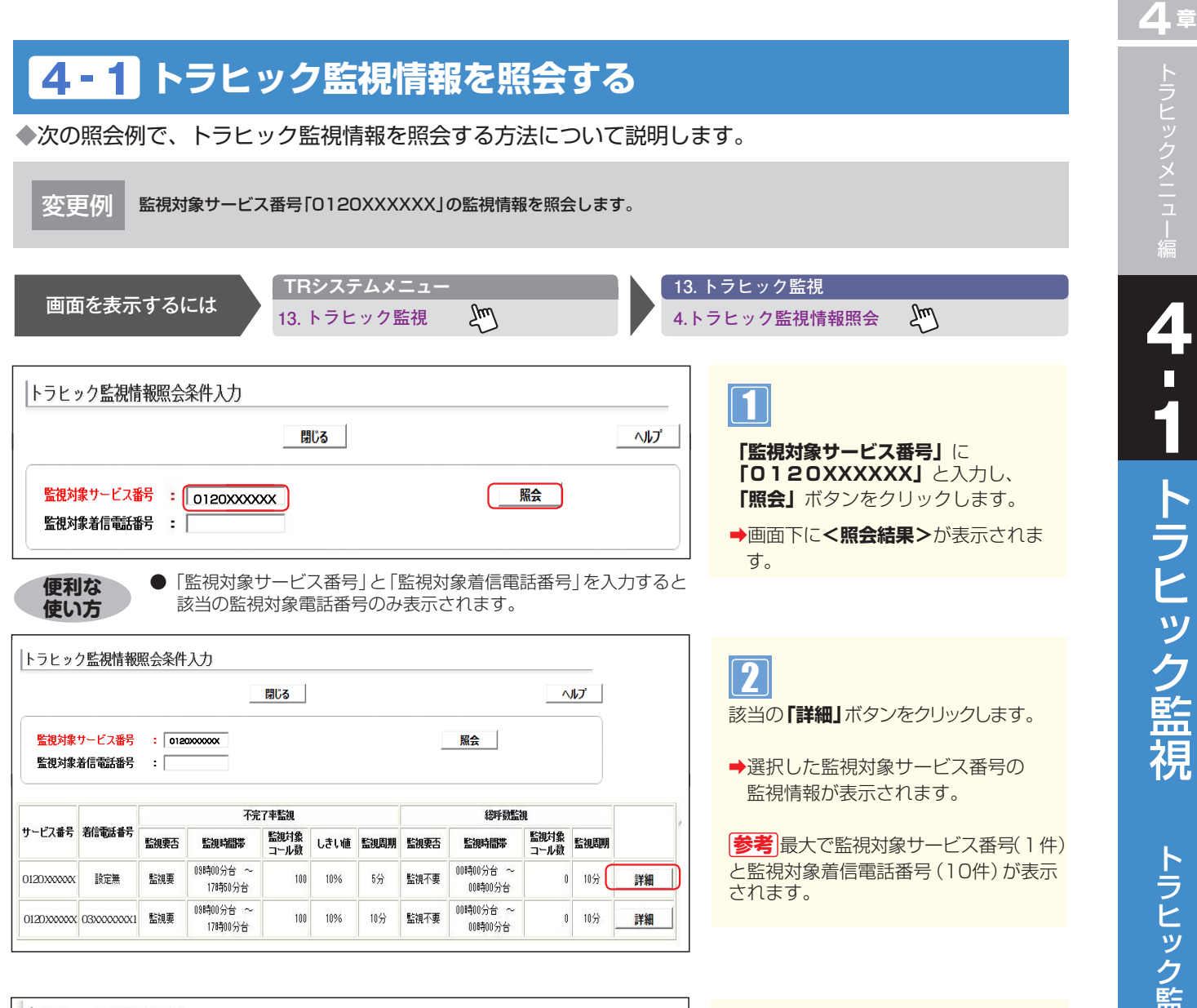

|                                          |        |                    |                 |           |            | Ē         | <b>R</b> S |      |      | 閉じ       | 3    |      |    |    |    |      |     |     |     |     |     |    |  | ^ | • |
|------------------------------------------|--------|--------------------|-----------------|-----------|------------|-----------|------------|------|------|----------|------|------|----|----|----|------|-----|-----|-----|-----|-----|----|--|---|---|
| サービス番号<br>着信電話番号<br>監視要否 (不完了率)<br>監視時間帯 | ::     | 0120<br>設定無<br>● 監 | XXXX<br>無<br>湖不 | ocx<br>要時 | •          | 監視        | 要分台        | ~    | 17   |          | 時    | 0 ~  | 1  | 分言 | 5  |      |     |     |     |     |     |    |  |   |   |
| 監視対象コール数                                 | :      | 100                |                 | T,        |            | 心.        | F          |      |      | _        |      |      |    |    |    |      |     |     |     |     |     |    |  |   |   |
| しきい値 (不完了率)                              | :      | 10                 | %               | 以上        |            |           |            |      |      |          |      |      |    |    |    |      |     |     |     |     |     |    |  |   |   |
| 監視周期(不完了率)                               | :      | 05                 | ~               | 分ご        | 3          |           |            |      |      |          |      |      |    |    |    |      |     |     |     |     |     |    |  |   |   |
| 監視呼種別                                    | •      | F<br>D<br>話<br>中   | 着LS話中           | 呼中放棄      | 無応答遭過呼     | 案内中放棄     | 待中放棄       | 待時超過 | 待数超過 | 待りトライオード | その他  |      |    |    |    |      |     |     |     |     |     |    |  |   |   |
|                                          | *      | 区视明                | 手種房             | 103       |            | ÷ (       | <b>元</b> 7 |      | + 5  | 「        | 手種別  | の合!  | #) | が  | しき | , 1値 | (ক  | 完了  | 率)  | 以上  | の場  | 合、 |  |   |   |
| 監視要否(総呼数)                                |        | 下記0<br>● 監         | 泡米・             | ール.<br>要  | 0<br>0     | ラスに<br>監視 | _ 管2       | 5×-  | -112 | :)达18    | U.F. |      |    |    |    |      |     |     |     |     |     |    |  |   |   |
| 監視時間帯                                    | :      | 00                 | ~               | 時         | 00         | ~         | 分台         | ~    | 00   | ~        | 時 🛛  | 0 ~  | ]  | 分台 | j. |      |     |     |     |     |     |    |  |   |   |
| 監視対象コール数                                 | :      | 0                  |                 |           |            | いい        | F          |      |      |          |      |      |    |    |    |      |     |     |     |     |     |    |  |   |   |
| 監視周期(総呼数)                                | :<br>* | 10 3 総呼援           | 」<br>数が雪        | 分ご<br>注観が | :と<br>対象:: |           | レ数比        | ፈፑወ  | )場合  | . т      | 記の   | (-)L | r  | ドレ | スに | 警告   | ix- | ールを | 6送( | ili | ्रम |    |  |   |   |
| メールアドレス1                                 | :      | aaa                | aaa             | @z        | zz.jp      | )         |            |      |      |          |      |      | _  |    |    |      |     | 1   | -   |     |     |    |  |   | - |
| メールアドレス2                                 |        |                    |                 |           |            | _         |            |      |      | _        |      |      |    |    |    |      | _   | 1   | ~   |     |     |    |  |   |   |
|                                          |        | <u> </u>           | _               | _         | _          | _         | _          | _    | _    | _        | _    |      | _  | _  | _  | _    | _   | -   | 1   |     |     |    |  |   |   |

3 必要な項目を確認します。

# <mark>4-2</mark> トラヒック監視情報を登録する

トラヒック監視情報登録は、「監視対象着信電話番号」の監視情報登録ができます。

◆次の登録例で、トラヒック監視情報を登録する方法について説明します。

サービス番号「0120XXXXXX」の監視対象着信電話番号として「03XXXXXXX1」、「03XXXXXX2」 登録例 「03XXXXXXX3」を以下の条件で登録します。

| <不完了率監視>   |                                |
|------------|--------------------------------|
| サービス番号     | 0120XXXXXX                     |
| 着信電話番号     | 03XXXXXXX1.03XXXXXX2.03XXXXXX3 |
| 監視要否(不完了率) | 監視要                            |
| 監視時間帯      | 09時00分台~17時50分台                |
| 監視対象コール数   | 100コール以上                       |
| しきい値(不完了率) | 10%以上                          |
| 監視周期(不完了率) | 5分ごと                           |
| 監視呼種別      | FD話中                           |
| メールアドレス    | aaa.aaa@zzz.jp                 |

|           | TRシステムメニュー      | 13. トラヒック監視   |
|-----------|-----------------|---------------|
| 画面を表示するには | , 13. トラヒック監視 🛛 | 1.トラヒック監視情報登録 |
|           |                 |               |

| トラヒック監視情報登録条件入力                                    | 1               |
|----------------------------------------------------|-----------------|
| 照会 閉じる                                             |                 |
| 監視対象サービス番号 : 0120000000000000000000000000000000000 | 「照会」ボタンをクリックします |
|                                                    |                 |

|                                                             | 登録 クリア 閉じる                                                                                                    | ヘルプ |
|-------------------------------------------------------------|----------------------------------------------------------------------------------------------------|-----|
| サービス <del>番号</del><br>着信 <del>電話番号</del>                    | : 0120000000<br>: ● 指定なし<br>● 全指定<br>● の期指定                                                                                                    |     |
| 監視要否(不完了率)<br>監視時間帯<br>監視対象コール数<br>しさい値(不完了率)<br>監視周期(不完了率) | : ● 監視不要 ○ 監視要<br>: 回回 時 回回 分台 ~ 回回 時 回回 分台<br>: コール以上<br>: 「%以上<br>: 10回 分こと                                                                                                    |     |
| 盖視呼種別                                                       | : F 泡 呼 順 案(特件特 段)<br>D S S 以 答 中 以 結晶 語 ト 他<br>中 読 凄 強 梁 通 通 子<br>中 読 葉 オ<br>子<br>                                                                                                    |     |
|                                                             | <ul> <li>図 図 図 図 図 図 図 図 図 図 図</li> <li>18.11(第1454)(1995年)</li> <li>19.11(1995年)</li> <li>19.11(19954)</li> <li>19.11(19954)</li> <li>19.11(19954)&lt;</li></ul> |     |
| 監視要否(総呼数)<br>監視時間帯<br>監視対象コール数<br>監視周期(総呼数)                 | : ② 監視不要 ○ 監視要<br>: 00 ♥ 時 00 ♥ 分台 ~ 00 ♥ 時 00 ♥ 分台<br>: □ コール以下<br>: 10 ♥ 分ごと<br>* 総甲級が監視対象コール徴以下の場合、下記のメールアドレスに警告メールを送信します                                                                                                    |     |
| メールアドレス 1<br>メールアドレス 2                                      |                                                                                                    |     |

●着信電話番号の全指定を選択すると、サービス番号に契約している 全ての着信番号を登録することができます。ただし、着信番号が11 番号以上契約されている場合、全指定での登録はできません。

| 戻る | 設定 | 先頭 | 前頁 | 次頁 | 最終 | 全選択 | クリア |
|----|----|----|----|----|----|-----|-----|
|----|----|----|----|----|----|-----|-----|

### 3

2

クリックします。

「着信電話番号一覧」から「03XXXXXXX 1」、「03XXXXXX2」、「03XXXXXXX 3」のチェックボックスにチェックをつけ 「設定」ボタンをクリックします。

「着信電話番号」から「一覧指定」ラジオ ボタンを選択し、「一覧表示」 ボタンを

便利な使い方

トラヒック監視情報を登録する

|                                               | 登録 クリア 閉じる                                                                                                    | ~11 |
|-----------------------------------------------|----------------------------------------------------------------------------------------------------|-----|
| サービス番号<br>着信電話番号                              | ・ 0120000000     ・ ① 指定なし     ・ ① 指定なし     ・ ① 全指定     ・ ① 信約1時定                                                                                                    |     |
| 監視要否(不完了率)<br>監視時間帯<br>監視対象コール数<br>しさい値(不完了率) | ● <u>- 911指定</u> - <u>98</u> 表示<br>(10000000 00000000000000000000000000000                                                                                                    |     |
| 監視周期(不完了率)<br>監視呼種別                           | : 10 (マ) 分にと<br>「 「 町 町 皿 玉 町 時 時 時 町<br>あ 」 中 応 内 中 時 時 10 (ワ の)<br>載 5 2 次 等 中 加 葉 瀬 通 ライ<br>手<br>手<br>一 町 一 町 二 町 二 丁 町 二 丁 町 時 10 (ワ の)<br>二 丁 町 二 町 二 町 二 四 10 (ワ の)<br>二 丁 町 二 町 二 四 10 (ワ の)<br>二 丁 町 二 町 二 四 10 (ワ の)<br>二 丁 町 二 町 二 四 10 (ワ の)<br>二 丁 町 二 町 二 四 10 (ワ の)<br>二 丁 町 二 町 二 四 10 (ワ の)<br>二 丁 町 二 町 二 四 10 (ワ の)<br>二 丁 町 二 四 10 (ワ の)<br>二 丁 町 二 四 10 (ワ の)<br>二 丁 町 二 四 10 (ワ の)<br>二 丁 町 二 四 10 (ワ の)<br>二 丁 町 二 四 10 (ワ の)<br>二 丁 町 二 四 10 (ワ の)<br>二 丁 町 二 四 10 (ワ の)<br>二 丁 町 二 四 10 (ワ の)<br>二 丁 町 二 四 10 (ワ の)<br>二 丁 町 二 四 10 (ワ の)<br>二 丁 町 二 10 (ワ の)<br>二 丁 町 二 10 (ワ の)<br>二 丁 町 二 10 (ワ の)<br>二 丁 町 二 10 (ワ の)<br>二 丁 町 二 10 (ワ の)<br>二 丁 町 二 10 (ワ の)<br>二 丁 丁 町 二 10 (ワ の)<br>二 丁 丁 町 二 10 (ワ の)<br>二 丁 丁 丁 丁 丁 丁 丁 丁 丁 丁 丁 丁 丁 丁 丁 丁 丁 丁 丁 |     |
|                                               | <ul> <li>ズロママママママママママママママママママママママママママママママママママママ</li></ul>                                                                                                    |     |
| 監視要否(総呼教)<br>監視時間帯<br>監視対象コール数<br>監視周期(総呼教)   | : ● 監視不要 ○ 監視要<br>: 00 ↓ 時 00 ↓ 分台 ~ 00 ↓ 時 00 ↓ 分台<br>: □ コール以下<br>: 10 ↓ 分ごと<br>* 総甲税が感激対象コール税以下の場合、下記のメールアドレスに警告メールを送信します                                                                                                    |     |
| マールアドレス1                                      | :                                                                                                    |     |
|                                               |                                                                                                    |     |

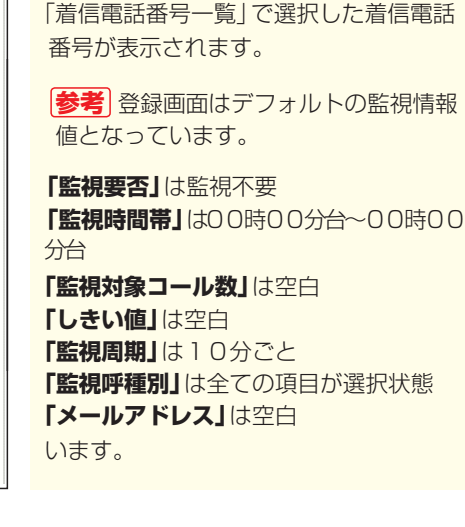

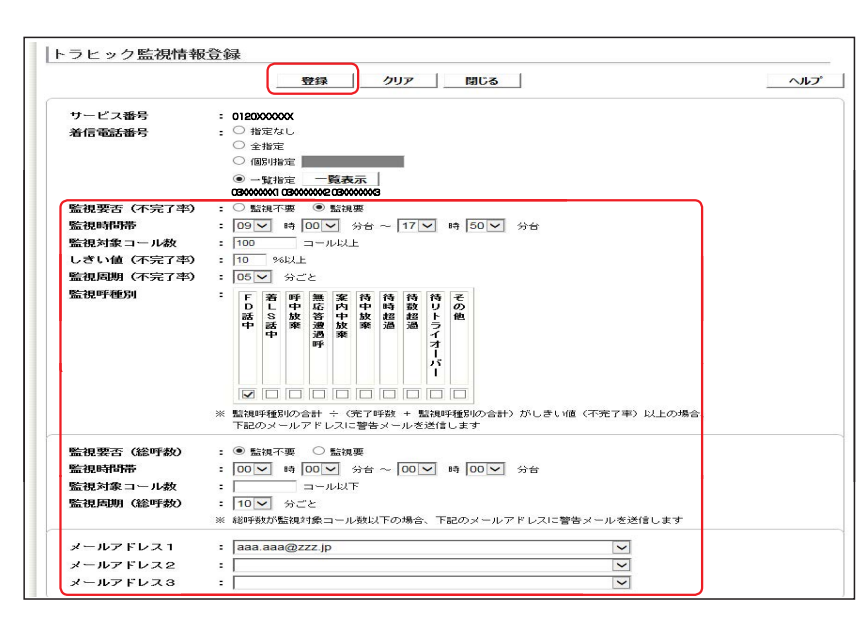

### 5

4

「監視要否」は監視要をクリック 「監視時間帯」は09時00分台~17時50 分台を選択 「監視対象コール数」に100を入力 「しきい値」に10を入力 「監視周期」は5分ごとを選択 「監視呼種別」はFD話中以外の項目をク リックしチェックなし状態に変更

**「メールアドレス」**はaaa.aaa@zzz.jpを 選択

**「登録」**ボタンをクリックします。

➡「正常に登録しました。」メッセージが 表示されます。

### ご注意・必ずお読みください。

●「監視対象サービス番号」はトラヒックアラーム契約時にデフォルト登録されているため、登録不要です。

● メールアドレスは監視対象サービス番号に登録されている親オペレータⅠDのE-mail情報です。 事前に親オペレータⅠDのE-mail情報を登録しておく必要があります。

# <mark>4-3</mark> トラヒック監視情報を変更する

トラヒック監視情報変更は、「詳細変更」と「一括変更」の2種類があります。

| 詳細変更 | 監視対象サービス番号および監視対象着信電話番号の監視情報を個々に変更できます。                       |
|------|---------------------------------------------------------------|
| 一括変更 | 監視対象サービス番号および監視対象着信電話番号の監視情報を複数同時に変更できます。<br>(全て同じ設定内容となります。) |

### ◆次の設定例で、トラヒック監視情報を変更する方法について説明します。

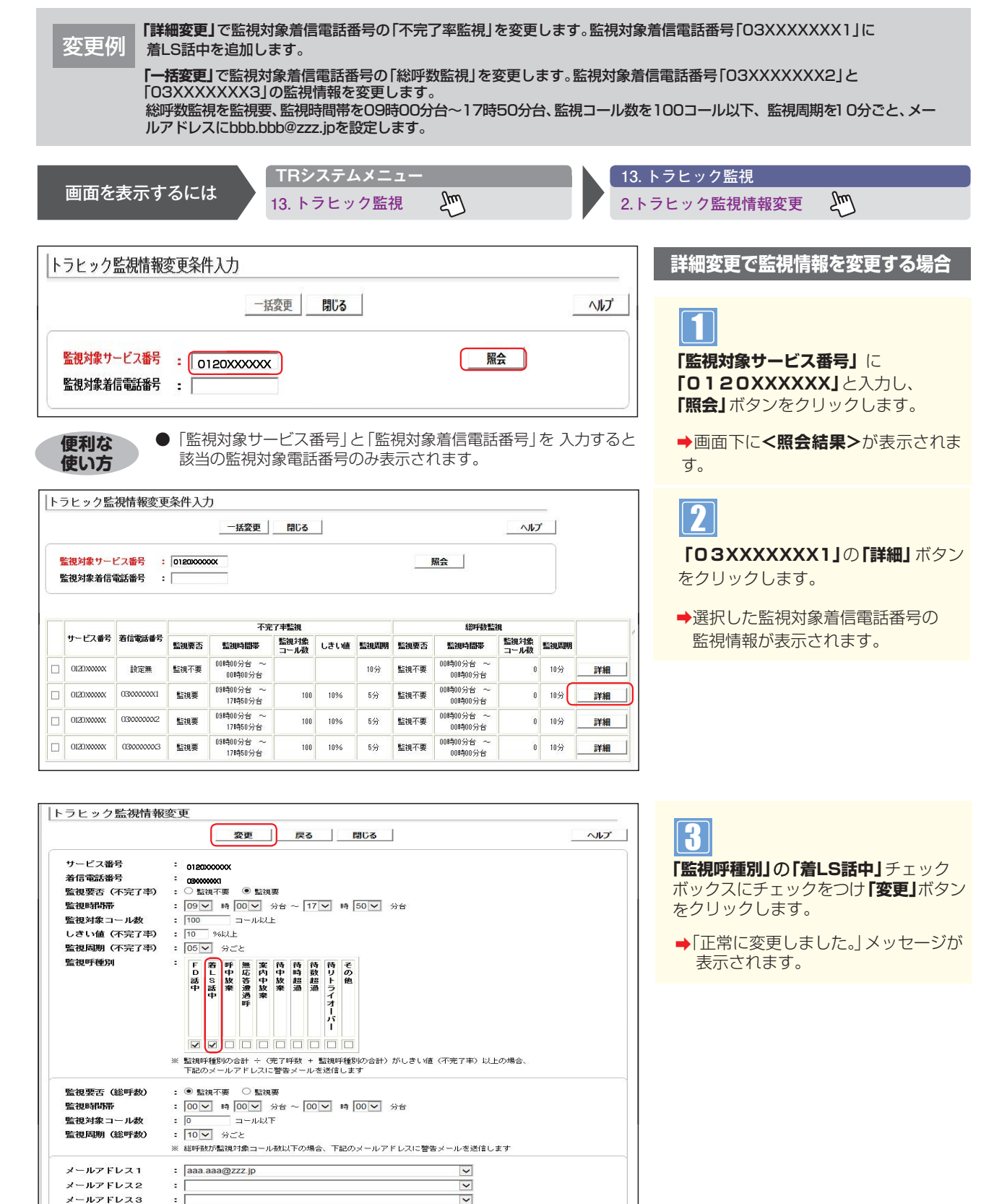

4章

| <b>\</b> 5 | ヒック監       | 視情報変更            | <b>「条件入力</b> | 5                    |              | 1    |      |           |                      |              | -    |         |
|------------|------------|------------------|--------------|----------------------|--------------|------|------|-----------|----------------------|--------------|------|---------|
| 24 24      | 視対象サート     | ごス番号 :<br>話話番号 : | 01200000     |                      | BU&          |      |      |           | 照会                   |              |      |         |
|            |            |                  |              | 不完                   | 了率監視         |      |      |           | 総呼鼓監護                | 現            |      |         |
|            | サービス番号     | 着信電話番号           | 監視裏否         | 監視時間帯                | 監視対象<br>コール数 | しきい値 | 監視周期 | 監視要否      | 監視時間帯                | 監視対象<br>コール数 | 監視問期 |         |
|            | 012000000  | 設定無              | 監視不要         | 00時00分台 ~<br>00時00分台 |              |      | 10分  | 監視不要      | 00時00分台 ~<br>00時00分台 | 0            | 10分  | 詳維      |
|            | 0120300000 | 0300000001       | 監視要          | 09時00分台 ~<br>17時50分台 | 100          | 10%  | 5分   | 監視不要      | 00時00分台 ~<br>00時00分台 | 0            | 10分  | 詳緒      |
| -          | 0170344444 | 020000002        | This W       | 09時00分台 ~            |              | 1007 | - 11 | Reter Tom | 00時00分台 ~            |              | 2700 | - 24.64 |

100 10%

5分

監視不要

00時00分台 ~ 00時00分台

0 10分

詳細

09時00分台 ~ 17時50分台

012000000

030000003

監視要

|                  | 変更 クリア 戻る 閉じる                                                                                                    | ~ |
|------------------|----------------------------------------------------------------------------------------------------|---|
| サービス番号<br>着信電話番号 | - 0120X00000X<br>- 03XXXXXXXXXXXXXXXXXXXXXXXXXXXXXXXXXXXX                                                             |   |
| 監視要否(不完了率)       | : ● 監視不要 ○ 監視要                                                                                                    |   |
| 監視時間帯            | : 00 🗸 時 00 🗸 分台 ~ 00 🗸 時 00 🗸 分台                                                                                     |   |
| 監視対象コール数         | : コール以上                                                                                                    |   |
| しきい値 (不完了率)      | :%iXE                                                                                                    |   |
| 監視周期(不完了率)       | : 10 × 分ごと                                                                                                    |   |
| 監視呼種別            | : F 若 呼 無 案 待 待待 待 そ<br>F F 上 中 忘 内 中 時 数<br>S S 放 き 中 放 超 趣 ト ラ<br>中 読 来 通 オ<br>・<br>・<br>・<br>・<br>・<br>・<br>・<br>・ |   |
|                  |                                                                                                    |   |
|                  | 「豆」を「豆」を「豆」を「豆」を「豆」を「豆」を「豆」<br>※ 監視呼種別の合計 - (予定可能) + 監測呼種別の合計)がしまい値(不完了率)以上の場合<br>下記のメールアドレスに警告メールを送信します              |   |
| 監視要否(総呼数)        | : ● 監視不要 ○ 監視要                                                                                                    |   |
| 監視時間帯            | : 00 / 時 00 / 分台 ~ 00 / 時 00 / 分台                                                                                     |   |
| 監視対象コール数         | : コール以下                                                                                                    |   |
| 監視周期(総呼数)        | : 10 ♥ 分ごと<br>※ 総軒数が監視対象コール数以下の場合、下記のメールアドレスに警告メールを送信します                                                              |   |
| メールアドレス 1        | :                                                                                                    |   |
| メールアドレス2         | :                                                                                                    |   |
|                  |                                                                                                    |   |

### 一括変更で監視情報を変更する場合

手順11はP348の詳細変更で『監視情 報を変更する場合』を参照してください。

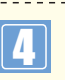

### 「着信電話番号」の「O3XXXXXXZ2」

と「**O3XXXXXXX3」**チェックボックス にチェックをつけ「一括変更」 ボタンを クリックします。

➡選択した監視対象着信電話番号の デフォルト画面が表示されます。

デフォルト画面の監視情報値では 「監視要否」は監視不要 「監視時間帯」は00時00分台~00時00分台 「監視対象コール数」は空白 「しきい値」は空白 「監視問期」は10分ごと 「監視呼種別」は全ての項目が選択状態 「メールアドレス」は空白 の設定となっています。

|                  |     |              | 変更      | Ĩ           | ]_       | ク    | IJ٣       |      |      | 戻                 | 5     |             | 閉    | 53   |        |       |      |        |      |  | ~// |
|------------------|-----|--------------|---------|-------------|----------|------|-----------|------|------|-------------------|-------|-------------|------|------|--------|-------|------|--------|------|--|-----|
| サービス番号<br>着信電話番号 | :   | 0120<br>03XX |         | XX<br>K2 03 |          |      | 3         |      |      |                   |       |             |      |      |        |       |      |        |      |  |     |
| 監視要否(不完了率)       | :   | • 5          | 観不      | 要           | 0        | 監視   | 要         |      |      |                   |       |             |      |      |        |       |      |        |      |  |     |
| 監視時間帯            | :   | 00           | ~       | 時 [         | 00       | ~    | 分台        | ~    | 00   | ~                 | 時 🚺   | 0 ~         | [ ÷  | 合    |        |       |      |        |      |  |     |
| 監視対象コール数         | :   | <b></b>      |         |             | <u> </u> | WU.  | F         |      |      |                   |       |             |      |      |        |       |      |        |      |  |     |
| しきい値 (不完了率)      | :   | <b></b>      | %       | UL          |          |      |           |      |      |                   |       |             |      |      |        |       |      |        |      |  |     |
| 監視周期(不完了率)       | :   | : 10 V 分ごと   |         |             |          |      |           |      |      |                   |       |             |      |      |        |       |      |        |      |  |     |
| 監視呼種別            | :   | F            | 着       | 呼曲          | 無広       | 案内   | 待由        | 待時   | 待劫   | 待日                | ŧ     |             |      |      |        |       |      |        |      |  |     |
|                  |     | 話            | S       | 放弃          | 答        | 中林   | 放         | 超過   | 超過   | Ě                 | 他     |             |      |      |        |       |      |        |      |  |     |
|                  |     | Ŧ            | ÷       | *           | 過過       | 棄    | *         | Jist | Just | 1                 |       |             |      |      |        |       |      |        |      |  |     |
|                  |     |              |         |             |          |      |           |      |      | 1                 |       |             |      |      |        |       |      |        |      |  |     |
|                  |     |              |         |             |          |      |           |      |      | T                 |       |             |      |      |        |       |      |        |      |  |     |
|                  |     |              |         |             |          |      |           |      |      |                   |       |             |      |      |        |       |      |        |      |  |     |
|                  | *   | 1020         | 17.FFF  | 1001        | biitt    | ÷ (  | 帝了        | 144  | + 1  | 12280             | 手術(日) | の合き         | +> 7 | ňL.∄ | EL YIE | কেৰ   | 7字() | E DI F | の場合。 |  |     |
|                  |     | 下記           | のメー     | -107        | PFI      | 21   | 광연        | - ×  | ルを   | 送信                | しま    | -           |      |      |        |       |      |        |      |  |     |
| 監祖要否 (総評教)       |     | 0.           | = 28 -T | 100         | ۲        | 現実会的 | <b>10</b> |      |      |                   |       |             |      |      |        |       |      |        |      |  |     |
| 監視時間帯            |     | 09           | ~       | 80 F        | 00       | 7    | 分台        | ~    | 17   | ~                 | 80 F  | 0 ~         | I ∉  | 台    |        |       |      |        |      |  |     |
| 監視対象コール数         | :   | 100          |         |             | 3-1      |      | F         |      |      |                   | . 13  | -           | 1    |      |        |       |      |        |      |  |     |
| 監視周期 (総呼数)       |     | 10           | ~       | 分ご          | 2        |      |           |      |      |                   |       |             |      |      |        |       |      |        |      |  |     |
|                  | *   | 未把回手         | 数力で変    | 监视文         | 禄        |      | レ酸比       | ιፑσ  | 場合   | к. Т <sup>.</sup> | 記の:   | !- <i>i</i> | アド   | レス   | こ警告    | - × - | ルを迫  | Hitu   | きす   |  |     |
| メールアドレス 1        | :   | bbb          | .bbb    | @z          | zz.jp    | 0    |           |      |      |                   |       |             |      |      |        |       | ~    |        |      |  |     |
|                  | - 2 |              |         | -           |          |      |           |      |      |                   |       |             |      |      |        |       |      |        |      |  |     |
| メールアトレス2         | -   |              |         |             |          |      |           |      |      |                   |       |             |      |      |        |       |      |        |      |  |     |

# 5

「監視要否」の監視要をチェックする。
 「監視時間帯」に
 09時00分台~17時50分台を選択。
 「監視対象コール数」に100を入力する。
 「監視周期(総呼数)」に10分ごとを選択。
 「メールアドレス1」にbbb.bbb@zzz.jpを
 選択し、「変更」ボタンをクリックする。

◆「正常に変更しました。」メッセージが 表示されます。

### ご注意 必ずお読みください。

●一括変更のデフォルト画面では「監視要否」が監視不要となっているので注意してください。

●メールアドレスは監視対象サービス番号に登録されている親オペレータ丨DのE-mail情報です。 事前に親オペレータ丨DのE-mail情報を登録しておく必要があります。 トラヒック監視情報を変更する

-4
 トラヒック監視

トラヒック監視情報を削除する

# <mark>4-4</mark> トラヒック監視情報を削除する

### トラヒック監視情報削除は、「詳細削除」と「一括削除」の2種類があります。

| 詳細削除 | 監視対象着信電話番号の監視情報を個々に削除できます。   |
|------|------------------------------|
| 一括削除 | 監視対象着信電話番号の監視情報を複数同時に削除できます。 |

### ◆次の削除例で、トラヒック監視情報を削除する方法について説明します。

削除例 「計細削除」で監視対象着信電話番号「O3XXXXXX1」の監視情報を削除します。 「一括削除」で監視対象着信電話番号「O3XXXXXX2」と「O3XXXXXX3」の監視情報を削除します。

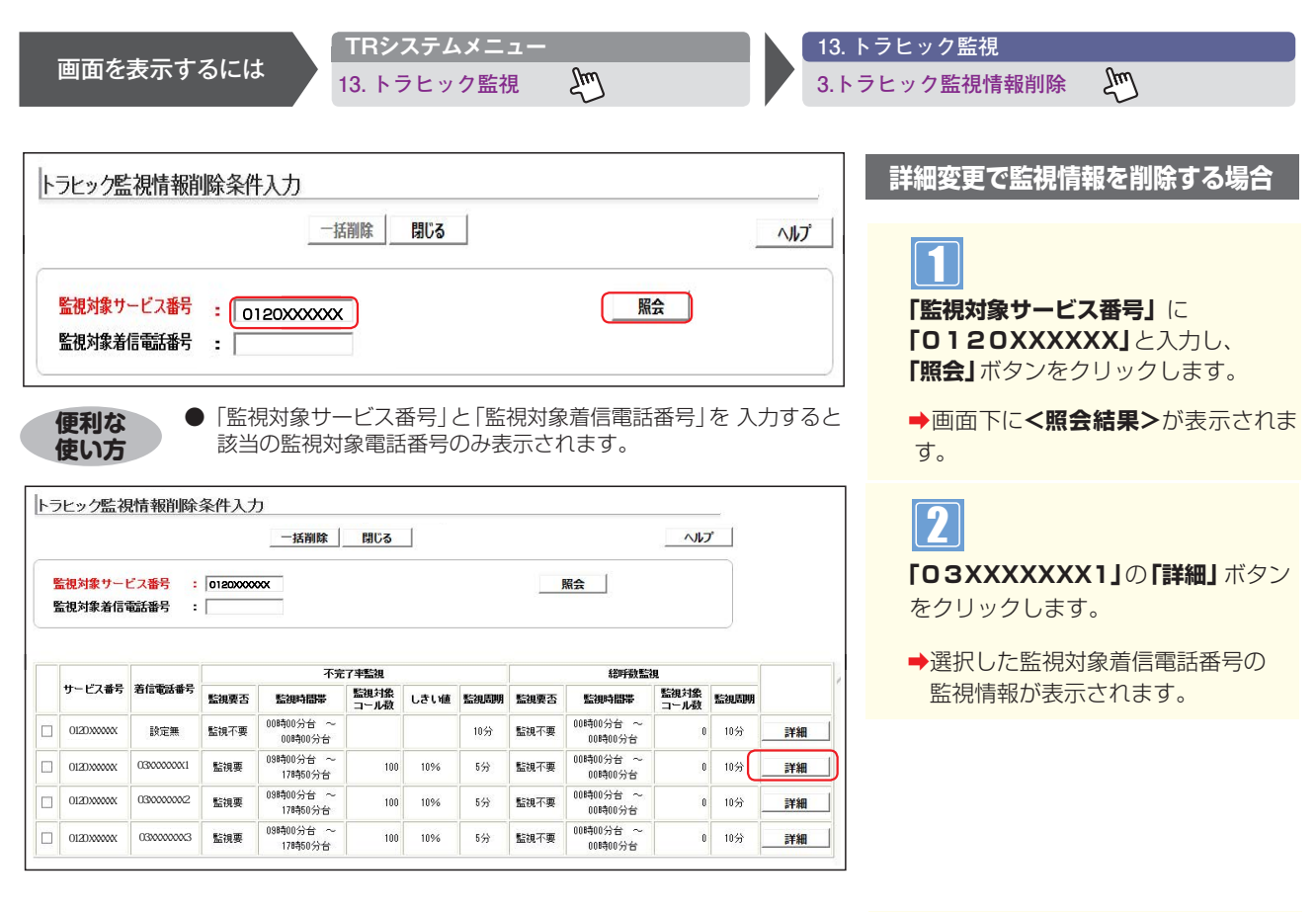

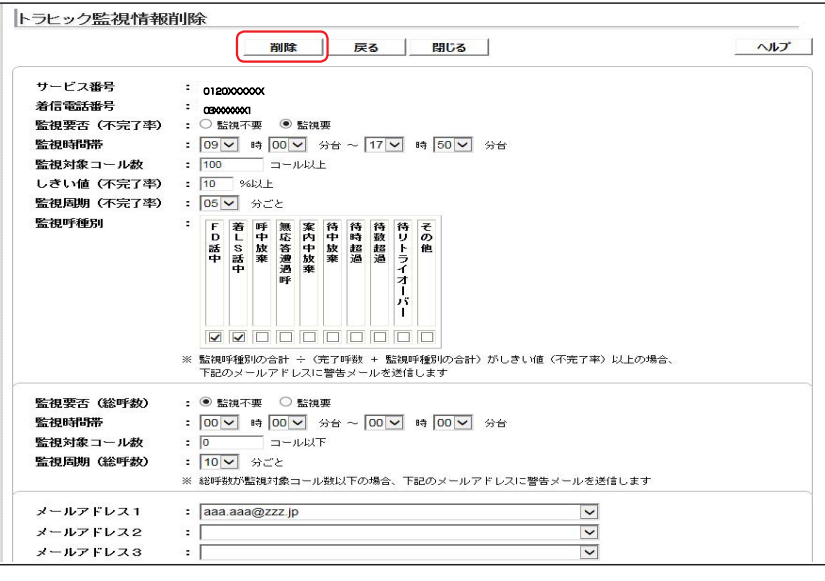

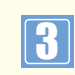

**「削除」**ボタンをクリックします。

▶「正常に削除しました。」メッセージが 表示されます。

| ユ<br> <br>編 |
|-------------|
| 4-4         |
|             |

|        |                    |                              |          | 一括削除                 | 閉じる          |      |      |      |                      | ~115         | r 🔤  |    |
|--------|--------------------|------------------------------|----------|----------------------|--------------|------|------|------|----------------------|--------------|------|----|
| e<br>F | 監視対象サー <br>監視対象着信号 | <mark>ビス番号 :</mark><br>話番号 : | 01200000 | XX                   |              |      |      |      | 照会                   |              |      |    |
|        |                    |                              |          | 不完                   | 了平監視         |      |      |      |                      |              |      |    |
|        | サービス番号             | 着信電話番号                       | 監視裏否     | 監視時間帯                | 監視対象<br>コール数 | しきい値 | 監視周期 | 監視要否 | 監視時間帯                | 監視対象<br>コール数 | 監視問期 |    |
|        |                    | 設定無                          | 監視不要     | 00時00分台 ~<br>00時00分台 |              |      | 10分  | 監視不要 | 00時00分台 ~<br>00時00分台 | 0            | 10分  | 詳細 |
|        | OIZUXXXXXX         |                              |          |                      |              |      |      |      |                      |              |      |    |
|        | 012000000          | 030000002                    | 監視要      | 09時00分台 ~<br>17時50分台 | 100          | 10%  | 5分   | 監視不要 | 00時00分台 ~<br>00時00分台 | 0            | 10分  | 詳細 |

### 一括削除で監視情報を削除する場合

手順1はP350の詳細変更で『トラヒック監視情報を削除する』を参照してください。

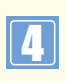

### 「着信電話番号」の「O3XXXXXX2」

と**「O3XXXXXX3」**チェックボック スにチェックをつけ**「一括削除」**ボタンを クリックします。

➡「正常に削除しました。」メッセージが 表示されます。

# 付録

| 発信地域指定コード表(CAコード)     | P354~365 |
|-----------------------|----------|
| 発信地域細分化コード表           | P366~371 |
| ガイダンス一覧(フリーダイヤル)      | P372~373 |
| ガイダンス一覧 (ナビダイヤル)      | P374~375 |
| ガイダンス一覧(インテリジェントサービス) | P376~379 |
| 操作がわからないときは?          | P382~384 |

# 発信地域指定コード表(CA コード)

| CA コード |          | コード    |         | ウィスパーで案内   | CA名                                         | <br>  移動体 CA コード |       |  |
|--------|----------|--------|---------|------------|---------------------------------------------|------------------|-------|--|
| 上位1桁指定 | 上位 2 桁指定 | 上位3桁指定 | 5 桁全桁指定 | される CA コード | *:移動体 CA を含む<br>料金区域                        | (移動体CA名)         | 都追府県名 |  |
|        | 11       | 112    | 11200※  | 011        | 札幌*                                         |                  |       |  |
|        |          |        | 12320   | 01232      | 千歳                                          |                  |       |  |
|        |          | 123    | 12350   | 01235      | 夕張                                          |                  |       |  |
|        | 12       |        | 12370   | 01237      | 栗山                                          |                  |       |  |
|        | 12       | 124    | 12400   | 01242      | 芦別                                          |                  |       |  |
|        |          | 125    | 12500   | 0125       | 滝川                                          |                  |       |  |
|        |          | 126    | 12600   | 0126       | 岩見沢                                         | 11200(札幌)        |       |  |
|        |          | 133    | 13320   | 01332      | 当別                                          |                  |       |  |
|        |          |        | 13360   | 01336      | 石狩                                          |                  |       |  |
|        |          | 134    | 13400   | 0134       | 小樽                                          |                  |       |  |
|        |          | 135    | 13520   | 01352      | 余市                                          |                  |       |  |
|        |          |        | 13560   | 01356      | 岩内                                          |                  |       |  |
|        |          | 136    | 13620   | 01362      | 俱知安<br>———————————————————————————————————— |                  |       |  |
|        |          |        | 13660   | 01366      | 寿都                                          |                  |       |  |
|        |          |        | 13720   | 01372      | 鹿部                                          |                  |       |  |
|        | 13       | 137    | 13740   | 01374      | 森                                           |                  |       |  |
|        |          | -      | 13/60   | 01376      | 八雲                                          |                  |       |  |
|        |          |        | 13780   | 01378      | 今金                                          |                  |       |  |
|        |          | 138    | 13800※  | 0138       |                                             | 13800(函館)        |       |  |
|        |          | 139    | 13920   | 01392      | 木古内                                         |                  |       |  |
|        |          |        | 13940   | 01394      | 松則                                          |                  |       |  |
|        |          |        | 13950   | 01395      | 江差                                          |                  |       |  |
|        |          |        | 13970   | 01397      | 奥尻                                          |                  | -     |  |
|        |          | 1.42   | 13980   | 01398      | 原白                                          |                  |       |  |
|        |          | 142    | 14200   | 0142       | 伊達                                          |                  |       |  |
|        |          | 143    | 14300   | 0143       | 至闌                                          | _                |       |  |
| 1      |          | 144    | 14400   | 0144       | 占小牧                                         |                  | 北海道   |  |
|        | 1.4      |        | 14520   | 01452      | 午米<br>  趙                                   |                  |       |  |
|        | 14       | 145    | 14540   | 01454      | 吗?<br>吗??                                   |                  |       |  |
|        |          |        | 14500   | 01450      | <u>「「別虽川</u><br>満河                          |                  |       |  |
|        |          | 146    | 14020   | 01402      | /用/円<br>                                    |                  |       |  |
|        |          | 140    | 14040   | 01404      | <sup>用ザレリ</sup><br>ラ いよ                     |                  |       |  |
|        |          |        | 15220   | 01522      | <u> </u>                                    |                  |       |  |
|        |          | 152    | 15220   | 01522      | 網走                                          | 15700 (北貝)       |       |  |
|        |          | 152    | 15270   | 01527      | 羊棍                                          |                  |       |  |
|        |          |        | 15320   | 01532      | 根室                                          |                  |       |  |
|        |          |        | 15350   | 01535      | 厚岸                                          |                  |       |  |
|        |          | 153    | 15370   | 01537      | 中標津                                         |                  |       |  |
|        |          |        | 15380   | 01538      | 根室標津                                        |                  |       |  |
|        |          |        | 15420※  | 01542      | <u> </u>                                    |                  |       |  |
|        |          | 154    | 15470   | 01547      | 白糠                                          |                  |       |  |
|        |          |        | 15480   | 01548      | 弟子屈                                         | 15420(釧路)        |       |  |
|        | 15       |        | 15520   | 01552      | 帯広                                          |                  |       |  |
|        |          | 155    | 15570   | 01557      | 十勝池田                                        | 1                |       |  |
|        |          |        | 15580   | 01558      | 広尾                                          |                  |       |  |
|        |          |        | 15620   | 01562      | 本別                                          | 1                |       |  |
|        |          | 156    | 15640   | 01564      | 上士幌                                         |                  |       |  |
|        |          |        | 15660   | 01566      | 十勝清水                                        | 1                |       |  |
|        |          | 157    | 15700※  | 0157       | 北見*                                         |                  |       |  |
|        |          |        | 15820   | 01582      | 紋別                                          | 1                |       |  |
|        |          | 150    | 15840   | 01584      | 遠軽                                          | 15700(北見)        |       |  |
|        |          | 100    | 15860   | 01586      | 中湧別                                         |                  |       |  |
|        |          |        | 15880   | 01588      | 興部                                          |                  |       |  |

※移動体を許容する場合、移動体CAコードと同一コードとなるため、注意が必要となります。

# 発信地域指定コード表(CA コード)

|        | CA 🗆     | ード     |         | ウィスパーで案内   | CA名                    | <br> 移動体 CA コード       | 初送内旧力    |  |  |
|--------|----------|--------|---------|------------|------------------------|-----------------------|----------|--|--|
| 上位1桁指定 | 上位 2 桁指定 | 上位3桁指定 | 5 桁全桁指定 | される CA コード | * : 移動体 CA を含む<br>料金区域 | (移動体CA名)              | 都追府宗名    |  |  |
|        |          | 162    | 16200   | 0162       | 稚内                     |                       |          |  |  |
|        |          |        | 16320   | 01632      | 天塩                     |                       |          |  |  |
|        |          | 162    | 16340   | 01634      | 浜頓別                    |                       |          |  |  |
|        |          | 105    | 16360   | 01636      | 北見枝幸                   |                       |          |  |  |
|        |          |        | 16380   | 01638      | 利尻礼文                   |                       |          |  |  |
|        |          |        | 16420   | 01642      | 石狩深川                   |                       |          |  |  |
|        |          | 164    | 16440   | 01644      | 留萌                     |                       |          |  |  |
|        | 16       | 104    | 16460   | 01646      | 羽幌                     | 16600(旭川)             | 北海道      |  |  |
|        |          |        | 16480   | 01648      | 焼尻                     |                       |          |  |  |
|        |          |        | 16520   | 01652      | 士別                     |                       |          |  |  |
|        |          | 165    | 16540   | 01654      | 名寄                     |                       |          |  |  |
|        |          | 105    | 16560   | 01656      | 美深                     |                       |          |  |  |
|        |          |        | 16580   | 01658      | 上川                     |                       |          |  |  |
|        |          | 166    | 16600※  | 0166       | 旭川*                    |                       |          |  |  |
|        |          | 167    | 16700   | 0167       | 富良野                    |                       |          |  |  |
|        |          | 172    | 17200   | 0172       | 弘前                     |                       |          |  |  |
|        |          | 173    | 17320   | 01732      | 五所川原                   |                       |          |  |  |
|        | 17       | 175    | 17370   | 01737      | 鰺ケ沢                    |                       |          |  |  |
|        |          | 174    | 17400   | 0174       | 蟹田                     |                       |          |  |  |
|        |          | 175    | 17520   | 01752      | むつ                     | 17700 (圭杰)            | 圭杰       |  |  |
|        | 17       | 175    | 17560   | 01756      | 野辺地                    | 1//00(月林)             | 月林       |  |  |
|        |          | 176    | 17600   | 0176       | 十和田                    |                       |          |  |  |
|        |          | 177    | 17700※  | 0177       | 青森*                    |                       |          |  |  |
|        |          | 178    | 17800   | 0178       | 八戸                     |                       |          |  |  |
| 1      |          | 179    | 17900   | 0179       | 三戸                     |                       | <u> </u> |  |  |
|        |          | 182    | 18200   | 0182       | 横手                     |                       |          |  |  |
|        |          | 183    | 18300   | 0183       | 湯沢                     |                       |          |  |  |
|        |          | 184    | 18400   | 0184       | 本荘                     |                       |          |  |  |
|        |          | 185    | 18520   | 01852      | 男鹿                     |                       |          |  |  |
|        |          | 105    | 18550   | 01855      | 能代                     |                       |          |  |  |
|        | 18       |        | 18620   | 01862      | 鹿角                     | 18800(秋田)             | 秋田       |  |  |
|        |          | 186    | 18640   | 01864      | 大館                     |                       |          |  |  |
|        |          |        | 18660   | 01866      | 鷹巣                     |                       |          |  |  |
|        |          | 187    | 18740   | 01874      | 角館                     |                       |          |  |  |
|        |          |        | 18760   | 01876      |                        |                       |          |  |  |
|        |          | 188    | 18800※  | 0188       | 秋田*                    |                       |          |  |  |
|        |          | 191    | 19100   | 0191       | 一関                     |                       |          |  |  |
|        |          | 192    | 19200   | 0192       | 大船渡                    |                       |          |  |  |
|        |          | 193    | 19320   | 01932      | 釜石                     |                       |          |  |  |
|        |          |        | 19360   | 01936      | 宮古                     |                       |          |  |  |
|        |          | 194    | 19420   | 01942      | 岩泉                     |                       |          |  |  |
|        |          |        | 19450   | 01945      | 久慈                     |                       |          |  |  |
|        | 19       | 195    | 19520   | 01952      |                        | 19600(盛尚 <i>)</i><br> | 石于       |  |  |
|        |          | 101    | 19560   | 01956      | 右手                     |                       |          |  |  |
|        |          | 196    | 19600*  | 0196       |                        |                       |          |  |  |
|        |          | 197    | 19/20   | 019/2      | 水沢                     |                       |          |  |  |
|        |          |        | 19/60   | 01976      | 北上                     |                       |          |  |  |
|        |          | 198    | 19820   | 01982      | 化谷                     |                       |          |  |  |
|        |          | -      | 19860   | 01986      | 退野                     | 1                     |          |  |  |

※移動体を許容する場合、移動体CAコードと同一コードとなるため、注意が必要となります。
| $CA \sqsupset - F$ |          | ウィスパーで案内 | CA名     | <br> 移動体 CA コード | 初送应回夕                   |           |          |
|--------------------|----------|----------|---------|-----------------|-------------------------|-----------|----------|
| 上位1桁指定             | 上位 2 桁指定 | 上位3桁指定   | 5 桁全桁指定 | される CA コード      | * : 移動体 CA を含む<br>料金区域  | (移動体CA名)  | 卻迫府宗石    |
|                    |          | 220      | 22000   | 0220            | 迫                       |           |          |
|                    |          | 222      | 22200※  | 0222            | 仙台*                     |           |          |
|                    |          | 223      | 22320   | 02232           | 岩沼                      |           |          |
|                    |          | 224      | 22420   | 02242           | 白石                      | _         | 宮城       |
|                    | 22       |          | 22450   | 02245           | 大河原                     | 22200(仙台) |          |
|                    |          | 225      | 22500   | 0225            | 石巻                      |           |          |
|                    |          | 226      | 22600   | 0226            | 気仙沼                     | -         |          |
|                    |          | 228      | 22800   | 0228            | 築館                      | -         |          |
|                    | 229      | 22900    | 0229    | 古川              |                         |           |          |
|                    |          | 233      | 23300   | 0233            | 新庄                      | -         |          |
|                    |          | 234      | 23400   | 0234            | 酒田                      | -         |          |
|                    |          | 235      | 23500   | 0235            | 鶴岡                      | -         |          |
|                    | 23       | 236      | 23600 % | 0236            | 山形*                     | 23600(山形) | 山形       |
|                    |          | 237      | 23720   | 02372           | 村山                      |           |          |
|                    |          |          | 23760   | 02376           | 寒河江                     | -         |          |
|                    |          | 238      | 23820   | 02382           | 米沢                      | _         |          |
|                    |          | 2.40     | 23860   | 02386           | 長开                      |           |          |
|                    | 240      | 24020    | 02402   | 磐               |                         |           |          |
|                    |          |          | 24120   | 02412           | 喜多万<br>(41) 为           |           |          |
|                    |          | 241      | 24140   | 02414           | 柳津                      | -         |          |
|                    |          |          | 24160   | 02416           | 出島                      | -         |          |
|                    |          |          | 24170   | 02417           | 会津山山                    | -         |          |
|                    |          | 242      | 24200   | 0242            | 会津右松                    | -         |          |
| 2                  | 24       | 243      | 24300   | 0243            |                         |           | 与占       |
| 2                  | 24       | 244      | 24400   | 0244            | 原町                      | 24500(福島) |          |
|                    |          | 245      | 24500*  | 0245            | 伯島*                     | -         |          |
|                    |          | 246      | 24600   | 0246            | いわざ                     | -         |          |
|                    |          | 247      | 24720   | 02472           |                         |           |          |
|                    |          | 248      | 24760   | 02476           | 二谷                      |           |          |
|                    |          |          | 24820   | 02482           | ロ池                      |           |          |
|                    |          | 240      | 24000   | 02460           | 2月月月<br>2月11日           | -         |          |
|                    |          | 249      | 24900   | 0249            | 小山<br>                  |           |          |
|                    |          | 250      | 25000   | 02502           | 利/ <del>年</del><br>新泊 v | -         |          |
|                    |          | 232      | 25200 1 | 0252            | 和為不                     | -         |          |
|                    |          | 254      | 25420   | 02542           | 치光山                     | -         |          |
|                    |          | 234      | 25490   | 02549           | 注川                      | -         |          |
|                    |          |          | 25520   | 0254            | 上載                      | -         |          |
|                    |          |          | 25550   | 02555           | ∞                       | -         |          |
|                    |          | 255      | 25570   | 02555           | 新井                      | -         |          |
|                    | 25       |          | 25590   | 02559           | 安塚                      | 25200(新湼) | 新泡       |
| 25                 | 20       |          | 25550   | 02563           | 二 冬                     |           | ሳካ I /ክ፵ |
|                    |          | 256      | 25670   | 02567           | _ ^                     | 1         |          |
|                    |          |          | 25720   | 02572           |                         | 1         |          |
|                    |          |          | 25750   | 02575           |                         | 1         |          |
|                    |          | 257      | 25770   | 02577           |                         | 1         |          |
|                    |          |          | 25790   | 02579           | 小出                      | 1         |          |
|                    |          | 258      | 25800   | 0258            |                         |           |          |
|                    |          | 259      | 25920   | 02592           | 佐渡                      | 1         |          |
|                    |          |          |         |                 | 1                       | 1         | 1        |

| $CA \sqsupset - F$ |        | ウィスパーで案内 | CA名     | <br> 移動体 CA コード | 初送古旧方                                                                         |                 |                                         |
|--------------------|--------|----------|---------|-----------------|-------------------------------------------------------------------------------|-----------------|-----------------------------------------|
| 上位1桁指定             | 上位2桁指定 | 上位3桁指定   | 5 桁全桁指定 | される CA コード      | *:移動体 CA を含む<br>料金区域                                                          | (移動体CA名)        | 都迫府県名                                   |
|                    |        | 260      | 26020   | 0260            |                                                                               |                 |                                         |
|                    |        | 261      | 26100   | 0261            | 大町                                                                            |                 |                                         |
|                    |        | 262      | 26200※  | 0262            | 長野*                                                                           |                 |                                         |
|                    |        | 263      | 26300   | 0263            | 松本                                                                            |                 |                                         |
|                    |        | 264      | 26410   | 0264            | 木曾福島                                                                          |                 |                                         |
|                    | 265    | 26520    | 02652   | 飯田              |                                                                               |                 |                                         |
|                    | 26     | 205      | 26570   | 02657           | 伊那                                                                            | 26200(長野)       | 長野                                      |
|                    |        | 266      | 26600   | 0266            | 諏訪                                                                            |                 |                                         |
|                    |        | 267      | 26720   | 02672           | 小諸                                                                            |                 |                                         |
|                    |        | 207      | 26760   | 02676           | 佐久                                                                            |                 |                                         |
|                    |        | 268      | 26800   | 0268            | 上田                                                                            |                 |                                         |
|                    |        | 269      | 26920   | 02692           | 中野                                                                            |                 |                                         |
|                    |        | 207      | 26960   | 02696           | 飯山                                                                            |                 |                                         |
|                    |        | 270      | 27000   | 0270            | 伊勢崎                                                                           |                 |                                         |
|                    |        | 272      | 27200※  | 0272            | 前橋*                                                                           |                 |                                         |
|                    |        | 273      | 27300   | 0273            | 高崎                                                                            |                 |                                         |
|                    |        | 274      | 27420   | 02742           | 藤岡                                                                            |                 |                                         |
|                    | 27     | Z/ T     | 27460   | 02746           | 富岡                                                                            | 27200(前橋)       | (世) (世) (世) (世) (世) (世) (世) (世) (世) (世) |
|                    | 27     | 276      | 27600   | 0276            | 太田                                                                            |                 | עייידע                                  |
|                    |        | 277      | 27700   | 0277            | 桐生                                                                            |                 |                                         |
|                    |        | 278      | 27800   | 0278            | 沼田                                                                            |                 |                                         |
|                    |        | 279      | 27920   | 02792           | 渋川                                                                            |                 |                                         |
|                    |        | 275      | 27980   | 02798           | 長野原                                                                           |                 |                                         |
| 2                  |        | 280      | 28000   | 0280            | 古河                                                                            | 29200(水戸)       | 茨城                                      |
| -                  |        | 281      | 28100※  | 0286            | 宇都宮*                                                                          |                 |                                         |
|                    |        | 282      | 28200   | 0282            | 栃木                                                                            |                 |                                         |
|                    |        | 283      | 28310   | 0283            | 佐野                                                                            |                 |                                         |
|                    |        | 284      | 28400   | 0284            | 足利                                                                            |                 | 栃木                                      |
|                    | 28     | 285      | 28520   | 02852           | 小山                                                                            |                 |                                         |
|                    |        |          | 28560   | 02858           |                                                                               | 28100(宇都宮)      |                                         |
|                    |        | 207      | 28720   | 02872           | 大田原                                                                           |                 |                                         |
|                    |        | 287      | 28760   | 02876           | 黒磯                                                                            |                 |                                         |
|                    |        | 200      | 28780   | 02878           | 「「「「」」                                                                        |                 |                                         |
|                    |        | 288      | 28800   | 0288            | <u>今</u> 巾                                                                    |                 |                                         |
|                    |        | 289      | 28910   | 0289            | )<br>出口<br>(1)                                                                |                 |                                         |
|                    |        | 291      | 29120   | 0291            |                                                                               |                 |                                         |
|                    |        | 292      | 29200%  | 0292            | 小 <u>戸</u> 本<br>古井                                                            |                 |                                         |
| 2                  |        | 295      | 29520   | 0295            |                                                                               |                 |                                         |
|                    |        | 294      | 29400   | 0294            | 市陸太山                                                                          |                 |                                         |
|                    |        | 295      | 29330   | 02955           |                                                                               |                 |                                         |
|                    | 20     |          | 29570   | 02957           | 下的                                                                            | -<br>29200 (水口) | 茶市                                      |
|                    | 29     | 296      | 29670   | 02902           | <u> </u>                                                                      |                 | 一八万火                                    |
|                    |        |          | 29720   | 02907           | ┴□                                                                            | 1               |                                         |
|                    |        | 297      | 29760   | 02972           | <u> 小/9년</u><br>・<br>・<br>・<br>・<br>・<br>・<br>・<br>・<br>・<br>・<br>・<br>・<br>・ | 1               |                                         |
|                    |        | 298      | 29800   | 02970           | <u>  地/响</u><br>  十浦                                                          |                 |                                         |
|                    |        | 270      | 29920   | 0290            |                                                                               |                 |                                         |
|                    |        | 299 -    | 29960   | 02996           | 潮来                                                                            | •               |                                         |

| CA コード |        | コード    |         | ウィスパーで案内   | CA名                  | <br> 移動体 CA コード   | <b></b> |
|--------|--------|--------|---------|------------|----------------------|-------------------|---------|
| 上位1桁指定 | 上位2桁指定 | 上位3桁指定 | 5 桁全桁指定 | される CA コード | *:移動体 CA を含む<br>料金区域 | (移動体CA名)          | 卻運府宗名   |
| 3      | 32     | 320    | 32000※  | 03         | 東京*                  |                   |         |
|        |        | 422    | 42200   | 0422       | 武蔵野三鷹                |                   |         |
|        |        | 423    | 42300   | 0423       | 国分寺                  | 32000(東京)         | 東京      |
|        |        | 425    | 42500   | 0425       | 立川                   |                   |         |
|        | 42     | 426    | 42600   | 0426       | 八王子                  |                   |         |
|        | 72     | 427    | 42700   | 0427       | 相模原                  | 45000(横浜)         | 神奈川     |
|        |        | 428    | 42800   | 0428       | 青梅                   | 32000(東京)         | 東京      |
|        |        | 429    | 42920   | 04291      | 所沢                   | 48600 (浦和)        | 埼玉      |
|        |        | 727    | 42970   | 04297      | 飯能                   | 10000 ()前1日)      | ~1]     |
|        | 43     | 432    | 43200※  | 0432       | 千葉*                  |                   |         |
|        |        | 436    | 43600   | 0436       | 市原                   | 43200(千葉)         | 千葉      |
| 44     |        | 438    | 43800   | 0438       | 木更津                  |                   |         |
|        | 44     | 440    | 44000   | 044        | 川崎                   |                   |         |
|        | 45     | 450    | 45000※  | 045        | 横浜*                  |                   |         |
|        |        | 460    | 46000   | 0465       | 小田原                  |                   |         |
|        |        | 462    | 46200   | 0462       | 厚木                   | 45000(横浜)         | 神奈川     |
|        | 46     | 463    | 46300   | 0463       | 平塚                   | -                 |         |
|        |        | 466    | 46600   | 0466       | 藤沢                   |                   |         |
|        |        | 468    | 46800   | 0468       | 横須賀                  |                   |         |
|        |        |        | 47020   | 04702      | 館山                   |                   |         |
|        |        | 470    | 47060   | 04706      | 大原                   |                   |         |
|        |        |        | 47090   | 04709      | 鴨川                   |                   |         |
| 4      |        | 471    | 47100   | 0471       | 柏                    | <br>43200(千葉)<br> | 千葉      |
|        | 47     | 473    | 47300   | 0473       | 市川                   |                   |         |
|        |        | 474    | 47400   | 0474       | 船橋                   |                   |         |
|        | 47     | 475    | 47520   | 04752      | 茂原                   |                   |         |
|        |        |        | 47550   | 04755      | 東金                   |                   |         |
|        |        | 476    | 47600   | 0476       | 成田                   | 1                 |         |
|        |        | 478    | 47850   | 0478       | 佐原                   |                   |         |
|        |        | 470    | 47920   | 04791      | 銚子                   |                   |         |
|        |        | 479    | 47960   | 04796      | 八日市場                 | 1                 |         |
|        |        | 480    | 48000   | 0480       | 久喜                   |                   |         |
|        |        | 482    | 48200   | 0482       | ЛП                   |                   |         |
|        | 48     | 485    | 48500   | 0485       | 熊谷                   | 1                 |         |
|        |        | 486    | 48600※  | 0488       | 浦和*                  | 1                 |         |
|        |        | 489    | 48900   | 0489       | 草加                   | 48600(浦和)         | 埼玉      |
|        |        | 492    | 49200   | 0492       | 川越                   | ]                 |         |
|        |        | 493    | 49300   | 0493       | 東松山                  | ]                 |         |
|        |        | 494    | 49400   | 0494       | 秩父                   | 1                 |         |
|        | 40     | 495    | 49500   | 0495       | 本庄                   | 1                 |         |
|        | 49     |        | 49920   | 04992      | 伊豆大島                 |                   |         |
|        |        | 400    | 49940   | 04994      | 三宅                   |                   |         |
|        |        | 499    | 49960   | 04996      | 八丈島                  | 32000(果尔)         | 泉 泉 泉   |
|        |        |        | 49980   | 04998      | 小笠原                  |                   |         |

| $CA \sqsupset - F$ |          |        | ウィスパーで案内 CA名 | <br> 移動体 CA コード | <b></b>                |               |         |
|--------------------|----------|--------|--------------|-----------------|------------------------|---------------|---------|
| 上位1桁指定             | 上位 2 桁指定 | 上位3桁指定 | 5 桁全桁指定      | される CA コード      | * : 移動体 CA を含む<br>料金区域 | (移動体CA名)      | 卻進府県名   |
|                    | 52       | 520    | 52000※       | 052             | 名古屋*                   |               |         |
|                    |          | 531    | 53100        | 0531            | 田原                     | 52000(名古屋)    | 愛知      |
|                    |          | 532    | 53200        | 0532            | 豊橋                     |               |         |
|                    |          | 534    | 53400        | 0534            | 浜松                     | 54200(静岡)     | 静岡      |
|                    | 53       | 536    | 53620        | 05362           | 新城                     | 52000 (名古屋)   | 愛知      |
|                    | 55       |        | 53660        | 05366           | 設楽                     | 52000(11口座)   | 交州      |
|                    |          | 537    | 53700        | 0537            | 掛川                     |               |         |
|                    |          | 538    | 53800        | 0538            | 磐田                     |               |         |
|                    |          | 539    | 53900        | 0539            | 天竜                     |               |         |
|                    |          | 542    | 54200※       | 0542            | 静岡*                    |               |         |
|                    |          | 544    | 54400        | 0544            | 富士宮                    | 54200(静岡)     | 静岡      |
|                    | 54       | 545    | 54500        | 0545            | 富士                     |               |         |
|                    |          | 547    | 54700        | 0547            | 島田                     |               |         |
|                    |          | 548    | 54800        | 0548            | 榛原                     | _             |         |
|                    |          | 550    | 55000        | 0550            | 御殿場                    |               |         |
|                    | 551      | 55100  | 0551         | 韮崎              |                        |               |         |
|                    |          | 552    | 55200※       | 0552            | 甲府*                    |               | 山梨      |
|                    |          | 553    | 55300        | 0553            | 山梨                     |               |         |
|                    |          | 554    | 55400        | 0554            | 大月                     | 55200(甲府)     |         |
| 55                 | 55       | 555    | 55500        | 0555            | 吉田                     |               |         |
|                    | 33       | 556    | 55620        | 05562           | 鰍沢青柳                   |               |         |
|                    |          |        | 55660        | 05566           | 身延                     |               |         |
|                    |          | 557    | 55700        | 0557            | 伊東                     |               |         |
|                    |          | 558    | 55820        | 05582           | 下田                     | 54200(静岡)     | 静岡      |
|                    |          |        | 55870        | 05587           | 修善寺大仁                  |               | 6-11.00 |
| 5                  |          | 559    | 55900        | 0559            | 沼津                     |               |         |
|                    |          | 561    | 56100        | 0561            | 瀬戸                     | _             | 愛知      |
|                    |          | 562    | 56200        | 0562            | 尾張横須賀                  |               |         |
|                    |          | 563    | 56300        | 0563            | 西尾                     |               |         |
|                    |          | 564    | 56400        | 0564            |                        |               |         |
|                    | 56       | 565    | 56500        | 0565            | 豊田                     | 52000(名古屋)    |         |
|                    |          | 566    | 56600        | 0566            | 刈谷                     |               |         |
|                    |          | 567    | 56700        | 0567            | 津島                     |               |         |
|                    |          | 568    | 56800        | 0568            |                        |               |         |
|                    |          | 569    | 56900        | 0569            | 半田                     |               |         |
|                    |          | 5/2    | 57200        | 0572            | 多治見                    |               |         |
|                    |          | 573    | 5/320        | 05732           | 思那                     |               |         |
|                    |          |        | 5/360        | 05736           |                        |               |         |
|                    |          | 574    | 5/420        | 05742           | 美濃加戊                   |               |         |
|                    | -7       |        | 5/4/0        | 05747           | 夫濃日川                   |               |         |
|                    | 57       | 575    | 57520        | 05752           |                        |               |         |
|                    |          |        | 57560        | 05756           |                        |               |         |
|                    |          | 576    | 57620        | 05/62           |                        | 58200(岐阜)<br> | 岐阜      |
|                    |          |        | 57690        | 05/69           | 壮川                     |               |         |
|                    |          | 5//    | 57/00        | 0577            | 同日                     |               |         |
|                    |          | 5/8    | 57800        | 05/8            | 仲问                     |               |         |
|                    |          | 581    | 58100        | 0581            | 尚虽                     |               |         |
|                    | 50       | 582    | 58200%       | 0582            |                        |               |         |
|                    | 58       | 584    | 58400        | 0584            |                        |               |         |
|                    |          | 585    | 58500        | 0585            | 挕癹川                    |               |         |
|                    | 1 586    | 58600  | I U586       | I — '呂'         | 152000(名古屋)            | 変知            |         |

|        | CA 🗆     | コード    |         | ウィスパーで案内               | CA名                    | <br> 移動体 CA コード                       | 初举应旧力 |
|--------|----------|--------|---------|------------------------|------------------------|---------------------------------------|-------|
| 上位1桁指定 | 上位 2 桁指定 | 上位3桁指定 | 5 桁全桁指定 | される CA コード             | * : 移動体 CA を含む<br>料金区域 | (移動体CA名)                              | 都     |
|        |          | 592    | 59200※  | 0592                   | 津*                     |                                       |       |
|        |          | 593    | 59300   | 0593                   | 四日市                    | _                                     |       |
|        |          | 594    | 59400   | 0594                   | 桑名                     | _                                     |       |
|        |          | 595    | 59520   | 05952                  | 上野                     | -                                     |       |
|        |          |        | 59580   | 05958                  | 亀山                     |                                       |       |
| 5      | 59       | 596    | 59600   | 0596                   | 伊勢                     | 59200 (津)                             | 二重    |
|        | 37       | 597    | 59720   | 05972                  | 尾鷲                     | 37200 ()+)                            |       |
|        |          |        | 59760   | 05978                  | 熊野                     | -                                     |       |
|        |          | 598    | 59820   | 05982                  | 松阪                     | -                                     |       |
|        |          |        | 59870   | 05988                  | 二 潮谷                   | -                                     |       |
|        |          | 599    | 59920   | 05992                  | 局羽                     | -                                     |       |
|        | (0       | (00    | 59940   | 05994                  | 例児                     |                                       |       |
| 6      | 60       | 600    | 60000%  | 06                     |                        | -                                     |       |
|        |          | 720    | 72000   | 0728                   | 浸 <u>座川</u><br>空口++    | _                                     | 大阪    |
|        |          | 721    | 72100   | 0721                   | 出口  / <br>  田          | -                                     |       |
|        |          | 722    | 72200   | 0722                   | - 你<br>当和田日安           |                                       |       |
|        | 72       | 724    | 72400   | 0724                   | <u> </u>               |                                       |       |
|        |          | 725    | 72500   | 0725                   | 11水                    | -                                     |       |
|        |          | 720    | 72000   | 0720                   | 次不                     | _                                     |       |
|        |          | 727    | 72700   | 0727                   | 心田                     |                                       |       |
|        |          | 729    | 72900   | 0729                   | 111年<br>和勁山文           |                                       |       |
|        | / 54     | 73400% | 0734    | 和歌山 <sup>小</sup><br>新宣 | -                      |                                       |       |
|        |          | 735    | 73560   | 07356                  | 和古 一                   | -                                     |       |
|        |          |        | 73620   | 07363                  | 和歌山橋木                  | -                                     |       |
|        | 73       | 736    | 73660   | 07366                  | 出。<br>出                | 73400(和歌山)                            | 和歌山   |
|        |          | 737    | 73700   | 0737                   | 温浅                     | -                                     |       |
|        |          | 738    | 73800   | 0738                   | 御坊                     | -                                     |       |
|        |          | 739    | 73900   | 0739                   | 田辺                     | -                                     |       |
|        |          | 740    | 74020   | 0740                   | 今津                     | 77500(大津)                             |       |
|        |          | 742    | 74200※  | 0742                   | 奈良*                    |                                       |       |
|        |          | 744    | 74400   | 07452                  | 大和高田                   | -                                     |       |
|        |          | 745    | 74580   | 07458                  | 大和榛原                   | -                                     |       |
| 7      |          |        | 74630   | 07463                  | 吉野                     |                                       |       |
|        |          | 746    | 74660   | 07466                  | 十津川                    | /4200(佘艮)                             | 会     |
|        | 74       |        | 74680   | 07468                  | 上北山                    |                                       |       |
|        |          | 747    | 74720   | 07472                  | 五条                     |                                       |       |
|        |          | /4/    | 74750   | 07475                  | 下市                     | 1                                     |       |
|        |          | 740    | 74820   | 07482                  | 八日市                    |                                       |       |
|        |          | /40    | 74860   | 07486                  | 水口                     | 77500 (十)                             | 送空    |
|        |          | 740    | 74920   | 07492                  | 彦根                     | / / 300(入岸)                           |       |
|        |          | 749    | 74950   | 07496                  | 長浜                     |                                       |       |
|        | 75       | 750    | 75000※  | 075                    | 京都*                    | 75000(京都)                             | 京都    |
|        |          | 761    | 76120   | 07612                  | 小松                     |                                       |       |
|        |          | /01    | 76170   | 07617                  | 加賀                     | 76200(金沢)                             | 石川    |
|        |          | 762    | 76200※  | 0762                   | 金沢*                    |                                       |       |
|        |          | 763    | 76300   | 0763                   | 福野                     |                                       |       |
|        |          | 764    | 76400※  | 0764                   | 富山*                    | 76400(富山)                             | 富山    |
|        | 76       | 765    | 76500   | 0765                   | 魚津                     |                                       |       |
|        |          | 766    | 76600   | 0766                   | 高岡                     |                                       |       |
|        |          | 767    | 76720   | 07672                  | 沙咋                     |                                       | 石川    |
|        |          |        | 76750   | 07675                  | 七尾                     | 76200(金沢)                             |       |
|        |          | 768    | /6820   | 07682                  | 輪島                     | · · · · · · · · · · · · · · · · · · · |       |
|        | /08      | 76860  | 07686   | 能都                     | ]                      |                                       |       |

|        | CA =                                    | コード        |         | ウィスパーで案内   | CA名                    | 移動体 CA コード  |            |
|--------|-----------------------------------------|------------|---------|------------|------------------------|-------------|------------|
| 上位1桁指定 | ☑ 上位2桁指定                                | 上位3桁指定     | 5 桁全桁指定 | される CA コード | * : 移動体 CA を含む<br>料金区域 | (移動体CA名)    | 都迫府県名      |
|        |                                         | 770        | 77020   | 07702      | 敦賀                     | 77600 (福井)  | <b>凉</b> 井 |
|        |                                         | 770        | 77050   | 07705      | 小浜                     | 77000 (油升)  | 111171     |
|        |                                         | 771        | 77120   | 07712      | 亀岡                     | _           |            |
|        |                                         | ,,,,       | 77160   | 07716      | 園部                     | _           |            |
|        |                                         | 772        | 77220   | 07722      | 宮津                     | _           |            |
|        |                                         | 772        | 77260   | 07726      | 峰山                     | 75000(京都)   | 京都         |
|        | 77                                      | 773        | 77320   | 07732      | 福知山                    | _           |            |
|        |                                         |            | 77360   | 07736      | 舞鶴                     |             |            |
|        |                                         | 774        | 77400   | 0774       | 宇治                     |             |            |
|        |                                         | 775        | 77500※  | 0775       | 大津*                    | 77500(大津)   | 滋賀         |
|        |                                         | 776        | 77600※  | 0776       | 福井*                    |             |            |
|        |                                         | 778        | 77800   | 0778       | 武生                     | 77600(福井)   | 福井         |
|        |                                         | 779        | 77960   | 07796      | 大野                     |             |            |
| 7      | 78                                      | 780        | 78000※  | 078        | 神戸*                    |             |            |
|        |                                         | 790        | 79020   | 07902      | 福崎                     | -           |            |
|        |                                         |            | 79060   | 07906      | 播磨山崎                   | -           |            |
|        |                                         | 791        | 79120   | 07912      | 相生                     | -           |            |
|        |                                         |            | 79160   | 07916      | 竜野                     | -           |            |
|        |                                         | 792        | 79200   | 0792       | 姫路                     | -           |            |
|        |                                         | 794        | 79420   | 07942      | 加古川                    | -           |            |
|        |                                         |            | 79460   | 07948      |                        |             |            |
|        | 79                                      |            | 79520   | 07952      | 西脇                     | 78000(神戸)   | 兵庫         |
|        | ,,,,,,,,,,,,,,,,,,,,,,,,,,,,,,,,,,,,,,, | 795        | 79550   | 07956      | 三田                     | -           |            |
|        |                                         |            | 79570   | 07957      | 丹波柏原                   | -           |            |
|        |                                         |            | 79620   | 07962      | 豊岡                     | -           |            |
|        |                                         | 796        | 79660   | 07966      | 八鹿                     | -           |            |
|        |                                         |            | 79680   | 07968      | 浜坂                     | -           |            |
|        |                                         | 797        | 79700   | 0798       | 西宮                     | _           |            |
|        |                                         | 799 -      | 79920   | 07992      | 洲本                     | -           |            |
|        |                                         |            | /9960   | 0/996      | 津名                     |             |            |
|        |                                         | 820        | 82020   | 08202      | 柳井                     | 83950(山口)   | 山口         |
|        |                                         | 001        | 82070   | 08207      | 久貿                     |             |            |
|        |                                         | 821        | 82100*  | 0822       | 広島*                    | -           |            |
|        |                                         | 823        | 82300   | 0823       |                        | -           |            |
|        |                                         | 024        | 82420   | 08242      | 果広島                    | -           |            |
|        | 82                                      | 824        | 82440   | 08246      |                        | 82100(広島)   | 広島         |
|        |                                         |            | 82470   | 08247      |                        | -           |            |
|        |                                         | 0.20       | 82620   | 08262      | 「加計」                   | -           |            |
|        |                                         | 826        | 82640   | 08264      | 安云古田                   | -           |            |
|        |                                         | 0.027      | 82000   | 08200      |                        |             |            |
|        |                                         | 827        | 82700   | 0827       |                        | 83950(山口)   |            |
| 0      |                                         | 029        | 02910   | 002920     | 니니디까<br>  구매           | 02100(広島)   | 山岡         |
| 0      |                                         | 032        | 03200   | 0032       |                        | -           |            |
|        |                                         | 824        | 83/00   | 0831       | 1114                   | -           |            |
|        |                                         | 034<br>025 | 83500   | 0034       | 防府                     | 1           |            |
|        |                                         | 836        | 83600   | 0836       | 空刻                     | -           |            |
|        | 83                                      | 0.00       | 82720   | 0030       |                        | -           |            |
|        | 00                                      | 837        | 83750   | 00372      | 」×  」<br>  美杰          | 83950 (110) |            |
|        |                                         |            | 83820   | 00373      | <u></u>                |             | шЦ         |
|        |                                         | 838        | 83870   | 08387      | 田万川                    | 1           |            |
|        |                                         | 820        | 83050.% | 00307      |                        | 4           |            |
|        |                                         | 1 000      | 059502  | 00592      | Imm                    |             |            |

| $CA \sqsupset - F$ |         |        | ウィスパーで案内       | CA名        | 移動体 CA コード                                                                                            | 初送应回力     |                                         |
|--------------------|---------|--------|----------------|------------|----------------------------------------------------------------------------------------------------|-----------|-----------------------------------------|
| 上位1桁指定             | 上位2桁指定  | 上位3桁指定 | 5 桁全桁指定        | される CA コード | *:移動体 CA を含む<br>料金区域                                                                                  | (移動体CA名)  | 都理府宗治                                   |
|                    |         | 845    | 84500          | 0845       | 因島                                                                                                    |           |                                         |
|                    |         | 0.46   | 84620          | 08462      | 竹原                                                                                                    |           |                                         |
|                    |         | 846    | 84660          | 08466      | 木江                                                                                                    |           |                                         |
| 84                 | 0.4     |        | 84720          | 08472      | 甲山                                                                                                    |           |                                         |
|                    | 04      | 847    | 84740          | 08474      | 府中                                                                                                    | 00100(亡自) | 広島                                      |
|                    |         |        | 84770          | 08477      | 東城                                                                                                    | 02100(広局) |                                         |
|                    |         | 848    | 84800          | 0848       | 尾道                                                                                                    |           |                                         |
|                    |         | 849    | 84960          | 08492      | 福山                                                                                                    |           |                                         |
|                    | 84 (焅例) | 840    | 84920          | 08492      | 福山特例                                                                                                  |           |                                         |
|                    |         | 049    | 84930          | 0848       | 尾道松永特例                                                                                                |           |                                         |
|                    |         | 851    | 85120          | 08512      | 西郷                                                                                                    | _         |                                         |
|                    |         | 001    | 85140          | 08514      | 海士                                                                                                    |           |                                         |
|                    |         | 852    | 85200          | 0852       | 松江                                                                                                    |           | 島根                                      |
|                    |         | 853    | 85300          | 0853       | 出雲                                                                                                    |           |                                         |
|                    |         |        | 85420          | 08542      | 安来                                                                                                    |           |                                         |
|                    |         | 854    | 85440          | 08544      | 木次                                                                                                    |           |                                         |
|                    |         | 051    | 85460          | 08546      | 掛合                                                                                                    | 85520(浜田) |                                         |
|                    |         |        | 85480          | 08548      | 石見大田                                                                                                  |           |                                         |
|                    | 85      |        | 85520※         | 08552      | 浜田*                                                                                                   | -         |                                         |
|                    | 05      | 855    | 85550          | 08555      | 江津                                                                                                    |           |                                         |
|                    |         |        | 85570          | 08557      | 川本                                                                                                    |           |                                         |
|                    |         | 856    | 85620          | 08562      | 益田                                                                                                    |           |                                         |
|                    |         | 000    | 85670          | 08567      | 津和野                                                                                                   |           |                                         |
| _                  |         | 857    | 85700※         | 0857       | 鳥取*                                                                                                   |           |                                         |
| 8                  |         | 858    | 85820          | 08582      | 倉吉                                                                                                    |           | <u> </u>                                |
|                    |         |        | 85870          | 08587      | 郡家                                                                                                    | 85700(鳥取) | 「「「「」」「」」「」」「」」「」」「」」「」」「」」「」」「」」「」」「」」 |
|                    |         | 859    | 85920          | 08592      | 米子                                                                                                    | -         |                                         |
|                    |         | 0(2    | 85970          | 08597      | 限雨                                                                                                    |           |                                         |
|                    |         | 862    | 86200*         | 08622      |                                                                                                    |           |                                         |
|                    |         | 803    | 86300          | 0863       | <u> 本</u> 野<br>会動                                                                                     |           |                                         |
|                    |         | 804    | 86420          | 08642      | 启                                                                                                    |           |                                         |
|                    |         | 865    | 00040<br>96560 | 08656      | ちょう あい あんし あい あんし あい あんし あい あんし ちょう ちょう しんしょう ちょう ちょう ちょう しんしょう ちょう ちょう ちょう ちょう ちょう ちょう ちょう ちょう ちょう ち |           |                                         |
|                    |         |        | 86620          | 08662      | 立回<br>古沙                                                                                              |           |                                         |
|                    |         | 966    | 86660          | 08666      | 同木 十百                                                                                                 |           |                                         |
|                    |         | 800    | 86690          | 08669      | <u> </u>                                                                                              |           |                                         |
|                    | 86      |        | 86720          | 08672      | 加茂川                                                                                                   | 86200(岡山) | 岡山                                      |
|                    |         | 867    | 86740          | 08674      | 2012/11                                                                                               |           |                                         |
|                    |         | 007    | 86770          | 08677      | 新見                                                                                                    |           |                                         |
|                    |         |        | 86820          | 08682      | 津山                                                                                                    |           |                                         |
|                    |         | 868    | 86870          | 08687      | <u>半日</u><br>美作                                                                                       |           |                                         |
|                    |         |        | 86920          | 08692      | 邑久                                                                                                    |           |                                         |
|                    |         | 869    | 86950          | 08695      | 赤磐                                                                                                    |           |                                         |
|                    |         | 237    | 86960          | 08696      | 備前                                                                                                    |           |                                         |
|                    |         | 875    | 87500          | 0875       | 観音寺                                                                                                   |           |                                         |
|                    |         | 877    | 87700          | 0877       | 丸亀                                                                                                    |           |                                         |
|                    | 87      | 878    | 87800※         | 0878       | 高松*                                                                                                   | 87800(高松) | 香川                                      |
|                    |         | 070    | 87920          | 08792      | 三本松                                                                                                   |           |                                         |
|                    |         | 8/9    | 87960          | 08796      | 土庄                                                                                                    |           |                                         |

| $CA \sqsupset - F$ |        | ウィスパーで案内 | CA名     | <br>移動体 CA コード | 初送应回夕                                                                                                    |                |                                         |
|--------------------|--------|----------|---------|----------------|----------------------------------------------------------------------------------------------------|----------------|-----------------------------------------|
| 上位1桁指定             | 上位2桁指定 | 上位3桁指定   | 5 桁全桁指定 | される CA コード     | * : 移動体 CA を含む<br>料金区域                                                                                                    | (移動体CA名)       | 御理府宗石                                   |
|                    |        |          | 88020   | 08802          | 窪川                                                                                                    |                |                                         |
|                    |        | 000      | 88030   | 08803          | 土佐中村                                                                                                    | 00000 (古知)     | 古印                                      |
|                    |        | 000      | 88060   | 08806          | 宿毛                                                                                                    | 00000(同和)      | 同和                                      |
|                    |        |          | 88080   | 08808          | 土佐清水                                                                                                    |                |                                         |
|                    |        |          | 88320   | 08832          | 鴨島                                                                                                    |                |                                         |
|                    |        | 883      | 88350   | 08835          | 脇町                                                                                                    |                |                                         |
|                    |        |          | 88370   | 08837          | 阿波池田                                                                                                    |                | 1                                       |
|                    |        |          | 88420   | 08842          | 阿南                                                                                                    | 88600 (徳良)     | ( ) ( ) ( ) ( ) ( ) ( ) ( ) ( ) ( ) ( ) |
|                    |        | 884      | 88460   | 08846          | 丹生谷                                                                                                    |                |                                         |
|                    | 88     |          | 88470   | 08847          | 牟岐                                                                                                    |                |                                         |
|                    |        | 885      | 88500   | 0885           | 小松島                                                                                                    |                |                                         |
|                    |        | 886      | 88600※  | 0886           | 徳島*                                                                                                    |                |                                         |
|                    |        |          | 88720   | 08872          | 室戸                                                                                                    |                |                                         |
|                    |        | 887      | 88730   | 08873          | 安芸                                                                                                    |                | 高知                                      |
| 8                  |        |          | 88750   | 08875          | 土佐山田                                                                                                    |                |                                         |
| Ū                  |        |          | 88770   | 08877          | 嶺北                                                                                                    | 88800(高知)      |                                         |
|                    |        | 888      | 88800※  | 0888           | 高知*                                                                                                    |                |                                         |
|                    |        | 889      | 88920   | 08892          | 佐川                                                                                                    |                |                                         |
|                    |        |          | 88940   | 08894          | [ 須崎                                                                                                    |                |                                         |
|                    |        | 892      | 89200   | 0892           | 久万                                                                                                    |                |                                         |
|                    |        | 893      | 89300   | 0893           | 大洲                                                                                                    |                |                                         |
|                    |        | 894      | 89420   | 08942          | 八幡浜                                                                                                    |                |                                         |
|                    |        |          | 89460   | 08946          | 宇和                                                                                                    |                | 愛媛                                      |
|                    | 89     | 895      | 89520   | 08952          | 于和岛                                                                                                    | 00000 (#/\.l.) |                                         |
|                    |        |          | 89570   | 08957          | 御壮                                                                                                    | 89900(松山)      | 変媛                                      |
|                    |        | 896      | 89600   | 0896           | 伊宁二岛                                                                                                    | -              |                                         |
|                    |        | 897      | 89720   | 08973          | 新店浜                                                                                                    |                |                                         |
|                    |        |          | 89770   | 08977          | 旧方                                                                                                    |                |                                         |
|                    |        | 898      | 89800   | 0898           |                                                                                                    |                |                                         |
|                    |        | 899      | 89900%  | 0899           |                                                                                                    |                |                                         |
|                    |        | 020      | 92050   | 09204          | <u> 郷ノ油</u><br>厳固                                                                                                    |                | 日本                                      |
|                    | 02     | 920      | 92050   | 09205          | 取    (別    (別    (別    (別    (別    (別    (別    (別    (別    (別    (別    (別    (別    (別    (別    (別    (別    (別    (別    (別    (別    (別    () ( ) ( ) ( ) ( ) ( ) ( ) ( ) ( ) ( | 95600(支呵)      |                                         |
|                    | 92     | 022      | 92060   | 09206          | <br>万円↓<br>万円↓                                                                                                    |                |                                         |
|                    |        | 922      | 92200%  | 0922           | 前面                                                                                                    |                |                                         |
|                    |        | 925      | 92320   | 09232          | <u>                                       </u>                                                                                                    |                |                                         |
|                    | 93     | 930      | 93000   | 0930           | コゴ南                                                                                                    |                |                                         |
|                    |        | 932      | 93200   | 0932           | 白0/0/11                                                                                                    |                |                                         |
| 9                  |        | 940      | 94000   | 0940           | な留米                                                                                                    |                |                                         |
|                    |        |          | 94320   | 0942           |                                                                                                    | 92200 (逗囧)     | 「加田」                                    |
|                    |        | 943      | 94370   | 09432          |                                                                                                    |                |                                         |
|                    | 94     | 944      | 94400   | 0040           | <u> 山上へい</u><br> 猫                                                                                                    | 1              |                                         |
|                    |        | 946      | 94600   | 0946           |                                                                                                    | 1              |                                         |
|                    |        | 947      | 94700   | 0940           |                                                                                                    | 1              |                                         |
|                    |        | 948      | 94800   | 0948           | 飯塚                                                                                                    |                |                                         |
|                    |        | 949      | 94900   | 0940           | 直方                                                                                                    | 1              |                                         |
|                    |        | 1 777    |         |                |                                                                                                    | 1              |                                         |

|        | CA 🗆     | ード     |         | ウィスパーで案内   | CA名                  | 移動体 CA コード  | -<br>-<br>-<br>-<br>-<br>-<br>-<br>-<br>-<br>-<br>-<br>-<br>-<br>- |
|--------|----------|--------|---------|------------|----------------------|-------------|--------------------------------------------------------------------|
| 上位1桁指定 | 上位 2 桁指定 | 上位3桁指定 | 5 桁全桁指定 | される CA コード | *:移動体 CA を含む<br>料金区域 | (移動体CA名)    | 卻迫府宗石                                                              |
|        |          | 950    | 95000   | 0950       | 平戸                   | 95800(長崎)   | 長崎                                                                 |
|        |          | 952    | 95200※  | 0952       | 佐賀*                  |             |                                                                    |
|        |          | 054    | 95420   | 09542      | 武雄                   |             |                                                                    |
|        |          | 954    | 95460   | 09546      | 鹿島                   | 95200(佐賀)   | 佐賀                                                                 |
|        |          | 055    | 95520   | 09552      | 伊万里                  |             |                                                                    |
|        |          | 900    | 95550   | 09557      | 唐津                   |             |                                                                    |
|        | 95       | 956    | 95600   | 0956       | 佐世保                  |             |                                                                    |
|        |          | 957    | 95720   | 09572      | 諫早                   |             |                                                                    |
|        |          |        | 95760   | 09576      | 島原                   |             |                                                                    |
|        |          | 958    | 95800※  | 0958       | 長崎*                  | 95800(長崎)   | 長崎                                                                 |
|        |          |        | 95920   | 09592      | 大瀬戸                  |             |                                                                    |
|        |          | 959    | 95940   | 09594      | 有川                   |             |                                                                    |
|        |          |        | 95960   | 09597      | 福江                   |             |                                                                    |
|        |          | 962    | 96200※  | 0963       | 熊本*                  |             |                                                                    |
|        |          | 964    | 96400   | 0964       | 松橋                   |             |                                                                    |
|        |          | 965    | 96500   | 0965       | 八代                   |             |                                                                    |
|        |          | 966    | 96620   | 09662      | 人吉                   |             |                                                                    |
|        |          |        | 96660   | 09666      | 水俣                   | 96200(熊本)   | 熊本                                                                 |
|        | 96       | 0.77   | 96720   | 09672      | 熊本一の宮                |             |                                                                    |
|        |          | 967    | 96760   | 09676      | 局森                   |             |                                                                    |
|        |          |        | 96770   | 09677      | <u> </u>             |             |                                                                    |
|        |          | 968    | 96820   | 09684      | 山毘                   |             |                                                                    |
|        |          | 060    | 96850   | 09687      | <u> </u>             |             |                                                                    |
| 0      |          | 969    | 96920   | 09692      | 大早                   |             |                                                                    |
| 9      |          | 972    | 97220   | 09722      | 1/1211日<br>(1315年    |             |                                                                    |
|        |          |        | 97200   | 09720      |                      |             |                                                                    |
|        |          | 973    | 97320   | 09732      | 山山<br>功珙             |             | 大分                                                                 |
|        |          | 974    | 97420   | 09737      | 二舌                   | -           |                                                                    |
|        |          |        | 97460   | 09746      | <u>一</u><br>竹田       |             |                                                                    |
|        | 97       | 975    | 97500%  | 0975       | 大分米                  | 97500(大分)   |                                                                    |
|        |          | 977    | 97700   | 0977       | 別府                   |             |                                                                    |
|        |          |        | 97820   | 09782      | 豊後高田                 |             |                                                                    |
|        |          | 978    | 97860   | 09786      | 杵築                   |             |                                                                    |
|        |          |        | 97870   | 09787      | 国東                   |             |                                                                    |
|        |          | 979    | 97900   | 0979       | 中津                   |             |                                                                    |
|        |          |        | 98020   | 09802      | 南大東                  |             |                                                                    |
|        |          | 000    | 98040   | 09805      | 名護                   |             | 心中的田                                                               |
|        |          | 980    | 98070   | 09807      | 沖縄宮古                 | 98800 (刑)朝) | 7円7电                                                               |
| 98     |          |        | 98080   | 09808      | 八重山                  |             |                                                                    |
|        |          |        | 98220   | 09822      | 延岡                   |             |                                                                    |
|        |          | 982    | 98250   | 09825      | 日向                   |             |                                                                    |
|        | 98       |        | 98270   | 09827      | 高千穂                  |             |                                                                    |
|        |          | 983    | 98300   | 0983       | 高鍋                   | 08500 (宁崎)  | 古体                                                                 |
|        |          | 984    | 98400   | 0984       | 小林                   | 70500 (舌响/  | 白門                                                                 |
|        |          | 985    | 98500※  | 0985       | 宮崎*                  |             |                                                                    |
|        |          | 986    | 98600   | 0986       | 都城                   |             |                                                                    |
|        |          | 987    | 98700   | 0987       | 日南                   |             |                                                                    |
|        |          | 988    | 98800※  | 0988       | 那覇*                  | 98800(那覇)   | 沖縄                                                                 |

| $CA \sqsupset - F$ |        | ウィスパーで案内 | CA名     | <br>  移動体 CA コード                    | -<br>邦<br>送<br>広<br>国<br>夕 |                           |       |
|--------------------|--------|----------|---------|-------------------------------------|----------------------------|---------------------------|-------|
| 上位1桁指定             | 上位2桁指定 | 上位3桁指定   | 5 桁全桁指定 | としている CA コード X - 移動体 CA を含む<br>料金区域 | * : 移動体 CA を含む<br>料金区域     | (移動体CA名)                  | 即理約宗石 |
|                    |        | 001      | 99120   | 09912                               | 中之島                        |                           |       |
|                    |        | 991      | 99130   | 09913                               | 硫黄島                        |                           |       |
|                    |        | 992      | 99200※  | 0992                                | 鹿児島*                       |                           |       |
|                    |        | 002      | 99320   | 09932                               | 指宿                         |                           |       |
|                    |        | 995      | 99350   | 09935                               | 加世田                        |                           | 鹿児島   |
|                    |        |          | 99420   | 09942                               | 大根占                        |                           |       |
|                    |        | 994      | 99430   | 09944                               | 鹿屋                         | -<br>-<br>99200(鹿児島)<br>- |       |
|                    |        |          | 99470   | 09947                               | 志布志                        |                           |       |
| 0                  | 00     | 995      | 99520   | 09952                               | 大口                         |                           |       |
| 9                  | 33     |          | 99540   | 09956                               | 加治木                        |                           |       |
|                    |        | 996      | 99620   | 09961                               | 川内                         |                           |       |
|                    |        |          | 99660   | 09966                               | 出水                         |                           |       |
|                    |        |          | 99690   | 09969                               | 中甑                         |                           |       |
|                    |        |          | 99720   | 09972                               | 種子島                        |                           |       |
|                    |        |          | 99740   | 09974                               | 屋久島                        |                           |       |
|                    |        | 997      | 99750   | 09975                               | 名瀬                         |                           |       |
|                    |        |          | 99770   | 09977                               | 瀬戸内                        |                           |       |
|                    |        |          | 99780   | 09978                               | 徳之島                        |                           |       |
| 0                  | 05     | 050      | 05000   | 050                                 | 050IP電話                    | —                         | _     |

#### 細分化指定エリア 03 〔東京〕

| エリア | 区域エリア名1 | 5 桁指定コード | 区域エリア名2<br>(収容交換機名) | 8 桁指定コード |
|-----|---------|----------|---------------------|----------|
|     |         |          | 千代田                 | 13101001 |
|     |         |          | 霞ヶ関                 | 13101002 |
|     |         | 12101    | 神田                  | 13101003 |
|     |         | 15101    | 駿河台                 | 13101004 |
|     |         |          | 九段                  | 13101005 |
|     |         |          | 丸の内                 | 13101006 |
|     |         |          | 京橋                  | 13102001 |
|     |         |          | 銀座                  | 13102002 |
|     |         |          | 東銀座                 | 13102003 |
|     | 中央区     | 13102    | 東京築地                | 13102004 |
|     |         |          | 茅場兜                 | 13102005 |
|     |         |          | 晴海                  | 13102006 |
|     |         |          | 東京浜町                | 13102007 |
|     |         |          | 芝                   | 13103001 |
|     |         |          | 東京赤坂                | 13103002 |
|     | 港区      | 13103    | 東京青山                | 13103003 |
|     |         |          | 白金                  | 13103004 |
|     |         |          | 東京三田                | 13103005 |
|     |         |          | 新宿                  | 13104001 |
|     |         |          | 東京大久保               | 13104002 |
|     |         | 12104    | 淀橋                  | 13104003 |
| 吉士切 | 新伯区     | 13104    | 四谷                  | 13104004 |
|     |         |          | 牛込                  | 13104005 |
|     |         |          | 西新宿                 | 13104006 |
|     | 文京区     | 13105    | 小石川                 | 13105001 |
|     |         |          | 駒込                  | 13105002 |
|     |         |          | 東京大塚                | 13105003 |
|     |         |          | 東京上野                | 13106001 |
|     | 台東区     | 13106    | 浅草                  | 13106002 |
|     |         |          | 吉原                  | 13106003 |
|     |         |          | 墨田                  | 13107001 |
|     | 墨田区     | 13107    | 本所                  | 13107002 |
|     |         |          | 向島                  | 13107003 |
|     |         |          | 江東                  | 13108001 |
|     |         |          | 東京深川                | 13108002 |
|     | 江東区     | 13108    | 東京城東                | 13108003 |
|     |         |          | 江東辰巳                | 13108004 |
|     |         |          | 江東有明                | 13108005 |
|     |         |          | 東京大崎                | 13109001 |
|     |         | 12100    |                     | 13109002 |
|     |         | 12102    | 品川                  | 13109003 |
|     |         |          | 大田支店埠頭              | 13109004 |
|     |         | 12110    | 目黒                  | 13110001 |
|     |         | 13110    | 自由が丘                | 13110002 |

| エリア | 区域エリア名1 | 5 桁指定コード | 区域エリア名 2<br>(収容交換機名)        | 8 桁指定コード |
|-----|---------|----------|-----------------------------|----------|
|     |         |          | 蒲田                          | 13111001 |
|     |         |          | 東京大森                        | 13111002 |
|     |         |          | 馬込                          | 13111003 |
|     |         |          | 池上                          | 13111004 |
|     | 大田区     | 13111    | 羽田                          | 13111005 |
|     |         |          | 田園調布                        | 13111006 |
|     |         |          | 雪谷                          | 13111007 |
|     |         |          | 矢口                          | 13111008 |
|     |         |          | 大田支店空港                      | 13111009 |
|     |         |          | 世田谷                         | 13112001 |
|     |         |          | 成城                          | 13112002 |
|     |         |          |                             | 13112003 |
|     |         |          |                             | 13112004 |
|     | 世田谷区    | 13112    |                             | 13112005 |
|     |         | -        |                             | 13112006 |
|     |         |          |                             | 13112007 |
|     |         |          | 松沢                          | 13112008 |
|     |         |          | 上北沢                         | 13112009 |
|     |         |          | 東渋谷                         | 13113001 |
|     | 渋谷区     | 13113    | 代々木                         | 13113002 |
|     |         |          | 渋谷                          | 13113003 |
|     |         |          |                             | 13114001 |
|     | 中野区     | 13114    |                             | 13114002 |
| 東京都 |         |          |                             | 13115001 |
|     | 杉並区     | 13115    | 杉並                          | 13115002 |
|     |         |          |                             | 13115003 |
|     |         |          |                             | 13115004 |
|     |         |          | 久我山                         | 13115005 |
|     |         | 13116    | 池袋                          | 13116001 |
|     | 曹阜区     |          |                             | 13116002 |
|     |         | 15110    |                             | 13116003 |
|     |         |          |                             | 13117001 |
|     |         |          |                             | 13117002 |
|     | 北区      | 13117    |                             | 13117002 |
|     |         |          |                             | 13117004 |
|     | 茶川区     | 13118    | 市古芸川                        | 13118001 |
|     |         | 15110    | 板棒                          | 13119001 |
|     |         |          |                             | 13110007 |
|     | 板橋区     | 13119    |                             | 13119002 |
|     |         |          |                             | 13119003 |
|     |         |          |                             | 12120001 |
|     |         |          | 」<br>加 <sup>山山山</sup><br>姉軍 | 12120001 |
|     |         |          | 秋雨<br>  十白                  | 12120002 |
|     | 練馬区     | 13120    | 八永<br>  明町                  | 12120004 |
|     |         |          |                             | 12120005 |
|     |         |          | 四線馬                         | 13120005 |
|     |         |          | 白柙开                         | 13120006 |

| エリア | 区域エリア名1        | 5 桁指定コード | 区域エリア名 2<br>(収容交換機名) | 8 桁指定コード |
|-----|----------------|----------|----------------------|----------|
|     |                |          | 梅島                   | 13121001 |
|     |                |          | 千住                   | 13121002 |
|     | 足立区            | 13121    | 西新井                  | 13121003 |
|     |                |          | 竹ノ塚                  | 13121004 |
|     |                |          | 東京綾瀬                 | 13121005 |
|     | 葛飾区            | 13122    | 葛飾                   | 13122001 |
|     |                |          | 亀有                   | 13122002 |
| 東京都 |                |          | 金町                   | 13122003 |
|     |                | 13123    | 江戸川                  | 13123001 |
|     |                |          | 小岩                   | 13123002 |
|     |                |          | 葛西                   | 13123003 |
|     |                |          | 東江戸川                 | 13123004 |
|     | 狛江市            | 13219    | 狛江                   | 13219001 |
|     | ひかりライン<br>(東京) | 13100    | ひかりライン<br>(東京)       | 13100001 |

#### 細分化指定エリア 052 〔名古屋〕

| エリア | 区域エリア名1                          | 5 桁指定コード | 区域エリア名2<br>(収容交換機名) | 8 桁指定コード |
|-----|----------------------------------|----------|---------------------|----------|
|     |                                  |          | 千種覚王山               | 23101001 |
|     | 千種区                              | 23101    | 名古屋千種               | 23101002 |
|     |                                  |          | 名古屋東山               | 23101003 |
|     |                                  |          | 名古屋東                | 23102001 |
|     | 東区                               | 23102    | 布池                  | 23102002 |
|     |                                  |          | 矢田                  | 23102003 |
|     |                                  | 22102    | 大曽根                 | 23103001 |
|     |                                  | 23103    | 味鋺                  | 23103002 |
|     | 王冈                               | 22104    | 名古屋山田               | 23104001 |
|     |                                  | 23104    | 净心                  | 23104002 |
|     |                                  |          | 笹島                  | 23105001 |
|     |                                  | 22105    | 則武                  | 23105002 |
|     |                                  | 23105    | 名古屋中村               | 23105003 |
|     |                                  |          | 稻葉地                 | 23105004 |
|     |                                  |          | 名古屋中                | 23106001 |
|     | 中区                               | 23106    | 広小路                 | 23106002 |
|     |                                  | -        | 名古屋金山               | 23106003 |
|     | 昭和区                              | 23107    | 滝子                  | 23107001 |
|     | 瑞穂区                              | 23108    | 瑞穂通                 | 23108001 |
|     |                                  |          | 八事                  | 23108002 |
|     | 熱田区                              | 23109    | 熱田                  | 23109001 |
| 名古屋 | 中川区                              | 23110    | 名古屋中川               | 23110001 |
|     |                                  |          | 下之一色                | 23110002 |
|     |                                  |          | 名古屋万場               | 23110003 |
|     |                                  |          | 名古屋港                | 23111001 |
|     | 瑞穂区       熱田区       中川区       港区 | 23111    | 稲永                  | 23111002 |
|     |                                  |          | 道徳                  | 23112001 |
|     | 南区                               | 23112    | 笠寺                  | 23112002 |
|     |                                  |          | 大同                  | 23112003 |
|     |                                  | 23113    | 名古屋守山               | 23113001 |
|     | 守山区                              |          | 志段味                 | 23113002 |
|     |                                  |          | 名古屋大森               | 23113003 |
|     |                                  |          | 名古屋緑                | 23114001 |
|     | 緑区                               | 23114    | 名古屋鳴子               | 23114002 |
|     |                                  |          | 平手                  | 23114003 |
|     | 夕市区                              | 22115    | 名東                  | 23115001 |
|     |                                  | 25115    | 猪子石                 | 23115002 |
|     | 天白区                              | 23116    | 天白                  | 23116001 |
|     | 東海市                              | 23222    | 上野町                 | 23222001 |
|     | 西春日井郡                            | 23346    | 新川清洲                | 23346001 |
|     | 海部郡                              | 23421    | 海部                  | 23421001 |
|     | ひかりライン<br>(名古屋)                  | 23100    | ひかりライン<br>(名古屋)     | 23100001 |

#### 細分化指定エリア 06 〔大阪〕

| エリア | 区域エリア名1       | 5 桁指定コード | 区域エリア名2<br>(収容交換機名) | 8 桁指定コード |
|-----|---------------|----------|---------------------|----------|
|     | 都島区           | 27102    | 都島                  | 27102001 |
|     | 此花区           | 27104    | 此花                  | 27104001 |
|     |               |          | 大阪新町                | 27106001 |
|     | 西区            | 27106    | 西                   | 27106002 |
|     |               |          | 土佐堀                 | 27106003 |
|     | 港区            | 27107    | 大阪港                 | 27107001 |
|     | 大正区           | 27108    | 大阪大正                | 27108001 |
|     | 天王寺区          | 27109    | 天王寺                 | 27109001 |
|     | 治法区           | 77111    | 大阪桜川                | 27111001 |
|     |               | 2/111    | 日本橋                 | 27111002 |
|     | 西淀川区          | 27113    | 西淀川                 | 27113001 |
|     | 東淀川区          | 27114    | 東淀川                 | 27114001 |
|     | 東成区           | 27115    | 東成                  | 27115001 |
|     | <b>开</b> 图[57 | 27110    | 生野                  | 27116001 |
|     | 生野区<br>       | 2/116    | 巽                   | 27116002 |
|     | 旭区            | 27117    | 大阪旭                 | 27117001 |
|     |               | 27118    | 大阪城東                | 27118001 |
|     |               |          | 鴫野                  | 27118002 |
|     | 阿倍野区          | 27119    | 桑津                  | 27119001 |
|     |               |          | 阿倍野                 | 27119002 |
|     | 住吉区           | 27120    | 長居                  | 27120001 |
| 大阪  |               |          | 大阪住吉                | 27120002 |
|     | 西成区           | 27122    | 天下茶屋                | 27122001 |
|     | として           | 27122    | 大阪淀川                | 27123001 |
|     |               | 2/125    | 大阪三国                | 27123002 |
|     | 鶴見区           | 27124    | 大阪鶴見                | 27124001 |
|     | (注 ) 江豆       | 27125    | 住之江                 | 27125001 |
|     |               | 27123    | 南港                  | 27125002 |
|     |               | 27126    | 大阪平野                | 27126001 |
|     |               |          | 北平野                 | 27126002 |
|     |               |          | 大阪北                 | 27127001 |
|     | 42            | 27127    | 北                   | 27127002 |
|     |               | 2/12/    | 堀川                  | 27127003 |
|     |               |          | 豊崎                  | 27127004 |
|     |               |          | 高津                  | 27128001 |
|     |               |          | 大阪中央                | 27128002 |
|     | 山中区           | 27128    | 北浜                  | 27128003 |
|     |               | 27120    | 大阪東                 | 27128004 |
|     |               |          | 船場                  | 27128005 |
|     |               |          | 大阪南                 | 27128006 |
|     |               |          | 豊中                  | 27203001 |
|     | 豊中市           | 27203    | 服部                  | 27203002 |
|     |               |          | 庄内                  | 27203003 |

| エリア    | 区域エリア名1        | 5 桁指定コード | 区域エリア名 2<br>(収容交換機名) | 8 桁指定コード |
|--------|----------------|----------|----------------------|----------|
|        |                |          | 西吹田                  | 27205001 |
|        | wm+            | 27205    | 吹田                   | 27205002 |
|        | 吹田巾            | 27205    | 千里                   | 27205003 |
|        |                |          | 万国博                  | 27205004 |
|        | 守口市            | 27209    | 大阪守口                 | 27209001 |
|        | 門真市            | 27223    | 門真                   | 27223001 |
|        | 摂津市            | 27224    | 摂津                   | 27224001 |
|        | 東大阪市           | 27227    | 東大阪                  | 27227001 |
|        |                |          | 北布施                  | 27227002 |
|        |                |          | (未使用)                | 27227003 |
| ) (I)X |                |          | (未使用)                | 27227004 |
|        |                |          | 鴻池                   | 27227005 |
|        |                |          | 尼崎                   | 28202001 |
|        |                |          | 尼崎西                  | 28202002 |
|        | 丘库旧尼达古         | 20202    | 尼崎東                  | 28202003 |
|        | 兴库朱尼响巾         | 20202    | 尼崎北                  | 28202004 |
|        |                |          | 武庫之荘                 | 28202005 |
|        |                |          | 尼崎港                  | 28202006 |
|        | ひかりライン<br>(大阪) | 27100    | ひかりライン<br>(大阪)       | 27100001 |

## ガイダンス一覧(フリーダイヤル)

| オプションサービス名            | ガイダンス種別                    | ガイダンス内容                                                                                                    | オリジナ<br>全文 | ル化可否 |
|-----------------------|----------------------------|----------------------------------------------------------------------------------------------------|------------|------|
|                       | 1:休業                       | フリーダイヤルのご利用ありがとうございます。「こちらは【●●●●●●】ですが、」このフリーダイヤル番号による受付はただいまの時間帯は休ませていただいております。またのご利用をお待ちしております。                                   | 0          | 0    |
|                       | 2:フリーダイヤル+受付終了             | フリーダイヤルのご利用ありがとうございます。こちらは【0120-XXXXXX】ですが、本日の受付は終了いたしました。またのご利用をお待ちしております。                                                         | 0          | 0    |
|                       | 3:フリーダイヤル+営業終了             | フリーダイヤルのご利用ありがとうございます。こちらは【0120-XXXXXX】ですが、本日の営業は終了いたしました。またのご利用をお待ちしております。                                                         | 0          | 0    |
|                       | 4:フリーダイヤル+受付時間帯            | フリーダイヤルのご利用ありがとうございます。こちらは【0120-XXXXXX】で<br>すが、受付時間は、「《午前/午後》●●時▲▲分】から「《午前/午後》●●時▲<br>▲分】までとなっております。またのご利用をお待ちしております。               | 0          | 0    |
|                       | 5:フリーダイヤル+営業時間帯            | フリーダイヤルのご利用ありがとうございます。こちらは【0120-XXXXXX】で<br>すが、営業時間は、「《午前/午後》●●時▲▲分」から「《午前/午後》●●時▲<br>▲分」までとなっております。またのご利用をお待ちしております。               | 0          | 0    |
| 1.時間外·受付先<br>変更設定     | 6:フリーダイヤル+受付終了+再開曜日・<br>時間 | フリーダイヤルのご利用ありがとうございます。こちらは【0120-XXXXXX】で<br>すが、本日の受付は終了いたしました。おそれいりますが、受付は、「■曜日(午前<br>/午後)●●時▲▲分」からとなっております。またのご利用をお待ちしておりま<br>す。   | 0          | 0    |
|                       | 7:フリーダイヤル+営業終了+再開曜日・<br>時間 | フリーダイヤルのご利用ありがとうございます。こちらは【0120-XXXXXX】で<br>すが、本日の営業は終了いたしました。おそれいりますが、営業は、「■曜日(午前<br>/午後〉●●時▲▲分」からとなっております。またのご利用をお待ちしておりま<br>す。   | 0          | 0    |
|                       | 8:フリーダイヤル+休業               | フリーダイヤルのご利用ありがとうございます。こちらは【0120-XXXXX】で<br>すが、本日は休ませていただいております。またのご利用をお待ちしております。                                                    | 0          | 0    |
|                       | 9:フリーダイヤル+休業+受付再開曜日・<br>時間 | フリーダイヤルのご利用ありがとうございます。こちらは【0120-XXXXXX】で<br>すが、本日は休ませていただいております。おそれいりますが、受付は、「■曜日<br>(午前/午後)●●時▲▲分」からとなっております。またのご利用をお待ちしてお<br>ります。 | 0          | 0    |
|                       | A:フリーダイヤル+休業+営業再開曜日・<br>時間 | フリーダイヤルのご利用ありがとうございます。こちらは【0120-XXXXXX】で<br>すが、本日は休ませていただいております。おそれいりますが、営業は、「■曜日<br>〈午前/午後〉●●時▲▲分」からとなっております。またのご利用をお待ちしてお<br>ります。 | 0          | 0    |
| 9.発信地域指定              | 指定地域外ガイダンス                 | おかけになった電話は指定地域外ですのでおつなぎできないようになっています。                                                                                               | ×          | ×    |
| 9.発信地域指定              | 発信端末拒否ガイダンス<br>(下記以外の場合)   | 大変申し訳ありません。この番号へはお客様の電話からおつなぎできません。                                                                                                 | 0          | ×    |
| IU. 无 <b>治</b> 师木把召做能 | 発信端末拒否ガイダンス<br>(公衆電話発の場合)  | お客様のおかけになった番号は公衆電話からはご利用できません。                                                                                                    | 0          | ×    |
| 12.発信地域<br>ルーティング設定   | 指定地域外ガイダンス                 | おかけになった電話は指定地域外ですのでおつなぎできないようになっています。                                                                                               | ×          | ×    |
| 10 然信雨託来日             | 発番号登録外ガイダンス                | 大変申し訳ありません。この番号へはお客様の電話からおつなぎできません。                                                                                                 | ×          | ×    |
| ルーティング設定              | 非通知拒否ガイダンス                 | おそれいりますが、この電話へおかけの際はお客様のお電話番号を通知しておかけ直しください。                                                                                        | ×          | ×    |
| 14.発信局番<br>ルーティング設定   | 発番号登録外ガイダンス                | 大変申し訳ありません。この番号へはお客様の電話からおつなぎできません。                                                                                                 | ×          | ×    |
| 15.発信端末種別<br>ルーティング設定 | 発信端末拒否ガイダンス                | 大変申し訳ありません。この番号へはお客様の電話からおつなぎできません。                                                                                                 | ×          | ×    |
|                       | 接続先案内ガイダンス<br>(サービス番号単位)   | フリーダイヤル【0120-XXXXX】へおつなぎいたします。                                                                                                    | 0          | 0    |
| 17.接続先案内設定            | 接続先案内ガイダンス<br>(着信番号単位)     | フリーダイヤル【0120-XXXXX】へおつなぎいたします。                                                                                                    | 0          | 0    |
| 21,待合廿設定              | 待ち合わせ開始ガイダンス               | こちらは【0120-XXXXXX】ですが、ただいま混み合っています。空き次第受付<br>いたしますのでそのままでお待ちください。なお待ち時間は最大「▲分」となって<br>おります。                                          | 0          | 0    |
| 22.リアルタイム待合せ          | 待ち合わせBGM                   | メロディー(曲名:グリーンスリーブス)                                                                                                    | ×          | ×    |
| 数設定                   | 待ち合わせ時間超過ガイダンス             | 大変お待たせして申し訳ございません。待ち合わせに指定された時間が経過しま<br>したが、回線がふさがっていますので受付できません。しばらく待っておかけ直し<br>ください。                                              | ×          | ×    |

\* 一部オリジナル化可能な箇所は【】内の箇所です。

\* 一部オリジナル化で『」内の箇所の文言が追加されます。

## ガイダンス一覧(フリーダイヤル)

| :          | オプションサービス名  | ガイダンス種別                                           | ガイダンス内容                                                                                                    | オリジナ<br>全文 | ル化可否 |
|------------|-------------|---------------------------------------------------|----------------------------------------------------------------------------------------------------|------------|------|
|            |             | 限度超過時ガイダンス(発側)<br>定型完了発側通知連絡先なし                   | フリーダイヤルのご利用ありがとうございます。このフリーダイヤル番号による受付は、終了させていただきました。またのご利用をお待ちしております。                                                                                                    | 0          | ×    |
|            | 25.通話量設定    | 限度超過時ガイダンス(発側)<br>定型完了発側通知連絡先サービス番号               | フリーダイヤルのご利用ありがとうございます。このフリーダイヤル番号による受<br>付は終了させていただきました。またのご利用をお待ちしております。なお連絡<br>先の番号は「連絡先番号(サービス番号)」でございます。                                                                                                    | 0          | ×    |
|            |             | 限度超過時ガイダンス(発側)<br>定型完了発側通知連絡先着信番号                 | フリーダイヤルのご利用ありがとうございます。このフリーダイヤル番号による受<br>付は終了させていただきました。またのご利用をお待ちしております。なお連絡<br>先の番号は有料ですが「連絡先番号(着信番号)」でございます。                                                                                                    | 0          | ×    |
|            |             | 限度超過時ガイダンス(着側)                                    | お客様の指定された限度コール数になりましたのでサービスを終了します。                                                                                                    | ×          | ×    |
|            |             | 発側ガイダンス                                           | 【フリーダイヤル】でおつなぎしますのでお待ちください。                                                                                                    | 0          | 0    |
| 22.ウィスパー設定 |             | 着側ガイダンス<br>ウィスパー着側(発案:県名) 1<br>(都道府県名)            | <ul> <li>・固定電話発信の場合         <ul> <li>○○(都道府県名)·○○(都道府県名)]</li> <li>・携帯・PHS発信の場合                 携帯電話の発信→[「けいたいけいたい]</li> <li>PHS電話の発信→[びーえいちえす・びーえいちえす]</li> <li>・衛星電話発信の場合                 「えいせいえいせい]</li> </ul> </li> </ul>                                                                                | ×          | ×    |
|            | 発信地域案内通知    | 着側ガイダンス<br>ウィスパー着側(発案:県名)2<br>(都道府県名+端末名)         | <ul> <li>・固定電話発信の場合         「○○(都道府県名)・○○(都道府県名)」)</li> <li>・携帯・PHS発信の場合         携帯電話の発信⇒「けいたい○○(都道府県名)・けいたい○○(都道府県<br/>名)」         PHS電話の発信⇒「びーえいちえす○○(都道府県名)・びーえいちえす○○         (都道府県名)・びーえいちえす○○)</li> <li>(都道府県名)</li> <li>・ず星電話発信の場合         「えいせいえいせい」</li> </ul>                                       | ×          | ×    |
|            |             | 着側ガイダンス<br>ウィスパー着側(発案:CA名) 1<br>(CA名)※1           | <ul> <li>・ 固定電話発信の場合         「○○(CA名)·○○(CA名)」</li> <li>・ 携帯・PHS発信の場合         携帯電話の発信⇒「けいたいけいたい」         PHS電話の発信⇒「びーえいちえす・びーえいちえす」</li> <li>・ 衛星電話発信の場合         「えいせい-えいせい」</li> </ul>                                                                                                    | ×          | ×    |
|            |             | 着側ガイダンス<br>ウィスパー着側(発案:CA名)2<br>(CA名+端末名)※1 ※3     | <ul> <li>・固定電話発信の場合         「○○(CA名)·○○(CA名)」</li> <li>・携帯・PHS発信の場合         携帯電話の発信⇒「けいたい○○(移動体CA名)·けいたい○○(移動体CA<br/>名)]         PHS電話の発信⇒「びーえいちえす○○(CA名)·びーえいちえす○○(CA<br/>名)]         ・衛星電話発信の場合         「えいせい・えいせい」</li> </ul>                                                                             | ×          | ×    |
|            |             | 着側ガイダンス<br>ウィスパー着側(発案:CAコード)1<br>(CAコード)※2        | ・ 固定電話発信の場合<br>「○○(CAコード)·○○(CAコード)」<br>・携帯・PHS発信の場合<br>携帯電話の発信→「けいたいけいたい」<br>PHS電話の発信⇒「びーえいちえす・びーえいちえす」<br>・衛星電話発信の場合<br>「えいせいえいせい」                                                                                                    | ×          | ×    |
|            |             | 着側ガイダンス<br>ウィスパー着側(発案:CAコード)2<br>(CAコード+端末名)※2 ※4 | <ul> <li>・固定電話発信の場合         <ul> <li>○○(CAコード)·○○(CAコード)]</li> <li>・携帯・PHS発信の場合</li> <li>携帯電話の発信⇒「けいたい○○(移動体CAコード)·けいたい○○(移動体CAコード)]</li> </ul> <ul> <li>PHS電話の発信⇒「ぴーえいちえす○○(CAコード)·ぴーえいちえす○○(CAコード)]</li> <li>・衛星電話発信の場合             <ul> <li>「えいせいえいせい]</li> </ul> </li> </ul> <li>(CAコード)</li> </li></ul> | ×          | ×    |
|            |             | 発側ガイダンス                                           | 【フリーダイヤル】です。                                                                                                    | 0          | 0    |
|            | サービス識別音通知   | 着側ガイダンス<br>ウィスパー着側(サービス識別音)                       | フリーダイヤルです。                                                                                                    | ×          | ×    |
|            | 24.迷惑電話拒否設定 | 迷惑電話拒否ガイダンス                                       | こちらは、「0120-XXXXXXまたは0800-XXXXXXX」です。この電話はお受<br>けできません。ご了承ください。                                                                                                    | ×          | ×    |

一部オリジナル化可能な箇所は【】内の箇所です。 \*

\* 「一部オリシリカルビリ市は海向内は「「内の固内ビダ」 ※1 発信地域細分化コード名(区域エリア名1/区域エリア名2)はガイダンスされません。該当エリアのCA名がガイダンスされます。 ※2 発信地域細分化コードはガイダンスされません。該当エリアのCAコードがガイダンスされます。 ※3 携帯電話からの着信の場合、移動体CA名がガイダンスされます。 ※4 携帯電話からの着信の場合、移動体CAコードがガイダンスされます。

## ガイダンス一覧(ナビダイヤル)

| オプションサービス名                                                                                                    | ガイダンス種別                   | ガイダンス内容                                                                                                    | オリジナ<br>全文 | ル化可否 |
|----------------------------------------------------------------------------------------------------|---------------------------|----------------------------------------------------------------------------------------------------|------------|------|
|                                                                                                    | 1:時間帯休業(連絡先なし)            | ナビダイヤルのご利用ありがとうございます。『こちらは【●●●●●●】ですが、』このナビダイヤル番号による受付はただいまの時間帯は休ませていただいております。またのご利用をお待ちしています。                                    | 0          | 0    |
|                                                                                                    | 2:時間帯休業(連絡先着信番号)          | ナビダイヤルのご利用ありがとうございます。[こちらは【●●●●●●】です<br>が、』このナビダイヤル番号による受付はただいまの時間帯は休ませていただ<br>いております。なお連絡先の番号は「連絡先(着信番号)」です。またのご利用を<br>お待ちしています。 | 0          | 0    |
|                                                                                                    | 3:時間帯休業(連絡先サービス番号)        | ナビダイヤルのご利用ありがとうございます。『こちらは【●●●●●】です<br>が、このナビダイヤル番号による受付はただいまの時間帯は休ませていただ<br>いております。なお連絡先の番号は「連絡先(サービス番号)」です。またのご<br>利用をお待ちしています。 | 0          | 0    |
|                                                                                                    | 4:受付終了                    | ナビダイヤルのご利用ありがとうございます。こちらは【0570-XXXXX】<br>〔でございます。〕本日の受付は終了いたしました。またのご利用をお待ちしてい<br>ます。                                             | 0          | 0    |
|                                                                                                    | 5:営業終了                    | ナビダイヤルのご利用ありがとうございます。こちらは【0570-XXXXXX】<br>〔でございます。〕本日の営業は終了いたしました。またのご利用をお待ちして<br>います。                                            | 0          | 0    |
|                                                                                                    | 6:休業日                     | ナビダイヤルのご利用ありがとうございます。こちらは【0570-XXXXXX】<br>〔でございます。〕本日は休ませていただいております。またのご利用をお待<br>ちしています。                                          | 0          | 0    |
| 1.時間外·受付先<br>変更設定                                                                                                    | 7:休業日(受付時間帯)              | ナビダイヤルのご利用ありがとうございます。こちらは【0570-XXXXXX】です<br>が、受付時間は、「《午前/午後》●●時▲▲分」から「《午前/午後》●●時▲▲<br>分」までとなっております。またのご利用をお待ちしています。               | 0          | 0    |
|                                                                                                    | 8:営業時間外(営業時間帯)            | ナビダイヤルのご利用ありがとうございます。こちらは【0570-XXXXX】です<br>が、営業時間は、「《午前/午後》●●時▲▲分」から「《午前/午後》●●時▲▲<br>分」までとなっております。またのご利用をお待ちしています。                | 0          | 0    |
|                                                                                                    | 9:受付終了(曜日+受付開始時間)         | ナビダイヤルのご利用ありがとうございます。こちらは【0570-XXXXX】です<br>が、本日の受付は終了いたしました。おそれいりますが、受付は、「■曜日〈午前/<br>午後〉 ●●時▲▲分」からとなっております。またのご利用をお待ちしています。       | 0          | 0    |
|                                                                                                    | 10:営業終了(曜日+営業開始時間)        | ナビダイヤルのご利用ありがとうございます。こちらは【0570-XXXXXX】ですが、本日の営業は終了いたしました。おそれいりますが、営業は、「■曜日〈午前/午後〉●●時▲▲分」からとなっております。またのご利用をお待ちしています。               | 0          | 0    |
|                                                                                                    | 11:休業日(受付曜日+開始時間)         | ナビダイヤルのご利用ありがとうございます。こちらは【0570-XXXXXX】です<br>が、本日は休ませていただいております。おそれいりますが、受付は、「■曜日〈午<br>前/午後〉●●時▲▲分」からとなっております。またのご利用をお待ちしていま<br>す。 | 0          | 0    |
|                                                                                                    | 12:休業日(営業曜日+開始時間)         | ナビダイヤルのご利用ありがとうございます。こちらは【0570-XXXXXX】です<br>が、本日は休ませていただいております。おそれいりますが、営業は、「■曜日〈午<br>前/午後〉●●時▲▲分」からとなっております。またのご利用をお待ちしていま<br>す。 | 0          | 0    |
| 9.発信地域指定                                                                                                    | 指定地域外ガイダンス                | お客さまのおかけになっている地域からはおつなぎできないようになっておりま<br>す。                                                                                        | ×          | ×    |
| 10 祭信端主垢不攤能                                                                                                    | 発信端末拒否ガイダンス<br>(下記以外の場合)  | 大変申し訳ありません。この番号へはお客様の電話からおつなぎできません。                                                                                               | 0          | ×    |
| 10.光阳圳木1日108把                                                                                                    | 発信端末拒否ガイダンス<br>(公衆電話発の場合) | お客様のおかけになった番号は公衆電話からはご利用できません。                                                                                                    | 0          | ×    |
| 12.発信地域<br>ルーティング設定                                                                                                    | 指定地域外ガイダンス                | お客さまのおかけになっている地域からはおつなぎできないようになっております。                                                                                            | ×          | ×    |
| 13祭信齋託来早                                                                                                    | 発番号登録外ガイダンス               | 大変申し訳ありません。この番号へはお客様の電話からおつなぎできません。                                                                                               | ×          | ×    |
| 1.時間外受付先         1.ごういます。1.4日の受付総称でしたしました。またのご利用をお持ちしてい         ()           1.時間外受付先         5.営業終了         ナビダイヤルのご利用ありがとうごといます。こちらは10570-XXXXXX41<br>(ごごじょす。1.4日の営業総対したました。またのご利用をお持ちしてい<br>います。         ()           1.時間外受付先         6.休業日         ナビダイヤルのご利用ありがとうごといます。こちらは10570-XXXXXX41<br>(ごごじょす。1.4日の営業総対したびとました。またのご利用をお持ちしています。こちらは10570-XXXXXX1です<br>からしまたのご利用をお持ちしています。こちらは10570-XXXXXX1です         ()           2.時間外(営業時間外)         ナビダイヤルのご利用ありがとうごといます。こちらは10570-XXXXXX1です<br>からしまたのごります。またのご利用をお持ちしています。         ()           3.営業時間外(営業時間外)         ナビダイヤルのご利用ありがとうごいます。こちらは10570-XXXXXX1です<br>からしまたのごります。またのご利用をお持ちしています。         ()           3.営業時間外(営業時間外(営業時間)         ナビダイヤルのご利用ありがとうごいます。こちらは10570-XXXXXX1です<br>からしまたのとなったかすま。またのは利用をお持ちしています。         ()           9.空付終了(端日+受付開始時間)         ナビダイヤルのご利用をわけたうごいます。こちらは10570-XXXXXX1です<br>たいのごり用をおけたっこれのます。またのご利用をお持ちしています。         ()           10.営業終了(曜日+営業開始時間)         ナビダイヤルのご利用をわけたっごいます。こちらは10570-XXXXXX1です<br>たいのごり用をわけたっこれます。こちらは10570-XXXXXX1です<br>たまいのごります。またのご利用をお持ちしています。         ()           11.休業日(受付館日+開始時間)         ナビダイヤルのご利用をわけたっこれます。こちらは10570-XXXXXX1です<br>たまれたます。         ()           11.休業日(受付館日+開始時間)         ナビダイヤルのご利用をわけたっこれます。こちらは10570-XXXXXX1です<br>すまれたっついます。たったります。         ()           11.休業日(受付線日+開始時間)         ナビダイヤルのご利用をわけたっこいます。こちらは10570-XXXXXX1です<br>すまれるこのごります。         ()           11.休業日(営業曜日+開始時間)         ナビダイヤルのご利用をわけたったいます。こちらは10570-XXXXXX1です<br>すまれます。         ()           12.余儀職定         指したますでものがまりたったのごります。 | ×                         | ×                                                                                                    |            |      |
| 14.発信局番<br>ルーティング設定                                                                                                    | 発番号登録外ガイダンス               | 大変申し訳ありません。この番号へはお客様の電話からおつなぎできません。                                                                                               | ×          | ×    |
| 15.発信端末種別<br>ルーティング設定                                                                                                    | 発信端末拒否ガイダンス               | 大変申し訳ありません。この番号へはお客様の電話からおつなぎできません。                                                                                               | ×          | ×    |

\* 一部オリジナル化可能な箇所は【】内の箇所です。
 \* 一部オリジナル化で()内の箇所は文言が「でございます。」から「ですが、」に変わります。
 \* 一部オリジナル化で「』内の箇所の文言が追加されます。

## ガイダンス一覧(ナビダイヤル)

| オプションサービフタ   | ガノダンフ種別                                                                    | ガノガンフ内容                                                                       | オリジナ | ル化可否 |
|--------------|----------------------------------------------------------------------------|-------------------------------------------------------------------------------|------|------|
|              | ガイダンス権が                                                                    |                                                                               | 全文   | 一部   |
| 17 按结失客内恐定   | 接続先案内ガイダンス<br>(サービス番号単位)                                                   | ナビダイヤル【0570-XXXXX】へおつなぎいたします。                                                 | 0    | 0    |
| 17.3女师儿儿本的死死 | 接続先案内ガイダンス<br>(着信番号単位)                                                     | ナビダイヤル【0570-XXXXX】へおつなぎいたします。                                                 | 0    | 0    |
|              | 事前料金通知ガイダンス(NTT料金通知<br>ガイダンス/他事業者料金ガイダンス)<br>定型ガイダンス                       | ナビダイヤルでおつなぎします。「●秒」ごとにおよそ「▲円」の通話料金でご<br>利用いただけます。                             | 0%1  | ×    |
|              | 事前料金通知ガイダンス(NTT料金通知<br>ガイダンス/他事業者料金ガイダンス)<br>契約者名ガイダンス1(秒数+料金)※2           | こちらは【0570-XXXXXX】です。ナビダイヤルでおつなぎします。「●秒」ごと<br>におよそ「▲円」の通話料金でご利用いただけます。         | ×    | 0    |
| 26.事前料金通知設定  | 事前料金通知ガイダンス(NTT料金通知<br>ガイダンス/他事業者料金ガイダンス)<br>契約者名ガイダンス2<br>(秒数+料金+着信地域名)※2 | こちらは【0570-XXXXXX】です。ナビダイヤルでおつなぎします。「●秒」ごと<br>におよそ「▲円」の通話料金で「■(着信地名)」で受付いたします。 | ×    | 0    |
|              | 事前料金通知ガイダンス(NTT料金通知<br>ガイダンス)<br>発信料金指定ガイダンス<br>(市内通話+着信地域名)※2 ※3          | こちらは【0570-XXXXXX】です。ナビダイヤルでおつなぎします。市内料金に<br>て「■(着信地名)」で受付いたします。               | ×    | 0    |

\* 一部オリジナル化可能な箇所は【】内の箇所です。
 ※1 全文オリジナル化する場合は、発信者が着信地域名や通話料金を正確に認識できる内容にすることが条件となります。
 ※2 一部オリジナルガイダンス契約時のみ利用できます。
 ※3 料金指定にて、指定区分(MBI値)を[1]に設定している場合のみ利用できます。

| オプションサービス名        | ガイダンス種別          | ガイダンス内容                                                                                                    | オリジナル化<br>可否 |
|-------------------|------------------|----------------------------------------------------------------------------------------------------|--------------|
|                   | JKDF01:(基本)時間外01 | おかけになった番号による受付は、ただいまの時間帯は休ませていただいております。またのご利用をお待ちしております。                                                      | 0            |
|                   | JKDF02:(基本)時間外02 | おかけになった電話は、ただいまの時間帯は休まさせていただいております。またのご利<br>用をお待ちしております。                                                      | 0            |
|                   | JKDF03:(基本)時間外03 | おかけになった電話は、本日の受付を終了いたしました。またのご利用をお待ちしております。                                                                   | 0            |
|                   | JKDF04:(基本)時間外04 | おかけになった電話は、本日の営業を終了いたしました。またのご利用をお待ちしております。                                                                   | 0            |
|                   | JKDF05:(基本)時間外05 | ご利用ありがとうございます。本日は定休日です。またのご利用をお待ちしております。                                                                      | 0            |
|                   | JKDF06:(基本)時間外06 | ご利用ありがとうございます。この番号による受付は、ただいまの時間帯は休ませていただいております。またのご利用をお待ちしております。                                             | 0            |
|                   | JKDF07:(基本)時間外07 | ご利用ありがとうございます。おそれいりますが、ただいまの時間帯は休ませていただい<br>ております。またのご利用をお待ちしております。                                           | 0            |
|                   | JKDF08:(基本)時間外08 | ご利用ありがとうございます。おそれいりますが、本日の受付は終了いたしました。またの<br>ご利用をお待ちしております。                                                   | 0            |
|                   | JKDF09:(基本)時間外09 | ご利用ありがとうございます。おそれいりますが、本日の営業は終了いたしました。またの<br>ご利用をお待ちしております。                                                   | 0            |
|                   | JKDF10:(基本)時間外10 | ご利用ありがとうございます。おそれいりますが、本日は休ませていただいております。またのご利用をお待ちしております。                                                     | 0            |
|                   | JKDF11:(可変)時間外01 | ご利用ありがとうございます。この番号による営業時間は、「《午前/午後/なし》●●時<br>▲▲分」から「《午前/午後/なし》●●時▲▲分」までとなっております。またのご利用<br>をお待ちしております。         | 0            |
|                   | JKDF14:(可変)時間外02 | ご利用ありがとうございます。この番号による受付時間は、「《午前/午後/なし》●●時<br>▲▲分」から「《午前/午後/なし》●●時▲▲分」までとなっております。またのご利用<br>をお待ちしております。         | 0            |
| 1.時間外·受付先<br>変更設定 | JKDF15:(可変)時間外03 | ご利用ありがとうございます。本日の営業は終了いたしました。恐れ入りますが、営業は<br>「■曜日(午前/午後/なし)●●時▲▲分」からとなっております。またのご利用をお待<br>ちしております。             | 0            |
|                   | JKDF17:(可変)時間外04 | ご利用ありがとうございます。本日の受付は終了いたしました。恐れ入りますが、受付は<br>「■曜日(午前/午後/なし)●●時▲▲分」からとなっております。またのご利用をお待<br>ちしております。             | 0            |
|                   | JKDF18:(可変)時間外05 | ご利用ありがとうございます。本日は休ませていただいております。恐れ入りますが、営業<br>は「■曜日〈午前/午後/なし〉●●時▲▲分」からとなっております。またのご利用をお<br>待ちしております。           | 0            |
|                   | JKDF19:(可変)時間外06 | ご利用ありかとうございます。本日は休ませていただいております。恐れ入りますが、受付<br>は「■曜日《午前/午後/なし》●●時▲▲分」からとなっております。またのご利用をお<br>待ちしております。           | 0            |
|                   | JKDF20:(可変)時間外07 | ご利用ありがとうございます。この番号による営業は、ただいまの時間帯は休ませていただいております。なお、連絡先の番号は「ガイダンス連絡先番号(サービス番号または着<br>信番号)」です。またのご利用をお待ちしております。 | 0            |
|                   | JKDF22:(可変)時間外08 | ご利用ありがとうございます。この番号による受付は、ただいまの時間帯は休ませていただいております。なお、連絡先の番号は「ガイダンス連絡先番号(サービス番号または着<br>信番号)」です。またのご利用をお待ちしております。 | 0            |
|                   | JKDF23(可変)時間外09  | ご利用ありがとうございます。この番号による営業は、ただいまの時間帯は休ませていただいております。なお、営業時間は、「《午前/午後/なし》 ●● 時▲▲分」 からとなっております。またのご利用をお待ちしております。    | 0            |
|                   | JKDF24:(可変)時間外10 | ご利用ありがとうございます。この番号による受付は、ただいまの時間帯は休ませていただいております。なお、受付時間は、「〈午前/午後/なし〉●●時▲▲分」からとなっております。またのご利用をお待ちしております。       | 0            |
|                   | JKDF18:(可変)時間外11 | ご利用ありがとうございます。本日は休ませていただいております。恐れ入りますが、営業<br>は「×月×日」〈午前/午後/なし〉●●時▲▲分」からとなっております。またのご利用を<br>お待ちしております。         | 0            |
|                   | JKDF19:(可変)時間外12 | ご利用ありがとうございます。本日は休ませていただいております。恐れ入りますが、受付は「×月×日」〈午前/午後/なし〉●●時▲▲分」からとなっております。またのご利用をお待ちしております。                 | 0            |
| 9.発信地域指定          | 指定地域外ガイダンス       | 大変申し訳ございませんが、お客様が発信された地域は指定地域外のためおつなぎできないようになっています。                                                           | 0            |
| 10.発信端末拒否機能       | 発信端末拒否ガイダンス      | 大変申し訳ございませんが、この番号へはお客様のおかけになった電話からはおつなぎ<br>できません。                                                             | 0            |

| オプションサービス名            | ガイダンス種別                                 | ガイダンス内容                                                                                  | オリジナル化<br>可否 |
|-----------------------|-----------------------------------------|------------------------------------------------------------------------------------------|--------------|
| 12.発信地域<br>ルーティング設定   | 指定地域外ガイダンス                              | 大変申し訳ございませんが、お客様が発信された地域は指定地域外のためおつなぎできないようになっています。                                      | 0            |
| 13.発信電話番号             | 発番号登録外ガイダンス                             | 大変申し訳ございませんが、お客様のおかけになった電話からは、この番号はご利用いた<br>だくことができません。                                  | 0            |
| ルーティング設定              | 非通知拒否ガイダンス                              | おそれいりますが、この電話へおかけの際はお客様のお電話番号を通知しておかけ直し<br>ください。                                         | 0            |
| 14.発信局番<br>ルーティング設定   | 発番号登録外ガイダンス                             | 大変申し訳ございませんが、お客様のおかけになった電話からは、この番号はご利用いた<br>だくことができません。                                  | 0            |
| 15.発信端末種別<br>ルーティング設定 | 発信端末拒否ガイダンス                             | 大変申し訳ございませんが、この番号へはお客様のおかけになった電話からはおつなぎ<br>できません。                                        | 0            |
|                       | 〈共通ガイダンス部〉<br>入力要求ガイダンス(基本)入力要求01       | お客様のご希望する受付先の数字を入力後、#(シャープ)を押してください。                                                     | 0            |
|                       | 〈共通ガイダンス部〉<br>入力要求ガイダンス(基本)入力要求02       | お客様の会員番号を入力後、#(シャープ)を押してください。                                                            | 0            |
|                       | 〈共通ガイダンス部〉<br>入力要求ガイダンス(基本)入力要求03       | お客様が発信された地域またはお住まいの郵便番号を7桁で入力した後、#(シャープ)<br>を押してください。                                    | 0            |
|                       | 〈共通ガイダンス部〉<br>入力ミス時ガイダンス                | 入力が間違っています。もう一度入力してください。                                                                 | 0            |
|                       | 〈共通ガイダンス部〉<br>入力タイムアウト時ガイダンス            | 入力が確認できません。もう一度入力してください。                                                                 | 0            |
|                       | 〈ルーティング情報〉<br>暗証番号ガイタンス                 | 暗証番号を入力後、#(シャーブ)を押してください。                                                                | 0            |
|                       | 〈入力ミスリトライ回数超過時〉<br>リトライ回数超過時ガイダンス       | 大変申し訳ございません。入力が誤っているか登録されていないためおつなぎできません。番号、または登録をご確認のうえおかけ直しください。                       | 0            |
|                       | 〈入力タイムアウトリトライ回数超過時〉<br>リトライ回数超過時ガイダンス   | 大変申し訳ございません。入力が誤っているか登録されていないためおつなぎできません。番号、または登録をご確認のうえおかけ直しください。                       | 0            |
|                       | 〈入力確認ガイダンス部〉<br>入力確認ガイダンス               | 「音声認識結果」ですね?よろしければ「はい」、間違っていれば「いいえ」とおっしゃってく<br>ださい。どうぞ。                                  | 0            |
| 28.入力指示<br>ルーティング設定   | 〈タイムアウトガイダンス部〉<br>入力確認タイムアウトガイダンス       | 申し訳ございません。「はい」か「いいえ」でお答えください。どうぞ。                                                        | 0            |
|                       | 〈共通ガイダンス部〉<br>音声認識入力要求ガイダンス(基本)<br>入力要求 | ご希望の商品名をおっしゃってください。どうぞ。                                                                  | 0            |
|                       | 〈共通ガイダンス部〉<br>音声認識ミス時ガイダンス(基本)<br>入力ミス  | 申し訳ございません。認識できませんでした。もう一度おっしゃってください。どうぞ。                                                 | 0            |
|                       | 〈共通ガイダンス部〉<br>音声認識タイムアウト時ガイダンス          | 申し訳ありません。よく聞き取れなかったようです。もう一度おっしゃってください。どう<br>ぞ。                                          | 0            |
|                       | 〈入力確認ガイダンス部〉<br>音声認識入力確認ガイダンス           | 「音声認識結果」ですね?よろしければ「はい」、間違っていれば「いいえ」とおっしゃってく<br>ださい。どうぞ。                                  | 0            |
|                       | 〈タイムアウトガイダンス部〉<br>音声認識入力確認タイムアウトガイダンス   | 申し訳ございません。「はい」か「いいえ」でお答えください。どうぞ。                                                        | 0            |
|                       | 〈音声認識接続前ガイダンス部〉<br>音声認識接続前ガイダンスA        | 承知いたしました。                                                                                | 0            |
|                       | 〈音声認識接続前ガイダンス部〉<br>音声認識接続前ガイダンスC        | へおつなぎいたします。                                                                              | 0            |
|                       | 〈音声認識接続前ガイダンス部〉<br>音声認識接続前ガイダンス(認識失敗時)  | 大変申し訳ありませんが該当する項目の音声入力が間違っているか登録されていなかったため、おつなぎするすることができません。番号または登録をご確認のうえおかけ直し<br>ください。 | 0            |
|                       | 接続先案内ガイダンス<br>(サービス番号単位〈フリーダイヤル〉)       |                                                                                          | 0            |
| 17.接続先案内設定            | 接続先案内ガイダンス<br>(サービス番号単位〈ナビダイヤル〉)        | ナビダイヤルでおつなぎします。                                                                          | 0            |
|                       | 接続先案内ガイダンス<br>(着信番号単位)                  | ただいまおつなぎいたします。                                                                           | 0            |

|            | オプションサービス名                | ガイダンス種別                                                                                                    | ガイダンス内容                                                                                                    | オリジナル化<br>可否 |
|------------|---------------------------|----------------------------------------------------------------------------------------------------|----------------------------------------------------------------------------------------------------|--------------|
| 21.待合せ設定   | ガイダンス(待合せ開始)<br><フリーダイヤル> | こちらはフリーダイヤル「0120-XXXXXXまたは0800-XXXXXXX」ですが、ただい<br>ま混み合っています。空き次第受付いたしますのでそのままでお待ちください。なお待ち<br>時間は最大「▲分」となっております。 | 0                                                                                                    |              |
|            | 21.17日ビ設定                 | ガイダンス(待合せ開始)<br><ナビダイヤル>                                                                                         | こちらはナビダイヤル「0570-XXXXXX」ですが、ただいま混み合っています。空<br>き次第受付いたしますのでそのままでお待ちください。待合せ中の通話料金はかかり<br>ません。なお待ち時間は最大「▲分」となっております。                                                                                                    | 0            |
| 数設定 数設定    |                           | 待合せ(BGM)                                                                                                    | メロディー(曲名:HN-3199A)                                                                                                    | 0            |
|            |                           | タイムアウト時ガイダンス(待合せ時間超過)                                                                                            | 大変お待たせして申し訳ございません。待ち合わせに指定された時間が経過しましたが、<br>回線がふさがっていますので受付できません。しばらく待っておかけ直しください。                                                                                                    | 0            |
|            |                           | 発側ガイダンス                                                                                                    | ただいまおつなぎしております。しばらくお待ちください。                                                                                                    | 0            |
|            |                           | 着側ガイダンス<br>ウィスパー着側(発案:県名) 1<br>(都道府県名)                                                                           | ・固定電話発信の場合<br>「○○(都道府県名)·○○(都道府県名)」<br>・携帯・PHS発信の場合<br>携帯電話の発信⇒[けいたい・けいたい]<br>PHS電話の発信⇒[びーえいちえす・ぴーえいちえす」<br>・衛星電話発信の場合<br>「えいせい・えいせい」                                                                                                    | ×            |
| 23.ウイスパー設定 |                           | 着側ガイダンス<br>ウィスパー着側(発案:県名)2<br>(都道府県名+端末名)                                                                        | - 固定電話発信の場合<br>「○○(都道府県名)○○(都道府県名)」<br>- 携帯・PHS発信の場合<br>携帯電話の発信⇒[「けいたい○○(都道府県名)・けいたい○○(都道府県名)」<br>PHS電話の発信⇒[びーえいちえす○○(都道府県名)・びーえいちえす○○(都道<br>府県名)]<br>- 衛星電話発信の場合<br>「えいせいえいせい」                                                          | ×            |
|            | 発信地域案内通知                  | 着側ガイダンス<br>ウィスパー着側 (発案:CA名) 1<br>(CA名) ※1                                                                        | ・固定電話発信の場合<br>「○○(CA名)·○○(CA名)」<br>・携帯・PHS発信の場合<br>携帯電話の発信⇒[けいたいけいたい]<br>PHS電話の発信⇒[びーえいちえす・びーえいちえす」<br>・衛星電話発信の場合<br>「えいせいえいせい」                                                                                                    | ×            |
|            |                           | 着側ガイダンス<br>ウィスパー着側(発案:CA名)2<br>(CA名+端末名) ※1 ※3                                                                   | <ul> <li>・固定電話発信の場合</li> <li>「○○(CA名)·○○(CA名)」</li> <li>・携帯・PHS発信の場合<br/>携帯電話の発信⇒[Iナいたい○○(移動体CA名)·けいたい○○(移動体CA名)]</li> <li>PHS電話の発信⇒[びーえいちえす○○(CA名)·びーえいちえす○○(CA名)]</li> <li>・衛星電話発信の場合<br/>「えいせいえいせい」</li> </ul>                        | ×            |
|            |                           | 着側ガイダンス<br>ウィスパー着側(発案:CAコード) 1<br>(CAコード) ※ 2                                                                    | <ul> <li>・固定電話発信の場合         「○○(CAコード)○○(CAコード)]</li> <li>・携帯・PHS発信の場合         携帯電話の発信⇒[「けいたい・けいたい]         PHS電話の発信⇒[で見いちえす・ぴーえいちえす]</li> <li>・衛星電話発信の場合         「えいせいえいせい]</li> </ul>                                                  | ×            |
|            |                           | 着側ガイダンス<br>ウィスパー着側(発案:CAコード)2<br>(CAコード+端末名)※2※4                                                                 | <ul> <li>・固定電話発信の場合         「○○(CAコード)-○○(CAコード)」</li> <li>・携帯:PHS発信の場合         携帯電話の発信⇒「けいたい○○(移動体CAコード)・けいたい○○(移動体CAコー<br/>ド)」         PHS電話の発信⇒「ぴーえいちえす○○(CAコード)・ぴーえいちえす○○(CAコー<br/>ド)」</li> <li>・衛星電話発信の場合         「えいせい」</li> </ul> | ×            |
|            |                           | 着側ガイダンスパターン<br>Cガイダンス                                                                                            | です。                                                                                                    | ×            |
|            |                           | 発側ガイダンス                                                                                                    | ただいまおつなぎしております。しばらくお待ちください。                                                                                                    | 0            |
|            | 入力結果通知                    | 着側ガイダンス<br>ウィスパー着側(入力結果)<br>(基本)ウィスパー着側(PB入力結果通知)                                                                | 入力指示ルーティングの入力結果をガイダンスします。<br>例:ブッシュボタン信号で「1」と入力した場合、「いちです。いちです。」とガイダンスしま<br>す。<br>※入力結果または音声認識がエラーの場合は、〈NG時ガイダンス〉「エヌジー。エヌ<br>ジー。」とガイダンスします。(オリジナル化可能)<br>※入力指示ルーティングを経由しない場合は、〈通知情報なしガイダンス〉「通知情報はあ<br>りません。」とガイダンスします。(オリジナル化可能)         | 0            |
|            |                           | 発側ガイダンス                                                                                                    | ただいまおつなぎしております。しばらくお待ちください。                                                                                                    | 0            |
|            | サービス識別音                   | 着側ガイダンス <フリーダイヤル><br>ウィスパー着側(サービス識別音)                                                                            | フリーダイヤルです。フリーダイヤルです。                                                                                                    | 0            |
|            |                           | 着側ガイダンス <ナビダイヤル><br>ウィスパー着側(サービス識別音)                                                                             | ナビダイヤルです。ナビダイヤルです。                                                                                                    | 0            |
| :          | 24.迷惑電話拒否設定               | 迷惑電話拒否ガイダンス                                                                                                    |                                                                                                    | ×            |

※1 発信地域細分化コード名(区域エリア名1/区域エリア名2)はガイダンスされません。該当エリアのCA名がガイダンスされます。

※2 発信地域細分化コードはガイダンスされません。該当エリアのCAコードがガイダンスされます。 ※3 携帯電話からの着信の場合、移動体CA名がガイダンスされます。 ※4 携帯電話からの着信の場合、移動体CAコードがガイダンスされます。

| オプションサービス名         | ガイダンス種別                                        | ガイダンス内容                                                                           | オリジナル化<br>可否 |
|--------------------|------------------------------------------------|-----------------------------------------------------------------------------------|--------------|
| 26.事前料金通知設定※5      | 事前料金通知ガイダンス(NTT料金通知<br>ガイダンス)<br>単位通話時間+単位通話料金 | ナビダイヤルでおつなぎします。「●秒」ごとにおよそ「▲円」の通話料金でご利用いた<br>だけます。                                 | ○<br>※6      |
|                    | 話中時ガイダンス(基本)話中時01                              | 大変申し訳ありませんがただいま回線が混み合っております。おそれいりますがしばらく<br>たってからおかけ直しください。                       | 0            |
| 27.話中時·無応答時設定      | 話中時ガイダンス(基本)話中時02                              | 大変申し訳ありませんがただいま回線が混み合っておりますのでおつなぎできません。<br>後ほどおかけ直しください。                          | 0            |
|                    | 無応答時ガイダンス(基本)無応答                               | 大変お待たせして申し訳ありません。おそれいりますがしばらくたってからおかけ直しく<br>ださい。                                  | 0            |
|                    | メッセージ蓄積開始ガイダンス<br>(話中時)                        | こちらはメッセージセンターです。ただいま電話が混み合っております。お客様のメッ<br>セージをお預かりしますので、音声ガイダンスにしたがってメッセージをどうぞ。  | 0            |
|                    | メッセージ蓄積開始ガイダンス<br>(時間外)                        | こちらはメッセージセンターです。ただいま営業時間外となっております。お客様のメッ<br>セージをお預かりしますので、音声ガイダンスにしたがってメッセージをどうぞ。 | 0            |
|                    | メッセージ蓄積開始ガイダンス<br>(直接接続)                       | こちらは、メッセージセンターです。お客様のメッセージをお預かりしますので、音声ガイ<br>ダンスにしたがってメッセージをどうぞ。                  | 0            |
|                    | メッセージ蓄積開始ガイダンス<br>(汎用)                         | こちらは、メッセージセンターです。ただいま電話に出ることができません。お客様のメッセージをお預かりいたしますので、音声ガイダンスにしたがってメッセージをどうぞ。  | 0            |
|                    | メッセージ蓄積入力要求ガイダンス<br>(会員番号)                     | 会員番号を入力してください。入力が終わりましたら#(シャーブ)を押してください。                                          | 0            |
|                    | メッセージ蓄積入力要求ガイダンス<br>(電話番号)                     | 電話番号を入力してください。入力が終わりましたら#(シャーブ)を押してください。                                          | 0            |
|                    | メッセージ蓄積入力要求ガイダンス<br>(郵便番号)                     | 郵便番号を入力してください。                                                                    | 0            |
|                    | メッセージ蓄積入力要求ガイダンス<br>(商品番号)                     | 商品番号を入力してください。入力が終わりましたら#(シャーブ)を押してください。                                          | 0            |
|                    | メッセージ蓄積入力要求ガイダンス<br>(注文番号)                     | 注文個数を入力してください。入力が終わりましたら#(シャーブ)を押してください。                                          | 0            |
|                    | メッセージ蓄積入力要求ガイダンス<br>(お名前)                      | 発信音の後にお客様のお名前をお願いします。終わりましたら#(シャープ)を押してください。                                      | 0            |
| 30.メッセージ蓄積情<br>報照会 | メッセージ蓄積入力要求ガイダンス<br>(住所)                       | 発信音の後にお客様のご住所をお願いします。終わりましたら#(シャープ)を押してください。                                      | 0            |
|                    | メッセージ蓄積入力要求ガイダンス<br>(ご要件)                      | 発信音の後にご用件をお願いします。メッセージを入れ終わりましたら#(シャープ)を押<br>してください。                              | 0            |
|                    | メッセージ蓄積入力要求ガイダンス<br>(メッセージ30秒)                 | 発信音の後にメッセージを30秒以内でお願いします。メッセージを入れ終わりましたら<br>#(シャープ)を押してください。                      | 0            |
|                    | メッセージ蓄積入力要求ガイダンス<br>(メッセージ60秒)                 | 発信音の後にメッセージを60秒以内でお願いします。メッセージを入れ終わりましたら<br>#(シャープ)を押してください。                      | 0            |
|                    | メッセージ蓄積入力要求ガイダンス<br>(メッセージ90秒)                 | 発信音の後にメッセージを90秒以内でお願いします。メッセージを入れ終わりましたら<br>#(シャープ)を押してください。                      | 0            |
|                    | メッセージ蓄積入力要求ガイダンス<br>(メッセージ120秒)                | 発信音の後にメッセージを120秒以内でお願いします。メッセージを入れ終わりましたら<br>#(シャープ)を押してください。                     | 0            |
|                    | メッセージ蓄積内容確認ガイダンス                               | メッセージの内容は以上でよろしいでしょうか。よろしければ1と#(シャープ)を、もう一度入力される場合は2と#(シャープ)を押してください。             | 0            |
|                    | メッセージ蓄積番号誤り再入力<br>ガイダンス                        | 入力された番号が正しくありません。番号をお確かめのうえ、もう一度入力してください。                                         | 0            |
|                    | メッセージ蓄積番号誤り切断前<br>ガイダンス                        | 入力された番号が正しくありません。おそれいりますが、もう一度おかけ直しください。                                          | 0            |
|                    | メッセージ蓄積登録完了ガイダンス                               | メッセージをお預かりしました。お電話ありがとうございました。                                                    | 0            |
|                    | メッセージ蓄積BOX残数なし<br>ガイダンス                        | 大変申し訳ございません。ただいま電話をおつなぎすることができません。                                                | 0            |

※5 ナビダイヤル・インテリジェントサービスのみ提供です。
※6 全文オリジナル化する場合は、発信者が着信地域名や通話料金を正確に認識できる内容とすることが条件となります。

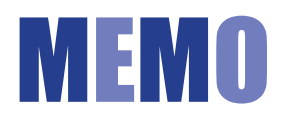

| <br> |
|------|
|      |
|      |
|      |
|      |
|      |
|      |
|      |
|      |
|      |
|      |
|      |
|      |
|      |
|      |
|      |
|      |
|      |
|      |
|      |
|      |
|      |
|      |
|      |
|      |
|      |
|      |
|      |
|      |
|      |
|      |
|      |
|      |
|      |
|      |
|      |
|      |
|      |
|      |
|      |
|      |
|      |
|      |
|      |
|      |
|      |
|      |
|      |
|      |
|      |
|      |
| <br> |
|      |
|      |
|      |
|      |
|      |
|      |
|      |
|      |
|      |
|      |
|      |
|      |
|      |
|      |
|      |
|      |
|      |

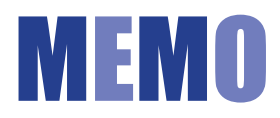

### 操作がわからないときは?

| Q1                     | ログインパスワードを忘れてしまった。                                                                                                    |  |  |  |
|------------------------|----------------------------------------------------------------------------------------------------|--|--|--|
|                        | 子オペレータ   Dの場合は、親オペレータ   Dで新たなパスワードを設定できます。詳細は P280を参照してください。親オペレータ   Dの場合は、0120-432060(24時間受付)へご連絡ください。親オペレータ   D、<br>子オペレータ   Dのどちらかがわからない場合、カスタマコントロールメニューでご確認ください。カスコン業務<br>メニューに [99.オペレータ   D」のメニューがある場合は、親オペレータ   Dになります。 |  |  |  |
| 【受付先変更・時間外案内ガイダンスについて】 |                                                                                                    |  |  |  |
| Q2                     | 受付時間外にガイダンスを流したい。                                                                                                    |  |  |  |
|                        | 「1.時間外・受付先変更設定」でスケジュール設定可能です。詳細はP26を参照してください。                                                                                                    |  |  |  |
| QЗ                     | 受付先を変更したい。                                                                                                    |  |  |  |
|                        | 「1.時間外·受付先変更設定」でスケジュール設定可能です。詳細はP26を参照してください。                                                                                                    |  |  |  |
| Q4                     | ーーーーーーーーーーーーーーーーーーーーーーーーーーーーーーーーーーーー                                                                                                    |  |  |  |
|                        | 「1.時間外・受付先変更設定」は、「時間帯パターン」を作成後、「スケジュール」に設定しないと機能しません。P36<br>を参照し、「時間帯パターン」を「スケジュール」に設定してください。また、「スケジュール」設定時の「保存」ボタン<br>は、く曜日・祝日スケジュール><カレンダースケジュール><期間指定>と3つあります。該当の「保存」ボタンを<br>クリックしてください。                                     |  |  |  |
|                        | 曜日スケジュール、祝日スケジュール、カレンダースケジュールが重複している場合は、1.カレンダースケジュール、<br>2.祝日スケジュール、3.曜日スケジュールの順番で設定が優先されます。詳細はP27「スケジュールを組み合わせて<br>利用する場合」を参照してください。                                                                                          |  |  |  |
|                        | 「1.時間外・受付先変更設定」には、設定単位による優先順位があります。詳細はP27「設定単位による優先順位について」を参照してください。                                                                                                    |  |  |  |
|                        | スケジュール設定には、優先順位があります。P92「スケジュール設定の可能なメニューとスケジュールの優先順位に<br>ついて」を参照してください。                                                                                                    |  |  |  |
|                        | 受付変更先に設定している時間外案内ガイダンスまたは受付先変更は機能しない場合があります。詳細はP28「受付変更先に設定している時間外案内ガイダンスまたは受付先変更の動作について」を参照してください。                                                                                                    |  |  |  |
|                        | ACDグループ内の着信番号に時間外案内ガイダンスを設定しても、機能しません。(受付先変更は機能します)詳細は<br>P28「ACDグループをご利用のお客さまへ」を参照してください。                                                                                                    |  |  |  |

【ログインについて】

| 【回線数変更について】   |                                                                                                    |  |  |  |  |
|---------------|----------------------------------------------------------------------------------------------------|--|--|--|--|
| Q5            | Q5 回線数(同時に着信できるコール数)を変更したい。                                                                                                    |  |  |  |  |
|               | 回線数変更には、スケジュールを組み変更する「2.回線数変更設定」とリアルタイムに変更する「3.リアルタイム<br>回線数設定」の2種類があります。「2.回線数変更設定」はP40、「3.リアルタイム回線数設定」はP56を参照し<br>てください。                                                                                                    |  |  |  |  |
| Q6            | 回線数変更の設定が反映されない。                                                                                                    |  |  |  |  |
|               | 「2.回線数変更設定」は、「時間帯パターン」を作成後、「スケジュール」に設定しないと機能しません。P52を参照し<br>「時間帯パターン」を「スケジュール」に設定してください。また、「スケジュール」設定時の「保存」ボタンは、く曜日・∛<br>日スケジュール><カレンダースケジュール><期間指定>と3つあります。該当の「保存」ボタンをクリックしてください                                                 |  |  |  |  |
|               | 「2.回線数変更設定」では曜日スケジュール、祝日スケジュール、カレンダースケジュールが重複している場合は、<br>1.カレンダースケジュール、2.祝日スケジュール、3.曜日スケジュールの順番で設定が優先されます。詳細はP41<br>「スケジュールを組み合わせて利用する場合」、P43「時間帯バターンに設定されていない着信番号がある場合の<br>動作について」を参照してください。                                     |  |  |  |  |
|               | 「2.回線数変更設定」と「3.リアルタイム回線数設定」を同時間帯に設定した場合、同時接続可能数の少ないほう<br>機能します。詳細はP56を参照してください。                                                                                                    |  |  |  |  |
|               | 同時接続可能数を物理回線数以上に設定した場合、反映しません。物理回線数以下に設定してください。                                                                                                    |  |  |  |  |
|               | スケジュール設定には、優先順位があります。P92「スケジュール設定の可能なメニューとスケジュールの優先順位に<br>ついて」を参照してください。                                                                                                    |  |  |  |  |
| Q7            | カスタマコントロールで回線数を変更していないが、回線数が変更された。                                                                                                    |  |  |  |  |
|               | 1つの着信番号にフリーダイヤルやナビダイヤルを複数契約している場合、「3.リアルタイム回線数設定」で同時接続可能数を変更すると、全てのサービス番号の同時接続可能数が変更されます。複数のサービス番号を契約している着信番号の変更をする場合、P58「1つの着信番号に複数のサービス番号を契約しているお客さまへ」を必ずお読みください。また、ダイヤルイン回線数管理をご利用のお客さまはP59を必ずお読みください。                         |  |  |  |  |
|               | 【話中時迂回について】                                                                                                    |  |  |  |  |
| Q8            | お話し中の場合の迂回先を変更したい。                                                                                                    |  |  |  |  |
|               | フリーダイヤルまたはナビダイヤルの場合はP106「7.話中時設定」、インテリジェントサービスの場合はP238<br>「27.話中時・無応答時設定」を参照してください。                                                                                                    |  |  |  |  |
| 【ガイダンス内容について】 |                                                                                                    |  |  |  |  |
| Q9            | ガイダンスの内容を確認したい。                                                                                                    |  |  |  |  |
|               |                                                                                                    |  |  |  |  |
| Q10           | ウィスパー着側ガイダンス(発信地域案内通知)のガイダンスを確認したい。                                                                                                    |  |  |  |  |
|               | CA名は、P354「発信地域指定コード表(CAコード)」の「CA名」がガイダンスされます。携帯電話からの着信<br>の場合は、「移動体CA名」がガイダンスされます。<br>CAコードは、P354「発信地域指定コード表(CAコード)」の「ウィスパーで案内されるCAコード」がガイダ<br>ンスされます。携帯電話からの着信の場合は、「移動体CAコード」がガイダンスされます。<br>また、ウイスパー着側ガイダンスはカスタマコントロールでは変更できません。 |  |  |  |  |

### 操作がわからないときは?

| 【その他】 |                                                                                                    |            |            |  |  |
|-------|----------------------------------------------------------------------------------------------------|------------|------------|--|--|
| Q11   | サービス番号に契約している着信番号を確認したい。                                                                                                    |            |            |  |  |
|       | 「20.各種情報照会」で確認できます。詳細はP194を参照してください。                                                                                                    |            |            |  |  |
| Q12   | コールの状況(トラヒック)を確認したい。                                                                                                    |            |            |  |  |
|       | システムメニューから「トラヒックレポートシステム」を選択してください。(P21参照)<br>照会単位および操作方法については、P284「トラヒックメニュー編」を参照してください。なお、トラヒックレ<br>ポート、接続確認内容照会については、お申込み (有料)が必要です。             |            |            |  |  |
| Q13   | FD話中、ND話中、LS話中の違いがわからない。                                                                                                    |            |            |  |  |
|       | FD話中またはND話中:フリーダイヤルまたはナビダイヤルの契約回線数を超えた着信で接続できず、話し中となった<br>場合<br>LS話中:フリーダイヤルまたはナビダイヤルの契約回線数以内の着信ではあるが、着信先(契約電話番号)が発信・着信<br>などに利用していて接続できず、話し中となった場合 |            |            |  |  |
| Q14   | 担当別にオペレータIDを管理したい。                                                                                                    |            |            |  |  |
|       | 親オペレータ   Dで子オペレータ   Dを払い出すことができます。子オペレータ   Dは、操作対象番号や業務権限を設定可能です。詳細は P274を参照してください。                                                                 |            |            |  |  |
| Q15   | 」<br>作成可能なパターン数を確認したい。                                                                                                    |            |            |  |  |
|       | カスタマコントロールメニュー                                                                                                    | パターン名      | 作成可能なパターン数 |  |  |
|       | 「1.時間外·受付先変更設定」                                                                                                    | 時間外パターン    | 20パターン     |  |  |
|       | 「2.回線数変更設定」                                                                                                    | 時間外パターン    | 100パターン    |  |  |
|       | 「21.待合せ設定」                                                                                                    | 時間外パターン    | 100パターン    |  |  |
|       | 「4.分配比設定」                                                                                                    | 時間外パターン    | 20パターン     |  |  |
|       |                                                                                                    | 分配パターン     | 20パターン     |  |  |
|       | 「6.コールフロースケジュール設定 」                                                                                                    | 時間外パターン    | 20パターン     |  |  |
|       |                                                                                                    | コールフローパターン | 100パターン    |  |  |

## カスタマコントロール 操作マニュアル

NTTコミュニケーションズ株式会社 ボイス&ビデオコミュニケーションサービス部 販売推進部門 〒100-8019 東京都千代田区内幸町1-1-6 NTT日比谷ビル8F

※本マニュアルの内容は、2017年4月現在のものです。 ※商品名、サービス名などは、各社の商標または商標登録です。